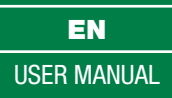

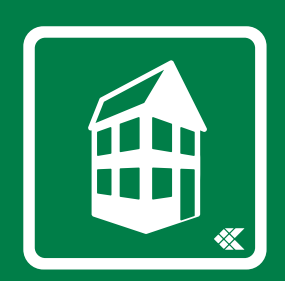

# SimpleProg

SimpleProg Software 4.7.0

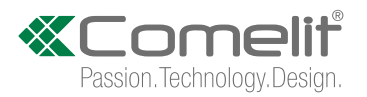

### TABLE OF CONTENTS

| 1. SOFTWARE INSTALLATION                                              |  |
|-----------------------------------------------------------------------|--|
| Minimum system requirements                                           |  |
| Installation procedure 3                                              |  |
| 2. DESCRIPTION OF THE INTERFACE AND ICONS                             |  |
| Home Tab screen                                                       |  |
| File                                                                  |  |
| View                                                                  |  |
| Search modules                                                        |  |
| Program module address                                                |  |
| Group manager                                                         |  |
| Program                                                               |  |
| Read system                                                           |  |
| Write all modules                                                     |  |
| Export/Import                                                         |  |
| Options                                                               |  |
| Layout settings                                                       |  |
| Language                                                              |  |
| Physical view setup                                                   |  |
| Logic room                                                            |  |
| Devices list                                                          |  |
| Constructing the devices list                                         |  |
| Test module                                                           |  |
| 3. MODULE PROGRAMMING                                                 |  |
| DIGITAL MODULES                                                       |  |
| Art. 20004602                                                         |  |
| Art. 20004605                                                         |  |
| Art. 20046502                                                         |  |
| Art. 20046605                                                         |  |
| Art. 20046606                                                         |  |
| Inputs                                                                |  |
| Scenario input                                                        |  |
| 2IN/2OUT BLINDS MODULE - ART. 20004606                                |  |
| Information                                                           |  |
| Inputs                                                                |  |
| 2IN/2OUT GENERIC BUS MODULE - ART. 20004607 15                        |  |
| Information                                                           |  |
| Outputs                                                               |  |
| 3IN METER - ART. 20004604                                             |  |
| Inputs                                                                |  |
| 10UT 300W DIMMER MODULE - ART. 20046851                               |  |
| Module information.       18         Dimmer parameters       18       |  |
| INTERFACE FOR DALI AND DMX PROTOCOLS - ART. 20004600 19               |  |
| Module information                                                    |  |
| INDOOR TEMPERATURE PROBE ON KEYSTONE ADAPTER - ART.                   |  |
| 20004100                                                              |  |
| INDUOR IEMPERATURE AND HUMIDITY PROBE ON KEYSTONE                     |  |
| Module information                                                    |  |
| Thermostat parameters       20         Humidistat parameters       20 |  |
| Dew point parameters                                                  |  |
| TEMPERATURE AND HUMIDITY PROBE, PT100 - ART. 20004140 21              |  |
| Inputs                                                                |  |
| ····                                                                  |  |

| Thermostat                                                                                                    |                                       |                                                                                                    |
|----------------------------------------------------------------------------------------------------|---------------------------------------|----------------------------------------------------------------------------------------------------|
|                                                                                                    |                                       | 21<br>22                                                                                                    |
| Dew point                                                                                                    |                                       | 22                                                                                                    |
| MODBUS HVAC INTERFACE MODULE - ART 20003400                                                                                                    |                                       | 23                                                                                                    |
| Module information                                                                                                    |                                       | 23                                                                                                    |
| Module configuration                                                                                                    |                                       | 23                                                                                                    |
| Thormostate                                                                                                    |                                       | 20                                                                                                    |
| memostats                                                                                                    |                                       | 20                                                                                                    |
| ANALOGUE MODULES                                                                                                    |                                       | 24                                                                                                    |
| 2IN ANALOGUE MODULE - ART. 20046707                                                                                                    |                                       | 24                                                                                                    |
| Module information                                                                                                    |                                       | 24                                                                                                    |
| Inputs                                                                                                    |                                       | 24                                                                                                    |
| 2IN/2011T ANALOGUE MODULE - ART 20046810                                                                                                    |                                       | 25                                                                                                    |
| Module information                                                                                                    |                                       | 25                                                                                                    |
| Inputs                                                                                                    |                                       | 25                                                                                                    |
|                                                                                                    |                                       | ~                                                                                                    |
| 11N/1001 ANALOGUE MODULE - AR1. 20004820                                                                                                    | • • • • • • • •                       | 25                                                                                                    |
| Module Information                                                                                                    | • • • • • • • •                       | 25                                                                                                    |
| Inputs                                                                                                    | • • • • • • •                         | 25                                                                                                    |
| OUTPUTS                                                                                                    | • • • • • • • •                       | 26                                                                                                    |
| FLUSH-MOUNTING LCD THERMOSTAT - ART. 20046709                                                                                                    |                                       | 29                                                                                                    |
| Module information                                                                                                    |                                       | 29                                                                                                    |
| Parameters                                                                                                    |                                       | 29                                                                                                    |
| LOAD AND CONSUMPTION MANAGEMENT DIN (TA) - ART                                                                                                    |                                       |                                                                                                    |
|                                                                                                    | -                                     | ~~                                                                                                    |
|                                                                                                    | • • • • • • • •                       | 30                                                                                                    |
|                                                                                                    | • • • • • • • •                       | 30                                                                                                    |
| Parameters                                                                                                    | • • • • • • • •                       | 30                                                                                                    |
| 4. ENTRANCE PANELS.                                                                                                    |                                       | 31                                                                                                    |
|                                                                                                    |                                       | 24                                                                                                    |
|                                                                                                    | • • • • • • • •                       | 31                                                                                                    |
|                                                                                                    | • • • • • • • •                       | 31                                                                                                    |
|                                                                                                    | • • • • • • • •                       | 31                                                                                                    |
| Example screen configurations                                                                                                    | • • • • • • • •                       | 33                                                                                                    |
|                                                                                                    | • • • • • • • •                       | 33                                                                                                    |
| ONE EASY - ONE/E                                                                                                    |                                       | 34                                                                                                    |
| Module information                                                                                                    |                                       | 34                                                                                                    |
| Configuration                                                                                                    |                                       | 34                                                                                                    |
| ONE/H                                                                                                    |                                       | 35                                                                                                    |
| Module information                                                                                                    |                                       | 35                                                                                                    |
| Configuration                                                                                                    |                                       | 35                                                                                                    |
| Climate parameters                                                                                                    |                                       | 37                                                                                                    |
| Configuration infographic                                                                                                    |                                       | 38                                                                                                    |
| Example screen configurations                                                                                                    |                                       | 38                                                                                                    |
| 5. SYSTEM MANAGER PROGRAMMING                                                                                                    |                                       |                                                                                                    |
| BLANULY MANAGER 2002/801                                                                                                    |                                       | 39                                                                                                    |
| FLANOX MANAGEN 20034001                                                                                                    |                                       | 39                                                                                                    |
| Module information                                                                                                    |                                       | 39<br>39<br>39                                                                                                    |
|                                                                                                    | · · · · · · · · · · · · · · · · · · · | 39<br>39<br>39                                                                                                    |
| Module information<br>MAXI MANAGER WITH ANDROID 20003300W                                                                                                    |                                       | 39<br>39<br>39<br>40                                                                                                    |
| Module information<br>MAXI MANAGER WITH ANDROID 20003300W<br>Module information<br>Thormastat parameters                                                                                                    |                                       | 39<br>39<br>39<br>40<br>40                                                                                                    |
| Module information<br>MAXI MANAGER WITH ANDROID 20003300W<br>Module information<br>Thermostat parameters<br>Humidiatet parameters                                                                                                    |                                       | 39<br>39<br>39<br>40<br>40<br>41                                                                                                    |
| Module information<br>MAXI MANAGER WITH ANDROID 20003300W<br>Module information<br>Thermostat parameters<br>Humidistat parameters                                                                                                    |                                       | 39<br>39<br>39<br>40<br>40<br>41<br>41                                                                                                    |
| Module information<br>MAXI MANAGER WITH ANDROID 20003300W<br>Module information<br>Thermostat parameters<br>Humidistat parameters<br>Dew point parameters                                                                                                    |                                       | 39<br>39<br>40<br>40<br>41<br>41<br>42                                                                                                    |
| Module information.<br>MAXI MANAGER WITH ANDROID 20003300W<br>Module information.<br>Thermostat parameters<br>Humidistat parameters.<br>Dew point parameters<br>MAXI MANAGER 20003320W                                                                                                    |                                       | 39<br>39<br>40<br>40<br>41<br>41<br>42<br>42                                                                                                   |
| Module information.<br>MAXI MANAGER WITH ANDROID 20003300W<br>Module information.<br>Thermostat parameters<br>Humidistat parameters.<br>Dew point parameters .<br>MAXI MANAGER 20003320W<br>Module information.                                                                                                    |                                       | 39<br>39<br>39<br>40<br>40<br>41<br>41<br>42<br>42<br>42                                                                                       |
| Module information.<br>MAXI MANAGER WITH ANDROID 20003300W<br>Module information.<br>Thermostat parameters<br>Humidistat parameters<br>Dew point parameters<br>MAXI MANAGER 20003320W<br>Module information.<br>Thermostat parameters                                                                                                    | · · · · · · · · · · · · · · · · · · · | <ul> <li>39</li> <li>39</li> <li>39</li> <li>40</li> <li>40</li> <li>41</li> <li>41</li> <li>42</li> <li>42</li> <li>42</li> <li>43</li> </ul> |
| Module information.<br>MAXI MANAGER WITH ANDROID 20003300W<br>Module information.<br>Thermostat parameters<br>Humidistat parameters.<br>Dew point parameters<br>MAXI MANAGER 20003320W<br>Module information.<br>Thermostat parameters<br>Humidistat parameters.                                                                                                    |                                       | 39<br>39<br>39<br>40<br>40<br>41<br>41<br>42<br>42<br>42<br>43<br>43                                                                           |
| Module information.<br>MAXI MANAGER WITH ANDROID 20003300W<br>Module information.<br>Thermostat parameters<br>Humidistat parameters.<br>Dew point parameters<br>MAXI MANAGER 20003320W<br>Module information.<br>Thermostat parameters<br>Humidistat parameters.<br>Dew point parameters.                                                                                                    |                                       | 39<br>39<br>40<br>40<br>41<br>41<br>42<br>42<br>42<br>43<br>43<br>44                                                                           |
| Module information.<br>MAXI MANAGER WITH ANDROID 20003300W<br>Module information.<br>Thermostat parameters<br>Humidistat parameters.<br>Dew point parameters .<br>MAXI MANAGER 20003320W<br>Module information.<br>Thermostat parameters .<br>Humidistat parameters .<br>Dew point parameters .<br>Dew point parameters .<br>Dew point parameters .<br>Dew point parameters .<br>Dew point parameters .<br>Dew point parameters .<br>Dew point parameters .<br>Dew point parameters .<br>Dew point parameters .<br>Dew point parameters .<br>Dew point parameters .                                                                                                    |                                       | 39<br>39<br>39<br>40<br>41<br>41<br>42<br>42<br>43<br>43<br>44<br>45                                                                           |
| Module information.<br>MAXI MANAGER WITH ANDROID 20003300W<br>Module information.<br>Thermostat parameters<br>Humidistat parameters.<br>Dew point parameters<br>MAXI MANAGER 20003320W<br>Module information.<br>Thermostat parameters<br>Humidistat parameters.<br>Dew point parameters<br>ICONA MANAGER 20003310W<br>Module information.                                                                                                    |                                       | 39<br>39<br>40<br>41<br>41<br>42<br>42<br>43<br>43<br>44<br>45<br>45                                                                           |
| Module information.<br>MAXI MANAGER WITH ANDROID 20003300W<br>Module information.<br>Thermostat parameters<br>Humidistat parameters<br>Dew point parameters<br>MAXI MANAGER 20003320W<br>Module information.<br>Thermostat parameters<br>Humidistat parameters.<br>Dew point parameters<br>ICONA MANAGER 20003310W<br>Module information.<br>MINITOUCH 20034607.                                                                                                    |                                       | 39<br>39<br>40<br>41<br>41<br>42<br>42<br>43<br>43<br>44<br>45<br>45<br>48                                                                     |
| Module information.<br>MAXI MANAGER WITH ANDROID 20003300W<br>Module information.<br>Thermostat parameters<br>Humidistat parameters.<br>Dew point parameters<br>MAXI MANAGER 20003320W<br>Module information.<br>Thermostat parameters<br>Humidistat parameters.<br>Dew point parameters.<br>Dew point parameters.<br>ICONA MANAGER 20003310W<br>Module information.<br>MINITOUCH 20034607.<br>Module information.                                                                                                    |                                       | 39<br>39<br>40<br>41<br>41<br>42<br>42<br>43<br>44<br>45<br>45<br>48<br>48                                                                     |
| Module information.         MAXI MANAGER WITH ANDROID 20003300W         Module information.         Thermostat parameters         Humidistat parameters         Dew point parameters         Dew point parameters         MAXI MANAGER 20003320W         Module information.         Thermostat parameters         Module information.         Thermostat parameters         Humidistat parameters         Dew point parameters         Dew point parameters         ICONA MANAGER 20003310W         Module information.         MINITOUCH 20034607.         Module information.         SERIAL BRIDGE 20003101                                                                                                    |                                       | 39<br>39<br>39<br>40<br>41<br>41<br>42<br>42<br>43<br>43<br>44<br>45<br>48<br>48<br>49                                                         |
| Module information.         MAXI MANAGER WITH ANDROID 20003300W         Module information.         Thermostat parameters         Humidistat parameters         Dew point parameters         Dew point parameters         MAXI MANAGER 20003320W         Module information.         Thermostat parameters         Module information.         Thermostat parameters         Bew point parameters         Dew point parameters         Bew point parameters         Dew point parameters         Bew point parameters         Dew point parameters         Dew point parameters         Module information.         MOULE information.         MINITOUCH 20034607.         Module information.         SERIAL BRIDGE 20003101         Module information.                                                                                                    |                                       | 39<br>39<br>40<br>41<br>41<br>42<br>42<br>43<br>44<br>45<br>45<br>48<br>48<br>49<br>49                                                         |
| Module information.<br>MAXI MANAGER WITH ANDROID 20003300W<br>Module information.<br>Thermostat parameters<br>Humidistat parameters<br>Dew point parameters<br>MAXI MANAGER 20003320W<br>Module information.<br>Thermostat parameters<br>Humidistat parameters<br>Dew point parameters<br>Dew point parameters<br>ICONA MANAGER 20003310W<br>Module information.<br>MINITOUCH 20034607.<br>Module information.<br>SERIAL BRIDGE 20003101<br>Module information.<br>COMELIT HUB 20003150.                                                                                                    |                                       | 39<br>39<br>40<br>41<br>41<br>42<br>42<br>43<br>44<br>45<br>48<br>48<br>49<br>49<br>50                                                         |
| Module information.         MAXI MANAGER WITH ANDROID 20003300W         Module information.         Thermostat parameters         Humidistat parameters.         Dew point parameters         MAXI MANAGER 20003320W         Module information.         Thermostat parameters         MAXI MANAGER 20003320W         Module information.         Thermostat parameters         Module information.         Thermostat parameters         Dew point parameters         Dew point parameters         Dew point parameters         Module information.         MINITOUCH 20034607         Module information.         SERIAL BRIDGE 20003101         Module information.         COMELIT HUB 20003150.         Module information.                                                                                                    |                                       | 39 39 400 411 412 422 433 44 45 48 49 49 50 50                                                                                                 |
| Module information.         MAXI MANAGER WITH ANDROID 20003300W         Module information.         Thermostat parameters         Humidistat parameters         Dew point parameters         Dew point parameters         MAXI MANAGER 20003320W         Module information.         Thermostat parameters         MAXI MANAGER 2000320W         Module information.         Thermostat parameters         Humidistat parameters         Dew point parameters         Dew point parameters         Dew point parameters         ICONA MANAGER 2000310W         Module information.         MINITOUCH 20034607         Module information.         SERIAL BRIDGE 20003101         Module information.         COMELIT HUB 20003150.         Module information.         Settings                                                                                                    |                                       | 39 39 400 411 42 422 43 43 44 45 48 49 49 50 50 50                                                                                             |
| Module information.         MAXI MANAGER WITH ANDROID 20003300W         Module information.         Thermostat parameters         Humidistat parameters         Dew point parameters         MAXI MANAGER 20003320W         MAXI MANAGER 20003320W         Module information.         Thermostat parameters         Module information.         Thermostat parameters         Humidistat parameters         Dew point parameters         Dew point parameters         Dew point parameters         ICONA MANAGER 20003310W         Module information.         MINITOUCH 20034607         Module information.         SERIAL BRIDGE 20003101         Module information.         COMELIT HUB 20003150.         Module information.         Settings         Scenarios.                                                                                                    |                                       | 39 39 40 41 42 42 43 44 45 48 48 49 49 50 50 50 50                                                                                             |
| Module information.         MAXI MANAGER WITH ANDROID 20003300W         Module information.         Thermostat parameters         Humidistat parameters         Dew point parameters         Dew point parameters         MAXI MANAGER 20003320W         Module information.         Thermostat parameters         Module information.         Thermostat parameters         Humidistat parameters         Dew point parameters         Dew point parameters         ICONA MANAGER 20003310W         Module information.         MINITOUCH 20034607         Module information.         SERIAL BRIDGE 20003101         Module information.         SERIAL BRIDGE 20003101         Module information.         Settings         Scenarios         Rules.                                                                                                    |                                       | 39 39 4041 412 4243 434 455 488 499 500 50 51                                                                                                  |
| Module information.         MAXI MANAGER WITH ANDROID 20003300W         Module information.         Thermostat parameters         Humidistat parameters         Dew point parameters         Dew point parameters         MAXI MANAGER 20003320W         Module information.         Thermostat parameters         MAXI MANAGER 20003320W         Module information.         Thermostat parameters         Humidistat parameters         Dew point parameters         Dew point parameters         ICONA MANAGER 20003310W         Module information.         MINITOUCH 20034607         Module information.         SERIAL BRIDGE 20003101         Module information.         SERIAL BRIDGE 20003150.         Module information.         Settings         Scenarios         Rules         Virtual output.                                                                                            |                                       | 39 39 40 41 41 42 42 43 43 44 45 48 48 49 49 50 50 51 54                                                                                       |
| Module information.         MAXI MANAGER WITH ANDROID 20003300W         Module information.         Thermostat parameters         Humidistat parameters         Dew point parameters         Dew point parameters         MAXI MANAGER 20003320W         Module information.         Thermostat parameters         MAXI MANAGER 20003320W         Module information.         Thermostat parameters         Humidistat parameters         Humidistat parameters         Dew point parameters         ICONA MANAGER 20003310W         Module information.         MINITOUCH 20034607         Module information.         SERIAL BRIDGE 20003101         Module information.         SERIAL BRIDGE 20003150.         Module information.         Settings         Scenarios         Rules.         Virtual output.         LOGIC FUNCTIONS MODULE - ART. 20002710.                                          |                                       | 39 39 404144 424334 454 888 494 50505154 55                                                                                                    |
| Module information.         MAXI MANAGER WITH ANDROID 20003300W         Module information.         Thermostat parameters         Humidistat parameters         Dew point parameters         Dew point parameters         MAXI MANAGER 20003320W         Module information.         Thermostat parameters         Module information.         Thermostat parameters         Humidistat parameters         Humidistat parameters         Dew point parameters         ICONA MANAGER 20003310W         Module information.         MINITOUCH 20034607         Module information.         SERIAL BRIDGE 20003101         Module information.         SERIAL BRIDGE 20003150.         Module information.         Settings         Scenarios         Rules.         Virtual output.         LOGIC FUNCTIONS MODULE - ART. 20002710.         Module information.                                             |                                       | 39 39 404144 4243344 4545 488 4949 50505154 555                                                                                                |
| Module information.         MAXI MANAGER WITH ANDROID 20003300W         Module information.         Thermostat parameters         Humidistat parameters         Dew point parameters         Dew point parameters         MAXI MANAGER 20003320W         Module information.         Thermostat parameters         Module information.         Thermostat parameters         Humidistat parameters         Humidistat parameters         Dew point parameters         Dew point parameters         ICONA MANAGER 20003310W         Module information.         MINITOUCH 20034607         Module information.         SERIAL BRIDGE 20003101         Module information.         SERIAL BRIDGE 20003150.         Module information.         Settings         Scenarios         Rules.         Virtual output.         LOGIC FUNCTIONS MODULE - ART. 20002710.         Module information.         Rules. |                                       | 39 39 4041142 42434344 455 48 49 49 50505154 55555                                                                                             |
| Module information.         MAXI MANAGER WITH ANDROID 20003300W         Module information.         Thermostat parameters         Humidistat parameters         Dew point parameters         Dew point parameters         MAXI MANAGER 20003320W         Module information.         Thermostat parameters         Module information.         Thermostat parameters         Humidistat parameters         Dew point parameters         Dew point parameters         ICONA MANAGER 20003310W         Module information.         MINITOUCH 20034607         Module information.         SERIAL BRIDGE 20003101         Module information.         SERIAL BRIDGE 20003150.         Module information.         Settings         Scenarios         Rules.         Virtual output.         LOGIC FUNCTIONS MODULE - ART. 20002710.         Module information.         Rules.         Virtual output.       |                                       | 39 39 404 411 42 424 34 44 45 48 48 49 49 50 50 51 54 55 55 56                                                                                 |

### 1. Software installation

### Minimum system requirements .....

- O.S. Windows 7 64 bit or later .NET Framework 4.7.2 ٠
- ٠
- 4 GB RAM
- Network card or wireless card •

#### Installation procedure .....

- Download the software from the website pro.comelitgroup.com •
- Launch the installation program Follow the instructions given by the program to complete the installation. •

### 2. Description of the interface and icons

### Home Tab screen .....

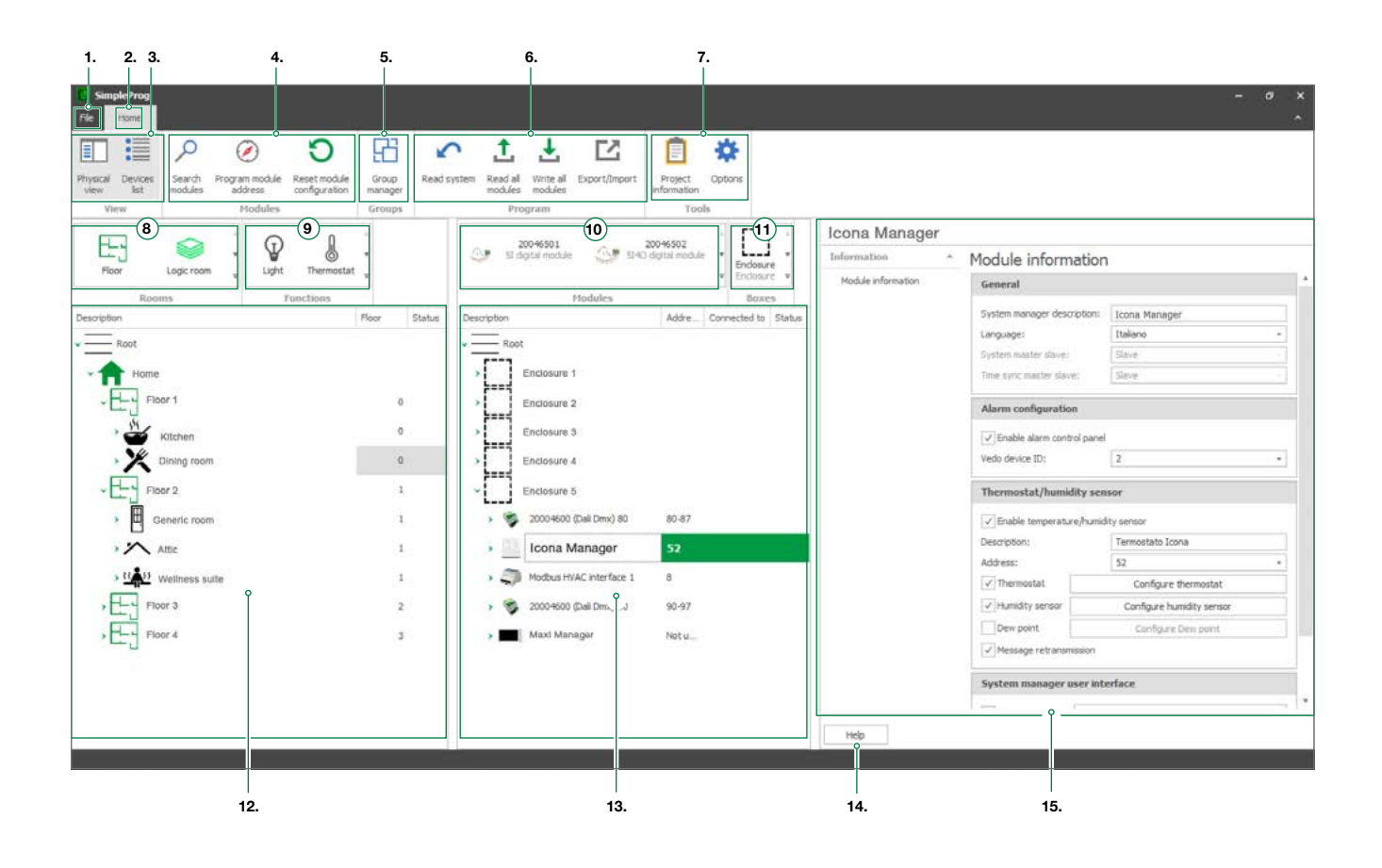

| 1.  | FILE:               | Options, Support and software info (About) panel                                                      |
|-----|---------------------|----------------------------------------------------------------------------------------------------|
| 2.  | HOME:               | main panel                                                                                            |
| 3.  | VIEW:               | show/hide menus                                                                                       |
| 4.  | MODULES:            | panel with icons for specific actions                                                                 |
| 5.  | GROUPS:             | access to Group manager panel                                                                         |
| 6.  | PROGRAM:            | panel for importing / exporting system configurations                                                 |
| 7.  | TOOLS:              | access to Options panel                                                                               |
| 8.  | ROOMS:              | panel with elements used to create the PHYSICAL VIEW                                                  |
| 9.  | FUNCTIONS:          | panel with elements used to create the PHYSICAL VIEW                                                  |
| 10. | MODULES:            | panel with elements used to create the DEVICES LIST                                                   |
| 11. | BOXES:              | panel with elements used to create the DEVICES LIST                                                   |
| 12. | PHYSICAL VIEW:      | graphics interface for navigating the physical structure of the system                                |
| 13. | DEVICES LIST:       | graphic interface for navigation through the devices connected to the system                          |
| 14. | HELP:               | quick guide to device functions                                                                       |
| 15. | MODULE INFORMATION: | module configuration window - the contents will vary depending on the home automation module selected |
|     |                     |                                                                                                    |

File ····· 2. 1.  $\propto$ OM Support Passion. Technology. Design. rog Help E P . Optio About SimpleProg Save project as Version 4.4, 1 Developed by Comelit Group S.p.A. Support i project >6 file from ⊆ 10. Update Check for updates valable for Say 1. ABOUT: SimpleProg software version 2. SHORTCUTS: Support - software manual in .pdf format Options - software configuration Import old project - import projects from SimpleProg vers. 3.6 and later Updates - check and update version ( A internet connection required!) З. NEW PROJECT: icon to create a new project

- OPEN PROJECT: icon open a previously saved project
- IMPORT PROJECT: icon to open a project created using SimpleProg software
- PRINT PROJECT icon to print the project report icon to save the project
- 7. SAVE PROJECT:
- 8. SAVE PROJECT AS:
- 9.

4.

5.

6.

- icon to save the project under a new name OPTIONS icon to open the options panel press this button to close the program
- 10. EXIT:

View .....

3.

5

6.

7.

8.

9.

|                  |                 |     | ۴     |
|------------------|-----------------|-----|-------|
| Physical<br>view | Devices<br>list | Log | Debug |

Modules .....

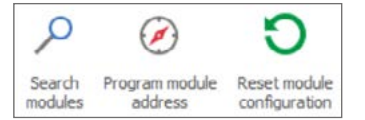

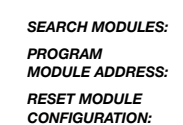

PHYSICAL VIEW:

DEBUG: advanced function

DEVICES LIST:

LOG: advanced function Show/hide. (Further information on page 8)

Show/hide. (Further information on page 9)

The function is used to view codes and commands during module reading/writing. (Default not visible, to enable it see Options\_Layout settings).

Start diagnostics. The function is used to view the telegrams passing through the BUS with the information for the commands and statuses sent by the devices. (Default not visible, to enable it see Options\_Layout settings).

this function allows you to perform a filtered search of the modules that make up the system

this function allows you to reprogram the address of a module in the system

this button allows you to reset the programmed module configuration

### SEARCH MODULES

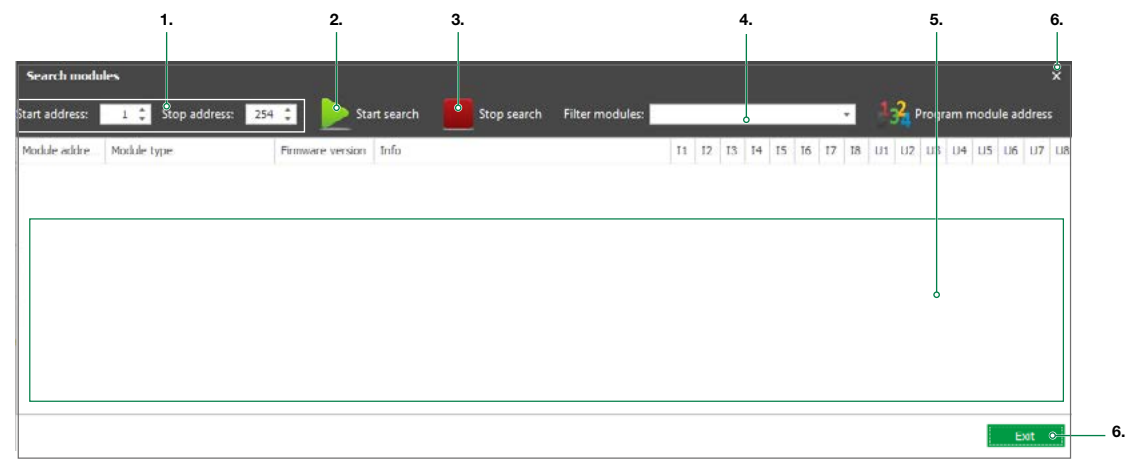

- BUS ADDRESS FILTER: 1.
- 2. START SEARCH: 3.
  - STOP SEARCH:
- FILTER MODULES 4.
- MODULES LIST: 5.
- EXIT: 6.
- this filter allows you to specify a range of bus addresses
- this button starts the search applying the set search parameters
- this button stops the current search
- this panel allows you to set a filter based on the types of module to be included in the search
- window displaying the search results close window

PROGRAM MODULE ADDRESS

T

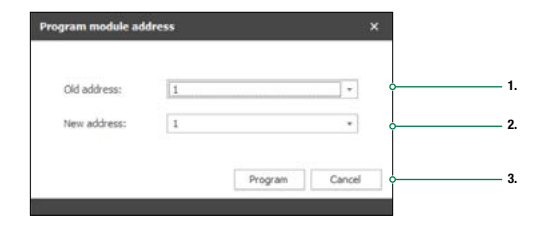

- 1. Select the old address of the module that you want to reprogram.
- 2. Assign the new address.
- 3. Press PROGRAM to confirm or cancel the procedure.

RESET MODULE CONFIGURATION

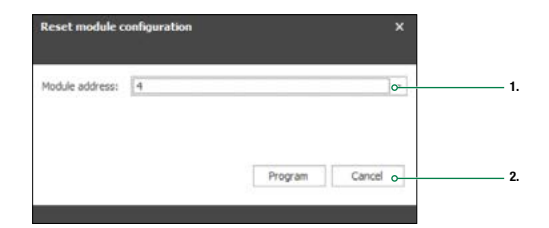

1. Select the address of the module that you want to reset.

2. Press PROGRAM to confirm or cancel the procedure.

Group manager .....

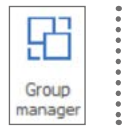

Press the GROUP MANAGER button to open the dedicated panel.

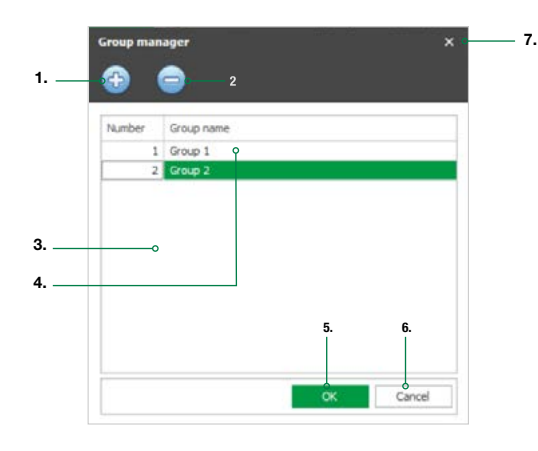

|   | 1. | ADD GROUP:     | this button allows you to create a new group          |
|---|----|----------------|-------------------------------------------------------|
| : | 2. | DELETE GROUP:  | this button allows you to delete the selected group   |
| ; | 3. | GROUPS WINDOW: | window containing a list of the available groups      |
|   | 4. | GROUP NAME:    | this field allows you to rename the selected group    |
| 4 | 5. | OK:            | press to close the panel and confirm the changes made |
| ( | 6. | CANCEL:        | press to close the panel and cancel any changes made  |
|   | 7. | EXIT:          | button to close the search window                     |
|   |    |                |                                                       |

Program .....

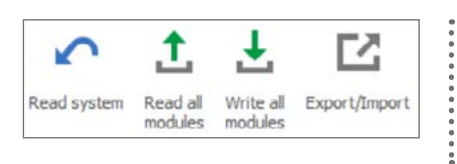

| READ SYSTEM:     |
|------------------|
| READ ALL MODULES |

WRITE ALL MODULES: EXPORT/IMPORT: this function reads all the modules connected to the system, deleting and replacing any configuration present in the devices list

this function reads all the modules present in the devices list, importing all the parameters this function writes the settings of all the modules in the devices list, writing all the parameters this function allows you to export the system configuration so it can be loaded on a system manager

### READ SYSTEM ·····

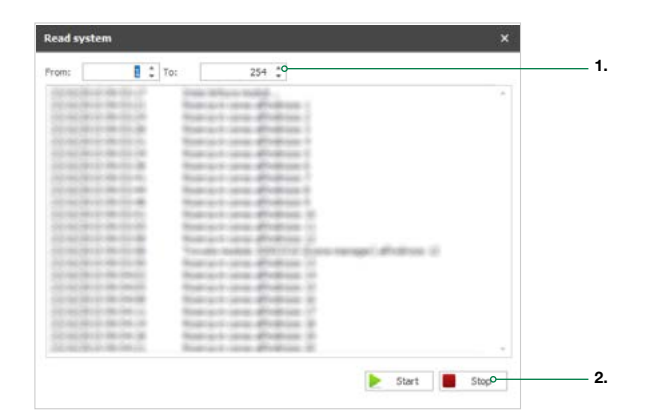

- 1. Define a range for module reading.
- 2. Press START to start reading parameters. Press STOP to stop the procedure.

I.

#### READ ALL MODULES

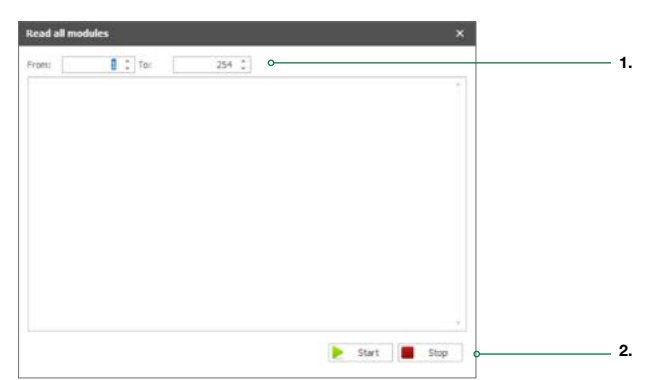

- 1. Define a range of addresses.
- 2. Press START to start reading parameters. Press STOP to stop the procedure.

### WRITE ALL MODULES

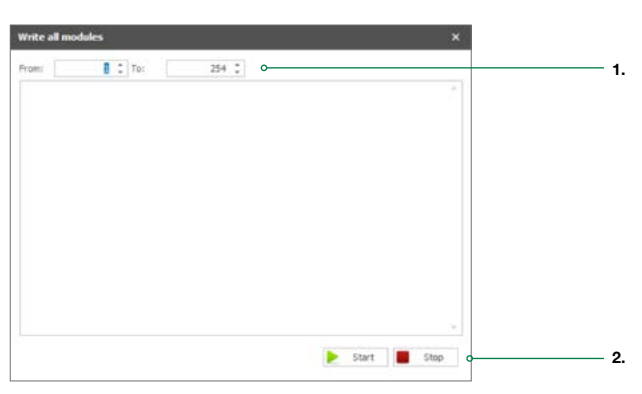

- 1. Define a range of addresses.
- 2. Press START to start writing parameters. Press STOP to stop the procedure.

### EXPORT/IMPORT

### Comelit Hub

When present in the system, select Comelit Hub to load the SimpleProg project onto the Comelit app and the system managers communicating with the system via that module.

| Correlit Hub Address: | 1                                               | Forts 00 Search O           |
|-----------------------|-------------------------------------------------|-----------------------------|
|                       | <ul> <li>update actual configuration</li> </ul> | CReset actual configuration |
|                       | Send project backup                             |                             |
|                       | Load Project:                                   |                             |
|                       | Lo.                                             | id project from device O    |
|                       | Backup                                          |                             |
|                       |                                                 |                             |

- 1. Enter the IP address or search for it using the SEARCH button.
- 2. Select whether to update or reset the current configuration.
- LOAD PROJECT FROM DEVICE: option of importing the configuration from Comelit Hub.
- 4. Choose whether to save the Comelit Hub project on the PC or whether to upload a previously saved project to Comelit Hub. The backup project contains information relating to the customisations applied by the user via the app and system managers.
- 5. Confirm the selection by pressing OK or cancel the operation.

### SD card

You will have to load the SimpleProg project onto the SD card for the system managers communicating directly with the system.

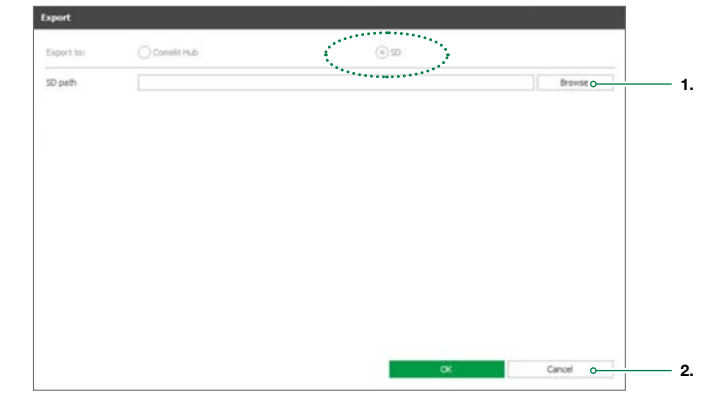

- 1. Press to search the SD folder.
- 2. Confirm the selection by pressing OK or cancel the operation.

Options ••

T

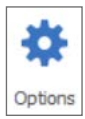

### COMMUNICATIONS

Options relating to the type of connection used for the interface between PC and home automation system.

Select the desired communication port, then set the corresponding parameters to your configuration.

| ayout settings | Communications                                                                                   |   |
|----------------|--------------------------------------------------------------------------------------------------|---|
| anguage        | Serial communication COM port name: Refresh COM list                                             | , |
|                | Institute / IP accress:           192.168.1.252           Search           Port:           10011 |   |

1. Parameters for connection via serial port.

- 2. Parameters for connection via Ethernet port.
  - Press Search to search for Comelit Hub 20003150 on the selected network card.
- 3. Confirm the selection by pressing OK or cancel the operation.

### LAYOUT SETTINGS

Options relating to the program interface.

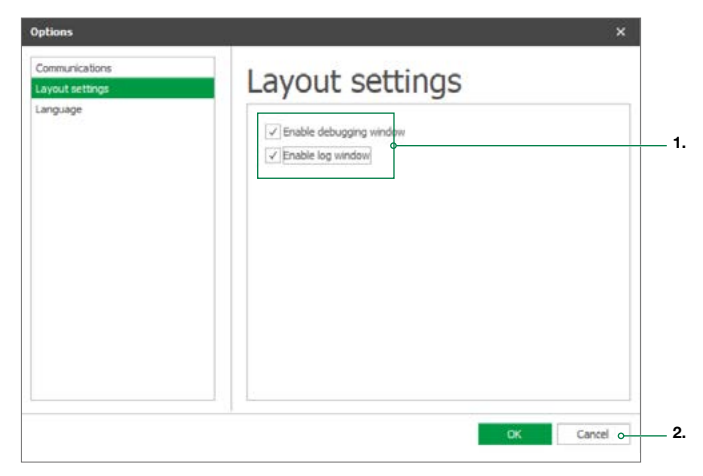

- 1. Enable to show the function on the HOME screen.
- 2. Confirm the selection by pressing OK or cancel the operation.

### LANGUAGE

On startup the software automatically sets the language it detects in the operating system. To change it, proceed as shown below.

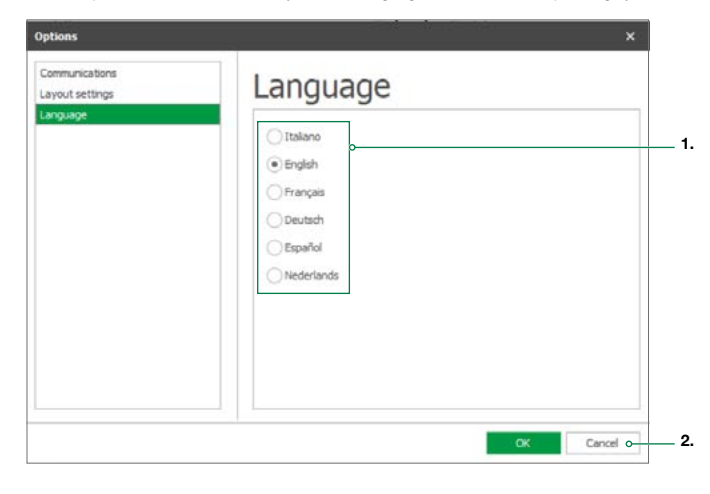

- 1. Select the desired language.
- 2. Confirm the selection by pressing OK or cancel the operation.

Physical view .....

T

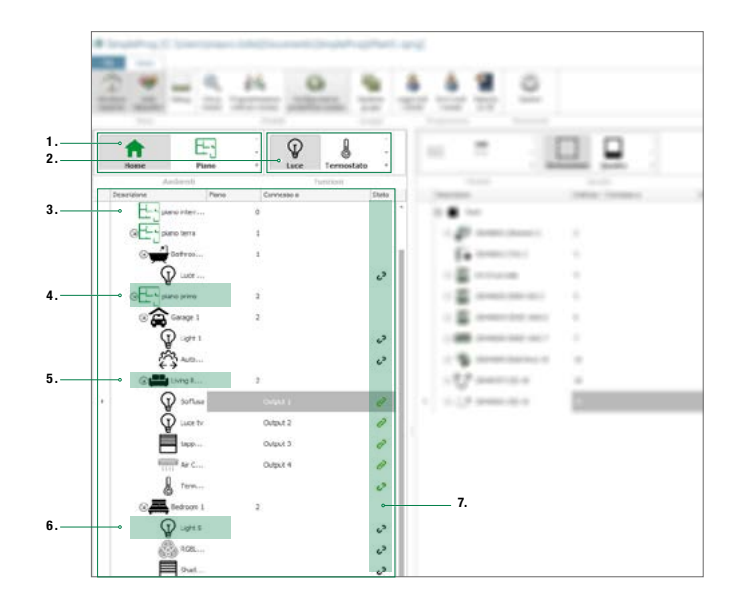

. . . . . . . . . . . . .

The Physical view panel allows the installer to schematically represent the structure of the home automation system, by entering functions in rooms created to closely reflect the residence in which the system is installed.

Functions and rooms entered in this panel can then be utilised by the end user within the home automation system manager interface.

## $\bigstar$ Before functions can be viewed or managed, they must be connected to specific inputs and outputs of the home automation modules installed in the system and entered in the Devices list.

Below we describe how to construct a schematic and organise the physical rooms in which the home automation system is installed (domestic rooms, e.g. kitchen, bedroom, etc.) and the home automation functions available to the end user in these rooms (e.g. lights, automatic blinds, air conditioning).

- Rooms 1.
- Functions Physical view tree diagram 2. 3.
- 4. Example floor
- 5. Example room Example function
- 6. 7. FUNCTION - MODULE connection status icons

- è. 8 П ico 1. . 1.4 63 2 - 2 - 22 -63 63 . 122 P 0 . . . . 0 Ě 0 Output 3 Output 4 0 Ar C.
- Press the icon to expand the window and view all the available elements • Hover over an object and drag it to the desired point in the physical view
- When adding functions in the physical view, a pop-up window allows you to define the quantity to activate them in a single command.

| Light     |    | ು      |
|-----------|----|--------|
| Quantity: |    |        |
|           |    |        |
|           | OK | Cancel |

• The order of the Physical view can be changed at any time.

- To move an element from one room to another: press and hold the element and drag it to the desired position until the GREEN arrow appears. Release the element.

- To move an element within a room: press and hold the element and drag it to the desired position until the BLUE arrow appears. Pelease the element.

LOGIC ROOM

PHYSICAL VIEW SETUP

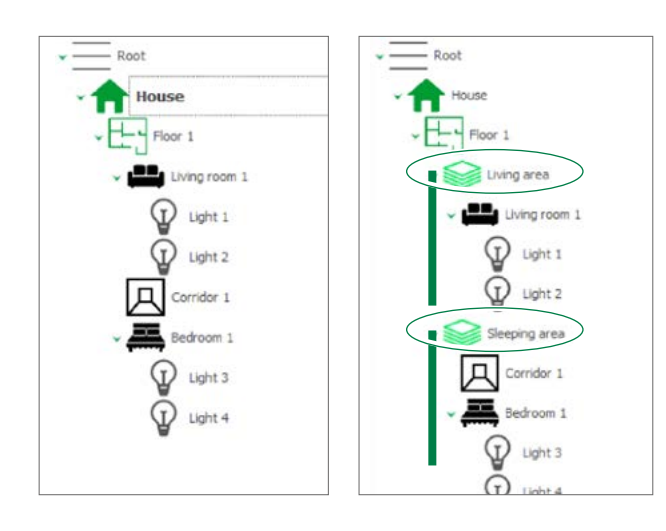

Use "Logic room" to group functions together according to the logic of the building system.

Using the procedure described in Paragraph "Physical view setup" on page 8, a LOGIC ROOM can be added to the physical view, in which you can insert previously created rooms and all the functions contained within them.

In the example we can see that a logic room renamed "Night Zone", containing the rooms "Bedroom 1" and "Corridor 1" along with the relevant functions, has been added to the physical view.

### EXPAND/COLLAPSE PHYSICAL VIEW

The rooms in the physical view can be expended and collapsed.

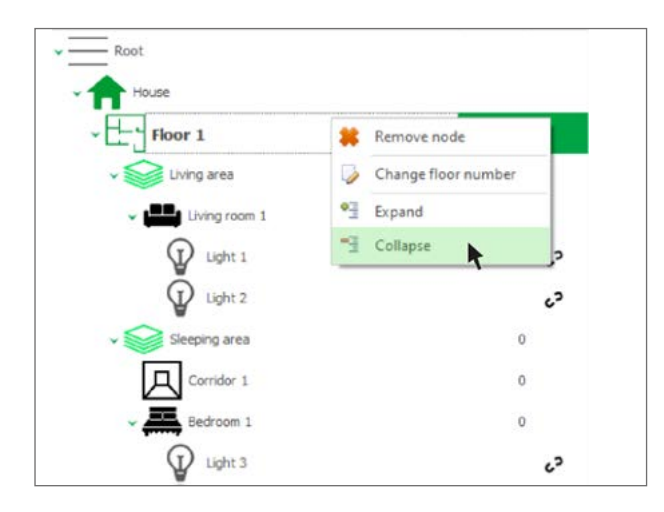

- Hover over the desired room
- Right-click with the mouse
- Select the desired function from the available options

Devices list .....

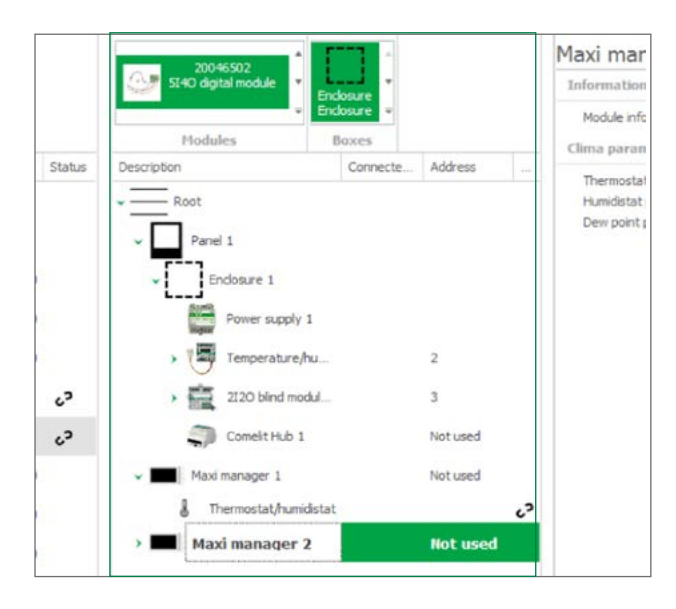

The Devices list panel allows the installer to schematically represent the home automation system by adding all the modules within it and arranging them in control panels or junction boxes to closely reflect the building system.

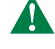

Connect the inputs and outputs of the home automation modules to the functions inserted in the Physical view so that the functions can be displayed and managed in the system managers!

Construction of the Devices list follows the same procedure as that described for the Physical view, but using the elements of the *Modules* and *Boxes* panels.

CONSTRUCTING THE DEVICES LIST

Proceed as in paragraph "Physical view setup" on page 8.

### TEST MODULE

Function used by the software to test the module inputs and outputs, to make sure the connections are correct and check that the module is working properly.

. . . . . . . . . .

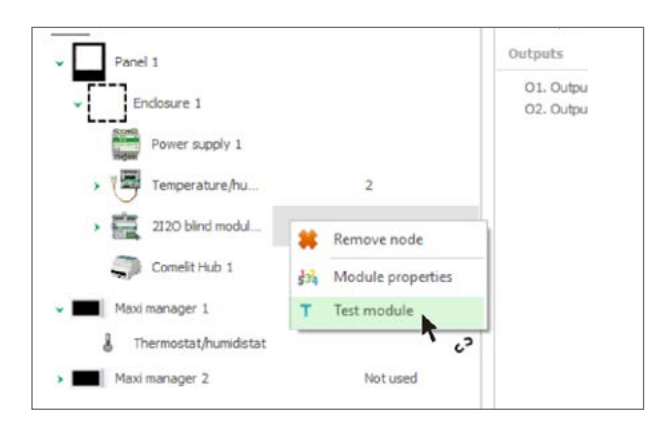

- Hover over the desired module
- Right-click with the mouse
- Select the desired function from the available options

## **3. MODULE PROGRAMMING**

### **DIGITAL MODULES**

T

Modules with ON/OFF and therefore digital inputs and outputs. These modules are the most utilised on BUS home automation systems, as they allow the use of inputs for the connection of control buttons, free contact sensors, switches, etc. and outputs for the connection of all ON/OFF loads, for example relays, lights, controlled sockets, roller blinds, solenoid valves, etc.

| MODULE        | DESCRIPTION                                                                          |
|---------------|--------------------------------------------------------------------------------------|
| ART. 20004601 | MODULE WITH 3 INPUTS AND 3 OUTPUTS, 1 ${\rm x}$ 10A Relay, Flush-mounted or din Rail |
| ART. 20004602 | BUS MODULE WITH 1 x 10A RELAY OUTPUT, FLUSH-MOUNTED OR DIN RAIL                      |
| ART. 20004605 | MODULE WITH 2 INPUTS AND 2 x 2A OUTPUTS, FLUSH-MOUNTED OR DIN RAIL                   |
| ART. 20046501 | BUS MODULE WITH 5 DIGITAL INPUTS, FLUSH-MOUNTED (51)                                 |
| ART. 20046502 | BUS MODULE WITH 5 INPUTS AND 4 TRANSISTOR OUTPUTS (5140)                             |
| ART. 20046604 | BUS MODULE WITH 5 INPUTS AND 4 x 16A OUTPUTS, ON DIN RAIL (5I4016A)                  |
| ART. 20046605 | BUS MODULE WITH 9 INPUTS AND 8 x 6A OUTPUTS, ON DIN RAIL (91806A)                    |
| ART. 20046606 | BUS MODULE WITH 9 INPUTS AND 8 x 16A OUTPUTS, ON DIN RAIL (918016A)                  |

### INFORMATION

Module information

| Information        | ^                                                             | Module infor                                                                                                    | mation                                                                                                    |
|--------------------|---------------------------------------------------------------|----------------------------------------------------------------------------------------------------|----------------------------------------------------------------------------------------------------|
| Module information |                                                               | Module information                                                                                                    |                                                                                                    |
| Inputs             | ٣                                                             | Address:                                                                                                    | 34                                                                                                    |
| Outputs            | ×                                                             | Description:                                                                                                    | 20004601 (3I3O) 34                                                                                                    |
|                    |                                                               | Type:                                                                                                    | 20004601 (3130)                                                                                                    |
|                    |                                                               | Firmware version:                                                                                                    | 6.1.0                                                                                                    |
| DESCRIPTION        |                                                               | To assign an address                                                                                                    | on page 5<br>to module 20004605, use the DIP-switches.                                                                                                    |
| DESCRIPTION        | Exam                                                          | a short description of<br>iple: <i>Mod5 503 ground</i>                                                                                                    | the module to easily identity it within the project.<br>I floor bathroom input                                                                                                    |
| TYPE               | Indica                                                        | ates the model of the r                                                                                                    | nodule being programmed                                                                                                    |
| FIRMWARE VERSION   | Modu<br>If a r<br>This w<br>with t<br>modu<br>of the<br>The n | le firmware version.<br>eading has never bee<br>value should not be ta<br>the current module firr<br>ile as soon as it is ado<br>programming parame<br>nodule firmware version | In taken from the module, this value is shown as '<br>ken as the firmware version. To update this informat<br>nware version, we recommend taking a reading from<br>led to the system, before moving on to the configurat<br>sters.<br>In is also displayed on the "Search modules" screen. |

|                                                 | ^ Advanced                                                                                                    |                                                                                                    |
|-------------------------------------------------|----------------------------------------------------------------------------------------------------|----------------------------------------------------------------------------------------------------|
|                                                 | Delay between scenario steps:                                                                                                    | 450 ms -                                                                                                    |
|                                                 | Module delay after group command received:                                                                                                    | 100 ms 👻                                                                                                    |
|                                                 | Output delay after group command received:                                                                                                    | 50 ms 🔹                                                                                                    |
|                                                 | Input dose minimum time:                                                                                                    | 100 ms 🔹                                                                                                    |
|                                                 | Delay Venetian blind function:                                                                                                    | 1500 ms -                                                                                                    |
|                                                 | Message retransmission                                                                                                    |                                                                                                    |
|                                                 | Group command retransmission                                                                                                    |                                                                                                    |
|                                                 | Output status retransmission after group o                                                                                                    | ommand                                                                                                    |
|                                                 |                                                                                                    |                                                                                                    |
| DELAY BETWEEN<br>SCENARIO STEPS                 | this parameter can be used to set a delay time for the ex<br>commands relating to the scenario input. This time only a<br>execute the commands carried out by the scenario input<br>For example: command 1 = blind; command 2 = light of<br>On pressing the button, the blind is lowered immediately<br>light is switched off.                                                                          | ecution of the 8<br>adjusts the time it takes to<br>f; delay = 3000ms (3 sec.)<br>and 3 seconds later the                                           |
| MODULE DELAY<br>AFTER GROUP<br>COMMAND RECEIVED | sets the delay between receipt of a group command and<br>outputs associated with this group. This setting is used to<br>of commands across the various modules associated wit<br>therefore prevent the generation of large amounts of dat<br>For example, if you order a module to deactivate all output<br>and a delay of 2 seconds has been set, the outputs will to<br>after the command is received | switching of the module<br>o delay the execution<br>h the same group and<br>a over the BUS.<br>uts with a group command<br>he deactivated 2 seconds |

| OUTPUT DELAY AFTER<br>GROUP COMMAND<br>RECEIVED           | sets the delay between activation of one output and the next on receipt of a group<br>command controlling several outputs belonging to the same module.<br>For example, if you send a group command to a module to deactivate all outputs<br>and a delay of 2 seconds has been set, the first output will be deactivated, then the<br>second output will be deactivated 2 seconds later, and so on.                                                                                                    |
|-----------------------------------------------------------|----------------------------------------------------------------------------------------------------|
| MINIMUM INPUT<br>CLOSED TIME                              | sets the time for which the input must remain closed in order to send the command.<br>This delay applies to all inputs on the module.<br>For example, if you want the button to perform the requested function only when held<br>down for at least 4 seconds, simply set this time to 4s.                                                                                                    |
| DELAY VENETIAN<br>BLIND FUNCTION                          | sets the time for differentiating the Venetian blind slat adjustment command from the<br>command used to open or shut them completely.<br>For example, if you set a delay of 1.5 seconds, you will be able to press the Venetian<br>blind control button for a shorter length of time if you wish to adjust the opening or<br>closing angle of the slats to a smaller degree. If, on the other hand, you press and<br>hold the button for longer than 1.5 seconds, a total opening or closing command will<br>be sent to the Venetian blind.          |
| MESSAGE<br>RETRANSMISSION                                 | this function can be used to resend the command in the event that the module under control does not respond.<br>under normal conditions a single transmission is enough to control the output; if however the command is not received, the module will make a new attempt, up to a maximum of 3.<br>we recommend that this function is always enabled to ensure greater security for the commands sent.                                                                                                    |
| GROUP COMMAND<br>RETRANSMISSION                           | this tick enables retransmission of a group command. Retransmission sends the<br>group command 3 times.<br>The group command has no status response, as it is not possible to indicate the<br>status of several outputs. We recommend that this tick is always enabled if group<br>commands are used across the system.                                                                                                    |
| OUTPUT STATUS<br>RETRANSMISSION<br>AFTER GROUP<br>COMMAND | this tick box enables transmission, over the BUS, of the status of the outputs<br>activated following a group command received by the module. We recommend<br>enabling this tick when group commands have been programmed for the system and<br>system managers (for example Planux Manager, Serial Bridge, etc) are installed.<br>This retransmission carried out by the module receiving the command, which may be<br>sent with a maximum delay of 12 seconds, is important in order to update the status<br>of the outputs on the system managers. |

### INPUTS

Standard parameters

Described below are the INPUT parameters that can be configured. The number of inputs available varies according to the home automation module selected.

| Inputs         |          | Standard param                     | eters                               |   |
|----------------|----------|------------------------------------|-------------------------------------|---|
| I1. Ingresso   | 1        | Input description:                 | Ingresso 1                          |   |
| I2. Ingresso   | 2        | Target type:                       | Module                              |   |
| IS. Ingresso s | scenario | Command type:                      | Normal                              | • |
| Outputs        | ٣        | Module:                            | Address: 39 - Outputs: Output 6 -   |   |
|                |          | <ul> <li>Press and hole</li> </ul> | d function                          |   |
|                |          | Target type:                       | Module * Time: 2,00 s               | • |
|                |          | Command type:                      | Normal                              | * |
|                |          | Module:                            | Address: Outputs: -                 |   |
|                |          | <ul> <li>Advanced par</li> </ul>   | rameters                            |   |
|                |          | Polarity:                          | Normally open                       | - |
|                |          | Enable input st                    | atus transmission at module startup |   |

| NPUT DESCRIPTION | enter a description indicating the type of command set for the input.<br>The description is modified in the device list table.                                                                                                    |
|------------------|----------------------------------------------------------------------------------------------------|
| TARGET TYPE      | <b>MODULE:</b> the module function is used to control one or more module outputs from a digital input. When this option is selected, you must enter the number of the module and output(s) you wish to control. This setting is also used to control an analogue output on a 20046810 module connected to a dimmer module. Also in this case, the address of the 20046810 module and the input number (1 or 2) will need to be entered.                                                                                                    |
|                  | GROUP: this function allows you to command multiple outputs on different modules. This setting is used to send a command which switches off all the lights in an apartment or lowers all the blinds, etc To do this, the outputs must be assigned to the same group on the output settings screen. For example, if you want to control all the lights, one group (for example GROUP 1) must be assigned to all the outputs connected to the lights, and then an input set as GROUP in the TARGET TYPE field, entering GROUP 1.                                                                                               |
|                  | SYSTEM MANAGER: the system manager function sends a command directly to<br>the system managers, for example: lcona Manager, Planux Manager, Serial Bridge,<br>Minitouch. This command is used by the system managers to activate internally<br>stored commands, or to use the input status for logic rules or other functions.<br>For example, if you want to use a button to activate a scenario stored in the memory<br>of a Planux Manager or Minitouch system manager, you must set the input in this<br>way. This also applies if you want to use an input status for a logic or link function<br>on the Serial Bridge. |

| COMMAND MODE | <b>NORMAL</b> : the module sends a command to the target, controlling the output according to the way it was programmed. For example, if you send a normal command to a timed output, the output will be activated for the set time; if you send a normal command to an output set as bistable, the output inverts its status.                                                                                                    |
|--------------|----------------------------------------------------------------------------------------------------|
|              | SET: the module sends a "force ON" command and the output is then activated independently of the programming, remaining active until a new command is sent. The SET command does not affect outputs set as "Blind" and "Venetian blind". For example, if you want to send an activation command to a group of lights, the SET command type must be set; this switches on any lights which are off and leaves those already switched on running. If a SET is sent to an output set as timed, the output is activated and will remain active until a new command is received. |
|              | <b>RESET:</b> the module sends a "force OFF" command and the output is then deactivated independently of the programming, remaining inactive until a new command is sent. If the RESET command is sent to an output programmed as "Blind" or "Venetian blind", the relay is not activated and the blind to which it is connected will not move. For example, to send a deactivation command to a group of lights, the RESET command type must be set; this switches off any lights which are on and leaves those already switched off inactive.                             |
|              | BADGE HOLDER: this command is used to activate an output configured as "Room peripheral". When the input is opened, after the time set for the output, the output reasons                                                                                                    |
|              | For example, in a hotel room the badge holder is connected to an input configured as "Badge holder". This means when you enter the room and insert the badge, the output set as "Room peripheral" is opened and the power supply in the room is activated. At the output, after the badge is removed, the timer starts counting down a room exit period. Once this has elapsed, the power supply output is deactivated. The badge holder command only works on a room peripheral function, then input n°4 of the same module must be programmed as a Badge Holder.          |
|              | ALARM: this command is used to send a deactivation command to a solenoid valve output which takes priority over commands arriving from thermostats, temperature sensors or Minitouch devices. This command is usually used to deactivate a climate zone if a window is opened, to prevent the heating or air conditioning from running unnecessarily.                                                                                                    |
|              | ACTIVATE/DEACTIVATE ANALOGUE OUTPUT: this command allows you to activate/<br>deactivate an analogue output. For example, a dimmer 20046851.                                                                                                    |
|              | CYCLIC SET/RESET: the CYCLIC SET/RESET function allows you to send alternate<br>SET and RESET commands from the same input. For example, if you configure<br>a button to control 3 outputs of a digital module and you configure the input as<br>cyclic SET/RESET, the first time the button is pressed it will send the SET command<br>to activate the 3 outputs. This function is particularly useful when you have various<br>outputs controlled individually from different points that you wish to bring into<br>alignment control from a single point.                |
|              | MONOSTABLE SET/RESET: this command can be used to send a SET command when the input is closed and a RESET command when the input is opened. For example, you can connect a digital input to a dusk sensor with a free ON/OFF contact so that the lights switch on when the dusk sensor trips and switch off when the sensor is deactivated. With this input, when the dusk sensor contact closes a SET command is sent to activate the outputs, and when the dusk sensor contact opens a RESET command is sent to switch off the lights.                                    |
| MODULE       | ADDRESS: this menu can be used to enter the address of the target module<br>OUTPUTS: this menu can be used to select the outputs you wish to receive the<br>command<br>* By pressing you can select the ADDRESS and OUTPUTS of the<br>MODULE through a graphic interface                                                                                                    |
| Ļ            |                                                                                                    |
| *            | CLICK                                                                                                    |
| 10 sele      | tian ×                                                                                                    |

Long press function

This function allows you to send a second command from the same button connected to a digital input when the button is held pressed for a period of time that exceeds the time set for this function.

For example, it is possible to configure the button to control the switching on or off one light in a room with short press or to send a command that switches off all the lights in the room with a long press (group command).

| TARGET TYPE  | Paragraph "Standard parameters" on page 10                                                                                                    |
|--------------|----------------------------------------------------------------------------------------------------|
| COMMAND MODE | Paragraph "Standard parameters" on page 10                                                                                                    |
| MODULE       | Paragraph "Standard parameters" on page 10                                                                                                    |
| TIME         | this parameter can be used to set the length of time that a button must be pressed before the command is recognised as a long press. (MAX 12 secs.) |

Advanced parameters

| POLARITY                                                    | NORMALLY OPEN<br>NORMALLY CLOSED                                                                                                    |
|-------------------------------------------------------------|----------------------------------------------------------------------------------------------------|
| ENABLE INPUT<br>STATUS<br>TRANSMISSION AT<br>MODULE STARTUP | this option allows you to send, on an input configured to send a group command<br>to a priority group, the input status over the BUS at each module startup and thus<br>immediately after a power failure. It is particularly useful if the input is configured<br>to lock some functions that, without this option, would remain locked if the power<br>supply were to fail during the unlock command.<br>For example, if the input is configured to send a cyclic SET/RESET command to a<br>priority group to lock the irrigation command output.<br>If at the moment of the output unlocking event there is a voltage drop, the command<br>will not be sent. When the module restarts when the power supply returns, the input<br>might be open but the output will still be locked. With this option enabled, on module<br>startup the input status is sent over the BUS, and therefore, if the input is open, the<br>output will be unlocked. |

### SCENARIO INPUT

Scenario input, present on all modules with digital inputs, can be used to send 16 different commands over the BUS. When the button connected to the scenario input is pressed, the 16 commands are carried out consecutively; the time between one command and the next can be set (0.5 seconds by default).

For example, it is useful if you want to switch off all the lights in the home, lower all the blinds, deactivate the controlled sockets, etc... In this case, several commands are required and sent over the BUS; the scenario input can be used for this purpose.

| and the second second                                                  | ^                                   | ^ Sc                                | enario                                                         | summary                                                               |                                                                                 |               |                |
|------------------------------------------------------------------------|-------------------------------------|-------------------------------------|----------------------------------------------------------------|-----------------------------------------------------------------------|---------------------------------------------------------------------------------|---------------|----------------|
| I1. Ingresso 1                                                         |                                     |                                     | Action                                                         | Description                                                           | Target description                                                              | Command       | t              |
| I2. Ingresso 2                                                         |                                     | -                                   | Actio                                                          | Comendo 1                                                             | Module: Not used                                                                | Norma         | 1              |
| IS. Ingresso so                                                        | cenario                             | 1.20                                | Actio                                                          | Comando 2                                                             | Notused                                                                         |               |                |
| Dutnutz                                                                |                                     |                                     | Actio                                                          | Comando 3                                                             | Not used                                                                        |               |                |
| outputs                                                                |                                     |                                     | Actio                                                          | Comando 4                                                             | Not used                                                                        |               | *              |
|                                                                        |                                     | Step<br>Descr<br>Step<br>Tar<br>Col | name:<br>iption<br>commanc<br>get type<br>mmand t'<br>Target ( | Action 1<br>Comando 1<br>I:<br>:: Module<br>ype: Normal<br>properties |                                                                                 |               | •              |
|                                                                        |                                     | Ad                                  | Address:<br>Ivanced                                            | N  Outp                                                               | sion at module startup                                                          | •             | ••••           |
|                                                                        |                                     | Ad                                  | Address:<br>Ivanced                                            | N   Outp                                                              | sion at module startup                                                          | •             |                |
|                                                                        |                                     | Ad                                  | Address:<br>Ivanced                                            | N   Outp                                                              | sion at module startup                                                          | • .           |                |
| Help<br>Cenario sur                                                    | nmary<br>s all 16<br>ed actio       | available a                         | Address:<br>Ivanced<br>hable input                             | N + Outr                                                              | sion at module startup  the startup  the startup  arme way as the inpo          | * ,           | s. Writ        |
| Help<br>cenario sur<br>he panel show<br>elect the desir<br>cenario ste | nmary<br>is all 16<br>ed actio<br>p | available a<br>n, then fill         | Address:<br>Ivanced<br>address inpr<br>actions<br>in the       | N + Outr                                                              | sion at module startup           ion at module startup           Image: startup | * .<br>tead d | •• • • • • • • |

| STEP COMMAND:<br>TARGET TYPE  | MODULE: the module function is used to control one or more module outputs from a digital input. When this option is selected, you must enter the number of the module and output(s) you wish to control.<br>This setting is also used to control an analogue output on a 20046810 module connected to a dimmer module. Also in this case, the address of the 20046810 module and the input number (1 or 2) will need to be entered.<br>GROUP: this function allows you to command multiple outputs on different modules.<br>This setting is used to send a command which switches off all the lights in an apartment or lowers all the blinds, etc To do this, the outputs must be assigned to the same group on the output settings screen.<br>For example, if you want to control all the lights, one group (for example GROUP 1) |
|-------------------------------|----------------------------------------------------------------------------------------------------|
|                               | must be assigned to all the outputs connected to the lights, and then an input set as<br>GROUP in the TARGET TYPE field, entering GROUP 1.                                                                                                    |
| STEP COMMAND:<br>Command Type | NORMAL: the module sends a command to the target, controlling the output according to the way it was programmed. For example, if you send a normal command to a timed output, the output will be activated for the set time; if you send a normal command to an output set as bistable, the output inverts its status.                                                                                                    |
|                               | SET: the module sends a "force ON" command and the output is then activated<br>independently of the programming, remaining active until a new command is sent.<br>The SET command does not affect outputs set as "Blind" and "Venetian blind".<br>For example, if you want to send an activation command to a group of lights, the<br>SET command type must be set; this switches on any lights which are off and leaves<br>those already switched on running. If a SET is sent to an output set as timed, the<br>output is activated and will remain active until a new command is received.                                                                                                    |
|                               | RESET: the module sends a "force OFF" command and the output is then deactivated independently of the programming, remaining inactive until a new command is sent. The RESET command does not affect outputs set as "Blind" or "Venetian blind". For example, if you want to send a deactivation command to a group of lights, the RESET command type must be set; this switches off any lights which are on and leaves those already switched off inactive.                                                                                                    |
|                               | ACTIVATE/DEACTIVATE ANALOGUE OUTPUT: this command activates/deactivates<br>an analogue output at the last value set for it.<br>For example, it can be used to activate the dimmer output of module 20046851.                                                                                                    |
|                               | SET ANALOGUE VALUE: this command can be used to control an analogue output<br>on a module. For example, the output of dimmer 20046851, choosing also the<br>value you wish to set.                                                                                                    |
|                               | SET RGB COLOUR: this command can be used to control an output of the module 20004600 configured as RGB to adjust the colour and brightness.                                                                                                    |

Advanced parameters

| ENABLE INPUT    | this option allows you to send, on an input configured to send a group command            |
|-----------------|-------------------------------------------------------------------------------------------|
| STATUS          | to a priority group, the input status over the BUS at each module startup and thus        |
| TRANSMISSION AT | immediately after a power failure.                                                        |
| MODULE STARTUP  | It is particularly useful if the input is configured to lock some functions that, without |
|                 | this option, would remain locked if the power supply were to fail during the unlock       |
|                 | command.                                                                                  |

### OUTPUTS

| FUNCTION (continued) | SOLENOID VALVE: the solenoid valve function allows connection of a temperature control system solenoid valve so that the output is deactivated when a digital input, configured as ALARM, opens (for example, when the magnetic contact of a window is connected) and is activated when the input closes again. It is also possible to set a time from which the input will be closed again to when the output is activated. This function can be used, for example, in a hotel room. If there is a magnetic contact on the window, connected to a digital input, on the wordule and configured as ALARM, when this input is opened the SOLENOID VALVE output set during configured ion will be deactivated. When the magnetic contact closes again, after the time set for the SOLENOID VALVE output and ALARM input to be on the same digital module. The SOLENOID VALVE outputs are not displayed during Planux Manager and Minitouch system manager configuration, as for temperature control and adjustment the thermostats or temperature sensors are controlled and, in turn, will control the another used in another way even if reprogrammed. It is therefore necessary to reconfigure a input controlling the output as alarm and then open and close the input. |
|----------------------|----------------------------------------------------------------------------------------------------|

ROOM PERIPHERAL: the ROOM PERIPHERAL function is usually used to provide a power supply for services within a room, i.e. on/off devices, controlled sockets, etc... when the user enters and inserts the badge into a badge holder; the power supply is cut off when the badge is removed, with a delay to allow time to exit before the services are deactivated. This function is enabled on closure of a digital input on the same module, configured to configuration the output activates when the BADGE HOLDER command. In this configuration the output activates when the BADGE HOLDER input associated with that output closes, and reopens when the input reopens, after the time set for the ROOM PERIPHERAL output. This time period allows the user to leave the roow after removing the card from the badge holder, i.e. having opened the input.

having opened the input. The room peripheral function can only be activated by a command from the corresponding output of the same module configured as a Badge Holder. For example, if output n°4 is set to the room peripheral function, then input n°4 of the same module must be programmed as a Badge Holder.

|                                                                                                    | (o) VENN<br>(oper<br>posit<br>Vene<br>be 2<br>outpp<br>are s<br>on th<br>slats<br>defaa<br>1.5 s<br>the s<br>than<br>The t<br>time<br>perio<br>lockii<br>the d<br>be a<br>mana<br>move<br>oppo<br>point<br>butto<br>posit<br>as Vi<br>recoo                                                                                                    | EIAN BLIND: This opp<br>ining and closing), will<br>ining and closing), will<br>ining sharp-by-step<br>tian blind, the second<br>outputs used for cont<br>tas to prevent simultan<br>tet as VENETIAN BLIND<br>be general parameters<br>at to 1.5 seconds and<br>seconds you will start<br>it on 1.5 seconds, total ope<br>ime set for the output<br>of the Venetian blind.<br>I save only will<br>it 2.5 seconds, total ope<br>ime set for the output<br>of the Venetian blind.<br>I save only will<br>it as the guarantee<br>leactivation of the output<br>of the Venetian blind<br>d taken for the Venetian<br>ger or with 2 buttons<br>ement. If you want to st<br>site movement, i.e. if<br>, while the Venetian blind<br>no to set it in motion a<br>ion, the timer resume<br>ENETIAN BLIND must con<br>anised by the module fa | tion allows control of a V<br>the the option of adjustin<br>a activation across the tw<br>output will also be set as<br>rol and since this functior<br>eous activation of the up a<br>b, a VENETIAN BLIND FUN<br>screen, to indicate the del<br>ning and closing of the Ve<br>therefore if you press th<br>pulse adjustment of the Ve<br>le the button remains pre<br>ning will begin for the am<br>corresponds to the approx<br>We recommend entering<br>an blind to open or close<br>d by the mechanical trave<br>ut on the module. If you led<br>ds. The Venetian blind at<br>come for upward moveme<br>op the Venetian blind at a<br>the blind is closing simply<br>ind is not moving, you car<br>again. Every time the Ven<br>s its countdown. Comman<br>of the NORMAL type. SET<br>for outputs confirured as V                                                                                                    | eretan blind with<br>g the slats betw<br>o outputs. If outp<br>S Venetian blind i<br>o creates a lock b<br>and down motion.<br>CTION DELAY mus<br>and the put and the slats<br>of the slats of the slats<br>of the slats of the slats<br>of the slats of the slats<br>with the slats of the slats<br>of the slats of the slats<br>of the slats of the slats of the slats<br>of the slats of the slats of the slats<br>of the slats of the slats of the slats<br>of the slats of the slats of the slats<br>of the slats of the slats of the s | In dual output<br>reem different<br>ut 1 is set as<br>set here must<br>set here must<br>set here must<br>set be entered<br>control of the<br>time is set by<br>for less than<br>for less than<br>for less than<br>for less than<br>for the output,<br>will open<br>s it for longer<br>or the output,<br>will open<br>s it for longer<br>or the output,<br>will a system<br>for downward<br>button for the<br>putton. At this<br>open or close<br>vitated, in any<br>tts configured<br>nands are not |
|----------------------------------------------------------------------------------------------------|----------------------------------------------------------------------------------------------------|----------------------------------------------------------------------------------------------------|----------------------------------------------------------------------------------------------------|----------------------------------------------------------------------------------------------------|----------------------------------------------------------------------------------------------------|
|                                                                                                    |                                                                                                    |                                                                                                    | or outputo configurou do f                                                                                                    | LINE HAIN DEIND.                                                                                                    |                                                                                                    |
| Main group                                                                                                    | this<br>asso<br>Pres<br>can                                                                                                    | function allows you<br>ciated with the output.<br>sing gives<br>create or delete grou                                                                                                    | to select a main group<br>a access to the group ma<br>ps.                                                                                                    | (from those ava                                                                                                    | ailable) to be<br><b>m which you</b>                                                                                                    |
| Main group<br>Time /<br>Open Time                                                                                     | this<br>assou<br>Pres<br>can<br>set th<br>Blind<br>the p<br>be of<br>of the                                                                                                    | function allows you<br>ciated with the output.<br>sing gives<br>create or delete grou<br>he output time so that<br>l and Venetian blind ou<br>eriod taken for the moi<br>otained by the mechar<br>e output on the module                                                                                                    | to select a main group<br>access to the group maps.<br>it corresponds approxima<br>tputs, we recommend ent<br>tor to open or close the blin<br>ical travel limit of the mo                                                                                                    | (from those ava<br>anager panel from<br>ately to the activa<br>ering a time slight<br>nd, as mechanical<br>tor and not by the                                                                                                    | ailable) to be<br>m which you<br>tion time. For<br>ly longer than<br>l locking must<br>e deactivation                                                                                                    |
| MAIN GROUP<br>TIME /<br>OPEN TIME<br>Information                                                                      | this<br>assou<br>Presicant<br>set th<br>Blind<br>the p<br>be of<br>of the                                                                                                    | function allows you<br>ciated with the output.<br>sing gives<br>create or delete grou<br>he output time so that<br>and Venetian blind ou<br>eriod taken for the moi<br>otained by the mechar<br>e output on the module<br>Dutput 1                                                                                                    | to select a main group<br>access to the group maps.<br>it corresponds approximation<br>to use a commend entry of the bilinical travel limit of the mo<br>a.                                                                                                    | (from those ava<br>anager panel from<br>ately to the activa<br>ering a time slight<br>nd, as mechanical<br>tor and not by the                                                                                                    | ailable) to be<br>m which you<br>tion time. For<br>ly longer than<br>l locking must<br>e deactivation                                                                                                    |
| MAIN GROUP<br>TIME /<br>OPEN TIME<br>Information<br>Inputs                                                            | this assou<br>Prescant<br>Set the<br>Blind<br>the p<br>be of<br>of the                                                                                                    | function allows you<br>ciated with the output.<br>sing gives<br>create or delete grou<br>he output time so that<br>and Venetian blind ou<br>eriod taken for the moi<br>bained by the mechar<br>e output on the module<br>Dutput 1                                                                                                    | to select a main group<br>access to the group maps.<br>it corresponds approximat<br>tputs, we recommend ent<br>for to open or close the blin<br>incal travel limit of the mo<br>a.                                                                                                    | (from those ava<br>anager panel from<br>ately to the activa<br>ering a time slight<br>rd, as mechanical<br>tor and not by the                                                                                                    | ailable) to be<br>m which you<br>tion time. For<br>ly longer than<br>locking must<br>e deactivation                                                                                                    |
| MAIN GROUP<br>TIME /<br>OPEN TIME<br>Information<br>Inputs<br>Outputs                                                 | this assou<br>Prescant<br>set the<br>Blind<br>the p<br>be of<br>of the<br>O                                                                                                    | function allows you<br>ciated with the output.<br>sing gives<br>create or delete grou<br>he output time so that<br>and Venetian blind ou<br>eriod taken for the module<br>diated by the mechar<br>e output on the module<br>Dutput 1<br>Standard parameter<br>Output desorption:                                                                                                    | to select a main group<br>access to the group maps.<br>it corresponds approximat<br>tputs, we recommend ent<br>tor to open or close the bilinical<br>travel limit of the mo<br>a.                                                                                                    | (from those ava<br>anager panel from<br>ately to the activa<br>ering a time slight<br>rd, as mechanical<br>tor and not by the                                                                                                    | ailable) to be<br>m which you<br>tion time. For<br>ly longer than<br>locking must<br>e deactivation                                                                                                    |
| MAIN GROUP<br>TIME /<br>OPEN TIME<br>Information<br>Inputs<br>Outputs<br>01. Output 1                                 | this assou<br>Prescanted<br>set the ple of<br>of the control of the control | function allows you<br>ciated with the output.<br>sing gives<br>create or delete grou<br>he output time so that<br>and Venetian blind ou<br>eriod taken for the moi<br>tained by the mechar<br>e output on the module<br>Output 1<br>Standard parameter<br>Output description:<br>Function:                                                                                                    | to select a main group<br>access to the group maps.<br>it corresponds approxima<br>tputs, we recommend ent<br>tor to open or close the blin<br>incal travel limit of the mo<br>a.                                                                                                    | (from those ava<br>anager panel from<br>ately to the activa<br>ering a time slight<br>rd, as mechanical<br>tor and not by the                                                                                                    | ailable) to be<br>m which you<br>tion time. For<br>ty longer than<br>locking must<br>e deactivation                                                                                                    |
| MAIN GROUP<br>TIME /<br>OPEN TIME<br>Information<br>Inputs<br>Outputs<br>01. Output 1<br>02. Output 2                 | this assou<br>Prescanted<br>set the ple of<br>of the the ple of<br>of the the ple of the the ple of the the the the the the the the the the                                                                                                    | function allows you<br>citated with the output.<br>singgives<br>create or delete grou<br>he output time so that<br>and Venetian blind ou<br>eriod taken for the module<br>output on the module<br>output on the module<br>Output 1<br>Standard parameter<br>Cutput description:<br>Function:<br>Man group:                                                                                                    | to select a main group<br>access to the group maps.<br>it corresponds approxime<br>tputs, we recommend entron<br>to open or close the blin<br>incal travel limit of the mo<br>a.<br>Corput 1<br>Bind<br>No group                                                                                                    | (from those ava<br>anager panel from<br>ately to the activa<br>ering a time slight<br>nd, as mechanical<br>tor and not by the                                                                                                    | ailable) to be<br>m which you<br>tion time. For<br>dy longer than<br>locking must<br>e deactivation                                                                                                    |
| MAIN GROUP<br>TIME /<br>OPEN TIME<br>Information<br>Inputs<br>Outputs<br>01. Output 1<br>02. Output 2<br>03. Output 3 | this<br>assource<br>Pres<br>can<br>set th<br>Blind<br>the p<br>be of<br>of the<br>O                                                                                                    | function allows you<br>citated with the output.<br>singgives<br>create or delete grou<br>ne output time so that<br>and Venetian blind ou<br>eriod taken for the module<br>output on the module<br>output on the module<br>Output 1<br>Standard parameter<br>Output description:<br>Function:<br>Man group:<br>Open time                                                                                                    | to select a main group<br>access to the group maps.<br>it corresponds approxima<br>tputs, we recommend ent<br>tor to open or close the blin<br>incal travel limit of the mo<br>a.<br>Coutput 1<br>Blind<br>No group<br>20 s                                                                                                    | (from those ava<br>anager panel from<br>ately to the activa<br>ering a time slight<br>dd, as mechanical<br>tor and not by the                                                                                                    | ailable) to be<br>m which you<br>tion time. For<br>dy longer than<br>locking must<br>e deactivation                                                                                                    |
| MAIN GROUP<br>TIME /<br>OPEN TIME<br>Information<br>Inputs<br>Outputs<br>O1. Output 1<br>O2. Output 2<br>O3. Output 3 | this<br>associated<br>press<br>can d<br>set th<br>Blind<br>the p<br>be of<br>of the<br>W                                                                                                    | function allows you<br>citated with the output.<br>singgives<br>create or delete grou<br>ne output time so that<br>and Venetian blind ou<br>eriod taken for the module<br>output on the module<br>output on the module<br>Output 1<br>Standard parameter<br>Output description:<br>Function:<br>Man group:<br>Open time                                                                                                    | to select a main group<br>access to the group maps.<br>it corresponds approxima<br>tputs, we recommend ent<br>tor to open or close the blin<br>incal travel limit of the mo<br>a.<br>Cortput 1<br>Bind<br>No group<br>20 s                                                                                                    | (from those ava<br>anager panel from<br>ately to the activa<br>ering a time slight<br>rd, as mechanical<br>tor and not by the                                                                                                    | ailable) to be<br>m which you<br>tion time. For<br>ty longer than<br>locking must<br>e deactivation                                                                                                    |
| MAIN GROUP<br>TIME /<br>OPEN TIME<br>Information<br>Inputs<br>Outputs<br>O1. Output 1<br>O2. Output 2<br>O3. Output 3 | this<br>assources<br>can of<br>set th<br>Blind<br>the p<br>be of<br>of the<br>the<br>of the<br>the<br>the<br>the<br>the<br>the<br>the<br>the<br>the<br>the                                                                                                    | function allows you<br>citated with the output.<br>singgives<br>create or delete grou<br>he output time so that<br>and Venetian blind ou<br>eriod taken for the module<br>output on the module<br>Output 1<br>Standard parameter<br>Output description:<br>Function:<br>Main group:<br>Open time<br>On Advanced parameter                                                                                                    | to select a main group<br>access to the group maps.<br>it corresponds approximation<br>tputs, we recommend ent<br>tor to open or close the blin<br>inical travel limit of the mo<br>a.<br>Couper 1<br>Blind<br>No group<br>20 s                                                                                                    | (from those ava<br>anager panel from<br>ately to the activa<br>aring a time slight<br>tor and not by the                                                                                                    | ailable) to be<br>m which you<br>tion time. For<br>ty longer than<br>locking music<br>e deactivation                                                                                                    |
| MAIN GROUP<br>TIME /<br>OPEN TIME<br>Information<br>Inputs<br>Outputs<br>Oli Output 1<br>O2. Output 2<br>O3. Output 3 | this<br>assources<br>can of<br>set th<br>Blind<br>the p<br>be of<br>of the<br>of the                                                                                                    | function allows you<br>citated with the output.<br>sing gives<br>create or delete grou<br>he output time so that<br>and Venetian blind ou<br>btained by the mechar<br>e output on the module<br><b>Dutput 1</b><br>Standard parameter<br>Output description:<br>Function:<br>Man prop:<br>Open time<br>Group 2:                                                                                                    | to select a main group<br>access to the group maps.<br>it corresponds approxima<br>tputs, we recommend ent<br>tor to open or close the bili<br>nical travel limit of the mo<br>a.<br>Corput 1<br>Bind<br>No group<br>20 s<br>eters                                                                                                    | (from those ava<br>anager panel from<br>tely to the activa<br>arring a time slight<br>nd, as mechanical<br>tor and not by the                                                                                                    | ailable) to be<br>m which you<br>tion time. For<br>ly longer than<br>locking must<br>e deactivation                                                                                                    |
| MAIN GROUP<br>TIME /<br>OPEN TIME<br>Information<br>Inputs<br>O1. Output 1<br>O2. Output 2<br>O3. Output 3            | this<br>asso<br>Pres<br>can<br>set th<br>Blind<br>the p<br>be of<br>of the<br>W                                                                                                    | function allows you<br>citated with the output.<br>sing gives<br>create or delete grou<br>he output time so that<br>and Venetian blind ou<br>btained by the mechar<br>e output on the module<br>Dutput 1<br>Standard parameter<br>Output description:<br>Function:<br>Man group:<br>Open time<br>Coup Advanced param<br>Group 2:<br>Group 3:                                                                                                    | to select a main group to to select a main group to select a main group maps.<br>access to the group maps.<br>it corresponds approximation to the bilinical travel limit of the model to to open or close the bilinical travel limit of the model.<br>Second travel limit of the model to the bilinical travel limit of the model to the bilinical travel limit of the bilinical travel limit of the model to the bilinical travel limit of the bilinical travel limit of the bilinical travel limit of the model to the bilinical travel limit of the bilinical travel limit of the model to the bilinical travel limit of the bilinical travel limit of the bilinical travel limit of the model to the bilinical travel limit of the bilinical travel limit of the bilinical travel limit of the bilinical travel limit of the bilinical travel limit of the bilinical travel limit of the bilinical travel limit of the bilinical travel limit of the bilinical travel limit of the bilinical travel limit of the bilinical travel limit of the bilinical | (from those ava<br>anager panel from<br>ately to the activa<br>aring a time slight<br>ad, as mechanical<br>tor and not by the<br>end of the slight<br>tor and not by the<br>end of the slight<br>tor and not by the<br>end of the slight                                                                                                    | ailable) to be<br>m which you<br>tion time. For<br>ly longer than<br>locking muss<br>e deactivation                                                                                                    |

Standard parameters ·····

Priority com

Priority group:

Status on set command:

The configurable OUPUT parameters are described below. The number of available outputs will vary according to the home automation module selected.

0 4 + Delay on:

No group

On

Not used

....

•

\* Status on reset command: On

| DUTPUT<br>DESCRIPTION | enter a description of the device connected to the output                                                                                                    |
|-----------------------|----------------------------------------------------------------------------------------------------|
| UNCTION               | MONOSTABLE: set this option if the output needs to be activated when the input<br>closes, and deactivated when the input opens. Every time the input opens or closes,<br>a NORMAL command is sent (normal open or normal close). This function can be<br>used for the outputs to which a ringtone is connected, such as a bathroom pull-cord<br>or doorbell. If 2 or more inputs are set to control the same output when any of the<br>inputs are closed, the output is activated; if any of the inputs are opened, the output<br>is deactivated. This means that if both inputs are closed and the output is active,<br>when an input is opened the output is deactivated, even if the second input is closed.<br>The last command sent is taken into consideration without any analysis of the status<br>of the remaining inputs. At each activation of the input, a NORMAL close command is<br>sent to the output, and each deactivation a NORMAL open command is sent. |
|                       | <b>INVERTER:</b> set this function to make the output switch every time there is a change to one of the inputs programmed for the control of this output. This option can be used to carry out commands, for example, from switches, diverters or inverters. If two switches are connected to 2 different inputs, every time one of them switches the output will also be switched. For example, starting from a condition where the 2 switches are open and the output inactive, when the first switch is closed the output will be activated. When the second switch is closed the output will be activated. When the second switch is closed the output will be activated as on for every change in any of the inputs. Every time the input is switched a NORMAL command is sent to the configured output.                                                                                                    |
|                       | STEP BY STEP: set this function to switch the output with a pulse at the configured<br>input. This function allows control of the output using traditional buttons connected<br>to the digital input. Every time the button is pressed and released the output inverts<br>its status. The command is activated when the button is pressed, yet no command<br>is carried out when it is released. If, for example, 2 buttons are used to control the<br>same output set as bistable, the following applies: when the first button is pressed<br>the output is activated, when the second button is pressed the output is deactivated.<br>If you press and hold the first button the output is activated; if you continue to press<br>and hold the first button and press the second button, the output is deactivated.                                                                                                    |

T

**BLIND**: this option can be used to control a blind or an automated device with a dual output (open and close). If output 1 is selected as blind, the second output will also be set as blind as there must be 2 outputs used to control a blind and since this function creates a lock between the 2 outputs used to control a blind and since this function creates a lock between the 2 outputs are set as BLIND, a time (in seconds) must be entered. This time corresponds to the approximate up and down movement time of the blind. We recommend entering a time slightly longer than the period taken for the blind to open or close, as mechanical locking of the blind must be guaranteed by the mechanical travel limit of the motor and not by the deactivation of the output on the module. If you leave a time of 0 the outputs will be activated for 0.5 seconds. The blind can only be controlled with 2 buttons, one for upward movement and the other for downward movement. Starting with the blind raised, if you press the down button the blind will begin to lower for the programmed amount of time. If you want to stop the blind movement at any point, press the button. At this point, while the blind is closing simply press the open button. At this point, while the blind set. RESET commands sent to outputs configured as BLIND must of the NORMAL type. SET and RESET commands are not recognised by the module for outputs configured as BLIND.

TIMED: this option is used to connect timed procedures such as the stair light, outputs for the irrigation valve, a hallway light or other functions. When a button configured to control the timed output is pressed, the output is activated and then, once the time has elapsed, deactivated. When the output is set as TIMED, the activation time (in seconds) must be entered. If you enter a time of 0 seconds the output will be activated for 0.5 seconds, which is useful for the activation of an electric lock on a gate or other similar functions. To activate a timed output so that it switches off after the programmed time, the digital input configured for control must send a NORMAL command. If a RESET command is sent the output will be deactivated, whatever its condition at that moment. If a SET command is sent the output will be deactivated in any case at the end of the timed period. If a time of 0 seconds is set the output will be activated for 0.5 seconds. Reception of a NORMAL command resets the activation time on the timers.

**SHOW STATUS:** this option allows an output to be configured to follow the status of a second output on another module. To set the output which is to be followed, set the relative input to the command of this output. This setting is usually used in order to have a button indicator light identifying the status of a light located in a different room and connected to a second module. This output setting can also be used to follow multiple outputs on another module using the OR function. This could be applied to a zone heading system where there are 5 zone valves all connected to the same module (for example module 11, output 1, 2, 3, 4, 5) and an output controlling the boiler connected to module 11, output 3. To activate the boiler outputs are inactive, configure the outputs as SHOW STATUS. For operation, the relative input must be set to control these outputs. Therefore input 4 on module 11 should be say MODULE-HOUTPUT, module number 10, OUTPUTS 1, 2, 3, 4, 5. This function requires all the valve outputs to be on the same module and the boiler output to be on a different module. Digital modules with firmware 5.6 or earlier offer this OR function on max. 7 outputs on the same module. From version 5.8 the function is available on all 8 outputs on a digital module.

#### Advanced parameters

| GROUP 2 / 3 / 4                          | This function can be used to select other groups from those available to be coupled to the output in addition to the main group. <b>Pressing  gives access to the group manager papel from which you can create or delete groups</b>                                                                           |
|------------------------------------------|----------------------------------------------------------------------------------------------------|
| POLARITY                                 | NORMALLY OPEN / NORMALLY CLOSED                                                                                                    |
| COMMAND<br>EXECUTION DELAY               | this command can be used to delay the execution of a received command by the<br>output.<br>For example, if you set a delay of 4 seconds, then the output will wait for 4 seconds<br>following receipt of a command before executing it.                                                                        |
| DELAY ON<br>ACTIVATION /<br>DEACTIVATION | this parameter can be used to set the type of delay to be applied to the output with<br>the function "Delay on activation/deactivation" on receipt of a command to activate<br>the output or a command to deactivate the output. It is not possible to set a delay<br>for both<br>activation and deactivation. |

Priority command .....

| PRIORITY GROUP             | this function can be used to select a priority group (from those available) to be associated with the output.<br><b>Pressing</b> gives access to the group manager panel from which you can create or delete groups.                                                                               |
|----------------------------|----------------------------------------------------------------------------------------------------|
| STATUS ON SET<br>COMMAND   | this parameter allows you to determine how the output behaves on receipt of a<br>priority SET command. For example, an output that controls watering that must be<br>activated or deactivated on receipt of a priority SET command and remain locked<br>until receipt of a priority RESET command. |
| STATUS ON RESET<br>COMMAND | this parameter allows you to determine how the output behaves on receipt of a<br>priority RESET command. For example, an output that controls watering that must be<br>activated or deactivated on receipt of a priority RESET command.                                                            |

## 2IN/2OUT BLINDS MODULE - ART. 20004606

### INFORMATION

Module information .....

| ADDRESS                                                   | Progressive number assigned to the module by SimpleProg the moment it is added to the devices list. To change the module address number, proceed as in paragraph <u>"Program module address" on page 5</u>                                                                                                    |
|-----------------------------------------------------------|----------------------------------------------------------------------------------------------------|
| DESCRIPTION                                               | enter a short description of the module to easily identify it within the project.<br>Example: Mod5 503 ground floor bathroom input                                                                                                    |
| TYPE                                                      | Indicates the model of the module being programmed                                                                                                    |
| FIRMWARE VERSION                                          | Module firmware version.<br>If a reading has never been taken from the module, this value is shown as "-".<br>This value should not be taken as the firmware version. To update this information<br>with the current module firmware version, we recommend taking a reading from the<br>module as soon as it is added to the system, before moving on to the configuration<br>of the programming parameters.<br>The module firmware version is also displayed on the "Search modules" screen.<br>The availability of certain functions depends on the firmware version! |
| Advanced                                                  |                                                                                                    |
| MODULE DELAY<br>AFTER GROUP<br>COMMAND RECEIVED           | sets the delay between receipt of a group command and switching of the module outputs associated with this group. This setting is used to delay the execution of commands across the various modules associated with the same group and therefore prevent the generation of large amounts of data over the BUS. For example, if you order a module to deactivate all outputs with a group command and a delay of 2 seconds has been set, the outputs will be deactivated 2 seconds after the command is received.                                                       |
| OUTPUT DELAY AFTER<br>GROUP COMMAND<br>RECEIVED           | sets the delay between activation of one output and the next on receipt of a group<br>command controlling several outputs belonging to the same module.<br>For example, if you send a group command to a module to deactivate all outputs<br>and a delay of 2 seconds has been set, the first output will be deactivated, then the<br>second output will be deactivated 2 seconds later, and so on.                                                                                                    |
| MINIMUM INPUT<br>CLOSED TIME                              | sets the time for which the input must remain closed in order to send the command.<br>This delay applies to all inputs on the module.<br>For example, if you want the button to perform the requested function only when held<br>down for at least 4 seconds, simply set this time to 4s.                                                                                                    |
| DELAY VENETIAN<br>BLIND FUNCTION                          | sets the time for differentiating the Venetian blind slat adjustment command from the<br>command used to open or shut them completely.<br>For example, if you set a delay of 1.5 seconds, you will be able to press the Venetian<br>blind control button for a shorter length of time if you wish to adjust the opening or<br>closing angle of the slats to a smaller degree. If, on the other hand, you press and<br>hold the button for longer than 1.5 seconds, a total opening or closing command will<br>be sent to the Venetian blind.                            |
| MESSAGE<br>RETRANSMISSION                                 | this function can be used to resend the command in the event that the module under control does not respond.<br>under normal conditions a single transmission is enough to control the output; if however the command is not received, the module will make a new attempt, up to a maximum of 3.<br>we recommend that this function is always enabled to ensure greater security for the commands sent.                                                                                                    |
| GROUP COMMAND<br>Retransmission                           | this tick enables retransmission of a group command. Retransmission sends the group command 3 times.<br>The group command has no status response, as it is not possible to indicate the status of several outputs. We recommend that this tick is always enabled if group commands are used across the system.                                                                                                    |
| OUTPUT STATUS<br>RETRANSMISSION<br>AFTER GROUP<br>COMMAND | this tick box enables transmission, over the BUS, of the status of the outputs<br>activated following a group command received by the module. We recommend<br>enabling this tick when group commands have been programmed for the system and<br>system managers (for example Planux Manager, Serial Bridge, etc) are installed.<br>This retransmission carried out by the module receiving the command, which may<br>be sent with a maximum delay of 12 seconds, is important in order to update the<br>status of the outputs on the system managers.                   |

#### INPUTS

| Inputs ^<br>I.I. Ingresso 1<br>I.2. Ingresso 2<br>I.5. Ingresso scenario |   | Standard param                                      | eters      |      |          |          |   |  |
|--------------------------------------------------------------------------|---|-----------------------------------------------------|------------|------|----------|----------|---|--|
|                                                                          |   | Input description:<br>Target type:<br>Command type: | Ingresso 1 |      |          |          |   |  |
|                                                                          |   |                                                     | Module     |      |          | +        |   |  |
|                                                                          |   |                                                     | Normal     |      |          |          |   |  |
| Outputs                                                                  | * | Module:                                             | Address:   | 39 + | Outputs: | Output 6 | * |  |

Standard parameters .....

Described below are the INPUT parameters that can be configured. The number of inputs available varies according to the home automation module selected.

INPUT DESCRIPTION enter a description indicating the type of command set for the input. The description is modified in the device list table.

| TARGET TYPE  | MODULE: the module function is used to control one or more module outputs from a digital input. When this option is selected, you must enter the number of the module and output(s) you wish to control. This setting is also used to control an analogue output on a 20046810 module connected to a dimmer module. Also in this case, the address of the 20046810 module and the input number (1 or 2) will need to be entered. GROUP: this function allows you to command multiple outputs on different modules. This setting is used to send a command which switches off all the lights in an apartment or lowers all the blinds, etc To do this, the outputs must be assigned to the same group on the output settings screen. For example, if you want to control all the lights, one group (for example GROUP 1) must be assigned to all the outputs entring GROUP 1. SYSTEM MANAGER: the system manager function sends a command directly to the system managers, for example: Incom Manager, Planux Manager, Serial Bridge, Mintouch. This command is used by the system managers to activate internally stored commands, or to use the input status for logic rules or other functions. For example, if you want to use a button to activate a scenario stored in the memory of a Planux Manager or Minitouch system manager, you must set the input in this |
|--------------|----------------------------------------------------------------------------------------------------|
|              | on the Serial Bridge.                                                                                                    |
| COMMAND MODE | <b>NORMAL:</b> the module sends a command to the target, controlling the output according to the way it was programmed. For example, if you send a normal command to a timed output, the output will be activated for the set time; if you send a normal command to an output set as bistable, the output inverts its status.                                                                                                    |
|              | SET: the module sends a "force ON" command and the output is then activated independently of the programming, remaining active until a new command is sent. The SET command does not affect outputs set as "Blind" and "Venetian blind". For example, if you want to send an activation command to a group of lights, the SET command type must be set; this switches on any lights which are off and leaves those already switched on running. If a SET is sent to an output set as timed, the output is activated and will remain active until a new command is received.                                                                                                    |
|              | <b>RESET:</b> the module sends a "force OFF" command and the output is then deactivated independently of the programming, remaining inactive until a new command is sent. If the RESET command is sent to an output programmed as "Blind" or "Venetian blind", the relay is not activated and the blind to which it is connected will not move. For example, to send a deactivation command to a group of lights, the RESET command type must be set; this switches off any lights which are on and leaves those already switched off inactive.                                                                                                    |
|              | ACTIVATE/DEACTIVATE ANALOGUE OUTPUT: this command allows you to activate/<br>deactivate an analogue output. For example, a dimmer 20046851.                                                                                                    |
|              | CYCLIC SET/RESET: the CYCLIC SET/RESET function allows you to send alternate<br>SET and RESET commands from the same input. For example, if you configure<br>a button to control 3 outputs of a digital module and you configure the input as<br>cyclic SET/RESET, the first time the button is pressed it will send the SET command<br>to activate the 3 outputs. This function is particularly useful when you have various<br>outputs controlled individually from different points that you wish to bring into<br>alignment control from a single point.                                                                                                    |
|              | MONOSTABLE SET/RESET: this command can be used to send SET command when<br>the input is closed and a RESET command when the input is opened. For example,<br>you can connect a digital input to a dusk sensor with a free ON/OFF contact so that<br>the lights switch on when the dusk sensor trips and switch off when the sensor is<br>deactivated. With this input, when the dusk sensor contact closes a SET command<br>is sent to activate the outputs, and when the dusk sensor contact opens a RESET<br>command is sent to switch off the lights.                                                                                                    |
| MODULE       | ADDRESS: this menu can be used to enter the address of the target module<br>OUTPUTS: this menu can be used to select the outputs you wish to receive the<br>command                                                                                                    |
|              | By pressing you can select the ADDRESS and OUTPUTS of the MODULE through a graphic interface                                                                                                    |
|              |                                                                                                    |

Long press function

This function allows you to send a second command from the same button connected to a digital input when the button is held pressed for a period of time that exceeds the time set for this function.

For example, it is possible to configure the button to control the switching on or off one light in a room with short press or to send a command that switches off all the lights in the room with a long press (group command).

|              | <ul> <li>Press and hol</li> </ul>                     | ld function                                                   |                                                |  |  |  |
|--------------|-------------------------------------------------------|---------------------------------------------------------------|------------------------------------------------|--|--|--|
|              | Target type:                                          | Module - Time:                                                | 2,00 s -                                       |  |  |  |
|              | Command type:                                         | Normal                                                        |                                                |  |  |  |
|              | Module:                                               | Address: - Outp                                               | uts: •                                         |  |  |  |
|              |                                                       | AS                                                            |                                                |  |  |  |
| TARGET TYPE  | Paragraph "Standard para                              | meters" on page 13                                            |                                                |  |  |  |
| COMMAND MODE | Paragraph "Standard para                              | meters" on page 13                                            |                                                |  |  |  |
| MODULE       | Paragraph "Standard para                              | meters" on page 13                                            |                                                |  |  |  |
| TIME         | this parameter can be use<br>before the command is re | d to set the length of time t<br>cognised as a long press. (N | that a button must be pressed<br>MAX 12 secs.) |  |  |  |

Advanced parameters

|                                                             | <ul> <li>Advanced parameters</li> </ul>                                                                                                    |
|-------------------------------------------------------------|----------------------------------------------------------------------------------------------------|
|                                                             | Polarity: Normally open ~                                                                                                    |
| POLARITY                                                    | NORMALLY OPEN<br>NORMALLY CLOSED                                                                                                    |
| ENABLE INPUT<br>STATUS<br>TRANSMISSION AT<br>MODULE STARTUP | this option allows you to send, on an input configured to send a group command<br>to a priority group, the input status over the BUS at each module startup and thus<br>immediately after a power failure. It is particularly useful if the input is configured<br>to lock some functions that, without this option, would remain locked if the power<br>supply were to fail during the unlock command.<br>For example, if the input is configured to send a cyclic SET/RESET command to a<br>priority group to lock the watering command output.<br>If at the moment of the output unlocking event there is a voltage drop, the command<br>will not be sent. When the module restarts when the power supply returns, the input<br>startup the input status is sent over the BUS, and therefore, if the input is open, the<br>output will be unlocked. |

### OUTPUTS

The configurable OUPUT parameters are described below. The number of available outputs will vary according to the home automation module selected.

| OUTPUT<br>DESCRIPTION   | enter a description of the device connected to the output                                                                                                    |
|-------------------------|----------------------------------------------------------------------------------------------------|
| FUNCTION                | BLIND: this option can be used to control a blind or an automated device with a dua<br>output (open and close).<br>If output 1 is set as "Blind", output 2 will also automatically be set as "Blind" a<br>the outputs work as paired devices in this mode. Plus, this function creates a loc<br>between the 2 outputs to prevent simultaneous activation of the up and dow<br>outputs. If you leave a time of 0 the outputs will be activated for 0.5 seconds. Th<br>blind can only be controlled locally with 2 buttons, one for upward movement and th<br>other for downward movement. Starting with the blind raised, if you press the dow<br>button the blind will begin to lower for the programmed amount of time. If you war<br>to stop the blind movement at any point, press the button. At this point, while the blin<br>is not moving, you can press either the open or close button to set it in motion agail<br>Maxi Manager and Comelit app can also be used to set the blind to an intermediat<br>position between 0% fully open and 100% fully closed, and to display its percentag<br>status.<br>The percentage position is calculated in relation to the set running time.<br>Commands sent to outputs configured as "Blind" must be of the NORMAL type. SE<br>and RESET commands are not recognised by the module for outputs configure<br>as "Blind". |
|                         | VENETIAN BLIND: this option allows control of a Venetian blind with dual output<br>(opening, closing and percentage position), with the option of adjusting the slat<br>between different positions with step-by-step activation across the two outputs.<br>If output 1 is set as "Venetian blind", output 2 will also automatically be set a<br>"Venetian blind" as the outputs work as paired devices in this mode. Plus, thi<br>function creates a lock between the 2 outputs to prevent simultaneous activatio<br>of the up and down outputs. If the outputs are set as "Venetian blind", a "Venetian<br>blind" FUNCTION DELAY must be entered on the general parameters screen, t<br>indicate the delay time for pulse control of the slats or for the general openin<br>and closing of the Venetian blind. This time is set by default to 1.5 seconds an<br>therefore if you press the opening button for less than 1.5 seconds, total openin<br>will begin for the amount of time set for the output. If you leave a time of 0 th<br>outputs will be activated for 0.5 seconds. The Venetian blind can be controlled wit<br>a system manager or with 2 buttons, one for upward movement and the other fr<br>downward movement.                                                                                                    |
|                         | While the Venetian blind is not moving, you can press entire the open or close butto<br>to set it in motion again.<br>Maxi Manager and Comelit app can also be used to set the blind to an intermedial<br>position between 0% fully open and 100% fully closed, and to display its percentag<br>status.<br>The percentage position is calculated in relation to the set running time.<br>Commands sent to outputs configured as "Venetian blind" must be of the NORMA<br>type.<br>SET and RESET commands are not recognised by the module for outputs configure<br>as "Venetian blind".                                                                                                    |
| Main group              | this function allows you to select a main group (from those available) to be associated with the output.<br>Pressing gives access to the group manager panel from which you can create or delete groups.<br>A The same group cannot be used for both output 1 (opening) and output (closing)                                                                                                    |
| OPEN TIME<br>CLOSE TIME | Set the opening and closing time (in seconds) for the blind or Venetian blind.<br>We recommend entering a time slightly longer than the period taken for the motor<br>open or close the blind, as mechanical locking must be obtained by the mechanic<br>travel limit of the motor and not by the deactivation of the output on the module.                                                                                                    |

Favourite Position

The function can be used to set the roller blind or Venetian blind to a fixed percentage intermediate position. This position can be controlled via a digital input and/or system manager.

| ENABLE FAVOURITE<br>POSITION | Flag to enable the function.                                                                                                    |
|------------------------------|----------------------------------------------------------------------------------------------------|
| FAVOURITE POSITION           | Set a percentage at which the blind or Venetian blind will be positioned when the<br>command is received.<br>If the function is enabled this value can also be changed via Maxi Manager and<br>Comelit ano. |

Advanced parameters

| GROUP 2 / 3 / 4                          | This function can be used to select other groups from those available to be coupled to the output in addition to the main group. Pressing gives access to the group manager panel from which you can create or delete groups.                                                                     |
|------------------------------------------|----------------------------------------------------------------------------------------------------|
| POLARITY                                 | NORMALLY OPEN / NORMALLY CLOSED                                                                                                    |
| COMMAND<br>EXECUTION DELAY               | this command can be used to delay the execution of a received command by the output.                                                                                                    |
|                                          | For example, if you set a delay of 4 seconds, then the output will wait for 4 seconds following receipt of a command before executing it.                                                                                                    |
| DELAY ON<br>ACTIVATION /<br>DEACTIVATION | this parameter can be used to set the type of delay to be applied to the output with<br>the function "Delay on activation/deactivation" on receipt of a command to activate<br>the output or a command to deactivate the output. The delay cannot be set for both<br>activation and deactivation. |

### Priority command

| PRIORITY GROUP             | this function can be used to select a priority group (from those available) to be associated with the output. Pressing gives access to the group manager panel from which you can create or delete groups.                                                                                                    |
|----------------------------|----------------------------------------------------------------------------------------------------|
| STATUS ON SET<br>COMMAND   | this parameter can be used to determine how the output will behave on receipt of a priority SET command. $% eq:set_set_set_set_set_set_set_set_set_set_$                                                                                                    |
|                            | On receipt of the ON command the corresponding output is activated for the set<br>running time and it will not be possible to manually act on the outputs until forcing<br>is deactivated.<br>Example: If the blind was moving downwards, when output 1 receives the SET ON<br>command, downward movement will be stopped and upward movement will begin.      |
|                            | On receipt of the OFF command the corresponding output is deactivated and it will                                                                                                    |
|                            | not be possible to manually act on the outputs until forcing is deactivated. Example:<br>If the blind was moving downwards, when output 1 receives the SET OFF command,<br>downward movement will be stopped and no movement will be made.                                                                                                    |
| STATUS ON RESET<br>COMMAND | this parameter can be used to determine how the output will behave on receipt of a priority $\ensuremath{RESET}$ command.                                                                                                    |
|                            | On receipt of the ON command, forcing will be deactivated and the corresponding                                                                                                    |
|                            | output is <i>activated</i> for the set running time; from this moment you will be able to manually act on the outputs.                                                                                                    |
|                            | Example: If the blind was in SET ON for output 1, on receipt of the RESET ON command for output 2 forcing will be deactivated and downward movement will begin. Note: If it is active, output 1 will be deactivated before output 2 is activated.                                                                                                    |
|                            | On receipt of the OFF command, forcing will be deactivated and from this moment<br>you will be able to manually act on the outputs.<br>Example: If the blind was in SET ON for output 1, on receipt of the RESET OFF<br>command for output 2 forcing will be deactivated and no movement will be made.<br>Note: If output 1 was active it will be deactivated. |

### 2IN/2OUT GENERIC BUS MODULE - ART. 20004607

. . . . . . . . .

### INFORMATION

| Module information |                                                                                                    |  |  |  |
|--------------------|----------------------------------------------------------------------------------------------------|--|--|--|
| ADDRESS            | Progressive number assigned to the module by SimpleProg the moment it is added to the devices list.  To assign an address to the module, use the DIP-switches. |  |  |  |
| DESCRIPTION        | enter a short description of the module to easily identify it within the project.<br>Example: <i>Mod5 503 ground floor bathroom input</i>                      |  |  |  |
| TYPE               | Indicates the model of the module being programmed                                                                                                    |  |  |  |
| FIRMWARE VERSION   | Module firmware version. If a reading has never been taken from the module, this value is shown as "-".                                                        |  |  |  |

| If a reading has never been taken from the module, this value is shown as "-".     |
|------------------------------------------------------------------------------------|
| This value should not be taken as the firmware version. To update this information |
| with the current module firmware version, we recommend taking a reading from the   |
| module as soon as it is added to the system, before moving on to the configuration |
| of the programming parameters.                                                     |
| The module firmware version is also displayed on the "Search modules" screen.      |
| A The availability of certain functions depends on the firmware version!           |
| · · · · · · · · · · · · · · · · ·                                                  |

### Advanced .....

| MODULE DELAY<br>AFTER GROUP<br>COMMAND RECEIVED           | sets the delay between receipt of a group command and switching of the module outputs associated with this group. This setting is used to delay the execution of commands across the various modules associated with the same group and therefore prevent the generation of large amounts of data over the BUS. For example, if you order a module to deactivate all outputs with a group command and a delay of 2 seconds has been set, the outputs will be deactivated 2 seconds after the command is received.                                     |
|-----------------------------------------------------------|----------------------------------------------------------------------------------------------------|
| OUTPUT DELAY AFTER<br>GROUP COMMAND<br>RECEIVED           | sets the delay between activation of one output and the next on receipt of a group<br>command controlling several outputs belonging to the same module.<br>For example, if you send a group command to a module to deactivate all outputs<br>and a delay of 2 seconds has been set, the first output will be deactivated, then the<br>second output will be deactivated 2 seconds later, and so on.                                                                                                    |
| MINIMUM INPUT<br>CLOSED TIME                              | sets the time for which the input must remain closed in order to send the command.<br>This delay applies to all inputs on the module.<br>For example, if you want the button to perform the requested function only when held<br>down for at least 4 seconds, simply set this time to 4s.                                                                                                    |
| MESSAGE<br>RETRANSMISSION                                 | This function can be used to resend the command in the event that the module under<br>control does not respond. Under normal conditions a single transmission is enough<br>to control the output; if however the command is not received, the module will make<br>a new attempt, up to a maximum of 3. We recommend that this function is always<br>enabled to ensure greater security for the commands sent.                                                                                                    |
| GROUP COMMAND<br>RETRANSMISSION                           | this tick enables retransmission of a group command. Retransmission sends the group command 3 times. The group command has no status response, as it is not possible to indicate the status of several outputs. We recommend that this tick is always enabled if group commands are used across the system.                                                                                                    |
| OUTPUT STATUS<br>RETRANSMISSION<br>AFTER GROUP<br>COMMAND | this tick box enables transmission, over the BUS, of the status of the outputs<br>activated following a group command received by the module. We recommend<br>enabling this tick when group commands have been programmed for the system and<br>system managers (for example Planux Manager, Serial Bridge, etc) are installed.<br>This retransmission carried out by the module receiving the command, which may<br>be sent with a maximum delay of 12 seconds, is important in order to update the<br>status of the outputs on the system managers. |

### INPUTS

Standard parameters .....

Described below are the INPUT parameters that can be configured. The number of inputs available varies according to the home automation module selected.

| INPUT DESCRIPTION | enter a description indicating the type of command set for the input. The description is modified in the device list table.                                                                                                    |
|-------------------|----------------------------------------------------------------------------------------------------|
| TARGET TYPE       | MODULE: the module function is used to control one or more module outputs from a digital input. When this option is selected, you must enter the number of the module and output(s) you wish to control. This setting is also used to control an analogue output on a 20046810 module connected to a dimmer module. Also in this case, the address of the 20046810 module and the input number (1 or 2) will need to be entered.                                                                                                    |
|                   | GROUP: this function allows you to command multiple outputs on different modules.<br>This setting is used to send a command which switches off all the lights in an<br>apartment or lowers all the blinds, etc To do this, the outputs must be assigned to<br>the same group on the output settings screen.<br>For example, if you want to control all the lights, one group (for example GROUP 1)<br>must be assigned to all the outputs connected to the lights, and then an input set as<br>GROUP in the TARGET TYPE field, entering GROUP 1.                                                                             |
|                   | SYSTEM MANAGER: the system manager function sends a command directly to<br>the system managers, for example: Icona Manager, Planux Manager, Serial Bridge,<br>Minitouch. This command is used by the system managers to activate internally<br>stored commands, or to use the input status for logic rules or other functions.<br>For example, if you want to use a button to activate a scenario stored in the memory<br>of a Planux Manager or Minitouch system manager, you must set the input in this<br>way. This also applies if you want to use an input status for a logic or link function<br>on the Serial Bridge. |

| COMMAND MODE                                                                                                    | MUDE NORMAL: the module sends a command to the target, controlling the output<br>according to the way it was programmed. For example, if you send a normal<br>command to a timed output, the output will be activated for the set time; if you<br>send a normal command to an output set as bistable, the output inverts its status.<br>SET: the module sends a "force ON" command and the output is then activated<br>independently of the programming, remaining active until a new command is sent.<br>The SET command does not affect outputs set as "Bind" and "Venetian blind".<br>For example, if you want to send an activation command to a group of linhts the                                                                                                    |                       | OUTPUTS Standard parameters The configurable OUPUT parameters are described below. The number of available outputs will vary according to the home automation module selected.                                                                                                    |  |  |
|----------------------------------------------------------------------------------------------------|----------------------------------------------------------------------------------------------------|-----------------------|----------------------------------------------------------------------------------------------------|--|--|
|                                                                                                    | SET command type must be set; this switches on any lights which are off and leaves<br>those already switched on running. If a SET is sent to an output set as timed, the                                                                                                    | OUTPUT<br>DESCRIPTION | enter a description of the device connected to the output                                                                                                    |  |  |
|                                                                                                    | <ul> <li>output is activated and will remain active until a new command is received.</li> <li>RESET: the module sends a "force OFF" command and the output is then deactivated independently of the programming, remaining inactive until a new command is sent. If the RESET command is sent to an output programmed as "Blind" or "Venetian blind", the relay is not activated and the blind to which it is connected will not move. For example, to send a deactivation command to a group of lights, the RESET command type must be set; this switches off any lights which are on and leaves those already switched off inactive.</li> <li>BADGE HOLDER: this command is used to activate an output configured as "Room peripheral". When the input is opened, after the time set for the output, the output reopens. For example, in a hotel room the badge holder is connected to an input configured as "Badge holder". This means when you enter the room and insert the badge, the output set as "Room peripheral" is opened and the power supply in the room is activated. At the output, after the badge is removed, the timer starts counting down a room exit period. Once this has elapsed, the power supply output is deactivated. The badge holder command only works on a room peripheral output of the same output corresponding to the input. For example if the output n°4 is set to the room peripheral function, then input n°4 of the same module must be programmed as a Badge Holder.</li> <li>ALARM: this command is used to send a deactivation command to a solenoid valve output which takes priority over commands arriving from thermostats, temperature sensors or Minitouch devices. This command is usually used to deactivate a climate zone if a window is opened, to prevent the heating or air conditioning from running unnecessarily.</li> <li>ACTIVATE/DEACTIVATE ANALOGUE OUTPUT: this command allows you to activate/deactivate an analogue output. For example, a dimmer 20046851.</li> <li>CYCLIC SET/RESET: the CYCLIC SET/RESET function allows you to</li></ul> | FUNCTION              | <ul> <li>MONOSTABLE: set this option if the output needs to be activated when the input closes, and deactivated when the input opens. Every time the input opens or closes, a NORMAL command is sent (normal open or normal close). This function can be used for the outputs to which a ringtone is connected, such as a bathroom pull-cord or doorbell. If 2 or more inputs are set to control the same output when any of the inputs are closed, the output is activated; if any of the inputs are opened, the output is deactivated. This means that if both inputs are closed and the output is active, when an input is opened the output is deactivated, even if the second input is closed. The last command sent is taken into consideration without any analysis of the status of the remaining inputs. At each activation of the input, a NORMAL close command is sent to the output, and each deactivation a NORMAL open command is sent.</li> <li>INVERTER: set this function to make the output switch every time there is a change to one of the inputs programmed for the control of this output. This option can be used to carry out commands, for example, from switches, diverters or inverters. If two switches are connected to 2 different inputs, every time one of them switches the output will also be switched. For example, starting from a condition where the 2 switches are open and the output inactive, when the first switch connected to input 1 is closed the output will be activated. When the second switch is closed the output will be activated and so on for every change in any of the inputs. Every time the input is status. The command is activated when the button is pressed, yet no command is carried out when it is released. If, for example, 2 buttons are used to control the same output set as bistable, the following applies: when the first button is pressed and released the output inverts its status. The command is activated when the output is activated.</li> <li>TIMED: this option is used to connect timed procedures such as the stair l</li></ul>       |  |  |
| MODULE                                                                                                    | Command a soft to activity and outputs, and when the data consolic order of the<br>RESET command is sent to switch off the lights.                                                                                                    |                       | SHOW STATUS: this option allows an output to be configured to follow the status<br>of a second output on another module. To set the output which is to be followed,<br>and the location are as the theorem and a this activity that the theorem and the second output of the second second sec |  |  |
|                                                                                                    | OUTPUTS: this menu can be used to select the outputs you wish to receive the command<br>By pressing you can select the ADDRESS and OUTPUTS of the MODULE through a graphic interface                                                                                                    |                       | set the relative input to the command of this output. This setting is usually used in<br>order to have a button indicator light identifying the status of a light located in a<br>different room and connected to a second module. This output setting can also be<br>used to follow multiple outputs on another module using the OR function. This could<br>be applied to a zone heating system where there are 5 zone valves all connected<br>to the same module (for example module 1).                                                                                                    |  |  |
| Long press fund                                                                                                    | tion                                                                                                    |                       | controlling the boiler connected to module 11, output 4. To activate the boiler output<br>when any of the 5 valve outputs activates and deactivate it when all 5 outputs are<br>inactive, configure the output as SHOW STATUS. For operation, the relative input                                                                                                    |  |  |
| This function allows<br>digital input when t<br>for this function.<br>For example, it is p<br>in a room with shor<br>with a long press (g | s you to send a second command from the same button connected to a<br>he button is held pressed for a period of time that exceeds the time set<br>ossible to configure the button to control the switching on or off one light<br>t press or to send a command that switches off all the lights in the room<br>roup command).                                                                                                    |                       | must be set to control these outputs. Therefore input 4 on module 11 should be set<br>as MODULE+OUTPUT, module number 10, OUTPUTS 1, 2, 3, 4, 5. This function<br>requires all the valve outputs to be on the same module and the boiler output to be on<br>a different module. Digital modules with firmware 5.6 or earlier offer this OR function<br>on max. 7 outputs on the same module. From version 5.8 the function is available on<br>all 8 outputs on a digital module.                                                                                                    |  |  |
| TARGET TYPE                                                                                                    | Paragraph "Standard parameters" on page 15                                                                                                    |                       | SOLENOID VALVE: the solenoid valve function allows connection of a temperature<br>control system solenoid valve so that the output is deactivated when a dioital innit.                                                                                                    |  |  |
| COMMAND MODE                                                                                                    | Paragraph "Standard parameters" on page 15                                                                                                    |                       | configured as ALARM, opens (for example, when the magnetic contact of a window<br>is connected) and is activated when the input closes again. It is also possible to set a                                                                                                    |  |  |
| MODULE                                                                                                    | Paragraph "Standard parameters" on page 15                                                                                                    |                       | time from which the input will be closed again to when the output is activated. This function can be used for example in a botal room. If there is a strate                                                                                                    |  |  |
| TIME                                                                                                    | this parameter can be used to set the length of time that a button must be pressed before the command is recognised as a long press. (MAX 12 secs.)                                                                                                    |                       | on the window, connected to a digital input on a module and configured as ALARM,<br>when this input is opened the SOLENOID VALVE output set during configuration will<br>be deactivated. When the magnetic contact closes again, after the time set for the<br>SOLENOID VALVE output has elapsed, the output will be reactivated. This function                                                                                                    |  |  |

SOLENOID VALVE output has elapsed, the output will be reactivated. This function requires the SOLENOID VALVE outputs are not displayed during Planux Manager and Minitouch system manager configuration, as for temperature control and adjustment the thermostats or temperature sensors are controlled and, in turn, will control the relevant configured outputs. If an input configured as alarm is opened, the solenoid valve output opens. If the input is left open, the corresponding output cannot be used in another way even if reprogrammed. It is therefore necessary to reconfigure an input controlling the output as alarm and then open and close the input.

Advanced parameters

| POLARITY                                                    | NORMALLY OPEN<br>NORMALLY CLOSED                                                                                                    |
|-------------------------------------------------------------|----------------------------------------------------------------------------------------------------|
| ENABLE INPUT<br>STATUS<br>TRANSMISSION AT<br>MODULE STARTUP | this option allows you to send, on an input configured to send a group command to a priority group, the input status over the BUS at each module startup and thus immediately after a power failure. It is particularly useful if the input is configured to lock some functions that, without this option, would remain locked if the power supply were to fail during the unlock command. For example, if the input is configured to send a cyclic SET/RESET command to a priority group to lock the watering command output. If at the moment of the output unlocking event there is a voltage drop, the command will not be sent. When the module restarts when the power supply returns, the input sartup the input sus on tover the BUS, and therefore, if the input is open, the output will be unlocked. |

The room peripheral function can only be activated by a command from the cargo notation. The room peripheral function can only be activated by a command from the corresponding output of the same module configured as a Badge Holder. For example, if output  $n^{4}$  is set to the room peripheral function, then input  $n^{4}$  of the same module must be programmed as a Badge Holder.

MAIN GROUP this function allows you to select a main group (from those available) to be associated with the output. Pressing \_\_\_\_\_ gives access to the group manager panel from which you can create or delete groups.

Advanced parameters

| GROUP 2 / 3 / 4                          | This function can be used to select other groups from those available to be coupled to the output in addition to the main group. Pressing gives access to the group manager panel from which you can create or delete groups.                                                                      |
|------------------------------------------|----------------------------------------------------------------------------------------------------|
| POLARITY                                 | NORMALLY OPEN / NORMALLY CLOSED                                                                                                    |
| COMMAND<br>EXECUTION DELAY               | this command can be used to delay the execution of a received command by the output.<br>For example, if you set a delay of 4 seconds, then the output will wait for 4 seconds following receipt of a command before executing it.                                                                  |
| DELAY ON<br>ACTIVATION /<br>DEACTIVATION | this parameter can be used to set the type of delay to be applied to the output with the function "Delay on activation/deactivation" on receipt of a command to activate the output or a command to deactivate the output. It is not possible to set a delay for both activation and deactivation. |

Priority command

| PRIORITY GROUP             | this function can be used to select a priority group (from those available) to be associated with the output. Pressing gives access to the group manager panel from which you can create or delete groups.                                                                                         |
|----------------------------|----------------------------------------------------------------------------------------------------|
| STATUS ON SET<br>COMMAND   | this parameter allows you to determine how the output behaves on receipt of a<br>priority SET command. For example, an output that controls watering that must be<br>activated or deactivated on receipt of a priority SET command and remain locked<br>until receipt of a priority RESET command. |
| STATUS ON RESET<br>Command | this parameter allows you to determine how the output behaves on receipt of a<br>priority RESET command. For example, an output that controls watering that must be<br>activated or deactivated on receipt of a priority RESET command.                                                            |

### 3IN METER - ART. 20004604

### MODULE INFORMATION

| Module information | Module informat   | ion                     |  |
|--------------------|-------------------|-------------------------|--|
| Inputs             | Address:          | 28                      |  |
| IC1. 28 Input 1    | Description:      | 20004604 (Contatore) 28 |  |
| IC3. 28 Input 3    | Type:             | 20004604 (Meter)        |  |
|                    | Firmware version: | 1.1                     |  |

| ADDRESS          | Progressive number assigned to the module by SimpleProg the moment it is added to the devices list. To change the module address number, proceed as in paragraph "Program module address" on page 5                                                                                                    |
|------------------|----------------------------------------------------------------------------------------------------|
| DESCRIPTION      | enter a short description of the module to easily identify it within the project. Example: <i>Mod5 503 ground floor bathroom input</i>                                                                                                    |
| TYPE             | Indicates the model of the module being programmed                                                                                                    |
| FIRMWARE VERSION | Module firmware version.<br>If a reading has never been taken from the module, this value is shown as "-".<br>This value should not be taken as the firmware version. To update this information<br>with the current module firmware version, we recommend taking a reading from the<br>module as soon as it is added to the system, before moving on to the configuration<br>of the programming parameters.<br>The module firmware version is also displayed on the "Search modules" screen.<br>The availability of certain functions depends on the firmware version! |

### INPUTS

|                 | Input description: | 28 Input 1 |    |
|-----------------|--------------------|------------|----|
| Inputs          | Enabled            |            |    |
| IC1. 28 Input 1 | Pulses:            | 1          | *  |
| IC2. 28 Input 2 | Increment:         | 1          |    |
| 103, 20 Input 3 | Unit:              | mc         |    |
|                 | Function:          | Production | •  |
|                 | Cost:              | 1          | \$ |
|                 | Currency:          | €          |    |
|                 | Scale factor:      | 1          | \$ |

| INPUT DESCRIPTION | enter a description indicating the type of command set for the input.<br>the description is modified in the device list table.                                                                                                    |
|-------------------|----------------------------------------------------------------------------------------------------|
| ENABLED           | placing or removing a tick in the enabled box enables/disables the input.                                                                                                    |
| PULSES            | enter the number of pulses required by the input to obtain an increment                                                                                                    |
| INCREMENT         | enter the value of the increment.<br>For example, if you connect the input to a pulse water meter which generates a<br>pulse every 2 litres, you will need to enter 1 in the pulses per increment field and 2<br>in the amount to add field. This means that for every 1 pulse, the meter count will<br>increase by 2. |
| UNIT              | enter the unit of measurement used                                                                                                    |
| FUNCTION          | PRODUCTION/CONSUMPTION: you can choose a category for the data collected                                                                                                    |
| COST              | enter the unit value to be used to calculate the cost for the quantity of units consumed                                                                                                    |
| CURRENCY          | you can select the currency to use when displaying consumption costs.                                                                                                    |
| SCALE FACTOR      | this parameter is used to set up conversion of the units of measurement displayed. For example, you heating system meters use calories but you want to display the values in Joules.                                                                                                    |

# 10UT 300W DIMMER MODULE - ART. 20046851

### MODULE INFORMATION

1

| Module informat   | ion                                                                                                    |
|-------------------|----------------------------------------------------------------------------------------------------|
| Address:          | 39                                                                                                    |
| Description:      | 20046851 (Dimmer) 39                                                                                                    |
| Type:             | 20046851 (Dimmer)                                                                                                    |
| Firmware version: | 1.4                                                                                                    |
| ADDRESS           | Progressive number assigned to the module by SimpleProg the moment it is added<br>to the devices list. To change the module address number, proceed as in paragraph<br>"Program module address" on page 5                                                                                                    |
| DESCRIPTION       | Enter a short description of the module to easily identify it within the project<br>Example: <i>Mod5 503 ground floor bathroom input</i>                                                                                                    |
| TYPE              | Indicates the model of the module being programmed                                                                                                    |
| FIRMWARE VERSION  | Module firmware version.<br>If a reading has never been taken from the module, this value is shown as ""<br>This value should not be taken as the firmware version. To update this information<br>with the current module firmware version, we recommend taking a reading from the<br>module as soon as it is added to the system, before moving on to the configuration<br>of the programming parameters.<br>The module firmware version is also displayed on the "Search modules" screen.<br>The workshift is carbin functions doesnot on the firmware version. |

| Output delay after group command received:   | 100 ms | · |
|----------------------------------------------|--------|---|
| Input dose minimum time:                     | 100 ms | - |
| ✓ Output status retransmission after group o | ommand |   |

|          | MODULE DELAY<br>AFTER GROUP<br>COMMAND RECEIVED           | indicates the delay between receipt of a group command and switching of<br>the module outputs associated with this group. This setting is used to delay<br>the execution of commands across the various modules associated with the<br>same group and therefore prevent the generation of large amounts of data<br>over the BUS.<br>For example, if you order a module to deactivate all outputs with a group<br>command and a delay of 2 seconds has been set, the outputs will be<br>deactivated 2 seconds after the command is received.           |
|----------|-----------------------------------------------------------|----------------------------------------------------------------------------------------------------|
| ADVANCED | INPUT CLOSE<br>MINIMUM TIME                               | indicates the time for which the input must remain closed in order to send the<br>command. This delay applies to all inputs on the module.<br>For example, if you want the button to perform the requested function only<br>when held down for at least 4 seconds, simply set this time to 4s.                                                                                                    |
|          | OUTPUT STATUS<br>RETRANSMISSION<br>AFTER GROUP<br>COMMAND | this tick box enables transmission, over the BUS, of the status of the outputs<br>activated following a group command received by the module. We recommend<br>enabling this tick when group commands have been programmed for the<br>system and system managers (for example Planux Manager, Serial Bridge,<br>etc) are installed. This retransmission carried out by the module receiving<br>the command, which may be sent with a maximum delay of 12 seconds, is<br>important in order to update the status of the outputs on the system managers. |

### DIMMER PARAMETERS

| General                                                    | Groups     |                                                   |     |       |   |
|------------------------------------------------------------|------------|---------------------------------------------------|-----|-------|---|
| Descriptio                                                 | n:         | Dimmer output                                     |     |       |   |
| Output type:<br>Load type:<br>Min. value:<br>Second value: |            | Dimmer with presence               Inductive load |     |       |   |
|                                                            |            |                                                   |     |       |   |
|                                                            |            | - Courte                                          | 25γ | 0     | - |
|                                                            |            | Wait time (minutes):                              |     | 0 min | + |
| Wait time (seconds):                                       |            | 20 s                                              | *   |       |   |
| ON/OFF f                                                   | ade speed: | Slow                                              | •   |       |   |
| Dimming f                                                  | ade speed: | Fast                                              | -   |       |   |
| Dimmer input polarity:                                     |            | Normally open                                     |     |       |   |

General

| DES        | DESCRIPTION enter a short description of the module to easily identify it within the project. Exa<br>Mod5 503 ground floor bathroom input |                                                                                                    |  |
|------------|----------------------------------------------------------------------------------------------------|----------------------------------------------------------------------------------------------------|--|
| OU         | TPUT TYPE                                                                                                    | <ul> <li>DIMMER: this function can be used to:</li> <li>Select a pre-set brightness level: when you press the button connected to this input, the brightness is automatically set to the value indicated by the programming software.</li> <li>Adjust the brightness using two buttons: this function involves the use of two inputs - one is programmed to switch the light off or to reduce its brightness if held pressed, and the other is programmed to switch the light off or to reduce its brightness. If held pressed.</li> <li>Control the local dimmer: in the same way as for the digital input on the dimmer, you can also program the input of another module so that a single press switches the light on/off, and holding the button pressed adjusts its brightness.</li> <li>DIMMER WITH PRESENCE: this function can be used to:</li> <li>Set the dimmer using the Presence detection function, which uses a motion sensor connected to the input of a digital module to increase the brightness of the light if the sensor detects the presence of a person in the room, and to reduce the brightness or switch the light off if there is no-one in the room.</li> </ul> |  |
| LOA        | AD TYPE                                                                                                    | select the load type in accordance with the type of lamp connected:<br>CAPACITIVE LOAD for Halogen lamps with electronic transformer, compact<br>fluorescent lamps, LED lamps, 230 Vac.<br>INDUCTIVE LOAD for 230 Vac halogen lamps.<br>ELECTROMAGNETIC TRANSFORMER LOAD for low voltage halogen lamps with<br>electromagnetic transformer (wound).                                                                                                    |  |
| MIN        | I. VALUE                                                                                                    | set the "Min. value" (1-255) to establish the minimum light intensity at which the<br>controlled lamp should be switched on; at lower values the output will remain off. The<br>minimum value cannot be set to 0.                                                                                                    |  |
| SEC        | COND VALUE                                                                                                    | set a second value (0-255) to control lamp activation at a pre-set light intensity level.<br>The setpoint must be greater than the minimum value (otherwise the light will remain off).                                                                                                    |  |
| ON<br>SPE  | /off fade<br>Eed                                                                                                    | set the speed (slow/medium/fast) for light intensity level transition when switching from 0N -> 0FF, 0FF -> 0N.                                                                                                    |  |
| DIN<br>SPE | iming fade<br>Ed                                                                                                    | set the speed (slow/medium/fast) for light intensity level transition during adjustment.                                                                                                    |  |
| DIN<br>POI | imer input<br>_arity                                                                                                    | set the input polarity: NORMALLY OPEN / NORMALLY CLOSED                                                                                                    |  |
| 'ESY       | COURTESY<br>VALUE                                                                                                    | enter the value (0-255) at which the lamp will assume "absence" condition (presence not detected).                                                                                                    |  |
| COURI      | WAIT TIME<br>MINUTES/<br>SECONDS                                                                                                    | set the duration of the timed light activation interval as desired. If presence is detected, the timed light will come on for the pre-set period.                                                                                                    |  |
| Gro        | oups                                                                                                    |                                                                                                    |  |
| DIN<br>GR  | imer output<br>Dups                                                                                                    | GROUP 1/2/3/4: up to 4 groups can be associated with the dimmer output, to control the output using group commands. Pressing gives access to the group manager panel from which you can create or delete groups.                                                                                                    |  |

| GROUPS                    | the output using group commands. Pressing gives access to the group manager panel from which you can create or delete groups.                                                                                                    |
|---------------------------|----------------------------------------------------------------------------------------------------|
| PRIORITY GROUP            | PRIORITY GROUP: a priority group can be associated with the dimmer output in order to lock/unlock the dimmer and set 0N/OFF commands to establish dimmer behaviour on receipt of the lock/unlock command.<br>Pressing gives access to the group manager panel from which you can create or delete groups. |
|                           | STATUS ON SET COMMAND: the module no longer manages any commands received over the BUS and forces the output to assume the set ON/OFF status (regardless of how the output was programmed using the programming software).                                                                                |
|                           | <b>STATUS ON RESET COMMAND:</b> the module resumes normal operation and forces the output to assume the set ON/OFF status (regardless of how the output was programmed using the programming software).                                                                                                   |
| VIRTUAL OUTPUTS<br>GROUPS | SECOND VALUE GROUP: a group can be associated with the fixed value output to set the set point value with a zone command.                                                                                                    |
|                           | <b>PRESENCE ENABLE GROUP:</b> a group can be associated with the output to enable/ disable the presence function with a group command.                                                                                                    |
|                           | <b>PRESENCE GROUP:</b> a group can be associated with the output to enable/disable the presence function with a group command.                                                                                                    |
|                           | Pressing gives access to the group manager panel from which you can create or delete groups.                                                                                                    |

### INTERFACE FOR DALI AND DMX PROTO-COLS - ART. 20004600

| Module address: | 21   |    |        |
|-----------------|------|----|--------|
| Protocol:       | Dali |    | 16     |
|                 | Dali |    |        |
|                 | Dmx  |    |        |
|                 |      |    |        |
|                 |      | ОК | Cancel |

### MODULE INFORMATION

1

| Information        | ~                                                           | Module information                                                                                                    |                                                                                                    |
|--------------------|-------------------------------------------------------------|----------------------------------------------------------------------------------------------------|----------------------------------------------------------------------------------------------------|
| Module information |                                                             | Module information                                                                                                    |                                                                                                    |
| Outputs            | ^                                                           | Address:                                                                                                    | 90                                                                                                    |
| Outputs            |                                                             | Description:                                                                                                    | 20004600 (Dali Dmx) 90                                                                                                    |
|                    |                                                             | Type:                                                                                                    | DalDmx                                                                                                    |
|                    |                                                             | Firmware version:                                                                                                    | 3.0                                                                                                    |
|                    |                                                             | Protocol:                                                                                                    | Dali 🔫                                                                                                    |
| DESCRIPTION        | enter<br>Exam                                               | a short description of the mod<br>ple: Mod5 503 ground floor bath                                                                                                    | dule to easily identify it within the project<br>room input                                                                                                    |
|                    | Exam                                                        | ple: Mod5 503 ground floor bathi                                                                                                    | room input                                                                                                    |
| TYPE               | Indica                                                      | ates the model of the module beir                                                                                                    | ng programmed                                                                                                    |
| FIRMWARE VERSION   | Modu<br>If a r<br>This<br>with t<br>modu<br>of the<br>The n | le firmware version.<br>eading has never been taken fm<br>value should not be taken as the<br>he current module firmware versi<br>le as soon as it is added to the s<br>programming parameters.<br>nodule firmware version is also di<br>The availability of certain function | om the module, this value is shown as ""<br>firmware version. To update this informatior<br>ion, we recommend taking a reading from the<br>ystem, before moving on to the configuration<br>isplayed on the "Search modules" screen.<br>ons depends on the firmware version! |
| PROTOCOL           | you c<br>comp                                               | an choose between the <b>DALI</b> pro<br>onents installed in the system.                                                                                                    | tocol and the DMX protocol, according to the                                                                                                    |

### Advanced

| Module delay after group command received: | 600 ms |  |
|--------------------------------------------|--------|--|
| Output delay after group command received: | 200 ms |  |

| MODULE DELAY<br>AFTER GROUP<br>COMMAND RECEIVED           | indicates the delay between receipt of a group command and switching of the module outputs associated with this group. This setting is used to delay the execution of commands across the various modules associated with the same group and therefore prevent the generation of large amounts of data over the BUS. For example, if you order a module to deactivate all outputs will a group command and a delay of 2 seconds has been set, the outputs will be deactivated 2 seconds after the command is received.                                |
|-----------------------------------------------------------|----------------------------------------------------------------------------------------------------|
| OUTPUT DELAY AFTER<br>GROUP COMMAND<br>RECEIVED           | indicates the delay between activation of one output and the next on receipt of a group command controlling several outputs belonging to the same module. For example, if you send a group command to a module to deactivate all outputs and a delay of 2 seconds has been set, the first output will be deactivated, then the second output will be deactivated 2 seconds later, and so on.                                                                                                    |
| OUTPUT STATUS<br>RETRANSMISSION<br>AFTER GROUP<br>COMMAND | this tick box enables transmission, over the BUS, of the status of the outputs<br>activated following a group command received by the module. We recommend<br>enabling this tick when group commands have been programmed for the system and<br>system managers (for example Planux Manager, Serial Bridge, etc) are installed.<br>This retransmission carried out by the module receiving the command, which may be<br>sent with a maximum delay of 12 seconds, is important in order to update the status<br>of the outputs on the system managers. |

### OUTPUTS

|                    | ontor a                                                                                                    | enter a description for the output to facilitate identification<br>you can select a group from those available |                                                    |                                           |                                                                                                    |                                                                                                    |
|--------------------|----------------------------------------------------------------------------------------------------|----------------------------------------------------------------------------------------------------|----------------------------------------------------|-------------------------------------------|----------------------------------------------------------------------------------------------------|----------------------------------------------------------------------------------------------------|
| GROUP              | you ca                                                                                                    |                                                                                                    |                                                    |                                           |                                                                                                    |                                                                                                    |
| OUTPUT TYPE        | you can choose between:<br>LIGHT<br>RGB LIGHT<br>(M.B.: each RGB light will occupy 3 outputs - one for each colour +G+B!) |                                                                                                    |                                                    |                                           |                                                                                                    |                                                                                                    |
| OUTPUT FUNCTION    | the ava<br>NOT US<br>MONOS<br>INVER<br>STEP E<br>TIMED<br>DIMMI                                                           | ailable functions a<br>SED<br>STABLE<br>TER<br>BY SETP<br>ER                                                   | are:                                               |                                           |                                                                                                    |                                                                                                    |
| TIME               | this parameter defines the output activation time (TIMED outputs only!)                                                   |                                                                                                    |                                                    |                                           |                                                                                                    | nly!)                                                                                                    |
| Information        | A.                                                                                                    | Outputs                                                                                                    |                                                    |                                           |                                                                                                    |                                                                                                    |
| Module information |                                                                                                    | Show advar                                                                                                    | nced columns                                       |                                           |                                                                                                    |                                                                                                    |
| Outputs            | ~                                                                                                    | Dali Dmx a                                                                                                    | Module ad                                          | Output nu                                 | Output des                                                                                               | Group                                                                                                    |
| Outputs            |                                                                                                    | 0                                                                                                    | 90                                                 | 1                                         | DALI1                                                                                                    | Gruppo 90 4                                                                                                    |
|                    |                                                                                                    | 1                                                                                                    | 90                                                 | 2                                         | DAL12                                                                                                    | Gruppo 90                                                                                                    |
|                    |                                                                                                    | 2                                                                                                    | 90                                                 | 3                                         | DAL13                                                                                                    | Gruppo 90                                                                                                    |
|                    |                                                                                                    | 3                                                                                                    | 90                                                 | 4                                         | DALI4                                                                                                    | Gruppo 90                                                                                                    |
|                    |                                                                                                    | 4                                                                                                    | 90                                                 | 5                                         | DALIS                                                                                                    | Gruppo 90                                                                                                    |
|                    |                                                                                                    | 5                                                                                                    | 90                                                 | 6                                         | DAL16                                                                                                    | Gruppo 90                                                                                                    |
|                    |                                                                                                    | 6                                                                                                    | 90                                                 | 7                                         | DALI7                                                                                                    | Gruppo 90                                                                                                    |
|                    |                                                                                                    | 7                                                                                                    | 90                                                 | 8                                         | DAL18                                                                                                    | Gruppo 90                                                                                                    |
|                    |                                                                                                    | 8                                                                                                    | 91                                                 | 1                                         | Uscita 1                                                                                                 | Gruppo 90                                                                                                    |
|                    |                                                                                                    | .9                                                                                                    | 91                                                 | 2                                         | Uscita 2                                                                                                 | Gruppo 90                                                                                                    |
|                    |                                                                                                    | 10                                                                                                    | 91                                                 | 3                                         | Uscita 3                                                                                                 | Gruppo 90                                                                                                    |
|                    |                                                                                                    | 11                                                                                                    | 91                                                 | 4                                         | Uscita 4                                                                                                 | Gruppo 90                                                                                                    |
|                    |                                                                                                    |                                                                                                    |                                                    |                                           |                                                                                                    |                                                                                                    |
|                    |                                                                                                    | 12                                                                                                    | 91                                                 | 5                                         | Uscita 5                                                                                                 | Gruppo 90                                                                                                    |
|                    |                                                                                                    | 12<br>13                                                                                                    | 91<br>91                                           | 5                                         | Uscita 5<br>Uscita 6                                                                                     | Gruppo 90<br>Gruppo 90                                                                                            |
|                    |                                                                                                    | 12<br>13<br>14                                                                                                 | 91<br>91<br>91                                     | 5<br>6<br>7                               | Uscita 5<br>Uscita 6<br>Uscita 7                                                                         | Gruppo 90<br>Gruppo 90<br>Gruppo 90                                                                               |
|                    |                                                                                                    | 12<br>13<br>14<br>15                                                                                           | 91<br>91<br>91<br>91                               | 5<br>6<br>7<br>8                          | Uscita 5<br>Uscita 6<br>Uscita 7<br>Uscita 8                                                             | Gruppo 90<br>Gruppo 90<br>Gruppo 90<br>Gruppo 90                                                                  |
|                    |                                                                                                    | 12<br>13<br>14<br>15<br>16                                                                                     | 91<br>91<br>91<br>91<br>92                         | 5<br>6<br>7<br>8<br>1                     | Uscita 5<br>Uscita 6<br>Uscita 7<br>Uscita 8<br>Uscita 1                                                 | Gruppo 90<br>Gruppo 90<br>Gruppo 90<br>Gruppo 90<br>Gruppo 90                                                     |
|                    |                                                                                                    | 12<br>13<br>14<br>15<br>16<br>17                                                                               | 91<br>91<br>91<br>91<br>92<br>92                   | 5<br>6<br>7<br>8<br>1<br>2                | Uscita 5<br>Uscita 6<br>Uscita 7<br>Uscita 8<br>Uscita 1<br>Uscita 2                                     | Gruppo 90<br>Gruppo 90<br>Gruppo 90<br>Gruppo 90<br>Gruppo 90<br>Gruppo 90                                        |
|                    |                                                                                                    | 12<br>13<br>14<br>15<br>16<br>17<br>18                                                                         | 91<br>91<br>91<br>91<br>92<br>92<br>92             | 5<br>6<br>7<br>8<br>1<br>2<br>3           | Uscita 5<br>Uscita 6<br>Uscita 7<br>Uscita 8<br>Uscita 1<br>Uscita 2<br>Uscita 3                         | Gruppo 90<br>Gruppo 90<br>Gruppo 90<br>Gruppo 90<br>Gruppo 90<br>Gruppo 90<br>Gruppo 90                           |
|                    |                                                                                                    | 12<br>13<br>14<br>15<br>16<br>17<br>18<br>19                                                                   | 91<br>91<br>91<br>92<br>92<br>92<br>92<br>92       | 5<br>6<br>7<br>8<br>1<br>2<br>3<br>4      | Uscita 5<br>Uscita 6<br>Uscita 7<br>Uscita 8<br>Uscita 1<br>Uscita 2<br>Uscita 3<br>Uscita 4             | Gruppo 90<br>Gruppo 90<br>Gruppo 90<br>Gruppo 90<br>Gruppo 90<br>Gruppo 90<br>Gruppo 90<br>Gruppo 90              |
|                    |                                                                                                    | 12<br>13<br>14<br>15<br>16<br>17<br>18<br>19<br>20                                                             | 91<br>91<br>91<br>92<br>92<br>92<br>92<br>92<br>92 | 5<br>6<br>7<br>8<br>1<br>2<br>3<br>4<br>5 | Uscita 5<br>Uscita 6<br>Uscita 7<br>Uscita 8<br>Uscita 1<br>Uscita 2<br>Uscita 3<br>Uscita 4<br>Uscita 5 | Gruppo 90<br>Gruppo 90<br>Gruppo 90<br>Gruppo 90<br>Gruppo 90<br>Gruppo 90<br>Gruppo 90<br>Gruppo 90<br>Gruppo 90 |

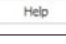

### Select SHOW ADVANCED COLUMNS to display further parameters.

| START / STOP |
|--------------|
| DIMMER       |
| FADE TIME /  |
| FADE STEP    |

set the parameters (0  $\sim$  255) to determine the brightness of the dimmer set the parameters (0  $\sim$  255) to determine the dimmer transition times

### INDOOR TEMPERATURE PROBE ON KEY-STONE ADAPTER - ART. 20004100

See "INDOOR TEMPERATURE AND HUMIDITY PROBE ON KEYSTONE ADAPTER - ART. 20004120"

### INDOOR TEMPERATURE AND HUMIDITY PROBE ON KEYSTONE ADAPTER - ART. 20004120

### MODULE INFORMATION

L

| Module information |                                                                                                    |  |
|--------------------|----------------------------------------------------------------------------------------------------|--|
| Address:           | 6                                                                                                    |  |
| Description:       | Temperature/humidity.probe_1                                                                                                    |  |
| Type:              | 20004120 (Thermostat/humidity sensor)                                                                                                    |  |
| Firmware version:  | -                                                                                                    |  |
| ADDRESS            | Progressive number assigned to the module by SimpleProg the moment it is added to the devices list. To change the module address number, proceed as in paragraph "Program module address" on page 5                                                                                                    |  |
| DESCRIPTION        | enter a short description of the module to easily identify it within the project.<br>example: <i>Mod5 503 ground floor bathroom input</i>                                                                                                    |  |
| ТҮРЕ               | Indicates the model of the module being programmed                                                                                                    |  |
| FIRMWARE VERSION   | Module firmware version.<br>If a reading has never been taken from the module, this value is shown as "-".<br>This value should not be taken as the firmware version. To update this information<br>with the current module firmware version, we recommend taking a reading from the<br>module as soon as it is added to the system, before moving on to the configuration<br>of the programming parameters.<br>The module firmware version is also displayed on the "Search modules" screen.<br>The availability of certain functions depends on the firmware version! |  |

### Advanced

✓ Message retransmission

 $\checkmark$  Output status retransmission after group command

Enable status LED

| 0       | MESSAGE<br>RETRANSMISSION                                 | this function can be used to resend the command in the event that the module under control does not respond.<br>under normal conditions a single transmission is enough to control the output; if however the command is not received, the module will make a new attempt, up to a maximum of 3.<br>we recommend that this function is always enabled to ensure greater security for the commands sent.                                                                                                    |
|---------|-----------------------------------------------------------|----------------------------------------------------------------------------------------------------|
| ADVANCE | OUTPUT STATUS<br>RETRANSMISSION<br>AFTER GROUP<br>COMMAND | this tick box enables transmission, over the BUS, of the status of the outputs<br>activated following a group command received by the module. We recommend<br>enabling this tick when group commands have been programmed for the system<br>and system managers (for example Planux Manager, Serial Bridge, etc) are<br>installed. This retransmission carried out by the module receiving the command,<br>which may be sent with a maximum delay of 12 seconds, is important in order to<br>update the status of the outputs on the system managers. |
|         | ENABLE STATUS<br>LED                                      | this function enables the LED to indicate activation of the climate zone in<br>temperature and/or humidity control.                                                                                                    |

### THERMOSTAT PARAMETERS

| General   | Winter mode       | Summer mode | Advanced |   |
|-----------|-------------------|-------------|----------|---|
| ✓ Enable  | thermostat        |             |          |   |
| Send temp | erature interval: | 3           | 00 s     |   |
| Temperatu | ire hysteresis:   | 0,          | ,1℃      |   |
| Temperatu | re offset:        | 0           | .0 ℃     | - |

General .....

ENABLE THERMOSTAT indicates whether the thermostat function is enabled.

| SEND TEMPERATURE | Indicates the time interval in seconds between each transmission of the temperature |
|------------------|-------------------------------------------------------------------------------------|
| INTERVAL         | reading over the bus. Sending these temperature readings serves to update the       |
|                  | system managers.                                                                    |

| TEMPERATURE<br>HYSTERESIS | indicates the thermostat output activation interval, in tenths of a degree. For example, if this is set to 4 tenths of a degree (default value) and the thermostat is set to 20°C in winter day mode, it will activate the relay until the temperature of 20°C is reached. After switching off, it will be reactivated when the temperature drops below 19.6°C (20°C - 0.4°C). In summer mode, operation is reversed and therefore if a setpoint of 20°C is selected, the thermostat will activate cooling mode until the temperature drops 20.4°C. After switching off, it will be reactivated when the temperature seceeds 20.4°C. |
|---------------------------|----------------------------------------------------------------------------------------------------|
| TEMPERATURE<br>OFFSET     | you can specify a correction factor, in tenths of a degree (this can also be a negative value), to be added to the actual temperature reading. This is set by default to 0.                                                                                                    |

Winter mode / Summer mode

| day<br>Nigi<br>Emp | Threshold<br>It Threshold<br>Ty Threshold | select the setpoint and the zone to which the various operating modes will be applied                                                                                                    |
|--------------------|-------------------------------------------|----------------------------------------------------------------------------------------------------|
| DAY<br>GRO         | / NIGHT / OFF<br>UP                       | a zone number can be assigned to one of the 3 day, night or off setpoints.<br>This means it is possible, by closing a digital input for example, to select the same<br>setpoint on all thermostats or Minitouch units in the system.                                                                                                    |
|                    | ADDRESS                                   | enter the corresponding address used for activation of the temperature control system in the selected mode                                                                                                    |
|                    | OUTPUTS                                   | enter the corresponding output used for activation of the heating or cooling system in the selected mode                                                                                                    |
| REMOTE VALVE       | FAN COIL SPEED<br>CONTROL                 | DIGITAL: set this option if you want to control a multi-speed convector heater which is connected to a module over the BUS. In this case the first 4 module outputs on the installed module will be reserved for this function. Set the number of the module you wish to use and specify which of the 3 speeds will be used. For example, if you select "Remote valve" and set the module number to 2, output 1 on module 2 will be used to enable and activate the temperature control machine, while outputs 2, 3 and 4 on module 2 will be used to control the 3 speed levels. Output 2 for speed level 1, output 3 for speed level 2 and output 4 for speed level 8. ANALOGUE: this parameter can be used to set the climate zone to control a multispeed fan coil unit with a 0-10V analogue input. In this way the climate zone will send a speed control command to the analogue 0-10V output connected to the fan oil unit to control is speet in the advanced menu, and which are selected on the basis of the difference between the temperature setting for the difference, the greater the output voltage (0-10V). The temperature differences that trigger changes in speed can be set in the advanced settings. |

### Advanced

| WINTER-SUMMER<br>SIGNALLING MODULE                            | this option can be used to configure an output to obtain an indication of summer mode.                                                                                                    |
|---------------------------------------------------------------|----------------------------------------------------------------------------------------------------|
| DAY / NIGHT / OFF<br>GROUP                                    | a zone number can be assigned to one of the 3 day, night or off setpoints.<br>This means it is possible, by closing a digital input for example, to select the same<br>setpoint on all thermostats or Minitouch units in the system.<br>Pressing gives access to the group manager panel from which you<br>can create or delete groups. |
| TEMPERATURE<br>CHANGE FROM<br>SPEED 1 TO 2 and<br>from 1 TO 2 | these values indicate the temperature difference, in relation to the setpoint, required<br>for activation of speed 2 or speed 3 in fan coil mode                                                                                                    |

#### HUMIDISTAT PARAMETERS (art. 20004120 only)

| General               | Dehumidifie    | er                                                                                                    | Humidifier    | Advanced              |
|-----------------------|----------------|----------------------------------------------------------------------------------------------------|---------------|-----------------------|
| Fnable                | humidity ser   | nsor                                                                                                    |               |                       |
| Send hum              | dity interval: |                                                                                                    | 30            | 00 s -                |
| Humidity H            | iysteresis;    |                                                                                                    | 5             | ,0 %rh ~              |
| Humidity o            | ffset:         |                                                                                                    | n,            | ,0 %rh -              |
|                       | MIDITY         | • • •                                                                                                    |               |                       |
| SENSOR                |                | enat                                                                                                    | les the humio | dity sensor function. |
| Send Hum<br>Interval  | DITY           | indicates the time interval in seconds between each transmission of the setpoints<br>and humidity settings over the BUS. These transmissions update the system<br>managers as to the status (e.g. humidity readings). We recommend leaving this<br>parameter set to the default value (5 minutes).                                                                                        |               |                       |
| Humidity<br>Hysteresi | S              | humidity hysteresis allows control of the humidification/dehumidification system<br>without continuous activation or deactivation of the machine. For example,<br>if you set a hysteresis of 5% and a humidity value of 60% for dehumidification,<br>the dehumidifier will stop when the humidity reaches 55% (60% set value - 5%<br>hysteresis) and restart when the value rises to 61%. |               |                       |
| Humidity (            | OFFSET         | you can specify a correction factor to be added to the actual humidity reading. This is set by default to 0.                                                                                                    |               |                       |
|                       |                |                                                                                                    |               |                       |

| DAY THRESHOLD   | select the setpoint and the zone to which the various operating modes will be applied |
|-----------------|---------------------------------------------------------------------------------------|
| NIGHT THRESHOLD |                                                                                       |
| EMPTY THRESHOLD |                                                                                       |

| DAY / NIGHT / OFF<br>Group |                               | a zone number can be assigned to one of the 3 day, night or off setpoints.<br>This means it is possible, by closing a digital input for example, to select the same<br>setpoint on all thermostats or Minitouch units in the system.                                                                                                    |  |
|----------------------------|-------------------------------|----------------------------------------------------------------------------------------------------|--|
|                            | ADDRESS                       | enter the corresponding address used for activation of the humidity control system in the selected mode $% \left( {{{\left[ {{{c_{\rm{s}}}} \right]}_{\rm{s}}}_{\rm{s}}} \right)$                                                                                                    |  |
|                            | OUTPUTS                       | enter the corresponding output used for activation of the humidity control system in the selected mode $% \left[ {\left( {n_{\rm s}} \right)_{\rm s}} \right]$                                                                                                    |  |
| OUTPUT COMMAND             | FAN COIL<br>SPEED<br>CONTROL* | DIGITAL:set this option if you want to control a multi-speed convector heater<br>connected to a module over the BUS. In this case the first 4 module outputs on the<br>installed module will be reserved for this function. Set the number of the module you<br>wish to use and specify which of the 3 speeds will be used.<br>For example, if you select "Remote valve" and set the module number to 2, output<br>1 on module 2 will be used to enable and activate the temperature control machine,<br>while outputs 2, 3 and 4 on module 2 will be used to control the 3 speed levels<br>Output 2 for speed level 1, output 3 for speed level 2 and output 4 for speed level 3.<br><b>ANALOGUE:</b> this parameter can be used to set climate zone to control a multi-speed<br>fan coil unit with a 0-10V analogue input. In this way the climate zone will send a<br>speed control command to the analogue output control provides 3 speed settings,<br>which can be set as required in the advanced parameters menu, and which are<br>selected on the basis of the difference between the humidity setting for the climate<br>zone and the actual humidity measured in the room. The greater the difference, the<br>greater the output voltage (0-10V). The differences in humidity that trigger changes<br>in speed can be set in the advanced settings. |  |

Advanced

| day / Night / Off<br>group | a zone number can be assigned to one of the 3 day, night or off setpoints.<br>This means it is possible, by closing a digital input for example, to select the same<br>setpoint on all thermostats or Minitouch units in the system. |
|----------------------------|----------------------------------------------------------------------------------------------------|
| HUMIDITY CHANGE            | these values indicate the humidity difference, in relation to the setpoint, required for activation of speed 2 or speed 3 in fan coil mode.                                                                                          |
| FROM SPEED<br>1 2 3        | these values indicate the analogue values for the three speeds to be applied in analogue fan coil mode.                                                                                                    |

## DEW POINT PARAMETERS (art. 20004120 only)

T

| General Ad     | vanced          |   |
|----------------|-----------------|---|
| ∠ Dew point o  | control enabled |   |
| Send dew point | interval: 300 s | - |
| Dew point hyst | eresis: 5,0 °C  | * |
| Dew point offs | el: 20,0 ℃      | - |

| General ·····              |                                                                                                    |
|----------------------------|----------------------------------------------------------------------------------------------------|
| Send dew point<br>Interval | enter the time interval in seconds between each transmission of the setpoints and settings over the BUS. these transmissions update the system managers as to the status (e.g. humidity readings). We recommend leaving this parameter set to the default value (5 minutes).                   |
| DEW POINT<br>Hysteresis    | the dew point hysteresis allows control of the humidification/dehumidification system without continuous activation or deactivation of the machine. For example, with a hysteresis of 0.4°, if a dew point offset of 20°C is set, the function will activate at 20°C and deactivate at 19.6°C. |
| DEW POINT<br>OFFSET        | indicates the temperature below which the function is automatically deactivated                                                                                                    |

Advanced

| ENABLE / DISABLE<br>GROUP | you can assign an ENABLE GROUP and a DISABLE GROUP to the DEWPOINT function to activate or deactivate the function itself. Pressing gives access to the group manager panel from which you can create or delete groups. |
|---------------------------|----------------------------------------------------------------------------------------------------|
| OUTPUT                    | you can select a MODULE and an OUTPUT to associate with the dew point function.<br><b>Pressing</b> gives access to the group manager panel from which you<br>can create or delete groups.                               |

### **TEMPERATURE AND HUMIDITY PROBE,** PT100 - ART. 20004140

### MODULE INFORMATION

| ADE     | DRESS                        | ogressive number assigned to the module by SimpleProg the moment it is added<br>the devices list.                                                                                                    |  |  |  |
|---------|------------------------------|----------------------------------------------------------------------------------------------------|--|--|--|
|         |                              | I o assign an address to the module, use the DIP-switches                                                                                                    |  |  |  |
| DES     | SCRIPTION                    | er a short description of the module to easily identify it within the project.<br>mple: <i>Mod5 503 ground floor bathroom input</i><br>cates the model of the module being programmed                                                                                                    |  |  |  |
| TYP     | E                            |                                                                                                    |  |  |  |
| FIRI    | NWARE VERSION                | Module firmware version.<br>If a reading has never been taken from the module, this value is shown as "-".<br>This value should not be taken as the firmware version. To update this information<br>with the current module firmware version, we recommend taking a reading from the<br>module as soon as it is added to the system, before moving on to the configuration<br>of the programming parameters.<br>The module firmware version is also displayed on the "Search modules" screen.<br>The availability of certain functions depends on the firmware version! |  |  |  |
| Ð       | ENABLE STATUS L              | ED this function enables the LED indicating activation of the climate zone in temperature for the temperature probe supplied.                                                                                                    |  |  |  |
| ADVANCI | MINIMUM INPUT<br>CLOSED TIME | sets the time for which the input must remain closed in order to send the<br>command.<br>For example, if you want the button to perform the requested function only<br>when held down for at least 4 seconds simply set this time to 4s                                                                                                    |  |  |  |

### INPUTS

For information regarding the programming of digital input 1, see paragraph "Inputs" on page <u>10</u>

### THERMOSTAT

| General   | Heating mode     | Cooling mode      | Advanced           |  |
|-----------|------------------|-------------------|--------------------|--|
| ✓ Enable  | e thermostat     |                   |                    |  |
| Send temp | perature on: ()  | Time interval 💿 T | Temperature change |  |
|           |                  |                   |                    |  |
| Send temp | perature change: | 0,1               | °C.                |  |

### General ENABLE THERMOSTAT tick the box to enable.

| SEND TEMPERATURE<br>ON:   | select the method for transmission of the temperature reading over the bus.<br>sending these temperature readings serves to update the system managers.<br><b>TIME INTERVAL</b> : the temperature reading will be sent to the system manager at time<br>intervals set in the "Send temperature interval" field.<br><b>TEMPERATURE CHANGE</b> : the temperature reading will be sent to the system<br>manager when there are changes in the room temperature reading equal to or<br>greater than those set in the "Send temperature change" field                                                                                                    |
|---------------------------|----------------------------------------------------------------------------------------------------|
| TEMPERATURE<br>OFFSET     | you can specify a correction factor, in tenths of a degree (this can also be a negative value), to be added to the actual temperature reading. This is set by default to 0.                                                                                                    |
| Heating mode / (          | Cooling mode                                                                                                    |
| DAY THRESHOLD             | set the desired temperature threshold                                                                                                    |
| TEMPERATURE<br>HYSTERESIS | Indicates the thermostat output activation interval, in tenths of a degree. For example, if this is set to 4 tenths of a degree (default value) and the thermostat is set to 20°C in day heating mode, it will activate the relay until the temperature of 20°C is reached. After switching off, it will be reactivated when the temperature drops below 19.6°C (20°C - 0.4°C). In cooling mode, operation is reversed and therefore if a setpoint of 20°C is selected, the thermostat will activate cooling mode until the temperature drops to 20°C. After switching off, it will be reactivated when the temperature exceeds 20.4°C.                                                                                                    |
| ADDRESS                   | Enter the corresponding address used for activation of the temperature control system in the selected mode $% \left( {{{\rm{c}}} {{\rm{c}}} {{c$ |
| OUTPUT                    | Enter the corresponding output used for activation of the heating or cooling system in the selected mode                                                                                                    |
| FAN COIL SPEED<br>CONTROL | DIGITAL: set this option if you want to control a convector heater with ON/<br>OFF inputs to change the speed and this convector heater is connected to a module<br>over the BUS. In this<br>case up to 3 outputs on the installed module will be reserved for this function.<br>Set the number of the module and the number of the outputs (associated to speed<br>levels) you wish to use.<br>ANALOGUE: this parameter can be used to set climate zone to control a multi-speed<br>fan coil unit with a 0-10V analogue input. In this way the climate zone will send a<br>speed control command to the analogue 0-10V output connected to the fan coil unit<br>to control its operating speed. The analogue output control provides 3 speed settings,<br>which can be set as required in the advanced menu, and which are selected on the<br>basis of the difference between the temperature setting for the climate zone and the<br>output voltage (0-10V). The temperature differences that trigger changes in speed<br>can be set in the advanced settings.                                                                                                    |
|                           |                                                                                                    |

| CED           | FROST / HIGH<br>TEMPERATURE<br>PROTECTION<br>THRESHOLD | the function protects the system in the event of extreme temperatures.<br>if the temperature exceeds the set value, the system (even when set to OFF) will<br>come on automatically to restore suitable conditions as dictated by temperature<br>hysteresis.                                                     |
|---------------|--------------------------------------------------------|----------------------------------------------------------------------------------------------------|
| ADVAN         | DAY GROUP<br>OFF GROUP                                 | A group number can be assigned to one of the 2 day or OFF setpoints. This means it is possible, by closing a digital input for example, to select the same setpoint on all the thermostats in the system. Pressing $$ with a same saccess to the group manager panel from which you can create or delete groups. |
| HEATING BLOCK | ENABLE BLOCK<br>FROM PT100<br>TEMPERATURE              | If this option is enables the system will stop heating as soon as the temperature read<br>by the PT100 reaches the set threshold.                                                                                                    |

| Advanced ••••                                     |                                                                                                    |
|---------------------------------------------------|----------------------------------------------------------------------------------------------------|
| HUMIDIFICATION/<br>DEHUMIDIFICATION<br>SIGNALLING | This option can be used to configure an output to obtain an indication of humidification or dehumidification mode. Output active = dehumidification mode, output inactive = humidification mode.                                                                                                    |
| DAY GROUP<br>OFF GROUP                            | A group number can be assigned to one of the 2 day or off setpoints.<br>This means it is possible, by closing a digital input for example, to select the same<br>setpoint on all the thermostats in the system.<br>Pressing jues access to the group manager panel from which you<br>can create or delete groups. |

### **DEW POINT**

Advanced

| HEATING / COOLING<br>SIGNALLING | This option can be used to configure an output to obtain an indication of heating<br>or cooling mode. Output active = cooling mode, output inactive = heating mode.                                                                                                    |
|---------------------------------|----------------------------------------------------------------------------------------------------|
| DAY GROUP<br>OFF GROUP          | A group number can be assigned to one of the 2 day or OFF setpoints.<br>This means it is possible, by closing a digital input for example, to select the same<br>setpoint on all thermostats or Minitouch units in the system.<br>Pressing gives access to the group manager panel from which you<br>can create or delete groups. |

### HUMIDITY SENSOR

T

| Information                  |   | Humidist                                                                                                    | at parar                                                                    | neters                                                                     |                                                                                                    |                                                                                                  |                                                                                        |
|------------------------------|---|----------------------------------------------------------------------------------------------------|-----------------------------------------------------------------------------|----------------------------------------------------------------------------|----------------------------------------------------------------------------------------------------|--------------------------------------------------------------------------------------------------|----------------------------------------------------------------------------------------|
| Module information<br>Inputs |   | General                                                                                                    | Dehumdific                                                                  | ation mode                                                                 | Humdification mode                                                                                                    | Advanced                                                                                         |                                                                                        |
| II. Ingresso 1<br>Thermostat |   | Send humi                                                                                                    | ✓ Enable humidity sensor     Send humidity on:                              |                                                                            |                                                                                                    |                                                                                                  |                                                                                        |
| Thermostat parameters        |   | Send humi                                                                                                    | dity change:                                                                | 1 %rh                                                                      |                                                                                                    |                                                                                                  | -                                                                                      |
| Humidistat parameters        |   | Humidity o                                                                                                   | ffset:                                                                      | 0,0 %rh                                                                    |                                                                                                    |                                                                                                  | •                                                                                      |
| Dew point parameters         |   |                                                                                                    |                                                                             |                                                                            |                                                                                                    |                                                                                                  |                                                                                        |
| PT100 thermostat             | • |                                                                                                    |                                                                             |                                                                            |                                                                                                    |                                                                                                  |                                                                                        |
| PT100 parameters             |   |                                                                                                    |                                                                             |                                                                            |                                                                                                    |                                                                                                  |                                                                                        |
| ENABLE HUMIDITY<br>SENSOR    |   | Enables the                                                                                                  | humidity                                                                    | sensor fu                                                                  | nction.                                                                                                    |                                                                                                  |                                                                                        |
| Send Humidity on             |   | Indicates the<br>these humin<br><b>TIME INTER</b><br>intervals se<br><b>HUMIDITY</b><br>there are changed    | e method<br>dity readin<br>RVAL: the<br>t in the "S<br>CHANGE:<br>nanges eq | for transings serves<br>humidity<br>end hum<br>the humidity<br>ual to or g | nission of the hun<br>s to update the sys<br>reading will be s<br>idity interval" field<br>dity reading will be<br>greater than those | hidity reading or<br>stem managers<br>ent to the syste<br>e sent to the syste<br>set in the "Ser | ver the bus. Sending<br>.m manager at time<br>stem manager when<br>nd humidity change" |
| HUMIDITY OFFSET              |   | You can specify a correction factor to be added to the actual humidity reading. This is set by default to 0. |                                                                             |                                                                            |                                                                                                    |                                                                                                  |                                                                                        |

Dehumidification mode / Humidification mode

|        | DAY THRESHOLD Set                       |                        | the desired humidity threshold                                                                                                    |  |  |  |
|--------|-----------------------------------------|------------------------|----------------------------------------------------------------------------------------------------|--|--|--|
|        | HUMIDITY hi<br>HYSTERESIS w<br>if<br>th |                        | midity hysteresis allows control of the humidification/dehumidification system<br>thout continuous activation or deactivation of the machine. For example,<br>you set a hysteresis of 5% and a humidity value of 60% for dehumidification,<br>e dehumidifier will stop when the humidity reaches 55% (60% set value - 5%<br>steresis) and restart when the value rises to 61%.                                                                                                    |  |  |  |
|        | ADD                                     | RESS                   | enter the corresponding address used for activation of the humidity control system in the selected mode $% \left( {{{\left[ {{{\rm{c}}} \right]}_{{\rm{c}}}}_{{\rm{c}}}} \right)$                                                                                                    |  |  |  |
| OUTPUT |                                         | PUT                    | enter the corresponding output used for activation of the humidity control system in the selected mode $% \left( {{{\mathbf{x}}_{i}}} \right)$                                                                                                    |  |  |  |
|        | FAN<br>CON                              | COIL SPEED<br>TROL*    | DIGITAL: set this option if you want to control a humidifier/dehumidifier with ON/OFF<br>inputs for speed adjustment and this device is connected to a module over the BUS.<br>In this case up to 3 outputs on the installed module will be reserved for this function.<br>Set the number of the module and the number of the outputs (associated to speed<br>levels) you wish to use.<br><b>ANALOGUE:</b> this parameter can be used to set the climate zone to control a multi-<br>speed humidifier/dehumidifier unit with a 0-10V analogue input. This means the<br>climate zone will send a speed control command to the analogue 0-10V output<br>connected to the humidification/dehumidification unit to control its operating speed.<br>The analogue output control provides 3 speed settings, which can be set as required<br>in the advanced parameters menu, and which are selected on the basis of the<br>difference between the humidity setting for the climate zone and the actual humidity<br>(0-10V). The differences in humidity that trigger changes in speed can be set in the<br>advanced settings. |  |  |  |
|        | ED                                      | DAY GROUP<br>OFF GROUP | A group number can be assigned to one of the 2 day or OFF setpoints.<br>This means it is possible, by closing a digital input for example, to select the                                                                                                    |  |  |  |
|        | VANC                                    |                        | same setpoint on all thermostats or Minitouch units in the system.                                                                                                    |  |  |  |
|        | AD                                      |                        | vou can create or delete groups                                                                                                    |  |  |  |

| Information                  | ~ | Dew point parameter                                                                                               | s                     |   |
|------------------------------|---|----------------------------------------------------------------------------------------------------|-----------------------|---|
| Module information<br>Inputs |   | General Advanced                                                                                                  |                       |   |
| II. Ingresso 1<br>Thermostat |   | Dew point control enabled           Send dew point on:         Time interval <ul> <li>Dew point change</li> </ul> |                       |   |
| Thermostat parameters        |   | Send dew point change:                                                                                            | 0,1 °C                |   |
| Humidistat parameters        |   | Dew point hysteresis:                                                                                             | 0,2 °C                | - |
| Dew point parameters         |   | Use PT100 temperature for                                                                                         | dew point calculation |   |
| PT100 thermostat             |   | Cooled surface temperature:                                                                                       | 20.0 %                | - |

| DEW POINT CONTROL<br>ENABLED                  | tick the box to enable.                                                                                                    |
|-----------------------------------------------|----------------------------------------------------------------------------------------------------|
| Send dew point on                             | select the method for transmission of the temperature reading over the bus.<br>these transmissions update the system managers as to the status (e.g. humidity<br>readings). We recommend leaving this parameter set to the default value (5 minutes).<br><b>TIME INTERVAL</b> : the temperature reading will be sent at time intervals set in the<br>"Send dew point interval" field.<br><b>DEW POINT CHANGE</b> : the temperature reading will be sent when there are changes<br>equal to or greater than those set in the "Send dew point change" field. |
| DEW POINT<br>HYSTERESIS                       | the dew point hysteresis allows control of cooling system activation/deactivation without continuous activation or deactivation of the machine. For example, with a hysteresis of 0.4°, if a dew point offset of 20°C is set, the function will activate at 20°C and deactivate at 19.6°C.                                                                                                    |
| USE PT 100 TEMP.<br>TO CALCULATE DEW<br>POINT | means the temperature reading from the $\ensuremath{PT100}$ sensor can be used to calculate the dew point.                                                                                                    |
| COOLED SURFACE<br>TEMPERATURE                 | if the PT100 probe is not being used to calculate the dew point, the temperature reached by the cooling surface (floor) when the system is running can be set.                                                                                                    |
| Advanced •••••                                |                                                                                                    |
| ENABLE / DISABLE<br>GROUP                     | you can assign an ENABLE GROUP and a DISABLE GROUP to the DEWPOINT function to activate or deactivate the function itself.                                                                                                    |
|                                               | $\ensuremath{Pressing}\xspace$ gives access to the group manager panel from which you can create or delete groups.                                                                                                    |
| DEW POINT<br>OVERCOMING                       | a MODULE and an OUTPUT paired with the dew point function can be selected to show when the calculated limit has been exceeded.                                                                                                    |
| SIGNALLING                                    | Pressing gives access to the group manager panel from which you can create or delete groups.                                                                                                    |
| ENABLE / DISABLE<br>GROUP                     | you can assign an ENABLE GROUP and a DISABLE GROUP to the DEWPOINT function to activate or deactivate the function itself.                                                                                                    |
|                                               | Pressing gives access to the group manager panel from which you can create or delete groups.                                                                                                    |
| DEW POINT<br>OVERCOMING                       | a MODULE and an OUTPUT paired with the dew point function can be selected to show when the calculated limit has been exceeded.                                                                                                    |
| GRANELING                                     | Pressing gives access to the group manager panel from which you can create or delete groups.                                                                                                    |

See paragraph "Thermostat" on page 21

### MODBUS HVAC INTERFACE MODULE -ART. 20003400

### MODULE INFORMATION

L

| Module information |                                  |  |  |  |  |
|--------------------|----------------------------------|--|--|--|--|
| Address:           | 8                                |  |  |  |  |
| Description:       | Modbus HVAC interface 1          |  |  |  |  |
| Type:              | 20003400 (Modbus HVAC interface) |  |  |  |  |
| Firmware version:  | 1.1.0.5                          |  |  |  |  |

| ADDRESS          | Progressive number assigned to the module by SimpleProg the moment it is added to the devices list. To change the module address number, proceed as in paragraph "Program module address" on page 5                                                                                                    |
|------------------|----------------------------------------------------------------------------------------------------|
| DESCRIPTION      | enter a short description of the module to easily identify it within the project.<br>example: <i>Mod5 503 ground floor bathroom input</i>                                                                                                    |
| TYPE             | Indicates the model of the module being programmed                                                                                                    |
| FIRMWARE VERSION | Module firmware version.<br>If a reading has never been taken from the module, this value is shown as "-".<br>This value should not be taken as the firmware version. To update this information<br>with the current module firmware version, we recommend taking a reading from the<br>module as soon as it is added to the system, before moving on to the configuration<br>of the programming parameters.<br>The module firmware version is also displayed on the "Search modules" screen.<br>A The availability of certain functions depends on the firmware version! |

### MODULE CONFIGURATION

| Module configuration |                         |                          |      |
|----------------------|-------------------------|--------------------------|------|
| Interface type:      | Mitsubishi Electric Mel | co Bems mini <b>(</b> A1 | M) - |
| ^ Advanced           |                         |                          |      |
| Heating group:       | No group                | -                        |      |
| Cooling group:       | No group                | *                        |      |

INTERFACE TYPE Select the interface for your own heating/cooling system

| ADVANCED | HEATING / COOLING<br>GROUP | A group number can be assigned to each of the two operating modes (heating and cooling).<br>This means it is possible, for example by closing a digital input, to set the same operating mode on all thermostats or Minitouch devices in the system.<br>Pressing gives access to the group manager panel from which you can create or delete groups. |
|----------|----------------------------|----------------------------------------------------------------------------------------------------|

### THERMOSTATS

General .....

| General                | Heati                                                                                                    | ng mode                                             | Cooling mode                                                                                                    | Advanced             |                     | 7 |  |
|------------------------|----------------------------------------------------------------------------------------------------|-----------------------------------------------------|----------------------------------------------------------------------------------------------------|----------------------|---------------------|---|--|
| ✓ Enable<br>External p | thermo                                                                                                    | ostat                                               |                                                                                                    |                      |                     |   |  |
| Addre                  | ss: N                                                                                                    | lot used 🔄                                          | Input:                                                                                                    | Not used             | •                   |   |  |
| Modbus ac              | dress:                                                                                                    |                                                     | 1                                                                                                    |                      | *                   |   |  |
| Use HVAC               | for:                                                                                                    |                                                     | Cooling                                                                                                    |                      | *                   |   |  |
| Send temp              | erature                                                                                                    | interval:                                           | 300 s                                                                                                    |                      | *                   |   |  |
|                        |                                                                                                    |                                                     |                                                                                                    |                      |                     |   |  |
| ENABLE THE             | RMOSTA                                                                                                    | Indicates v                                         | whether the thermo                                                                                                    | ostat function is en | abled.              |   |  |
| ADDRESS                |                                                                                                    | enter the<br>readings i<br>probe art.<br>example, l | enter the address of the temperature probe on the BUS used for room temperature<br>readings in the selected climate zone (for example, the address of a temperature<br>probe art. 20004120) or of a system manager with integrated climate zone (for<br>example, lcona Manager art. 20003310W) |                      |                     |   |  |
| INPUT                  |                                                                                                    | enter the selected d                                | enter the input for the climate zone used for room temperature readings. If the selected device only has one input, you will have to set 1.                                                                                                    |                      |                     |   |  |
| MODBUS ADI             | MODBUS ADDRESS         Enter the address set on the ModBus interface of the air conditioning machine<br>the selected climate zone. |                                                     |                                                                                                    |                      | tioning machine for |   |  |
|                        |                                                                                                    |                                                     |                                                                                                    |                      |                     |   |  |

| USE HVAC FOR                  | Select the function that will be managed directly by the modbus. If both heating an<br>cooling need to be controlled in a system, but only cooling is managed via ModBu<br>protocol, the parameters for "heating" mode need to be set on the ModBus interfac<br>screen, while no parameters need to be programmed on the screen of the senso<br>providing room temperature readings.                                                                                                    |
|-------------------------------|----------------------------------------------------------------------------------------------------|
| SEND TEMPERATURE<br>INTERVAL  | Enter the time interval at which the temperature reading will be sent to the system manager                                                                                                    |
| Heating mode /                | Cooling mode                                                                                                    |
| DAY THRESHOLD                 | Set the desired temperature threshold                                                                                                    |
| Temperature<br>Hysteresis     | Indicates the thermostat output activation interval, in tenths of a degree. For example, if this is set to 4 tenths of a degree (default value) and the thermostat is set to 20°C in day heating mode, it will activate the relay until the temperature of 20° is reached. After switching off, it will be reactivated when the temperature drop below 19.6°C (20°C - 0.4°C). In cooling mode, will activate cooling mode and therefor if a selpoint of 20°C is selected, the thermostat will activate cooling mode unt the temperature drops to 20°C. After switching off, it will be reactivated when the temperature exceeds 20.4°C. |
| ADDRESS                       | Enter the corresponding address used for activation of the temperature contrasystem in the selected mode                                                                                                    |
| OUTPUT                        | Enter the corresponding output used for activation of the heating or cooling system in the selected mode                                                                                                    |
| Advanced •••••                | This option can be used to configure an output to obtain an indication of heatin<br>or cooling mode. Output active = cooling mode. output inactive = heating mode.                                                                                                    |
| HVAC FAN SPEEDS               | Set the number of speed levels available on the cooling/heating system machines                                                                                                    |
| ENABLE HVAC FAN<br>SPEED AUTO | Enable this function if the machine used to control heating or cooling has a<br>Automatic speed function. The speed will increase or decrease depending on the<br>difference in temperature between the desired value and the actual value                                                                                                    |
| HVAC VANE<br>POSITIONS        | Set the number of positions available for vane adjustment when directing the air on the heating/cooling system machines                                                                                                    |

ENABLE HVAC VANE Enable this function if the machine used to control heating or cooling has an SWING Automatic vane swing function for air direction adjustment.

### **ANALOGUE MODULES**

Analogue modules can be used to read and set a signal between 0 and 10 V, and therefore make it possible to have an adjustable value which varies over time. The analogue inputs are usually used for the connection of sensors with a 0-10 V output, such as brightness level sensors, humidity sensors, temperature sensors, etc... The only device integrated into the Comelit system capable of providing a 0-10 V signal is the temperature sensor 20046708. When using the temperature sensor connected to the analogue input the system manager can be used to check, view and set the temperature measured by the sensor (in degrees Centigrade). If using other devices or temperature sensors, it will not be possible to view the recorded value on the system managers or set/adjust the intervention setpoints.

The analogue outputs (for example, on module 20046810) are usually used for the connection of dimmers with a 0-10V input, and therefore for brightness control. For dimmer operation, the 0-10 V output must be set up for the "Dimmer" function. Control of a 0-10 V output on the 20046810 module for the adjustment of a dimmer, for example, must be carried out either from a system manager or from a common digital input programmed to control the 20046810 module with the relevant output 1 or 2. It is not possible to control the 2 outputs on the 20046810 module simultaneously when adjusting the brightness from a single digital input, i.e. from one button.

### 2IN ANALOGUE MODULE - ART. 20046707

**MODULE INFORMATION** 

| Information    |                                              | Module infor                                                                      | mation                                                                 |                                     |
|----------------|----------------------------------------------|-----------------------------------------------------------------------------------|------------------------------------------------------------------------|-------------------------------------|
| Module informa | ation                                        | – Module informa                                                                  | tion                                                                   |                                     |
| Inputs         | $( \downarrow )$                             | Address:                                                                          | 11                                                                     |                                     |
|                | 0                                            | Description:                                                                      | 2I analogue module                                                     |                                     |
|                |                                              | Type:                                                                             | 20046707 (21)                                                          |                                     |
|                |                                              | Firmware version:                                                                 | -                                                                      |                                     |
| ADDRESS        | Progressiv<br>to the devi<br><u>"Program</u> | ve number assigned to the<br>ices list. To change the r<br>module address" on pag | e module by SimpleProg the mor<br>odule address number, proceed<br>e 5 | nent it is addec<br>as in paragraph |
| DESCRIPTION    | enter a sh<br>example: /                     | ort description of the mo<br>Mod5 503 ground floor b                              | dule to easily identify it within the<br>athroom input                 | project.                            |

| TYPE             | Indicates the model of the module being programmed                                                                                                    |
|------------------|----------------------------------------------------------------------------------------------------|
| FIRMWARE VERSION | Module firmware version.<br>If a reading has never been taken from the module, this value is shown as "-".<br>This value should not be taken as the firmware version. To update this information<br>with the current module firmware version, we recommend taking a reading from the<br>module as soon as it is added to the system, before moving on to the configuration<br>of the programming parameters.<br>The module firmware version is also displayed on the "Search modules" screen.<br>The availability of certain functions depends on the firmware version! |

Advanced .....

| MESSAGE<br>RETRANSMISSION | this function can be used to resend the command in the event that the module under control does not respond. |
|---------------------------|----------------------------------------------------------------------------------------------------|
|                           | under normal conditions a single transmission is enough to control the output; if                            |
|                           | however the command is not received, the module will make a new attempt, up to a maximum of 3.               |
|                           | we recommend that this function is always enabled to ensure greater security for the commands sent.          |

### INPUTS

| DESCRIPTION       |                         | enter a short description of the module to easily identify it within the project.<br>Example: <i>Mod5 503 ground floor bathroom input</i> |
|-------------------|-------------------------|----------------------------------------------------------------------------------------------------|
| TYPE              |                         | AUTO SEND STATUS / AUTO SET OUTPUT / THERMOSTAT                                                                                           |
| TO<br>TATUS       | send value<br>Interval  | set a time (in seconds) for transmission of the input value via bus.<br>These transmissions are used to update the analogue inputs.       |
| AUT<br>Send St    | send value on<br>Change | set the input variation value (0-255) for transmission via bus without waiting for the value transmission interval.                       |
| UTO SET<br>OUTPUT | Command<br>Send Delay   | set a time (in seconds) for transmission of the command via bus after the set threshold has been exceeded.                                |

Output activation thresholds

This option can be used to select setpoints (8 upward and 8 downward) for the 0-10V input, for the activation or deactivation of an output when the specified setpoint is exceeded. For example, it can be used to activate an output when a certain brightness level is detected by a 0-10 V dawn/dusk sensor. This means it is possible to activate 8 different outputs when the value recorded by the 0-10 V input increases, and deactivate the same (or different) outputs when the 0-10 V signal decreases, and deathvate the same (or hintern) outputs when the 0-10 V signal decreases. The value recorded by the analogue input is converted to an 8-bit value, from 0 to 255. The value recorded and converted to an 8-bit format cannot be viewed on the system manager devices.

|                                                            | Lines and the second            | 01000000          |   |         |          |   |   |
|------------------------------------------------------------|---------------------------------|-------------------|---|---------|----------|---|---|
| p threshold:                                               | 1                               |                   |   |         |          |   |   |
| Threshold p                                                | roperties -                     |                   |   |         |          |   |   |
|                                                            |                                 |                   |   |         |          |   |   |
|                                                            |                                 |                   |   |         |          |   |   |
| - fegreissinnen mit an an an an an an an an an an an an an |                                 |                   |   |         |          |   |   |
| - formannin                                                |                                 |                   |   |         |          |   |   |
| Threshold val                                              | ue: 0                           |                   |   |         |          |   |   |
| Threshold val<br>Target:                                   | ue: 0<br>Digital mo             | odule             |   |         |          |   | + |
| Threshold val<br>Target:<br>Module:                        | ue: 0<br>Digital mo<br>Address: | odule<br>Not used | • | Output: | Not used | • |   |

| Send Value<br>Interval    | Indicates the time interval in seconds between each transmission of the temperature reading over the bus. Sending these temperature readings serves to update the system managers.                                                                                                    |
|---------------------------|----------------------------------------------------------------------------------------------------|
| TEMPERATURE<br>OFFSET     | if the temperature reading taken in the room by another instrument is slightly<br>different to that displayed by the thermostat due to the installation position of the<br>latter, a correction coefficient, measured in tenths of a degree (this can also be<br>negative), can be applied and added to the actual temperature reading. This is set<br>by default to 0.                                                                                                    |
| TEMPERATURE<br>HYSTERESIS | indicates the thermostat output activation interval, in tenths of a degree. For example, if this is set to 4 tenths of a degree (default value) and the thermostat is set to 20°C in winter day mode, it will activate the relay until the temperature of 20°C is reached. After switching off, it will be reactivated when the temperature drops below 19.6°C (20°C - 0.4°C). In summer mode, operation is reversed and therefore if a setpoint of 20°C is selected, the thermostat will activate cooling mode until the temperature drops to 20°C. After switching off, it will be reactivated when the temperature drops to 20°C. After switching off, it will be reactivated when the temperature exceeds 20.4°C. |

Thermostat thresholds

This option allows you to set a temperature threshold for the various operating modes.

|             | 010.   | 4 °C          |         |         |           |             |               |       |
|-------------|--------|---------------|---------|---------|-----------|-------------|---------------|-------|
| 1.1.1.1     | 1 101  | 1.1.1.1.1.1   |         | 100110  | 1 1 1 1 1 |             |               |       |
| light thres | hold:  | 4 °C          |         |         |           |             |               |       |
| ta ina      | 4 900  | 1. 1. 1. 1. 1 | 1.1.1.1 | 1.1.1.4 | 1.1.1.1.1 |             |               | 1000  |
| mpty three  | shold: | 4°C           | 1.1.1.1 |         | 1 611 612 | 1 2 3 6 3 7 | 103 (FOR 1037 | 1.1.1 |
|             |        |               |         |         |           |             |               |       |
| Target type | 2:     | Digital mo    | odule   |         |           |             |               |       |

## 2IN/2OUT ANALOGUE MODULE - ART. 20046810

Module information

### MODULE INFORMATION

T

Module information

| Inputs           | ×                                                                                                    | Address:                                                                                                    | 38                                                                                                    |  |
|------------------|----------------------------------------------------------------------------------------------------|----------------------------------------------------------------------------------------------------|----------------------------------------------------------------------------------------------------|--|
| Outputs          | ×                                                                                                    | Description:                                                                                                    | 20046810 (2120) 38                                                                                                    |  |
|                  |                                                                                                    | Type:                                                                                                    | 20046810 (2120)                                                                                                    |  |
|                  |                                                                                                    | Firmware version:                                                                                                    | 4.0.0                                                                                                    |  |
| ADDRESS          | Progre<br>to the<br><u>"Prog</u>                                                                                                    | essive number assig<br>devices list. To char<br>ram module address                                                                                                    | ned to the module by SimpleProg the moment it is added to the module address number, proceed as in paragraph " on page 5 |  |
| DESCRIPTION      | enter a short description of the module to easily identify it within the project.<br>example: Mod5 503 ground floor bathroom input<br>Indicates the model of the module being programmed |                                                                                                    |                                                                                                    |  |
| TYPE             |                                                                                                    |                                                                                                    |                                                                                                    |  |
| FIRMWARE VERSION | Modu<br>If a re<br>This v<br>with t<br>modu<br>of the<br>The m                                                                                                    | ydule firmware version.<br>a reading has never been taken from the module, this value is shown<br>is value should not be taken as the firmware version. To update this infor<br>th the current module firmware version, we recommend taking a reading fr<br>odule as soon as it is added to the system, before moving on to the config<br>the programming parameters.<br>e module firmware version is also displayed on the "Search modules" scre<br>The availability of certain functions depends on the firmware version! |                                                                                                    |  |

#### Advanced .....

| Module delay after group command received:              | 0 ms |  |
|---------------------------------------------------------|------|--|
| Output delay after group command received:              | 0 ms |  |
| ✓ Message retransmission                                |      |  |
| Group command retransmission                            |      |  |
| ✓ Message retransmission ✓ Group command retransmission |      |  |

| MESSAGE        | this function can be used to resend the command in the event that the module under |
|----------------|------------------------------------------------------------------------------------|
| RETRANSMISSION | control does not respond.                                                          |
|                | under normal conditions a single transmission is enough to control the output; if  |
|                | however the command is not received, the module will make a new attempt, up to     |
|                | a maximum of 3.                                                                    |
|                | we recommend that this function is always enabled to ensure greater security for   |
|                | the commands sent.                                                                 |

### INPUTS

| DESCRIPTION |                    | IPTION                  | enter a short description of the module to easily identify it within the project.<br>example: Mod5 503 ground floor bathroom input  |
|-------------|--------------------|-------------------------|----------------------------------------------------------------------------------------------------|
|             | TYPE               |                         | AUTO SEND STATUS<br>AUTO SET OUTPUT                                                                                                 |
|             | TO<br>TATUS        | SEND VALUE              | set a time (in seconds) for transmission of the input value via bus.<br>These transmissions are used to update the analogue inputs. |
|             | AU<br>Send S       | SEND VALUE ON<br>Change | set the input variation value (0-255) for transmission via bus without waiting for the value transmission interval.                 |
|             | AUTO SET<br>OUTPUT | COMMAND<br>Send Delay   | set a time (in seconds) for transmission of the command via bus after the set threshold has been exceeded.                          |

Output activation thresholds

This option can be used to select setpoints (8 upward and 8 downward) for the 0-10V input, for the activation or deactivation of an output when the specified setpoint is exceeded. For example, it can be used to activate an output when a certain brightness level is detected by a 0-10 V dawn/dusk sensor. This means it is possible to activate 8 different outputs when the value recorded by the 0-10 V input increases, and deactivate the same (or different) outputs when the 0-10 V signal decreases. The value recorded by the analogue input is converted to an 8-bit value, from 0 to 255. The value recorded and converted to an 8-bit format cannot be viewed on the system manager devices.

|                                       | Down thres                     | holds             |           |                                                    |        |   |
|---------------------------------------|--------------------------------|-------------------|-----------|----------------------------------------------------|--------|---|
| Up threshold:                         | 1                              |                   |           |                                                    |        |   |
| - Threshold pro                       | operties -                     |                   |           |                                                    |        |   |
|                                       |                                |                   |           |                                                    |        |   |
|                                       |                                |                   |           |                                                    |        |   |
|                                       |                                |                   |           |                                                    |        |   |
| Threshold value                       | :: 0                           |                   |           | uinterre in an an an an an an an an an an an an an | ****** |   |
| Threshold value                       | e: 0<br>Digital mo             | odule             |           |                                                    |        | * |
| Threshold value<br>Target:<br>Module: | :: 0<br>Digital mo<br>Address: | odule<br>Not used | * Output: | Not used                                           | •      | • |

## 1IN/1OUT ANALOGUE MODULE - ART. 20004820

### MODULE INFORMATION

| Module information |                                    |                                                                                | Module informat                                                                                                    | ion                                                                                                    |  |  |  |
|--------------------|------------------------------------|--------------------------------------------------------------------------------|----------------------------------------------------------------------------------------------------|----------------------------------------------------------------------------------------------------|--|--|--|
| 1                  | nputs                              | ^                                                                              | Address:                                                                                                    | 3                                                                                                    |  |  |  |
|                    | II. Input I                        |                                                                                | Description:                                                                                                    | 1110 0-10V dimmer 1                                                                                                    |  |  |  |
| Outputs            |                                    |                                                                                | Type:                                                                                                    | 20004820 (Analog 1110)                                                                                                    |  |  |  |
| 2                  | outputs                            |                                                                                | Firmware version:                                                                                                    | -                                                                                                    |  |  |  |
|                    | AO. Analogue outpu                 | ,t                                                                             |                                                                                                    |                                                                                                    |  |  |  |
| ADI                | ADDRESS Progres<br>to the d        |                                                                                | sive number assigned to the module by SimpleProg the moment it is addec<br>evices list.<br>assign an address to the module, use the DIP-switches.                                     |                                                                                                    |  |  |  |
| DES                | SCRIPTION                          | Enter a<br>recomm<br>Example                                                   | short description of<br>nend entering the ins<br>e: <i>Mod5 503 ground</i>                                                                                                    | the module to easily identify it within the project. We tallation point and function of that module. <i>floor bathroom input</i>                                                                                                    |  |  |  |
| TYF                | E                                  | Indicate                                                                       | Indicates the model of the module being programmed                                                                                                    |                                                                                                    |  |  |  |
| FIR                | MWARE VERSION                      | Module<br>If a read<br>This val<br>with the<br>module<br>of the put<br>The mod | firmware version.<br>ding has never bee<br>ue should not be tal<br>current module firm<br>as soon as it is add<br>rogramming parame<br>dule firmware versio<br>e availability of cert | n taken from the module, this value is shown as "-".<br>(en as the firmware version. To update this information<br>ware version, we recommend taking a reading from the<br>ed to the system, before moving on to the configuration<br>ters.<br>n is also displayed on the "Search modules" screen.<br>ain functions depends on the firmware version! |  |  |  |
|                    |                                    | 0-4- 4                                                                         |                                                                                                    |                                                                                                    |  |  |  |
| e                  | AFTER GROUP<br>COMMAND<br>RECEIVED | Sets the<br>outputs<br>This sett<br>associat<br>amounts                        | a delay between rec<br>associated with this<br>ting is used to delay<br>ted with the same<br>is of data over the BU                                                                   | app or a group command and switching of the module<br>group.<br>the execution of commands across the various modules<br>group and therefore prevent the generation of large<br>S.                                                                                                    |  |  |  |
| ADVANCE            |                                    | For exar<br>and a d<br>after the                                               | mple, if you order a<br>lelay of 2 seconds h<br>e command is receiv                                                                                                    | nodule to deactivate all outputs with a group command<br>as been set, the outputs will be deactivated 2 seconds<br>ed.                                                                                                    |  |  |  |
| 1                  | MINIMUM INPUT<br>CLOSED TIME       | Sets the<br>comman<br>For exam<br>held dow                                     | time for which the ind.<br><i>mple, if you want the</i><br><i>wn for at least 4 sec</i>                                                                                               | nput must remain closed in order to send the<br>button to perform the requested function only when<br>onds, simply set this time to 4s.                                                                                                    |  |  |  |

### INPUTS

### Input 1

Standard parameters

| INPUT DESCRIPTION | Enter a description indicating the type of command set for the input.<br>The description is modified in the device list table.                                                                                                    |
|-------------------|----------------------------------------------------------------------------------------------------|
| TARGET TYPE       | MODULE: use the module function to control one or more module outputs from a digital input. When this option is selected, you must enter the number of the module and output(s) you wish to control.                                                                                                    |
|                   | GROUP: this function allows you to command multiple outputs on different modules. When this option is selected, you must enter the group number you wish to control.                                                                                                    |
|                   | This setting is used to send a command which switches off all the lights in an apartment or lowers all the blinds, etc. To do this, the outputs must be assigned to the same group on the output settings screen. For example, if you want to control all the lights, one group (for example GROUP 1) must be assigned to all the outputs connected to the lights, and then an input set as GROUP in the TARGET TYPE field, entering GROUP 1.                                                                                                    |
|                   | SYSTEM MANAGER: the system manager function sends a command directly to<br>the system managers, for example: Icona Manager, Planux Manager, Serial Bridge,<br>Minitouch. This command is used by the system managers to activate internally<br>stored commands, or to use the input status for logic rules or other functions.<br>For example, if you want to use a button to activate a scenario stored in the memory<br>of a Planux Manager or Minitouch system manager, you must set the input in this<br>way. This also applies if you want to use an input status for a logic or link function<br>on the Serial Bridge. |

Т

COMMAND TYPE NORMAL: the module sends a command to the target, controlling the output according to the way it was programmed. For example, if you send a normal command to a timed output, the output will be activated for the set time; if you send a normal command to an output set as bistable, the output inverts its status SET: the module sends a "force ON" command and the output is then activated independently of the programming, remaining active until a new command is sent. The SET command does not affect outputs set as "Blind" and "Venetian blind". For example, if you want to send an activation command to a group of lights, the SET command type must be set; this switches on any lights which are off and leaves those already switched on running. If a SET is sent to an output set as timed, the output is activated and will remain active until a new command is received. RESET: the module sends a "force OFF" command and the output is then deactivated independently of the programming, remaining inactive until a new command is sent. If the RESET command is sent to an output programmed as "Blind" or "Venetian blind", the relay is not activated and the blind to which it is connected will not move. For example, to send a deactivation command to a group of lights, the RESET command type must be set; this switches off any lights which are on and leaves those already switched off inactive ACTIVATE/DEACTIVATE ANALOGUE OUTPUT: this command allows you to activate/ deactivate an analogue output. For example, a dimmer 20046851 CYCLIC SET/RESET: the CYCLIC SET/RESET function allows you to send alternate

CYCLIC SET/RESET: the CYCLIC SET/RESET function allows you to send alternate SET and RESET commands from the same input. For example, if you configure a button to control 3 outputs of a digital module and you configure the input as cyclic SET/RESET, the first time the button is pressed it will send the SET command to activate the 3 outputs and the next time it will send the RESET command to deactivate the 3 outputs. This function is particularly useful when you have various outputs controlled individually from different points that you wish to bring into alignment control from a single point.

MONOSTABLE SET/RESET: this command can be used to send SET command when the input is closed and a RESET command when the input is opened. For example, you can connect a digital input to a dusk sensor with a free ON/OFF contact so that the lights switch on when the dusk sensor trips and switch off when the sensor is deactivated. With this input, when the dusk sensor contact closes a SET command is sent to activate the outputs, and when the dusk sensor contact opens a RESET command is sent to switch off the lights.

Long press function

This function allows you to send a second command from the same button connected to a digital input when the button is held pressed for a period of time that exceeds the time set for this function.

For example, it is possible to configure the button to control the switching on or off one light in a room with short press or to send a command that switches off all the lights in the room with a long press (group command).

| TIME         | this parameter can be used to set the length of time that a button must be pressed<br>before the command is recognised as a long press. (MAX 12 secs.) |
|--------------|----------------------------------------------------------------------------------------------------|
| MODULE       | Paragraph "Standard parameters" on page 25                                                                                                    |
| COMMAND TYPE | Paragraph "Standard parameters" on page 25                                                                                                    |
| TARGET TYPE  | Paragraph "Standard parameters" on page 25                                                                                                    |

#### Advanced parameters .....

| POLARITY                                                    | NORMALLY OPEN<br>NORMALLY CLOSED                                                                                                    |
|-------------------------------------------------------------|----------------------------------------------------------------------------------------------------|
| ENABLE INPUT<br>STATUS<br>TRANSMISSION AT<br>MODULE STARTUP | This option allows you to check the module status and send the corresponding<br>command via BUS at each startup and when the power supply is restored.<br>We recommend enabling the function if the input is configured to lock some functions<br>which otherwise would remain locked if the power supply was not connected when<br>the unlock command was made.                                                                                                    |
|                                                             | For example, the input is configured to send a cyclic SET/RESET command to a priority group to lock the irrigation command output.<br>If at the moment of the output unlocking event there is a voltage drop, the command will not be sent. When the module restarts when the power supply is restored, the input might be open but the output will still be locked. With this option enabled, on module startup the input status is sent over the BUS, and therefore, if the input is open, the output will be unlocked. |

Analogue input

Standard parameters

| INPUT DESCRIPTION | Enter a short description of the module to easily identify it within the project. We recommend entering the installation point and function of that module. Example: Mod5 503 ground floor bathroom input |
|-------------------|----------------------------------------------------------------------------------------------------|
| INPUT TYPE        | Select the type of sensor connected to the analogue input 4-20 mA $/$ 0-10V                                                                                                    |

|  | FUNCTION       |                         | Select the function                                                                                                 | to be activated for the analogue input                                                                                                    |  |  |  |
|--|----------------|-------------------------|----------------------------------------------------------------------------------------------------|----------------------------------------------------------------------------------------------------|--|--|--|
|  |                |                         | AUTO SEND<br>STATUS                                                                                                 | Used to send the value read on the input on the basis of a time interval or a change                                                                                                    |  |  |  |
|  |                |                         | AUTO SET<br>OUTPUT                                                                                                  | This option can be used to select setpoints (8 upward and<br>8 downward) for the analogue input, for the activation or<br>deactivation of an output when the specified setpoint is<br>exceeded.<br>For example, it can be used to activate an output when a<br>certain brightness level is detected by a twilight sensor.<br>Another option is to activate 8 different outputs when<br>the value recorded by the analogue input increases, and<br>deactivate them when the signal decreases. The value<br>recorded by the analogue input is converted to an 8-bit value,<br>from 0 to 255. |  |  |  |
|  | SEND<br>US     | SEND VALUE<br>INTERVAL  | Set a time (in se<br>transmissions are u                                                                            | conds) for transmission of the input value via bus. These used to update the analogue inputs.                                                                                                    |  |  |  |
|  | AUTO :<br>Stat | SEND VALUE ON<br>Change | Set the input variation value (0-255) for transmission via bus without waiting for the value transmission interval. |                                                                                                    |  |  |  |
|  | . OUTPUT       | THRESHOLDS              | Set the values to b<br>lower thresholds.                                                                            | et the values to be sent to the modules or groups for each of the 8 upper of wer thresholds.                                                                                                    |  |  |  |
|  | AUTO SET       | COMMAND<br>SEND DELAY   | Set a time (in second threshold has been                                                                            | Set a time (in seconds) for transmission of the command via bus after the set threshold has been exceeded.                                                                                                    |  |  |  |

### OUTPUTS

Analogue output

|                 |       | Standard parameters                    |                      |   |
|-----------------|-------|----------------------------------------|----------------------|---|
|                 |       | Description:                           | Analogue output      |   |
|                 |       | Type:                                  | Dimmer               | ٠ |
| utputs          |       | Min. value:                            | 1 %                  | ٠ |
| AO. Analogue ou | rtput | Main group:                            | No group             |   |
|                 |       | Remote output setting                  | s ::                 |   |
|                 |       | Command type:                          | Not used             | • |
|                 |       | Dimmer                                 |                      |   |
|                 |       | Second value                           | 100 %                | - |
|                 |       | ON/OFF fade speed                      | Medium               |   |
|                 |       | Dimming fade speed:                    | Custom               | ٠ |
|                 |       | Custom speed (minutes):                | 1 2 3 4 5 6 7 8 9 10 |   |
|                 |       | <ul> <li>Advanced parameter</li> </ul> | 15                   |   |
|                 |       | Group 2:                               | No group             |   |
|                 |       |                                        | 1.                   |   |

DESCRIPTION Enter a short description to easily identify the output.

#### DIMMER: this function can be used to:

 Select a pre-set brightness level: when you press the button associated with this function, the brightness is automatically set to the value indicated by the programming software Adjust the brightness using two buttons: this function involves the use of two inputs - one is programmed to switch the light off or to reduce its brightness if held pressed, and the other is programmed to switch the light on or to increase its brightness if held pressed. • Control the local dimmer: in the same way as for the digital input on the dimmer, you can also program the input of another module so that a single press switches the light on/off, and holding the button pressed adjusts its brightness. Paragraph "DIMMER function:" on page 27

#### DIMMER WITH PRESENCE: this function can be used to:

 Set the dimmer using the Presence detection function, which uses a motion sensor connected to the input of a digital module to increase the brightness of the light if the sensor detects the presence of a person in the room, and to reduce the brightness or switch the light off if there is no-one in the room.

Paragraph "DIMMER WITH PRESENCE function:" on page 27

MIRROR ANALOGUE INPUT: the function can be used to set the output to the same value as the selected analogue input. The analogue input can be mirrored on both the local analogue output and the output of another module.

Paragraph "MIRROR ANALOGUE INPUT function:" on page 27

MIRROR ANALOGUE OUTPUT: this function can be used to set the output to the same selected analogue value. The analogue output can be mirrored on both the local analogue output and the output of another module.

Paragraph "MIRROR ANALOGUE OUTPUT function:" on page 27

I INFAR OUTPUT FROM ANALOGUE INPUT: this function can be used to set the output in line with the value of the selected analogue input. This makes it possible to set the behaviour of the output in relation to the input value. It is possible to control both the local analogue output and the output of another module.

Paragraph "LINEAR OUTPUT FROM ANALOGUE INPUT function:" on page 27

PID DIMMER (keeps brightness constant): this function can be used to automatically regulate the output to maintain the selected setpoint value. Paragraph "PID DIMMER function (keeps brightness constant):" on page 28

PID DIMMER WITH PRESENCE (keeps brightness constant): this function can be used to automatically regulate the output to maintain the selected setpoint value if the presence of an external motion sensor is detected. If motion is not detected within the specified time period, the output will reach the set value.

Paragraph "PID DIMMER WITH PRESENCE function (keeps brightness constant):" on page 28

#### DIMMER function:

| RD<br>TERS            | MINIMUM VALUE: set the "Min. value" (1-100%) to establish the minimum light intensity at which<br>the controlled lamp should be switched on; at lower values the output will remain off.         |                                                           |                                                                                                    |  |  |  |  |
|-----------------------|----------------------------------------------------------------------------------------------------|-----------------------------------------------------------|----------------------------------------------------------------------------------------------------|--|--|--|--|
| STANDA<br>Paramei     | MAIN GROUP: a group can be associated to control the output using group commands.<br>Pressing gives access to the group manager panel from which you can create or delete groups.                |                                                           |                                                                                                    |  |  |  |  |
|                       | COMMAND TYP                                                                                                    | COMMAND TYPE:                                             |                                                                                                    |  |  |  |  |
| E .                   | NOT USED: the                                                                                                    | function can only                                         | be used to control the local output for the module.                                                                                                    |  |  |  |  |
| note outi<br>Settings | MODULE: this fu<br>of another mode<br>number you wis                                                                                                    | unction con be us<br>ule. When this opt<br>sh to control. | ed to control, as well as the local output for the module, the output<br>tion is selected, you must enter the module number and the output                                                                                                    |  |  |  |  |
| RE                    | <u>GROUP</u> : the function the function is set                                                                                                    | ction can be used<br>lected, you must (                   | to control, as well as the local output for the module, a group. Wher<br>enter the group you wish to control.                                                                                                    |  |  |  |  |
|                       | SECOND VALUE<br>level. This value                                                                                                    | E: set a second va<br>must be greater                     | lue (1-100%) to control lamp activation at a pre-set light intensity than the minimum value (otherwise the light will remain off).                                                                                                    |  |  |  |  |
| DIMMER                | <b>ON/OFF FADE SPEED:</b> set the speed (slow/medium/fast) for light intensity level transition when switching from $ON \rightarrow OFF$ , $OFF \rightarrow ON$ .                                |                                                           |                                                                                                    |  |  |  |  |
|                       | DIMMING FADE SPEED: set the speed (slow/medium/fast) for light intensity level transition during<br>adjustment.                                                                                  |                                                           |                                                                                                    |  |  |  |  |
|                       | <b>GROUP 2-3-4:</b> up to 4 groups can be associated to control the output using group commands.<br>Pressing gives access to the group manager panel from which you can create or delete groups. |                                                           |                                                                                                    |  |  |  |  |
| S                     | PRIORITY<br>Command                                                                                                    | PRIORITY<br>GROUP                                         | a priority group can be associated with the dimmer output in order<br>to lock/unlock the dimmer and set ON/OFF commands to establish<br>dimmer behaviour on receipt of the lock/unlock command.<br>Pressing gives access to the group manager pane |  |  |  |  |
| METE                  |                                                                                                    |                                                           | from which you can create or delete groups.                                                                                                    |  |  |  |  |
| ADVANCED PARA         |                                                                                                    | STATUS ON SET<br>Command                                  | the module no longer manages any commands received over<br>the BUS and forces the output to assume the set ON/OFF status<br>(regardless of how the output was programmed using the<br>SimpleHome programming software).                            |  |  |  |  |
|                       |                                                                                                    | STATUS<br>ON RESET<br>COMMAND                             | the module resumes normal operation and forces the output to<br>assume the set ON/OFF status (regardless of how the output was<br>programmed using the SimpleHome programming software).                                                           |  |  |  |  |
|                       | VIRTUAL<br>OUTPUTS<br>GROUPS                                                                                                    | SECOND VALUE<br>Group                                     | a group can be associated to set the second value for the output via "Group command".                                                                                                    |  |  |  |  |
|                       |                                                                                                    |                                                           | Pressing gives access to the group manager pane from which you can create or delete groups.                                                                                                    |  |  |  |  |

#### DIMMER WITH PRESENCE function:

MINIMUM VALUE: set the "Min. value" (1-100%) to establish the minimum light intensity at which the controlled lamp should be switched on; at lower values the output will remain off. The minimum STANDARD ARAMETER value cannot be set to 0. MAIN GROUP: a group can be associated to control the output using group commands.
Pressing \_\_\_\_\_ gives access to the group manager panel from which you can create or delete groups

#### COMMAND TYPE:

NOT USED: the function can only be used to control the local output for the module. ŝ

| Ξ                      | <u>NOT USED</u> : the function can only be used to control the local output for the module.                                                                                                    |  |
|------------------------|----------------------------------------------------------------------------------------------------|--|
| Remote out<br>Settings | MODULE: this function con be used to control, as well as the local output for the module, the output<br>of another module. When this option is selected, you must enter the module number and the output<br>number you wish to control. |  |
|                        | <u>GROUP</u> : the function can be used to control, as well as the local output for the module, a group. When this option is selected, you must enter the group you wish to control.                                                    |  |
| COURTESY               | <b>COURTESY VALUE:</b> enter the value (0-100%) at which the lamp will assume "absence" condition (presence not detected).                                                                                                    |  |
|                        | WAIT TIME: set the duration of the timed light activation interval as desired. If<br>presence is detected, the timed light will come on for the pre-set period.                                                                         |  |
| DIMMER                 | <b>ON/OFF FADE SPEED:</b> set the speed (slow/medium/fast) for light intensity level transition when switching from ON -> OFF, OFF -> ON.                                                                                               |  |
|                        | DIMMING FADE SPEED: set the speed (slow/medium/fast) for light intensity level transition during<br>adjustment.                                                                                                    |  |

GROUP 2-3-4: up to 4 groups can be associated to control the output using group commands. Pressing gives access to the group manager panel from which you can create or delete groups.

| ADVANCED PARAMETERS | PRIORITY COMMAND                                                                                                    | PRIORITY<br>GROUP             | Apriority group can be associated with the dimmer output<br>in order to lock/unlock the dimmer and set ON/OFF<br>commands to establish dimmer behaviour on receipt of<br>the lock/unlock command.<br>Pressing gives access to the group manager<br>panel from which you can create or delete groups. |
|---------------------|----------------------------------------------------------------------------------------------------|-------------------------------|----------------------------------------------------------------------------------------------------|
|                     |                                                                                                    | STATUS<br>On Set<br>Command   | the module no longer manages any commands received<br>over the BUS and forces the output to assume the set ON/<br>OFF status (regardless of how the output was programmed<br>using the SimpleHome programming software).                                                                             |
|                     |                                                                                                    | STATUS<br>On Reset<br>Command | the module resumes normal operation and forces the<br>output to assume the set OIV/OFF status (regardless of<br>how the output was programmed using the SimpleHome<br>programming software).                                                                                                    |
|                     | VIRTUAL OUTPUTS<br>GROUPS<br>Pressing<br>gives access to the<br>group manager panel<br>from which you can<br>create or delete orguns | PRESENCE<br>ENABLE<br>GROUP   | A group can be associated with the output to enable/<br>disable the presence function with a group command.<br>Pressing gives access to the group manager<br>panel from which you can create or delete groups.                                                                                       |
|                     |                                                                                                    | PRESENCE<br>GROUP             | A group can be associated with the output to activate the presence function with a group command.<br>Pressing gives access to the group manager panel from which you can create or delete groups.                                                                                                    |

#### MIRROR ANALOGUE INPUT function:

MODULE: set the address and number for the analogue input you want to mirror. STANDARD Parameters EBS MINIMUM VALUE: set the minimum value under which the output cannot fall. (Minimum value that can be set 1%).

#### COMMAND TYPE:

REMOTE

REMOTE OUTPUT Settings

NOT USED: the function can only be used to control the local output for the module

MOTE OUTPUT SETTINGS MODULE: this function con be used to control, as well as the local output for the module, the output of another module. When this option is selected, you must enter the module number and the output number you wish to control.

GROUP: the function can be used to control, as well as the local output for the module, a group. When this option is selected, you must enter the group you wish to control.

#### MIRROR ANALOGUE OUTPUT function:

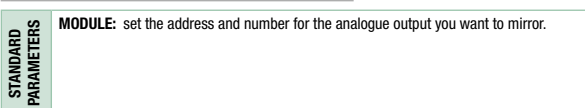

#### COMMAND TYPE:

NOT USED: the function can only be used to control the local output for the module

MODULE: this function con be used to control, as well as the local output for the module, the output of another module. When this option is selected, you must enter the module number and the output number you wish to control.

GROUP: the function can be used to control, as well as the local output for the module, a group. When this option is selected, you must enter the group you wish to control.

#### LINEAR OUTPUT FROM ANALOGUE INPUT function:

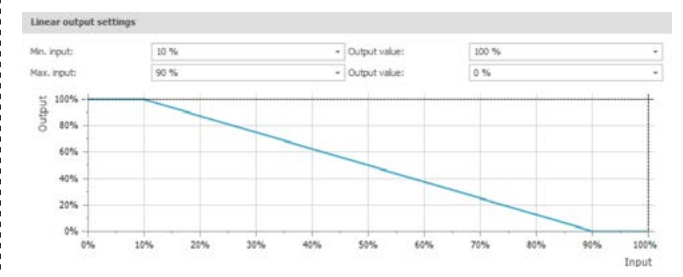

TYPE

#### MODULE: set the address and number for the analogue input you want to mirror.

### COMMAND TYPE:

T

- REMOTE OUTPUT Settings NOT USED: the function can only be used to control the local output for the module. <u>MODULE</u>: this function con be used to control, as well as the local output for the module, the output for the module, the output for the module. of another module. When this option is selected, you must enter the module number and the output number you wish to control.
  - GROUP: the function can be used to control, as well as the local output for the module, a group. When this option is selected, you must enter the group you wish to control.

MINIMUM INPUT-OUTPUT VALUE: minimum value of the input to be associated with the output. You also need to set the value which should be assumed by the output when the minimum input value is reached.

Linear output Settings MAXIMUM INPUT-OUTPUT VALUE: maximum value of the input to be associated with the output. You also need to set the value which should be assumed by the output when the maximum input value is reached.

The chart shows the behaviour of the output in relation to the input values.

### PID DIMMER function (keeps brightness constant):

| ARD<br>TERS           | MUDULE: set the address and number of the analogue input to which the reference sensor for<br>automatic output control is connected.                                                                                                    |                                                                                                    |                                                                                                    |  |  |
|-----------------------|----------------------------------------------------------------------------------------------------|----------------------------------------------------------------------------------------------------|----------------------------------------------------------------------------------------------------|--|--|
| STAND/<br>PARAME      | MAIN GROUP: a group can be associated to control the output using group commands.<br>Pressing gives access to the group manager panel from which you can create or delete<br>groups.                                                    |                                                                                                    |                                                                                                    |  |  |
|                       | COMMAND TYPE:                                                                                                    |                                                                                                    |                                                                                                    |  |  |
| 5                     | $\underline{\text{NOT USED:}}$ the function can only be used to control the local output for the module.                                                                                                    |                                                                                                    |                                                                                                    |  |  |
| MOTE OUTF<br>Settings | MODULE: this function con be used to control, as well as the local output for the module, the output<br>of another module. When this option is selected, you must enter the module number and the output<br>number you wish to control. |                                                                                                    |                                                                                                    |  |  |
| R                     | <u>GROUP</u> : the function can this option is selected, yo                                                                                                    | <u>GROUP</u> : the function can be used to control, as well as the local output for the module, a group. When this option is selected, you must enter the group you wish to control. |                                                                                                    |  |  |
| s                     | SETPOINT VALUE: set th<br>corrected until the selected                                                                                                    | e value that shou<br>ed setpoint value                                                                                                    | Id be used for automatic output regulation. The output is is reached.                                                                                                    |  |  |
| SETTING               | MINIMUM VALUE: set the minimum output regulation value. During regulation, the output will never drop below this value.                                                                                                    |                                                                                                    |                                                                                                    |  |  |
| BI                    | <b>DEFAULT VALUE:</b> set the value that should be assumed by the output at the start of regulation.                                                                                                    |                                                                                                    |                                                                                                    |  |  |
|                       | PID MODE: set the value corresponding to the regulation speed.                                                                                                    |                                                                                                    |                                                                                                    |  |  |
|                       | GROUP 2-3-4: up to 4 gr                                                                                                    | oups can be asso                                                                                                    | ciated to control the output using group commands.                                                                                                    |  |  |
|                       | Pressing gives access to the group manager panel from which you can create or delete groups.                                                                                                    |                                                                                                    |                                                                                                    |  |  |
| ARAMETERS             | PRIORITY COMMAND                                                                                                    | PRIORITY<br>GROUP                                                                                                    | a priority group can be associated with the dimmer<br>output in order to lock/unlock the dimmer and set<br>ON/OFF commands to establish dimmer behaviour on<br>receipt of the lock/unlock command.<br>Pressing gives access to the group manager<br>panel from which you can create or delete groups. |  |  |
| ADVANCED              |                                                                                                    | STATUS<br>On Set<br>Command                                                                                                    | the module no longer manages any commands received<br>over the BUS and forces the output to assume the<br>set ON/OFF status (regardless of how the output was<br>programmed using the SimpleHome programming<br>software).                                                                            |  |  |
|                       |                                                                                                    | STATUS<br>ON RESET<br>COMMAND                                                                                                    | the module resumes normal operation and forces the<br>output to assume the set ON/OFF status (regardless of<br>how the output was programmed using the SimpleHome                                                                                                    |  |  |

#### PID DIMMER WITH PRESENCE function (keeps brightness constant):

programming software).

| STANDARD<br>Parameters  | <b>MODULE:</b> set the address and number of the analogue input to which the reference sensor for automatic output control is connected.                                                                                                    |
|-------------------------|----------------------------------------------------------------------------------------------------|
|                         | MAIN GROUP: a group can be associated to control the output using group commands.                                                                                                    |
|                         | Pressing gives access to the group manager panel from which you can create or delete groups.                                                                                                    |
|                         | COMMAND TYPE:                                                                                                    |
| Þ                       | NOT USED: the function can only be used to control the local output for the module.                                                                                                    |
| REMOTE OUTP<br>Settings | <u>MODULE</u> ; this function con be used to control, as well as the local output for the module, the output<br>of another module. When this option is selected, you must enter the module number and the output<br>number you wish to control. |
|                         | <u>GROUP</u> : the function can be used to control, as well as the local output for the module, a group. When this option is selected, you must enter the group you wish to control.                                                            |
| TESY                    | $\label{eq:country} \mbox{COURTESY VALUE: enter the value (0-100\%) at which the lamp will assume "absence" condition (presence not detected). }$                                                                                               |
| COUR                    | WAIT TIME: set the duration of the timed light activation interval as desired. If<br>presence is detected, the timed light will come on for the pre-set period.                                                                                 |
|                         |                                                                                                    |

SETPOINT VALUE: set the value that should be used for automatic output regulation. The output is corrected until the selected setpoint value is reached.

MINIMUM VALUE: set the minimum output regulation value. During regulation, the output will never drop below this value.

DEFAULT VALUE: set the value that should be assumed by the output at the start of regulation.

PID MODE: set the value corresponding to the regulation speed.

PID SETTINGS

DADAMETED

GROUP 2-3-4: up to 4 groups can be associated to control the output using group commands. Pressing gives access to the group manager panel from which you can create or delete groups.

|  | PRIORITY COMMAND                                                                                                    | PRIORITY<br>GROUP             | A priority group can be associated with the dimmer<br>output in order to lock/unlock the dimmer and set<br>ON/OFF commands to establish dimmer behaviour on<br>receipt of the lock/unlock command.<br>Pressing gives access to the group manager<br>panel from which you can create or delete groups. |
|--|----------------------------------------------------------------------------------------------------|-------------------------------|----------------------------------------------------------------------------------------------------|
|  |                                                                                                    | STATUS<br>On Set<br>Command   | the module no longer manages any commands<br>received over the BUS and forces the output to assume<br>the set ON/OFF status (regardless of how the output<br>was programmed using the SimpleHome programming<br>software).                                                                            |
|  |                                                                                                    | STATUS<br>ON RESET<br>COMMAND | the module resumes normal operation and forces the<br>output to assume the set ON/OFF status (regardless<br>of how the output was programmed using the<br>SimpleHome programming software).                                                                                                    |
|  | VIRTUAL OUTPUTS<br>GROUPS<br>Pressing<br>gives access to the<br>group manager panel<br>from which you can<br>create or delete groups. | PRESENCE<br>ENABLE<br>GROUP   | A group can be associated with the output to enable/<br>disable the presence function with a group command.<br>Pressing gives access to the group manager<br>panel from which you can create or delete groups.                                                                                        |
|  |                                                                                                    | PRESENCE<br>GROUP             | A group can be associated with the output to activate<br>the presence function with a group command.<br>Pressing gives access to the group manager<br>panel from which you can create or delete groups.                                                                                               |

STANDARD Parameters

Т

### FLUSH-MOUNTING LCD THERMOSTAT -ART. 20046709

### MODULE INFORMATION

T.

| Module informat   | ion                                                                                                    |
|-------------------|----------------------------------------------------------------------------------------------------|
| Address:          | 46                                                                                                    |
| Description:      | 20046709 (Termostato) 46                                                                                                    |
| Туре;             | 20046709 (Thermostat)                                                                                                    |
| Firmware version: | 1.6                                                                                                    |
| ADDRESS           | Progressive number assigned to the module by SimpleProg the moment it is added to the devices list. To change the module address number, proceed as in paragraph<br>"Program module address" on page 5                                                                                                    |
| DESCRIPTION       | enter a short description of the module to easily identify it within the project. example: Ground floor bathroom thermostat                                                                                                    |
| TYPE              | Indicates the model of the module being programmed                                                                                                    |
| FIRMWARE VERSION  | Module firmware version.<br>If a reading has never been taken from the module, this value is shown as "-".<br>This value should not be taken as the firmware version. To update this information<br>with the current module firmware version, we recommend taking a reading from the<br>module as soon as it is added to the system, before moving on to the configuration<br>of the programming parameters.<br>The module firmware version is also displayed on the "Search modules" screen.<br>The availability of certain functions depends on the firmware version! |

### Advanced .....

### ^ Advanced

✓ Message retransmission

| MESSAGE<br>RETRANSMISSION | this function can be used to resend the command in the event that the module under<br>control does not respond.<br>under normal conditions a single transmission is enough to control the output; if<br>however the command is not received, the module will make a new attempt, up to<br>a maximum of 3.<br>we recommend that this function is always enabled to ensure greater security for<br>the commands sent. |
|---------------------------|----------------------------------------------------------------------------------------------------|
|                           |                                                                                                    |

### PARAMETERS

### General

| General                 | Winter mode        | Summer mode | Advanced |  |
|-------------------------|--------------------|-------------|----------|--|
| Send temp               | perature interval: | 30          | 10 s     |  |
| Temperature hysteresis: |                    | 0,          | 1 ℃      |  |
| Temperature offset:     |                    | 0.          | 0 °C     |  |

| SEND TEMPERATURE          | set the time, in seconds, for transmission of the temperature reading via bus.<br>sending these temperature readings serves to update the system managers.                                                                                                    |
|---------------------------|----------------------------------------------------------------------------------------------------|
| TEMPERATURE<br>HYSTERESIS | set the thermostat output activation interval, in tenths of a degree. For example, if this is set to 4 tenths of a degree (default value) and the thermostat is set to 20°C in winter day mode, it will activate the relay until the temperature of 20°C is reached. After switching off, it will be reactivated when the temperature dops below 19.6°C (20°C - 0.4°C). In summer mode, operation is reversed and therefore if a setpoint of 20°C is selected, the thermostat will activate cooling mode until the temperature drops to 20°C. After switching off, it will be reactivated when the temperature drops to 20°C. After switching off, it will be reactivated when the temperature drops to 20°C. |
| TEMPERATURE<br>OFFSET     | If the temperature reading taken in the room by another instrument is slightly<br>different to that displayed by the thermostat due to the installation position of the<br>latter, a correction coefficient, measured in tenths of a degree (this can also be<br>negative), can be applied and added to the actual temperature reading. This is set<br>by default to 0.                                                                                                    |

Winter mode, summer mode

| day - Night - Empty<br>Threshold | select the setpoint and the zone to which the various operating modes will be applied                                                                                                    |
|----------------------------------|----------------------------------------------------------------------------------------------------|
| day / Night / Off<br>group       | a zone number can be assigned to one of the 3 day, night or off setpoints.<br>This means it is possible, by closing a digital input for example, to select the same<br>setpoint on all thermostats or Minitouch units in the system. |

| ADDRESS                   | enter the corresponding address used for activation of the temperature control<br>system in the selected mode<br>enter the corresponding output used for activation of the temperature control                                                                                                    |
|---------------------------|----------------------------------------------------------------------------------------------------|
| OUTPUT                    | enter the corresponding output used for activation of the temperature control                                                                                                    |
|                           | system in the selected mode                                                                                                    |
| FAN COIL SPEED<br>CONTROL | DIGITAL: set this option if you want to control a multi-speed convector heater which is connected to a module over the BUS. In this case the first 4 module outputs on the installed module will be reserved for this function. Set the number of the module you wish to use and specify which of the 3 speeds will be used. For example, if you select "Remote valve" and set the module number to 2, output 1 on module 2 will be used to enable and activate the temperature control machine, while outputs 2, 3 and 4 on module 2 will be used to control the 3 speed levels. Output 2 for speed level 1, output 3 for speed level 2 and output 4 for speed level 3. |
| F. C                      | an Coil Speed<br>Ontrol                                                                                                    |

| WINTER-SUMMER<br>SIGNALLING MODULE                         | this option can be used to configure an output to obtain an indication of summer mode.                                                                                                    |
|------------------------------------------------------------|----------------------------------------------------------------------------------------------------|
| DAY / NIGHT / OFF<br>GROUP                                 | a zone number can be assigned to one of the 3 day, night or off setpoints.<br>This means it is possible, by closing a digital input for example, to select the same<br>setpoint on all thermostats or Minitouch units in the system.<br>Pressing gives access to the group manager panel from which you can<br>create or delete groups. |
| TEMPERATURE CHANGE<br>FROM SPEED 1 TO 2<br>and from 1 TO 3 | these values indicate the temperature difference, in relation to the setpoint, required for activation of speed 2 or speed 3 in fan coil mode $% \left( \frac{1}{2}\right) =0$                                                                                                    |

### LOAD AND CONSUMPTION MANAGE-MENT DIN (TA) - ART. 20046821

### MODULE INFORMATION

T

| Module information |                | Module informat                                | ion                                                                                                    |
|--------------------|----------------|------------------------------------------------|----------------------------------------------------------------------------------------------------|
| Parameters         | *              | Address:                                       | 30                                                                                                    |
| Parameters         |                | Description:                                   | Consumo 30                                                                                                    |
|                    |                | Type:                                          | 20046821 (TA)                                                                                                    |
|                    |                | Firmware version:                              | 1.2                                                                                                    |
| ADDRESS            | Prog<br>to the | ressive number assig<br>e devices list. To cha | gned to the module by SimpleProg the moment it is added<br>inge the module address number, proceed as in paragraph<br>s <sup>10</sup> on page 2 |

| DESCRIPTION      | enter a short description of the module to easily identify it within the project.<br>example: Mod5 503 ground floor bathroom input                                                                                                    |
|------------------|----------------------------------------------------------------------------------------------------|
| TYPE             | Indicates the model of the module being programmed                                                                                                    |
| FIRMWARE VERSION | Module firmware version.<br>If a reading has never been taken from the module, this value is shown as "-".<br>This value should not be taken as the firmware version. To update this information<br>with the current module firmware version, we recommend taking a reading from the<br>module as soon as it is added to the system, before moving on to the configuration<br>of the programming parameters.<br>The module firmware version is also displayed on the "Search modules" screen.<br>The availability of certain functions depends on the firmware version! |

### Advanced parameters .....

| MESSAGE<br>RETRANSMISSION                           | this function can be used to resend the command in the event that the module under<br>control does not respond.<br>under normal conditions a single transmission is enough to control the output; if<br>however the command is not received, the module will make a new attempt, up to<br>a maximum of 3.<br>we recommend that this function is always enabled to ensure greater security for<br>the commands sent. |
|-----------------------------------------------------|----------------------------------------------------------------------------------------------------|
| MIN. POWER CHANGE<br>For Sending<br>Automatic Value | select the desired value (in W) for threshold                                                                                                    |
| AUTOMATIC VALUE<br>SEND INTERVAL                    | select the desired time interval between each message sent.                                                                                                    |
| IMMEDIATE POWER<br>THRESHOLD                        | absorption setpoint (in W) for immediate cut-off.                                                                                                    |
| TIMED POWER<br>THRESHOLD                            | absorption setpoint (in W) for timed cut-off.                                                                                                    |
| HYSTERESIS                                          | set the desired value (in W)                                                                                                    |
| TOLERANCE                                           | tolerance of power in excess of setpoint                                                                                                    |
| INTERVAL BETWEEN<br>CONNECTIONS                     | select the time period that must elapse with power available before reconnecting a load (default=5 sec.)                                                                                                    |
| INTERVAL BETWEEN<br>DISCONNECTIONS                  | select the time period that must elapse before DISCONNECTING a load due to the power threshold being exceeded (default = 5 sec.)                                                                                                    |
| SIGNALLING MODULE<br>ADDRESS                        | set the desired signalling module address                                                                                                    |
| SIGNALLING MODULE                                   | set the desired signalling module output                                                                                                    |

### PARAMETERS

| oad disconnection manager |  |
|---------------------------|--|
|---------------------------|--|

| DISCONNECTION<br>ORDER           | indicates the order in which the various loads will be disconnected on reaching the power setpoint $% \left( {{{\mathbf{x}}_{i}}} \right)$                                                                                                    |
|----------------------------------|----------------------------------------------------------------------------------------------------|
| DESCRIPTION                      | enter a general description of the load. The description is shown in the "Loads" menu on the system manager.                                                                                                    |
| MODULE ADDRESS                   | enter the address of the module connected to the load                                                                                                    |
| MODULE OUTPUT                    | enter the output of the module connected to the load                                                                                                    |
|                                  | [for future use] this function can be used to select via a graphic interface the module and the output connected to the load                                                                                                    |
| POWER                            | enter the anticipated consumption for the entered load. This value is only used during reconnection, to prevent continuous connection and disconnection of loads. We recommend entering the average consumption and not the maximum power value. The value should never be greater than the value set for the disconnection setpoints minus the tolerance and delta values. |
| MINIMUM<br>DISCONNECTION<br>TIME | time period that must elapse after the load has been DISCONNECTED due to the power threshold being exceeded, before an attempt to reconnect it is made (default = 1 min.)                                                                                                    |
| INVERT OUTPUT                    | N/C - N/O                                                                                                    |
|                                  |                                                                                                    |

Show power consumption

### UNIT this value cannot be selected FUNCTION select either CONSUMPTION or PRODUCTION as the function COST PER kWh enter the cost per kWh according to the type of load CURRENCY enter the reference currency CO2 CONSTANT [kg/kWh] in the case of electricity production systems, it is possible to set the CO2 constant saved by the system producing the energy. If there are several inputs set as production (for example, in a three-phase photovoltaic system), they must all be set with the same value. The value can subsequently by modified through the system manager menu. The CO2 graphic is automatically displayed by the system manager when a chart representing energy production is present.

### **4. ENTRANCE PANELS**

### ONE

### **MODULE INFORMATION**

T

| Module informati  | on           |
|-------------------|--------------|
| Address:          | 48           |
| Description:      | ONE (One) 48 |
| Type:             | ONE (One)    |
| Firmware version: | 2.5          |

| ADDRESS          |                                 | Progressive number assigned to the module by SimpleProg the moment it is added to the devices list.  To assign an address to the module, use the DIP-switches.                                                                                                    |  |  |
|------------------|---------------------------------|----------------------------------------------------------------------------------------------------|--|--|
| DESCRIPTION      |                                 | enter a short description of the module to easily identify it within the project. example: <i>Mod5 503 ground floor bathroom input</i>                                                                                                    |  |  |
| TYPE             |                                 | Indicates the model of the module being programmed                                                                                                    |  |  |
| FIRMWARE VERSION |                                 | Module firmware version.<br>If a reading has never been taken from the module, this value is shown as "-".<br>This value should not be taken as the firmware version. To update this information<br>with the current module firmware version, we recommend taking a reading from the<br>module as soon as it is added to the system, before moving on to the configuration<br>of the programming parameters.<br>The module firmware version is also displayed on the "Search modules" screen.<br>A The availability of certain functions depends on the firmware version! |  |  |
|                  | DELAY BETWEEN<br>SCENARIO STEPS | this parameter can be used to set a delay time for the execution of the 8 commands relating to the scenario input. This time only adjusts the time it takes to execute the commands carried out by the scenario input. For example: command 1 = blind; command 2 = light off; delay = 3000ms (3 sec.) On pressing the button, the blind is lowered immediately and 3 seconds later the light is switched off.                                                                                                    |  |  |
| ADVANCED         | MESSAGE<br>RETRANSMISSION       | this function can be used to resend the command in the event that the module under control does not respond.<br>under normal conditions a single transmission is enough to control the output; if however the command is not received, the module will make a new attempt, up to a maximum of 3.<br>we recommend that this function is always enabled to ensure greater security for the commands sent.                                                                                                    |  |  |
|                  | GROUP COMMAND<br>RETRANSMISSION | this tick enables retransmission of a group command. Retransmission sends the group command 3 times.<br>The group command has no status response, as it is not possible to indicate the status of several outputs. We recommend that this tick is always enabled if group commands are used across the system.                                                                                                    |  |  |

### CONFIGURATION

| Graphic setting | S                                                                                                    |
|-----------------|----------------------------------------------------------------------------------------------------|
| COLOURS         | this menu can be used to set all module buttons to the same colour in a single action. This function takes priority over the settings performed manually on each individual LED. Select the colours of the LEDs for IDLE and ACTIVATED statuses.  |
| FEEDBACK        | ENABLE SOUND FEEDBACK is used to activate sound feedback, choosing between<br>STATUS (tone emitted on change of status) and PRESS (tone emitted when pressed).                                                                                    |
| BRIGHTNESS      | AUTO: when this function is activated, the brightness of the keys will be adjusted automatically according to the ambient light conditions detected by the on-board sensor.<br>FIXED: select the brightness, choosing between LOW / MEDIUM / HIGH |
| STANDBY         | if the Standby function is activated, the ONE control device will switch off key lighting<br>after 5 seconds of inactivity, in order to save energy.                                                                                              |

| Background colour | White   | ▼ Status colour: | White | * |
|-------------------|---------|------------------|-------|---|
| Feedback —        |         |                  |       |   |
| Enable sound f    | eedback |                  |       |   |
| Feedhack event:   | Status  |                  |       |   |
| Brightness        |         |                  |       |   |
| Fixed:            | Low     |                  |       |   |
| Standby           |         |                  |       |   |
|                   |         |                  |       |   |

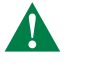

The ONE control device has 3 screens that can be programmed with 3 different functions:

- AUTOMATION MANAGEMENT
- SCENARIO MANAGEMENT (max. 1 screen per device)
- THERMOSTAT MANAGEMENT (max. 1 screen per device)

• AUTOMATION MANAGEMENT

Page properties .....

- Select AUTOMATED DEVICE
   Select the desired NUMBER of BUTTONS (1 -2 -3 arrows) for each SECTOR by clicking on the grey area (at each click the type of button will change for that sector)
   if necessary, change the PAGE INDEX BACKGROUND COLOUR and the PAGE INDEX STATUS COLOUR from the drop-down menu.

### Page 2

| - rage propercies | - | Pa | ge | prop | erties | _ |
|-------------------|---|----|----|------|--------|---|
|-------------------|---|----|----|------|--------|---|

| rage type;                                                                                                    |                                         | <ul> <li>Automation</li> </ul>                                               | Scenarios                                                                                                    | O Thermostat        |
|----------------------------------------------------------------------------------------------------|-----------------------------------------|------------------------------------------------------------------------------|----------------------------------------------------------------------------------------------------|---------------------|
|                                                                                                    |                                         |                                                                              |                                                                                                    | 0 0 0               |
| Page view:                                                                                                    |                                         | 1A<br>«Corrett                                                               |                                                                                                    |                     |
|                                                                                                    |                                         |                                                                              |                                                                                                    |                     |
| Help:                                                                                                    | round colour                            | To change num<br>To configure o                                              | nber of buttons dick inside grey<br>ne button dick on button image                                                                       | r areas.            |
| Help:<br>Page index backgr                                                                                                    | round colour                            | To change num<br>To configure o                                              | nber of buttons dick inside grey<br>ne button dick on button image<br>Page index status colou                                            | areas.<br>w White   |
| Help:<br>Page index backg<br>Button propert<br>Xescription:                                                                                         | round colour<br>ics                     | To change num<br>To configure o                                              | nber of buttons click inside grey<br>ne button click on button image<br>• Page index status colou                                        | r areas.<br>r White |
| leip:<br>Page index backg<br>Button propert<br>Description:<br>Lackground colour<br>Lutton function:                                                | round colour<br>ics                     | To change num<br>To configure or<br>White<br>Button Bottom Sector 1          | nber of buttons dick inside grey<br>ne button dick on button image<br>v Page index status colou<br>L<br>t<br>state colour                | rareac.<br>r White  |
| Help:<br>Page index backg<br>Button propert<br>Description:<br>Lackground colour<br>Lackground colour<br>Target type:                               | round colour<br>ics<br>Module           | To change num<br>To configure of<br>White<br>Button Bottom Sector 1<br>White | nber of buttons dick inside grey<br>ne button dick on button image<br>Page index status colou<br>State colour                            | r areas.<br>r White |
| Help:<br>Page index backg<br>Button propert<br>Description:<br>Lackground colour<br>lutton function:<br>Target type:<br>Command type:               | round colour<br>ics<br>Module<br>Normal | To change num<br>To configure of<br>White<br>Button Bottom Sector 1          | nber of buttons dick inside grey<br>ne button dick on button image<br>Page index status colou<br>Page index status colou<br>State colour | r areas.<br>        |
| Help:<br>Page index backg<br>Button propert<br>Description:<br>Lackground colour<br>Lutton function:<br>Target type:<br>Command type:<br>Module pro | Module<br>Normal                        | To change num<br>To configure of<br>White<br>Button Bottom Sector 3          | nber of buttons dick inside grey<br>ne button dick on button image<br>Page index status colou<br>Page index status colou<br>State colour | areas.              |

Select the SINGLE BUTTON you wish to configure. [1A - 1B - 1C]
 Enter the parameters in the "Button properties" window to configure the button function.

| Button propertie                   | \$                                                                                                    |
|------------------------------------|----------------------------------------------------------------------------------------------------|
| NAME                               | Name of selected button - NON-MODIFIABLE - software-managed                                                                                                    |
| DESCRIPTION                        | Field used to enter a short description of the function or the module managed by the button/arrow                                                                    |
| BACKGROUND COLOUR                  | Select a colour to identify the outputs inactive status for the controlled module                                                                                    |
| STATUS COLOUR                      | Select a colour to identify the outputs active status for the controlled module                                                                                      |
| BACKGROUND COLOUR<br>STATUS COLOUR | Select a colour to identify the outputs inactive status for the controlled module<br>Select a colour to identify the outputs active status for the controlled module |

ART. ONE

|             | MODULE                           | the module function is used to control one or more outputs of a module. When this option is selected, you must enter the number of the module and output(s) you wish to control.                                                                                                    |
|-------------|----------------------------------|----------------------------------------------------------------------------------------------------|
|             | GROUP                            | the function enables control of several outputs on different modules. This setting is<br>used to send a command which switches off all the lights in an apartment or lowers<br>all the blinds, etc To do this, the outputs must be assigned to the same group on<br>the output settings screen.<br>For example, if you want to control all the lights, one group (for example GROUP 5)<br>must be assigned to all the outputs connected to the lights, and then an input set as<br>"GROUP" in the message addressee field, entering the number GROUP 5.                                                                                                    |
| TARGET TYPE | SYSTEM<br>MANAGER                | the system manager function sends a command directly to the system managers,<br>for example Planux Manager, Serial Bridge, Minitouch. This command is used by the<br>system managers to activate internally stored commands, or to use the input status<br>for logic rules or other functions. You must set the number of the system manager<br>input to send.<br>For example, if you want to use a button to activate a scenario stored in the memory<br>of a Planux Manager or Minitouch system manager, you must set the input in this<br>way. This also applies if you want to use an input status for a logic or link function<br>on the serial bridge. |
|             | DIMMER                           | this function is used to control a dimmer module. Press the button once to activate / deactivate the light connected to the module. Press and hold the button for 1 second; the intensity wheel used to adjust the light intensity will appear. When this option is selected, you must enter the number of the module and output(s) you wish to control.                                                                                                    |
|             | RGB                              | this function is used to control an RGB light managed by a DALI-DMX module<br>20004600. Press the button once to activate / deactivate the light connected to the<br>module output. Press and hold the button for 10 seconds; the colour wheel used to<br>adjust the colour of the RGB lights will appear. Press the arrows to adjust the light<br>intensity. When this option is selected, you must enter the number of the module and<br>output(s) you wish to control.                                                                                                    |
|             | NORMAL                           | the module sends a command to the addressee, switching the output for which it was programmed.<br>For example, if you send a normal command to a timed output, the output will be activated for the set time; if you send a normal command to an output set as bistable, the output inverts its status.                                                                                                    |
| IYPE        | SET                              | the module sends a "force ON" command and the output is then activated independently of the programming, remaining active until a new command is sent. The SET command does not affect outputs set as "Blind" or "Venetian blind". For example, if you want to send an activation command to a group of lights, the SET command type must be set; this switches on any lights which are off and leaves those already switched on running. If a SET is sent to an output set as timed, the output is activated and will remain active until a new command is received.                                                                                        |
| COMIMAND    | RESET                            | the module sends a "force OFF" command and the output is then deactivated regardless of the programming, remaining inactive until a new command is sent. If the RESET command is sent to an output programmed as "Blind", the relay is not activated and the blind to which it is connected will not move. For example, to send a deactivation command to a group of lights, the RESET command type must be set; this switches off any lights which are on and leaves those already switched off inactive.                                                                                                    |
|             | ACTIVATE<br>ANALOGUE<br>OUTPUT   | the module sends the activation command to the set analogue output, bringing<br>the output to the last value set temporarily. This is used, for example, to switch on<br>dimmable lights connected to modules Art. 20046810 or Art. 20046851.                                                                                                    |
|             | DEACTIVATE<br>ANALOGUE<br>OUTPUT | the module sends the off command to the set analogue output. This is used, for example, to switch off dimmable lights connected to modules Art. 20046810 or Art. 20046851.                                                                                                    |

### • SCENARIO MANAGEMENT

The scenario input can be used to send 16 different commands over the BUS. For example, it is useful if you want to switch off all the lights in the home, lower all the blinds, deactivate the controlled sockets, etc... In this case, several commands are required and sent over the BUS; the scenario input can be used for this purpose. When the button connected to the scenario input is pressed, the 16 commands are carried out consecutively; the time between one command and the next can be set (0.5 seconds by default).

- 1. 2.
- Select SCENARIOS Select one of the 4 scenarios available.
- if necessary, change the PAGE INDEX BACKGROUND COLOUR and the PAGE INDEX STATUS COLOUR from the drop-down menu. з.

### Page 1

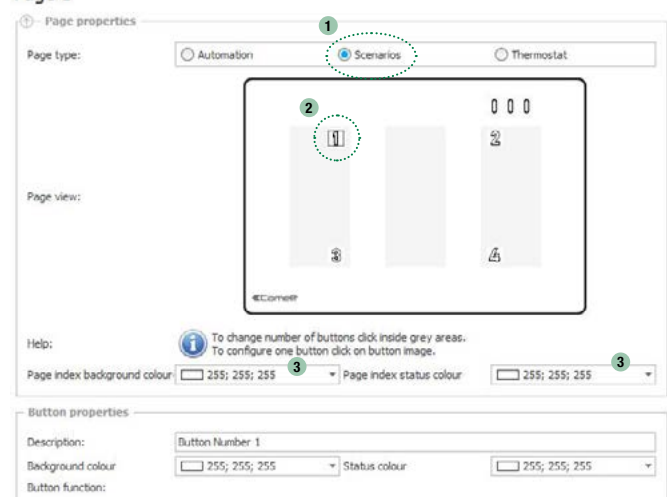

Button function - scenario summary

Summary of the 16 different configurable commands.

Select the corresponding line to edit the command.

Button function - scenario step

| STE          | P NAME                           | non-modifiable                                                                                                    |
|--------------|----------------------------------|----------------------------------------------------------------------------------------------------|
| DES          | CRIPTION                         | field in which you can enter a brief description of the step                                                                                                    |
|              | MODULE                           | the module function is used to control one or more outputs of a module. When this option is selected, you must enter the number of the module and output(s) you wish to control.                                                                                                    |
| ТҮРЕ         | GROUP                            | the function enables control of several outputs on different modules. This setting is<br>used to send a command which switches off all the lights in an apartment or lowers<br>all the blinds, etc To do this, the outputs must be assigned to the same group on<br>the output settings screen.<br>For example, if you want to control all the lights, one group (for example GROUP 5)<br>must be assigned to all the outputs connected to the lights, and then an input set as<br>"GROUP" in the message addressee field, entering the number GROUP 5.                                                                                                    |
| TARGET       | SYSTEM<br>MANAGER                | the system manager function sends a command directly to the system managers,<br>for example Planux Manager, Serial Bridge, Minitouch. This command is used by the<br>system managers to activate internally stored commands, or to use the input status<br>for logic rules or other functions. You must set the number of the system manager<br>input to send.<br>8 objects corresponding to simulated inputs are available, one for each scenario that<br>can be activated; this allows association with the Buttons function.<br>For example, if you want to use a button to activate a scenario stored in the memory<br>of a Planux Manager or Minitouch system manager, you must set the input in this<br>way. This also applies if you want to use an input status for a logic or link function<br>on the serial bridge. |
|              | Normal                           | the module sends a command to the addressee, switching the output for which it was programmed.<br>For example, if you send a normal command to a timed output, the output will be activated for the set time; if you send a normal command to an output set as bistable, the output inverts its status.                                                                                                    |
|              | SET                              | the module sends a "force ON" command and the output is then activated independently of the programming, remaining active until a new command is sent. The SET command does not affect outputs set as "Blind" or "Venetian blind". For example, if you want to send an activation command to a group of lights, the SET command type must be set; this switches on any lights which are off and leaves those already switched on running. If a SET is sent to an output set as timed, the output is activated and will remain active until a new command is received.                                                                                                    |
| COMMAND TYPE | RESET                            | the module sends a "force OFF" command and the output is then deactivated<br>regardless of the programming, remaining inactive until a new command is sent.<br>If the RESET command is sent to an output programmed as "Blind" or "Venetian<br>blind", the relay is not activated and the blind to which it is connected will not move.<br>For example, to send a deactivation command to a group of lights, the RESET<br>command type must be set; this switches off any lights which are on and leaves<br>those already switched off inactive.                                                                                                    |
|              | ACTIVATE<br>ANALOGUE<br>OUTPUT   | the module sends the activation command to the set analogue output, bringing<br>the output to the last value set temporarily. This is used, for example, to switch on<br>dimmable lights connected to modules Art. 20046810 or Art. 20046851.                                                                                                    |
|              | DEACTIVATE<br>ANALOGUE<br>OUTPUT | the module sends the off command to the set analogue output. This is used, for example, to switch off dimmable lights connected to modules Art. 20046810 or Art. 20046851.                                                                                                    |
|              | SET ANALOGUE<br>VALUE            | can be used to bring the brightness or analogue output to the set value which appears alongside it $% \left( {{{\boldsymbol{x}}_{i}}} \right)$                                                                                                    |
|              | SET RGB<br>COLOUR                | this command is used to set the desired colour of an RGB light, using the field which appears alongside it                                                                                                    |

#### • CLIMATE MANAGEMENT

The thermostat management screen can be used to control the temperature sensor on board

1. Select THERMOSTAT

T

- 2. Select the centre button
- if necessary, change the PAGE INDEX BACKGROUND COLOUR and the PAGE INDEX STATUS COLOUR from the drop-down menu.

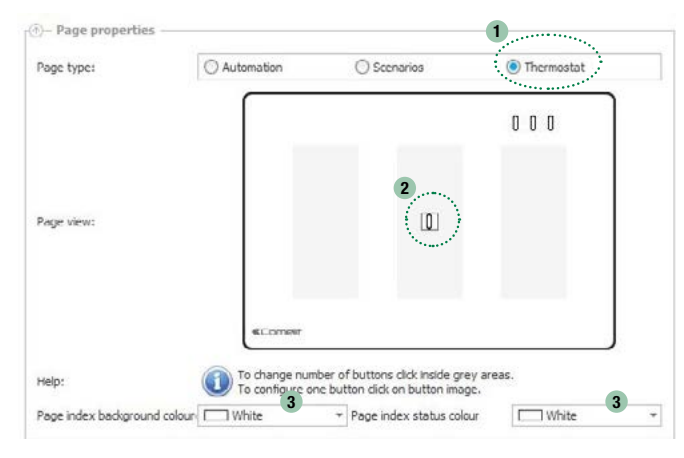

#### Button properties

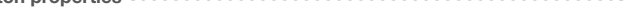

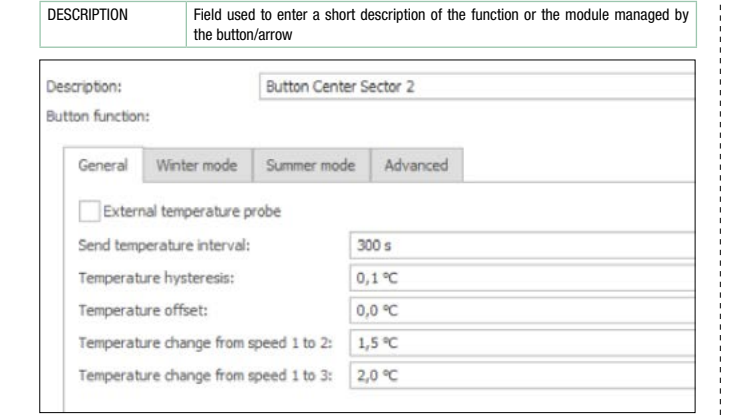

### <u>General</u>

| EXTERNAL<br>TEMPERATURE<br>PROBE                              | select this field to use an external probe, indicating the MODULE and INPUT of the probe.                                                                                                    |
|---------------------------------------------------------------|----------------------------------------------------------------------------------------------------|
| SEND TEMPERATURE                                              | Indicates the time interval in seconds between each transmission of the temperature<br>reading over the bus. Sending these temperature readings serves to update the<br>system managers.                                                                                                    |
| TEMPERATURE<br>HYSTERESIS                                     | indicates the thermostat output activation interval, in tenths of a degree. For example, if this is set to 4 tenths of a degree (default value) and the thermostat is set to 20°C in winter day mode, it will activate the relay until the temperature of 20°C is reached. After switching off, it will be reactivated when the temperature drops below 19.6°C (20°C - 0.4°C). In summer mode, operation is reversed and therefore if a setpoint of 20°C is selected, the thermostat will activate cooling mode until the temperature drops to 20°C. After switching off, it will be reactivated when the temperature drops to 20°C. |
| TEMPERATURE<br>OFFSET                                         | if the temperature reading taken in the room by another instrument is slightly<br>different to that displayed by the thermostat due to the installation position of the<br>latter, a correction coefficient, measured in tenths of a degree (this can also be<br>negative), can be applied and added to the actual temperature reading. This is set<br>by default to 0.                                                                                                    |
| TEMPERATURE<br>CHANGE FROM<br>SPEED 1 TO 2 and<br>from 1 TO 3 | these values indicate the temperature difference, in relation to the setpoint, required for activation of speed 2 or speed 3 in fan coil mode                                                                                                    |

#### Winter mode / Summer mode

| ADDRESS                   | enter the module used for activation of the heating or cooling system in the selected mode                                                                                                    |
|---------------------------|----------------------------------------------------------------------------------------------------|
| OUTPUT                    | enter the output used for activation of the heating or cooling system in the selected mode                                                                                                    |
| FAN COIL SPEED<br>CONTROL | DIGITAL: set this option if you want to control a multi-speed convector heater which<br>is connected to a module over the BUS. It is possible to reserve outputs 1 to 4 or<br>5 to 8.<br>For example, if you select "Remote valve" and set the module number to 2, output<br>1 on module 2 will be used to enable and activate the temperature control machine,<br>while outputs 2, 3 and 4 on module 2 will be used to control the 3 speed levels.<br>Output 2 for speed level 1, output 3 for speed level 2 and output 4 for speed level 3. |

| WINTER-SUMMER<br>SIGNALLING MODULE                            | This option can be used to configure an output to obtain an indication of summer mode.                                                                                                    |
|---------------------------------------------------------------|----------------------------------------------------------------------------------------------------|
| DAY / NIGHT / OFF<br>Group                                    | a zone number can be assigned to one of the 3 day, night or off setpoints. This means it is possible, by closing a digital input for example, to select the same setpoint on all thermostats or Minitouch units in the system. Pressing $\boxed{\qquad}$ gives access to the group manager panel from which you can create or delete groups. |
| TEMPERATURE<br>CHANGE FROM<br>SPEED 1 TO 2 and<br>from 1 TO 3 | these values indicate the temperature difference, in relation to the setpoint, required for activation of speed 2 or speed 3 in fan coil mode                                                                                                    |

### CONFIGURATION INFOGRAPHIC

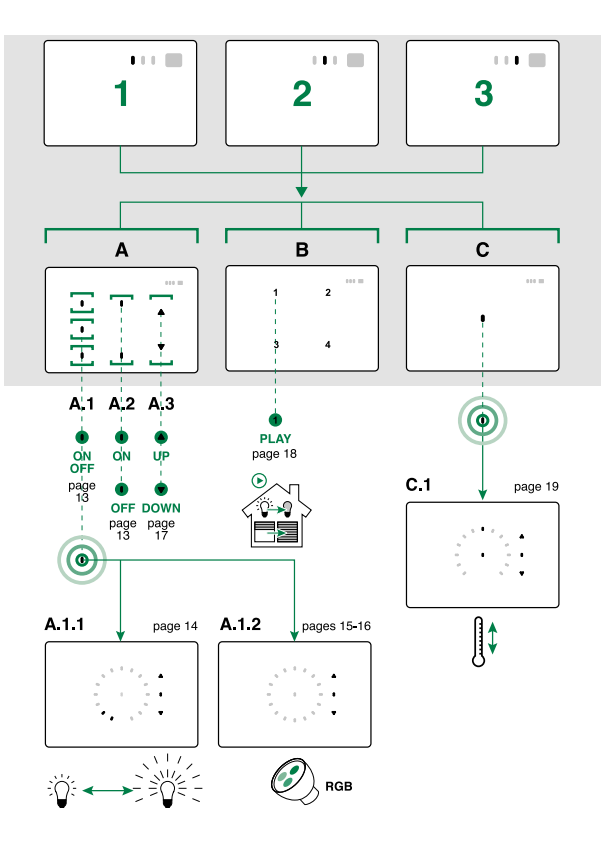

### **EXAMPLE SCREEN CONFIGURATIONS**

|         | ••• =     | *** =                                 |
|---------|-----------|---------------------------------------|
| •       | •••       | •••                                   |
|         |           |                                       |
|         |           |                                       |
| • • •   | • • •     | 1 2                                   |
|         | •••       |                                       |
|         |           | 3 4                                   |
|         |           |                                       |
|         |           |                                       |
|         |           |                                       |
| · · · · | · · · · · | · · · ·                               |
|         |           |                                       |
|         |           |                                       |
|         |           |                                       |
| •••=    | ••••=     | ···· =                                |
| •       |           |                                       |
| •       | • • •     | a a a a a a a a a a a a a a a a a a a |
| •       | · · · · · | · · · ·                               |
| • •     | • • •     | · · · · ·                             |
| •••••   |           |                                       |
|         |           |                                       |
|         |           |                                       |
|         |           |                                       |
|         |           |                                       |
|         |           |                                       |

33 I

### **ONE EASY - ONE/E**

### MODULE INFORMATION

T

|                 | Module information                 |                                                                                                    | Module information                                                                                                    |                                                                                                    |  |  |
|-----------------|------------------------------------|----------------------------------------------------------------------------------------------------|----------------------------------------------------------------------------------------------------|----------------------------------------------------------------------------------------------------|--|--|
| Contiguration ^ |                                    | Address:                                                                                                    | 47                                                                                                    |                                                                                                    |  |  |
|                 | Graphic settings                   |                                                                                                    | Description:                                                                                                    | ONE/E (One easy) 47                                                                                                    |  |  |
|                 | Page 1                             |                                                                                                    | Type:                                                                                                    | ONE/E (One easy)                                                                                                    |  |  |
|                 |                                    |                                                                                                    | Firmware version:                                                                                                    | 3.1.0                                                                                                    |  |  |
| ADE             | DRESS                              | Progressive<br>to the devic<br>To ass<br>enter a sho                                                         | e number assigned to th<br>es list.<br>sign an address to the m<br>rt description of the more                                                                                                    | e module by SimpleProg the moment it is added<br>odule, use the DIP-switches.                                                                                                    |  |  |
| ТҮР             | E                                  | example: M                                                                                                   | od5 503 ground floor bathroom input                                                                                                    |                                                                                                    |  |  |
| FIRI            | WWARE VERSION                      | Module firm<br>If a reading<br>This value<br>with the cu<br>module as<br>of the prog<br>The module<br>The av | ware version.<br>g has never been taker<br>should not be taken as<br>rrent module firmware v<br>soon as it is added to th<br>ramming parameters.<br>e firmware version is als<br>vailability of certain func                                                                                                    | In from the module, this value is shown as ""<br>the firmware version. To update this information<br>ersion, we recommend taking a reading from the<br>system, before moving on to the configuration<br>o displayed on the "Search modules" screen.<br>tions depends on the firmware version! |  |  |
| VANCED          | MESSAGE<br>RETRANSMISSION          | this functio<br>control doe<br>under norm<br>however th<br>a maximum<br>we recomm<br>the comma               | n can be used to resend the command in the event that the module under<br>is not respond.<br>nal conditions a single transmission is enough to control the output;<br>le command is not received, the module will make a new attempt, up in<br>n of 3.<br>nend that this function is always enabled to ensure greater security funds sent. |                                                                                                    |  |  |
| ADI             | group<br>Command<br>Retransmission | this tick er<br>group com<br>The group<br>status of se<br>commands                                           | nables retransmission of a group command. Retransmission sends t<br>mand 3 times.<br>command has no status response, as it is not possible to indicate t<br>everal outputs. We recommend that this tick is always enabled if gro<br>a requed access the system.                                                                            |                                                                                                    |  |  |

### CONFIGURATION

### Graphic settings

| Background colour: | : 🛄 White | ★ Status colour: | White | * |
|--------------------|-----------|------------------|-------|---|
| Feedback —         |           |                  |       |   |
| Enable sound f     | eedback   |                  |       |   |
| Feedback event:    | Status    |                  |       | * |
| Brightness         |           |                  |       |   |
| Auto               |           |                  |       |   |
| Fixed:             | Low       |                  |       |   |
| Standby            |           |                  |       |   |
| Enable standby     | /         |                  |       |   |

| ULUURS    | this menu can be used to set all module buttons to the same colour in a single<br>action. This function takes priority over the settings performed manually on each<br>individual LED. Select the colours of the LEDs for IDLE and ACTIVATED statuses.  |
|-----------|----------------------------------------------------------------------------------------------------|
| EEDBACK   | ENABLE SOUND FEEDBACK is used to activate sound feedback, choosing between<br>STATUS (tone emitted on change of status) and PRESS (tone emitted when pressed).                                                                                          |
| RIGHTNESS | AUTO: when this function is activated, the brightness of the keys will be adjusted<br>automatically according to the ambient light conditions detected by the on-board<br>sensor.<br>FIXED: select the brightness, choosing between LOW / MEDIUM / HIGH |
| TANDBY    | if the Standby function is activated, the ONE control device will switch off key lighting after 5 seconds of inactivity, in order to save energy.                                                                                                    |
|           |                                                                                                    |

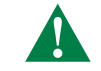

The ONE EASY control device has 1 page available that can be programmed for the function: • AUTOMATION MANAGEMENT

#### • AUTOMATION MANAGEMENT

#### Page properties

1. Select the desired number of buttons: sectors 1, 2 and 3 can be configured with 1 button each; sector 2 can also be configured with arrow keys

### Page 1 0 Page view: ٨ $\nabla$ 1 SECTOR 2 SECTOR : To change number of buttons dick inside grey areas. To configure one button dick on button image. Help: Button properties -Arrow Down Sector 2 Description: White White Background colour \* Status colour Button function:

- Select the SINGLE BUTTON you wish to configure. [1A 1B 1C]
   Enter the parameters in the "Button properties" window to configure the button function.

\*

| Pana propertie    |                    |                                                      |                                         |       |   |
|-------------------|--------------------|------------------------------------------------------|-----------------------------------------|-------|---|
| / Page property   | c3                 |                                                      |                                         |       |   |
|                   | 1                  |                                                      |                                         |       |   |
|                   |                    |                                                      | 18                                      | -     |   |
|                   |                    | 1A                                                   | $\bigtriangleup$                        | 10    |   |
| Page view:        |                    | 0                                                    |                                         | 0     |   |
|                   |                    |                                                      |                                         |       |   |
|                   |                    |                                                      |                                         |       |   |
|                   | ļ                  | <pre>«Comelf</pre>                                   |                                         |       |   |
| Help:             | To char<br>To cont | ige number of buttons d<br>figure one button dick or | lick inside grey areas<br>button image. |       |   |
|                   | -                  |                                                      |                                         |       |   |
| Button properties | 6                  |                                                      |                                         |       |   |
| Description:      | Arrow Down S       | ector 2                                              |                                         |       |   |
| Background colour | White              | ✓ Stat                                               | us colour                               | White | 2 |
| Button function:  |                    |                                                      |                                         |       |   |
|                   |                    |                                                      |                                         |       |   |

Target type: Not used

Button properties - 41

| NAN        | ΛE                | name of selected button - NON-MODIFIABLE - software-managed                                                                                                    |
|------------|-------------------|----------------------------------------------------------------------------------------------------|
| DES        | CRIPTION          | field used to enter a short description of the function or the module managed by the $\ensuremath{button}\xspace/arrow$                                                                                                    |
| BAC<br>COL | :Kground<br>.our  | colour of the button when idle - select the desired colour                                                                                                    |
| STA        | TUS COLOUR        | colour of the button when activated - select the desired colour                                                                                                    |
|            | MODULE            | the module function is used to control one or more outputs of a module. When this option is selected, you must enter the number of the module and output(s) you wish to control.                                                                                                    |
| GET TYPE   | GROUP             | the function enables control of several outputs on different modules. This setting is<br>used to send a command which switches off all the lights in an apartment or lowers<br>all the blinds, etc To do this, the outputs must be assigned to the same group on<br>the output settings screen.<br>For example, if you want to control all the lights, one group (for example GROUP 5)<br>must be assigned to all the outputs connected to the lights, and then an input set as<br>"GROUP" in the message addressee field, entering the number GROUP 5.                                                                                                    |
| TAR        | SYSTEM<br>MANAGER | the system manager function sends a command directly to the system managers,<br>for example Planux Manager, Serial Bridge, Minitouch. This command is used by the<br>system managers to activate internally stored commands, or to use the input status<br>for logic rules or other functions. You must set the number of the system manager<br>input to send.<br>For example, if you want to use a button to activate a scenario stored in the memory<br>of a Planux Manager or Minitouch system manager, you must set the input in this<br>way. This also applies if you want to use an input status for a logic or link function<br>on the serial bridge. |

|           | NORMAL                           | the module sends a command to the addressee, switching the output for which it was programmed.<br>For example, if you send a normal command to a timed output, the output will be activated for the set time; if you send a normal command to an output set as bistable, the output inverts its status.                                                                                                    |
|-----------|----------------------------------|----------------------------------------------------------------------------------------------------|
| TYPE      | SET                              | the module sends a "force ON" command and the output is then activated independently of the programming, remaining active until a new command is sent.<br>The SET command does not affect outputs set as "Blind" or "Venetian blind".<br>For example, if you want to send an activation command to a group of lights, the<br>SET command type must be set; this switches on any lights which are off and leaves<br>those already switched on running. If a SET is sent to an output set as timed, the<br>output is activated and will remain active until a new command is received. |
| COMMAND . | RESET                            | the module sends a "force OFF" command and the output is then deactivated<br>regardless of the programming, remaining inactive until a new command is sent.<br>If the RESET command is sent to an output programmed as "Blind" or "Venetian<br>blind", the relay is not activated and the blind to which it is connected will not move.<br>For example, to send a deactivation command to a group of lights, the RESET<br>command type must be set; this switches off any lights which are on and leaves<br>those already switched off inactive.                                     |
|           | ACTIVATE<br>ANALOGUE<br>OUTPUT   | the module sends the activation command to the set analogue output, bringing<br>the output to the last value set temporarily. This is used, for example, to switch on<br>dimmable lights connected to modules Art. 20046810 or Art. 20046851.                                                                                                    |
|           | DEACTIVATE<br>ANALOGUE<br>OUTPUT | the module sends the off command to the set analogue output. This is used, for example, to switch off dimmable lights connected to modules Art. 20046810 or Art. 20046851.                                                                                                    |

### ONE/H

### MODULE INFORMATION

| Module information                                                     | Module information   | 1                         |  |
|------------------------------------------------------------------------|----------------------|---------------------------|--|
| Configuration *                                                        | Address:             | i.                        |  |
| Graphic settings                                                       | Description:         | One with Humidity 1       |  |
| Page 1<br>Page 2                                                       | Type:                | DNE/H (One with Humidity) |  |
| Page 3                                                                 | Firmware version:    |                           |  |
| Clima parameters                                                       |                      |                           |  |
| Thermostat parameters<br>Humidistat parameters<br>Dew point parameters |                      |                           |  |
|                                                                        |                      | 50 ms                     |  |
|                                                                        |                      | 100 ms                    |  |
|                                                                        |                      | 150 ms                    |  |
|                                                                        |                      | 200 ms                    |  |
|                                                                        |                      | 250 ms                    |  |
|                                                                        |                      | 300 ms                    |  |
|                                                                        |                      | 350 ms                    |  |
|                                                                        |                      | 400 ms                    |  |
|                                                                        |                      | 450 ms                    |  |
|                                                                        |                      | 500 ms                    |  |
|                                                                        | ^ Advanced           | \$50 ms                   |  |
|                                                                        | Aug = 1, 2010        | 600 ms                    |  |
|                                                                        | Delay between scenar | io steps: 450 ms          |  |
|                                                                        |                      |                           |  |

| ADL      | JRESS                              | Progressive number assigned to the module by SimpleProg the moment it is added to the devices list.<br>To assign an address to the module, use the DIP-switches.                                                                                                    |
|----------|------------------------------------|----------------------------------------------------------------------------------------------------|
| DES      | CRIPTION                           | enter a short description of the module to easily identify it within the project. example: Mod5 503 ground floor bathroom input                                                                                                    |
| TYP      | E                                  | Indicates the model of the module being programmed                                                                                                    |
| FIRM     | WWARE VERSION                      | Module firmware version.<br>If a reading has never been taken from the module, this value is shown as "-".<br>This value should not be taken as the firmware version. To update this information<br>with the current module firmware version, we recommend taking a reading from the<br>module as soon as it is added to the system, before moving on to the configuration<br>of the programming parameters.<br>The module firmware version is also displayed on the "Search modules" screen.<br>The availability of certain functions depends on the firmware version! |
|          |                                    | 1                                                                                                    |
| ADVANCED | DELAY BETWEEN<br>Scenario<br>Steps | this parameter can be used to set a delay time for the execution of the 8 commands relating to the scenario input. This time only adjusts the time it takes to execute the commands carried out by the scenario input. For example: command $1 = blind$ ; command $2 = light off$ , delay = 3000ms (3 sec.) On pressing the button, the blind is lowered immediately and 3 seconds later the light is switched off.                                                                                                    |

### CONFIGURATION

| Information                                   | *       | Graphic settings                     |                                    |   |
|-----------------------------------------------|---------|--------------------------------------|------------------------------------|---|
| Module information                            | ~       | Colours                              |                                    |   |
| Graphic settings                              |         | Background colour:                   | <ul> <li>Status colour:</li> </ul> |   |
| Page 1<br>Page 2                              |         | Feedback                             |                                    |   |
| Page 3<br>Clima parameters                    | ^       | Enable sound feedback                | Status                             | - |
| Thermostat parameter<br>Humidistat parameter: | rs<br>s | Brightness                           |                                    |   |
| Dew point parameters                          | R.      | Auto                                 |                                    |   |
|                                               |         | Fixed:                               | Medium                             | - |
|                                               |         | Standby                              |                                    |   |
|                                               |         | Enable standby                       |                                    |   |
|                                               |         | Idle time before Standby activation: | 10 s                               |   |

| COLOURS          | select a colour for the background LEDs and a colour for the status LEDs.<br>Caution! This function overwrites previous settings made manually for each<br>individual LED.                                                                              |
|------------------|----------------------------------------------------------------------------------------------------|
| FEEDBACK         | ENABLE SOUND FEEDBACK is used to activate sound feedback, choosing between STATUS (tone emitted on change of status) and PRESS (tone emitted when pressed).                                                                                             |
| BRIGHTNESS       | AUTO: when this function is activated, the brightness of the keys will be adjusted<br>automatically according to the ambient light conditions detected by the on-board<br>sensor.<br>FIXED: select the brightness, choosing between LOW / MEDIUM / HIGH |
| STANDBY          | when the function is enabled, the ONE/H entrance panel will switch off the LEDs after the time period selected in the drop-down menu "Idle time before Standby activation".                                                                             |
| RETURN TO PAGE 1 | when the function is enabled, the ONE/H entrance panel will return to Page 1 after the time period selected in the drop-down menu "Idle time before return to Page 1".                                                                                  |

The ONE/H control device has 3 screens that can be programmed with 3 different functions: AUTOMATION MANAGEMENT • SCENARIO MANAGEMENT (max. 1 screen per device)

- THERMOSTAT MANAGEMENT (max. 1 screen per device)
- AUTOMATION MANAGEMENT
- Page properties
- Select AUTOMATED DEVICE 1.
- Select the desired NUMBER of BUTTONS (1 -2 -3 arrows) for each SECTOR by clicking on the grey area (at each click the type of button will change for that sector) 2. if necessary, change the PAGE INDEX BACKGROUND COLOUR and the PAGE INDEX STATUS COLOUR from the drop-down menu. з.

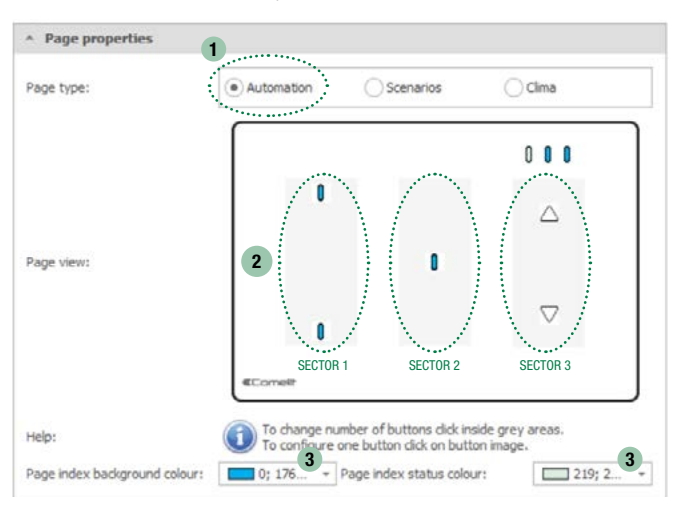

Select the SINGLE BUTTON you wish to configure. [1A - 1B - 1C] Enter the parameters in the "Button properties" window to configure the button

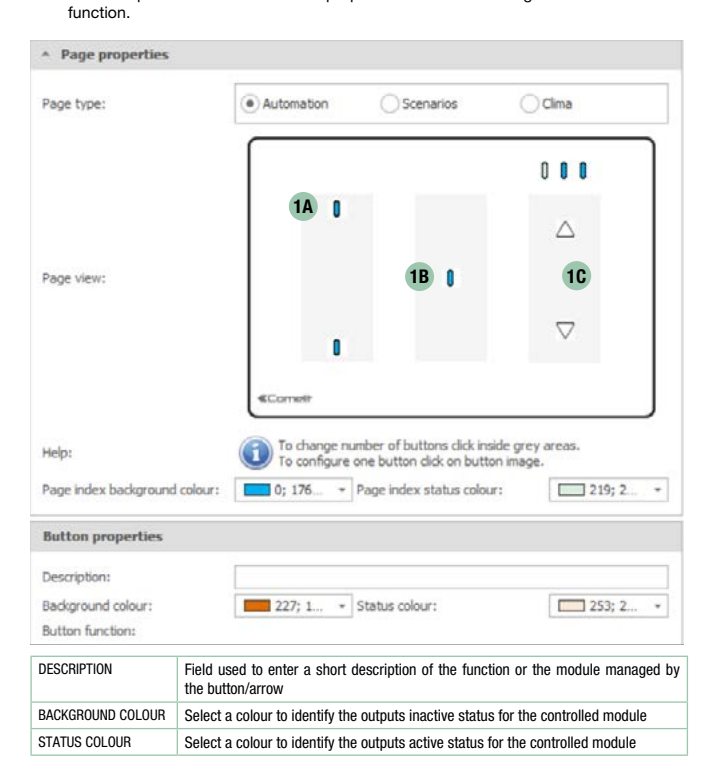

|              | MODULE                           | the module function is used to control one or more outputs of a module. When this option is selected, you must set the command type, enter the number of the module and output(s) you wish to control.                                                                                                    |
|--------------|----------------------------------|----------------------------------------------------------------------------------------------------|
|              | GROUP                            | the function enables control of several outputs on different modules. This setting is<br>used to send a command which switches off all the lights in an apartment or lowers<br>all the blinds, etc. To do this, the outputs must be assigned to the same group on the<br>output settings screen. When this option is selected, you must set the command type<br>and enter the group you wish to control.<br>For example, if you want to control all the lights, one group (for example GROUP 5)<br>must be assigned to all the outputs connected to the lights, and then an input set as<br>"GROUP" in the message addressee field, entering the number GROUP 5. |
| TARGET TYPE  | SYSTEM<br>MANAGER                | the system manager function sends a command directly to the system managers, for<br>example Maxi Manager, Serial Bridge, Icona Manager. This command is used by the<br>system managers to activate internally stored commands, or to use the input status<br>for logic rules or other functions. You must set the number of the system manager<br>input to send.<br>For example, if you want to use a button to activate a scenario stored in the memory<br>of a Maxi Manager or Icona Manager system manager, you must set the input in this<br>way. This also applies if you want to use an input status for a logic or link function<br>on the Serial Bridge. |
|              | DIMMER                           | this function is used to control a dimmer module. Press the button once to activate /<br>deactivate the light connected to the module. Press and hold the button for 1 second;<br>the intensity wheel used to adjust the light intensity will appear. When this option is<br>selected, you must enter the number of the module and output(s) you wish to control.                                                                                                    |
|              | RGB                              | this function is used to control an RGB light managed by a DALI-DMX module 20004600. Press the button once to activate / deactivate the light connected to the module output. Press and hold the button for 10 seconds; the colour wheel used to adjust the colour of the RGB lights will appear. Press the arrows to adjust the light intensity. When this option is selected, you must enter the number of the module and output(s) you wish to control.                                                                                                    |
|              | NORMAL                           | the module sends a command to the addressee, switching the output for which it was programmed.<br>For example, if you send a normal command to a timed output, the output will be activated for the set time; if you send a normal command to an output set as bistable, the output inverts its status.                                                                                                    |
|              | SET                              | the module sends a "force ON" command and the output is then activated<br>independently of the programming, remaining active until a new command is sent.<br>The SET command does not affect outputs set as "Bind" or "Venetian blind".<br>For example, if you want to send an activation command to a group of lights, the SET<br>command type must be set; this switches on any lights which are off and leaves those<br>already switched on running. If a SET is sent to an output set as timed, the output is<br>activated and will remain active until a new command is received.                                                                           |
| COMMAND TYPE | CYCLIC SET/<br>RESET             | the cyclic SET/RESET function allows you to send alternate SET and RESET commands<br>from the same button. For example, if you configure a button to control 3 outputs of<br>a digital module and you configure the input as cyclic SET/RESET, the first time the<br>button is pressed it will send the SET command to activate the 3 outputs and the next<br>time it will send the RESET command to deactivate the 3 outputs. This function is<br>particularly useful when you have various outputs controlled individually from different<br>points that you wish to bring into alignment control from a single point.                                         |
|              | RESET                            | the module sends a "force OFF" command and the output is then deactivated<br>regardless of the programming, remaining inactive until a new command is sent. If<br>the RESET command is sent to an output programmed as "Bind", the relay is not<br>activated and the blind to which it is connected will not move.<br>For example, to send a deactivation command to a group of lights, the RESET<br>command type must be set; this switches off any lights which are on and leaves those<br>already switched off inactive.                                                                                                    |
|              | ACTIVATE<br>ANALOGUE<br>OUTPUT   | the module sends the activation command to the set analogue output, bringing the output to the last value set temporarily. This is used, for example, to switch on dimmable lights connected to modules Art. 20046810 or Art. 20046851.                                                                                                    |
|              | DEACTIVATE<br>ANALOGUE<br>OUTPUT | the module sends the off command to the set analogue output. This is used, for example, to switch off dimmable lights connected to modules Art. 20046810 or Art. 20046851.                                                                                                    |
|              |                                  |                                                                                                    |

#### SCENARIO MANAGEMENT

The scenario input can be used to send 16 different commands over the BUS. For example, it is useful if you want to switch off all the lights in the home, lower all the blinds, deactivate the controlled sockets, etc... In this case, several commands are required and sent over the BUS; the scenario input can be used for this purpose. When the button connected to the scenario input is pressed, the 16 commands are carried out consecutively; the time between one command and the next can be set (0.5 seconds by default).

- ► Select SCENARIOS
- Select one of the 4 scenarios available. if necessary, change the PAGE INDEX BACKGROUND COLOUR and the PAGE INDEX • STATUS COLOUR from the drop-down menu.

Button function - scenario summary

- Summary of the 16 different configurable commands.
- Select the corresponding line to edit the command.

Button function - scenario step

| STEP NAME   | non-modifiable                                               |
|-------------|--------------------------------------------------------------|
| DESCRIPTION | field in which you can enter a brief description of the step |

|     | MUDULE                           | the function is used to control one or more outputs of a module.<br>When this option is selected, you must set the command type, enter the number of the module and output(s) you wish to control.                                                                                                    |
|-----|----------------------------------|----------------------------------------------------------------------------------------------------|
|     | GROUP                            | the function enables control of several outputs on different modules. This setting is<br>used to send a command which switches off all the lights in an apartment or lowers<br>all the blinds, etc. To do this, the outputs must be assigned to the same group on the<br>output settings screen. When this option is selected, you must set the command type<br>and enter the group you wish to control.<br>For example, if you want to control all the lights, one group (for example GROUP 5)<br>must be assigned to all the outputs connected to the lights, and then an input set as<br>"GROUP" in the message addressee field, entering the number GROUP 5. |
| IAI | System<br>Manager                | the system manager function sends a command directly to the system managers, for<br>example Maxi Manager, Serial Bridge, Icona Manager. This command is used by the<br>system managers to activate internally stored commands, or to use the input status<br>for logic rules or other functions. You must set the number of the system manager<br>input to send.<br>For example, if you want to use a button to activate a scenario stored in the memory<br>of a Maxi Manager or Icona Manager system manager, you must set the input in this<br>way. This also applies if you want to use an input status for a logic or link function<br>on the Serial Bridge. |
|     | NORMAL                           | the module sends a command to the addressee, switching the output for which it was programmed.<br>For example, if you send a normal command to a timed output, the output will be activated for the set time; if you send a normal command to an output set as bistable, the output inverts its status.                                                                                                    |
|     | SET                              | the module sends a "force ON" command and the output is then activated<br>independently of the programming, remaining active until a new command is sent.<br>The SET command does not affect outputs set as "Bind" or "Venetian blind".<br>For example, if you want to send an activation command to a group of lights, the SET<br>command type must be set; this switches on any lights which are off and leaves those<br>already switched on running. If a SET is sent to an output set as timed, the output is<br>activated and will remain active until a new command is received.                                                                           |
|     | RESET                            | the module sends a "force OFF" command and the output is then deactivated<br>regardless of the programming, remaining inactive until a new command is sent. If the<br>RESET command is sent to an output programmed as "Bilnd" or "Venetian blind", the<br>relay is not activated and the blind to which it is connected will not move.<br>For example, to send a deactivation command to a group of lights, the RESET<br>command type must be set; this switches off any lights which are on and leaves those<br>already switched off inactive.                                                                                                    |
|     | ACTIVATE<br>ANALOGUE<br>OUTPUT   | the module sends the activation command to the set analogue output, bringing<br>the output to the last value set temporarily. This is used, for example, to switch on<br>dimmable lights connected to modules Art. 20046810 or Art. 20046851.                                                                                                    |
|     | DEACTIVATE<br>ANALOGUE<br>OUTPUT | the module sends the off command to the set analogue output. This is used, for example, to switch off dimmable lights connected to modules Art. 20046810 or Art. 20046851.                                                                                                    |
|     | SET ANALOGUE<br>VALUE            | can be used to bring the brightness or analogue output to the set value which appears alongside it $% \left( {\left[ {{{\mathbf{x}}_{i}} \right]} \right)$                                                                                                    |
|     | SET RGB<br>COLOUR                | this command is used to set the desired colour of an RGB light, using the field which appears alongside it $% \left( {\left[ {{{\rm{B}}_{\rm{B}}} \right]_{\rm{B}}} \right)$                                                                                                    |

### • CLIMATE MANAGEMENT

The CLIMATE management screen can be used to control the temperature/humidity sensor on board the ONE/H module or an external sensor, for temperature adjustment up to +3° / -3°C in steps of 0.5°C in relation to the last set point selected.

- Select CLIMATE
- Select CEIMAL
   Select the centre button
   if necessary, change the PAGE INDEX BACKGROUND COLOUR and the PAGE INDEX STATUS COLOUR from the drop-down menu.

 Button properties

 DESCRIPTION
 Field used to enter a short description of the function or the module managed by the button/arrow

CLIMATE PARAMETERS

Thermostat parameters

| Seneral | Heating mode        | Cooling mode      | Advanced          |   |
|---------|---------------------|-------------------|-------------------|---|
| Enabl   | e thermostat        |                   |                   |   |
| / Exter | nal temperature pr  | obe               |                   |   |
| Extern  | nal probe proper    | ties              |                   |   |
| Externa | al probe module:    |                   |                   | ٠ |
| Externa | al probe input numb | ber:              |                   | - |
| ✓ Ena   | able weighted aver  | age temperature   |                   |   |
| Weight  | of external tempe   | rature probe:     | 0 %               | * |
| end tem | perature on: ()     | Time interval 🔿 T | emperature change |   |
| end tem | perature interval:  | 300               | 5                 |   |
| amnerat | ure offset:         | 0.0               | 9C                |   |

**General** 

| ENABLE THERMOSTAT       | tick the box to enable.                                                                                                    |
|-------------------------|----------------------------------------------------------------------------------------------------|
| SEND TEMPERATURE<br>ON: | select the method for transmission of the temperature reading over the bus.<br>sending these temperature readings serves to update the system managers.<br>TIME INTERVAL: the temperature reading will be sent to the system manager at time<br>intervals set in the "Send temperature reading will be sent to the system manager<br>TEMPERATURE CHANGE: the temperature reading will be sent to the system manager<br>when there are changes in the room temperature reading equal to or greater than<br>those set in the "Send temperature change" field. |
| TEMPERATURE<br>OFFSET   | you can specify a correction factor, in tenths of a degree (this can also be a negative value), to be added to the actual temperature reading. This is set by default to 0.                                                                                                    |

Heating mode / Cooling mode

| <ul> <li>rmostat output activation interval, in tenths of a degree.</li> <li>example, if this is set to 4 tenths of a degree (default value) and the thermosta tet to 20°C in day heating mode, it will activate the relay until the temperatur.</li> <li>20°C is reached. After switching off, it will be reactivated when the temperature ps below 19.6°C (20°C - 0.4°C). In cooling mode, operation is reversed an refore if a setpoint of 20°C is selected, the thermostat will activate cooling modi il the temperature drops to 20°C. After switching off, it will be reactivated when the temperature exceeds 20.4°C.</li> <li>er the corresponding address used for activation of the temperature controt tem in the selected mode</li> <li>artAL: set this option if you want to control a multi-speed convector heater with OFF inputs for speed adjustment and this heater is connected to a module ove BUS. In this</li> <li>au pt 0 3 outputs on the installed module will be reserved for this function. The number of the module and the number of the outputs (associated to speer sel) you wish to use.</li> <li>TEP ANALOGUE: this parameter can be used to set the climate zone to control is even abasis of the difference between the temperature grant of the activating or colorol provide peed sance ontrol command to the analogue output control provide peed sattings, which can be set as required in the Fan coil control menu, and that a selected on the basis of the difference between the temperature setting for thora and the actual temperature reading to the ranalogue output overtup development. This way the climate zone will send a speed can be set in the Fan coil control menu.</li> <li>NTINUOUS ANALOGUE: this parameter can be used to set the climate zone to trol a multi-speed fan coil unit to control is operating speed. The analogue output output ontexed setting for thora and the actual temperature reading for the room. The temperature setting for thora and the actual temperature setting for threat as speed parameter.</li> <li>NTINUOUS ANALOGUE: this pa</li></ul>                                                                            |
|----------------------------------------------------------------------------------------------------|
| er the corresponding address used for activation of the temperature control<br>term in the selected mode<br>er the corresponding output used for activation of the heating or cooling system<br>he selected mode<br>ITAL: set this option if you want to control a multi-speed convector heater with<br>(OFF inputs for speed adjustment and this heater is connected to a module ove<br>BUS. In this<br>e up to 3 outputs on the installed module will be reserved for this function.<br>the number of the module and the number of the outputs (associated to speer<br>els) you wish to use.<br>TEP ANALOGUE: this parameter can be used to set the climate zone to control<br>send a speed control command to the analogue 0-10V output connected to the<br>coil unit to control its operating speed. The analogue output control provide<br>peed settings, which can be set as required in the Fan coil control menu, an<br>ich are selected on the basis of the difference between the temperature setting for<br>climate zone and the actual temperature reading for the room. The temperature<br>reencess that trigger changes in speed can be set in the Fan coil control menu.<br>NTINUOUS ANALOGUE: this parameter can be used to set the climate zone to<br>thora a multi-speed fan coil unit to control is operating speed. The analogue 0-10V output<br>nected to the fan coil unit to control is operating speed. The analogue output<br>inclo a multi-speed fan coil unit with a 0-10V analogue input. In this way th<br>nate zone will send a speed control command to the analogue 0-10V outpu<br>nected to the fan coil unit to control is operating speed. The analogue output<br>rol varies depending on the difference between the temperatures setting for th<br>nate zone and the actual temperature measured in the room. The greater tha<br>gers maximum speed can be set in the Fan coil control menu using the Ma:<br>ta speed parameter.<br>The function protects the system in the event of extreme temperatures.<br>if the temperature exceeds the set value, the system (even when set to OFF) wil<br>come on automatically to restore suitable conditions as dictated by temperatur |
| er the corresponding output used for activation of the heating or cooling system<br>he selected mode<br>ITAL: set this option if you want to control a multi-speed convector heater with<br>OFF inputs for speed adjustment and this heater is connected to a module ove<br>BUS. In this<br>the up to 3 outputs on the installed module will be reserved for this function.<br>the number of the module and the number of the outputs (associated to spee-<br>sel) you wish to use.<br>TEP ANALOGUE: this parameter can be used to set the climate zone to control<br>is send a speed control command to the analogue on-10V output connected to the<br>coil unit to control its operating speed. The analogue output control provide<br>peed sattings, which can be set as required in the Fan coil control menu, an<br>ich are selected on the basis of the difference between the temperature setting for<br>climate zone and the actual temperature reading for the room. The temperature<br>rences that trigger changes in speed can be set in the Fan coil control menu.<br>NTINUOUS ANALOGUE: this parameter can be used to set the climate zone to<br>triol a multi-speed fan coil unit with a 0-10V analogue input. In this way the<br>nate zone and the actual temperature reading for the room. The temperature<br>rences that trigger changes in speed can be set in the Fan coil control menu.<br>NTINUOUS ANALOGUE: this parameter can be used to set the climate zone to<br>triol a multi-speed fan coil unit with a 0-10V analogue input. In this way th<br>nate zone and the actual temperature measured in the room. The greater the<br>rerece, the greater the output voltage (0-10V). The temperatures difference tha<br>gers maximum speed can be set in the Fan coil control menu using the Ma<br>ta speed parameter.<br>The function protects the system in the event of extreme temperatures.<br>if the temperature exceeds the set value, the system (even when set to OFF) wi<br>come on automatically to restore suitable conditions as dictated by temperature<br>hysteresis.<br>A group number can be assigned to one of the 2 day or OFF setpoints.<br>This m                         |
| ITAL: set this option if you want to control a multi-speed convector heater wit<br>VOFF inputs for speed adjustment and this heater is connected to a module over<br>BUS. In this<br>the up to 3 outputs on the installed module will be reserved for this function.<br>the number of the module and the number of the outputs (associated to speed<br>els) you wish to use.<br>ITEP ANALOGUE: this parameter can be used to set the climate zone to control<br>this speed fan coil unit with a 0-10V analogue input. In this way the climate zone<br>send a speed control command to the analogue 0-10V output connected to th<br>coil unit to control its operating speed. The analogue output control provide<br>peed settings, which can be set as required in the Fan coil control menu, and<br>ich are selected on the basis of the difference between the temperature setting for<br>climate zone and the actual temperature reading for the room. The temperature<br>rences that trigger changes in speed can be set in the Fan coil control menu.<br>ITINUOUS ANALOGUE: this parameter can be used to set the climate zone at<br>throl a multi-speed fan coil unit with a 0-10V analogue input. In this way the<br>nate zone will send a speed control command to the analogue 0-10V output<br>trol varies depending on the difference between the temperature along output<br>trol varies depending on the difference between the temperature difference that<br>a speed parameter.<br>The function protects the system in the event of extreme temperatures.<br>If the temperature exceeds the set value, the system (even when set to OFF) wir<br>come on automatically to restore suitable conditions as dictated by temperature<br>hysteresis.<br>A group number can be assigned to one of the 2 day or OFF setpoints.<br>This means it is possible, by closing a digital input for example, to select th<br>same setpoint on all the thermostats in the system.<br>Pressing gives access to the group manager panel from which yo<br>can create or delete groups.                                                                                                    |
| the function protects the system in the event of extreme temperatures.<br>if the temperature exceeds the set value, the system (even when set to OFF) wi<br>come on automatically to restore suitable conditions as dictated by temperatur<br>hysteresis.<br>A group number can be assigned to one of the 2 day or OFF setpoints.<br>This means it is possible, by closing a digital input for example, to select the<br>same setpoint on all the thermostats in the system.<br>Pressing gives access to the group manager panel from which yo<br>can create or delete groups.                                                                                                    |
| can create or delete groups.                                                                                                    |
| If this option is enables the system will stop heating as soon as the temperatur<br>read by the PT100 reaches the set threshold.                                                                                                    |
|                                                                                                    |
| s option can be used to configure an output to obtain an indication of heatin<br>cooling mode. Output active = cooling mode, output inactive = heating mode.                                                                                                    |
| roup number can be assigned to one of the 2 day or OFF setpoints.<br>s means it is possible, by closing a digital input for example, to select the sam<br>point on all thermostats or Minitouch units in the system.<br>ssing gives access to the group manager panel from which you ca<br>ate or delete groups.                                                                                                    |
| ters on mode Humidification mode Advanced term terval  Humidity change 1 %rh Term 0,0 %rh Term Term Term Term Term Term Term Term                                                                                                    |
|                                                                                                    |

| Send Humidity on | Indicates the method for transmission of the humidity reading over the bus. Sending these humidity readings serves to update the system managers.<br>TIME INTERVAL: the humidity reading will be sent to the system manager at time intervals set in the "Send humidity interval" field.<br>HUMIDITY CHANGE: the humidity reading will be sent to the system manager when there are changes equal to or greater than those set in the "Send humidity change" field. |
|------------------|----------------------------------------------------------------------------------------------------|
| HUMIDITY OFFSET  | You can specify a correction factor to be added to the actual humidity reading. This is set by default to 0.                                                                                                    |

Dehumidification mode / Humidification mode

T

DAY THRESHOLD set the desired humidity threshold HUMIDITY humidity hysteresis allows control of the humidification/dehumidification system HYSTERESIS without continuous activation or deactivation of the machine. For example, if you set a hysteresis of 5% and a humidity value of 60% for dehumidification, the dehumidifier will stop when the humidity reaches 55% (60% set value - 5% hysteresis) and restart when the value rises to 61%. ADDRESS enter the corresponding address used for activation of the humidity control system in the selected mode OUTPUT enter the corresponding output used for activation of the humidity control system in the selected mode FAN COIL SPEED CONTROL\* DIGITAL: set this option if you want to control a humidifier/dehumidifier with ON/OFF inputs for speed adjustment and this device is connected to a module over the BUS. In this case up to 3 outputs on the installed module will be reserved for this function. Set the number of the module and the number of the outputs (associated to speed levels) you wish to use. ANALOGUE: this parameter can be used to set the climate zone to control a multi-speed humidifier/dehumidifier unit with a 0-10V analogue input. This means the climate zone will send a speed control command to the analogue o-10V output connected to the humidification/dehumidification unit to control its operating speed. The analogue output control provides 3 speed settings, which can be set as required in the advanced parameters menu, and which are selected on the basis of the difference between the humidity setting for the climate zone and the actual humidity measured in the room. The greater the difference, the greater the output voltage (0-10V). The differences in humidity that trigger changes in speed can be set in the advanced settings.

| ADVANCED | DAY GROUP<br>OFF GROUP | A group number can be assigned to one of the 2 day or OFF setpoints.<br>This means the same setpoint can be set on all thermostats or Minitouch units<br>in the system, for example by closing a digital input.<br>Pressing gives access to the group manager panel from which you<br>can create or delete groups. |
|----------|------------------------|----------------------------------------------------------------------------------------------------|
|----------|------------------------|----------------------------------------------------------------------------------------------------|

Advanced

| Humidification/<br>Dehumidification<br>Signalling | This option can be used to configure an output to obtain an indication of humidification or dehumidification mode. Output active = dehumidification mode, output inactive = humidification mode.                                                                                                    |
|---------------------------------------------------|----------------------------------------------------------------------------------------------------|
| DAY GROUP<br>OFF GROUP                            | A group number can be assigned to one of the 2 day or off setpoints.<br>This means it is possible, by closing a digital input for example, to select the same<br>setpoint on all the thermostats in the system.<br>Pressing gives access to the group manager panel from which you can<br>create or delete groups. |

#### Advanced

| ENABLE / DISABLE<br>GROUP             | you can assign an ENABLE GROUP and a DISABLE GROUP to the DEWPOINT function to activate or deactivate the function itself.                                                                                                    |
|---------------------------------------|----------------------------------------------------------------------------------------------------|
|                                       | $\ensuremath{Pressing}$ $\ensuremath{\underbrace{\ensuremath{\cdots}}}$ gives access to the group manager panel from which you can create or delete groups.                                                                    |
| DEW POINT<br>Overcoming<br>Signalling | a MODULE and an OUTPUT paired with the dew point function can be selected to show when the calculated limit has been exceeded.<br>Pressing gives access to the group manager panel from which you can create or delete groups. |

### CONFIGURATION INFOGRAPHIC

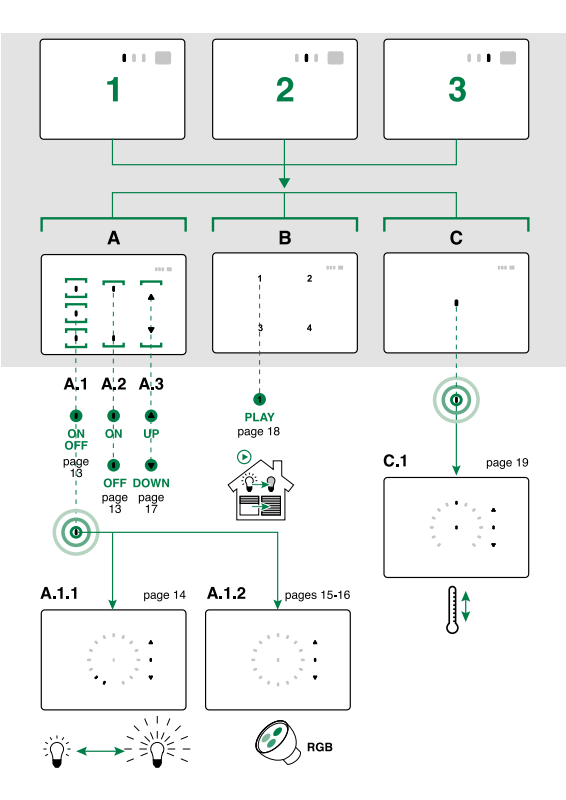

### EXAMPLE SCREEN CONFIGURATIONS

| General                           | Advanced                                       |                                                                 |   |
|-----------------------------------|------------------------------------------------|-----------------------------------------------------------------|---|
| ✓ Dew p                           | oint control enabled                           |                                                                 |   |
| Send dew                          | point on: O Time                               | interval   Dew point change                                     |   |
| Send dew<br>Send dew              | point on: Time                                 | interval  Dew point change 0,1 °C                               | - |
| Send dew<br>Send dew<br>Dew point | point on: Time<br>point change:<br>hysteresis: | interval (●) Dew point change           0,1 °C           0,2 °C |   |

Dew point parameters

| DEW POINT CONTROL<br>ENABLED                  | tick the box to enable.                                                                                                    |
|-----------------------------------------------|----------------------------------------------------------------------------------------------------|
| SEND DEW POINT ON                             | select the method for transmission of the temperature reading over the bus.<br>these transmissions update the system managers as to the status (e.g. humidity<br>readings). We recommend leaving this parameter set to the default value (5 minutes).<br>TIME INTERVAL: the temperature reading will be sent at time intervals set in the<br>"Send dew point interval" field.<br>DEW POINT CHANGE: the temperature reading will be sent when there are changes<br>equal to or greater than those set in the "Send dew point change" field. |
| DEW POINT<br>HYSTERESIS                       | the dew point hysteresis allows control of cooling system activation/deactivation without continuous activation or deactivation of the machine. For example, with a hysteresis of 0.4°, if a dew point offset of 20°C is set, the function will activate at 20°C and deactivate at 19.6°C.                                                                                                    |
| USE PT 100 TEMP.<br>TO CALCULATE DEW<br>POINT | means the temperature reading from the $\ensuremath{PT100}$ sensor can be used to calculate the dew point.                                                                                                    |
| COOLED SURFACE<br>TEMPERATURE                 | if the PT100 sensor is not being used to calculate the dew point, the temperature reached by the cooling surface (floor) when the system is running can be set.                                                                                                    |

| *** ==          | *** ==                                | *** =                                 |
|-----------------|---------------------------------------|---------------------------------------|
| •               | •••                                   | • • •                                 |
|                 |                                       |                                       |
|                 |                                       |                                       |
| • • •           | • • •                                 | 1 2                                   |
|                 | •••                                   |                                       |
| •••             | •••                                   | 3 4                                   |
|                 |                                       |                                       |
|                 |                                       |                                       |
|                 |                                       |                                       |
|                 |                                       |                                       |
|                 |                                       |                                       |
|                 |                                       |                                       |
| ••• =           | ••••                                  | ···· =                                |
| ••• =           | ••••                                  | ···· =                                |
| ••• =           | • • •                                 |                                       |
| • • •           | • • •                                 | · · · · · · · · · · · · · · · · · · · |
| • • •           | • • •                                 | · · · · · · · · · · · · · · · · · · · |
| • • • • •       | • • • • • • • • • • • • • • • • • • • |                                       |
| • • • • • • • • |                                       |                                       |
|                 |                                       |                                       |
|                 |                                       |                                       |
| • • • •         |                                       |                                       |

## **5. SYSTEM MANAGER PROGRAMMING**

### PLANUX MANAGER 20034801

### MODULE INFORMATION

T

| System manager description: | Planux manager 1                  |   |
|-----------------------------|-----------------------------------|---|
| Language:                   | English                           | • |
| System master slave:        | Slave                             |   |
| Time sync master slave:     | Slave                             | 1 |
| Simplebus                   |                                   |   |
| Simplebus address:          | 3                                 |   |
| Privacy button function:    | Privacy and doctor                |   |
| Button 1 function:          | Secondary switchboard             |   |
| Button 2 function:          | Generic actuator                  |   |
| Camera button function:     | Self-ignition                     |   |
| Hands free function         |                                   |   |
| Main secondary function:    | Main                              | • |
| Alarm configuration         |                                   |   |
| Alarm control panel type:   | Not used                          |   |
| Alarm zones and areas:      | Configure alarm zones and areas   |   |
| System manager user int     | erface                            |   |
| Use interface of: Loca      | Comelit Hub                       |   |
| System manager elements:    | Configure system manager elements |   |

General

| SYSTEM MANAGER<br>DESCRIPTION | enter a short description of the system manager to easily identify it within the project.                                                                                                    |
|-------------------------------|----------------------------------------------------------------------------------------------------|
| LANGUAGE                      | Select the language for the system manager interface                                                                                                    |
| SYSTEM MASTER /<br>SLAVE      | The master device transmits the home automation configuration to the slave devices.<br>By default, the first system manager to be added to the system will be the master. Only one of the system managers in the system may be set as the master, and all the remaining system managers must be set as slaves.<br>The device will automatically be a slave if there is a Comelit Hub 20003150 in the system.                                                                                                    |
| TIME SYNC MASTER<br>/ SLAVE   | The master device transmits the date and time to the slave devices.<br>By default, the system manager added to the system is a time sync slave.<br>If there is a Comelit Hub 20003150 in the system, it will be the master device.<br>Only one of the system managers in the system may be set as the master, and all<br>the remaining system managers must be set as slaves.<br>TIME SYNC master and SYSTEM master may be 2 different system managers.<br>If there is no Comelit Hub 2003150 in the system we recommend setting Serial<br>Bridge 20003101 as time sync master so that the date and time are updated<br>automatically. |

Simplebus

| SIMPLEBUS ADDRESS                      | from the menu you can configure the Simplebus address of the system manager                                                                                                    |
|----------------------------------------|----------------------------------------------------------------------------------------------------|
| PRIVACY BUTTON<br>FUNCTION             | from this menu you can select the function associated with the PRIVACY button of the manager, choosing between: PRIVACY / DOCTOR / PRIVACY + DOCTOR                                                                                          |
| BUTTON 1 FUNCTION<br>BUTTON 2 FUNCTION | from this menu you can select the function associated with BUTTON 1 of the manager, choosing between: GENERIC ACTUATOR / MAIN SWITCHBOARD / GENERIC CAMERA / SECONDARY SWITCHBOARD / ALARM / HOUSEKEEPER                                     |
| CAMERA BUTTON<br>FUNCTION              | from this menu you can select the function associated with the CAMERA button<br>of the manager, choosing between: GENERIC ACTUATOR / MAIN SWITCHBOARD<br>/ SELF ACTIVATION / GENERIC CAMERA / SECONDARY SWITCHBOARD / ALARM<br>/ HOUSEKEEPER |
| HANDS FREE FUNCTION                    | the flag is used to activate the function.<br>On receipt of a call the monitor will start communicating automatically.                                                                                                    |
| MAIN SECONDARY<br>FUNCTION             | from this menu you can configure the function as:<br>SECONDARY / MAIN / MULTI MAIN                                                                                                    |

| Alarm configurat            | lion                                                                                                    |
|-----------------------------|----------------------------------------------------------------------------------------------------|
| ALARM CONTROL<br>PANEL TYPE | select the type of alarm control panel installed in the system:<br>S32 / S40 / S88 / S88F / S88R / S200 / VED010 / VED034 / VED068 / VED0200                                                                                              |
| ALARM<br>Zones and Areas    | <ul> <li>For S series control panels, alarm zones and areas must be configured using the dedicated function:</li> <li>add the areas</li> <li>select the wired zones/wireless zones used</li> <li>associate the zones and areas</li> </ul> |

System manager user interface

| USE<br>INTERFACE OF                       | it is possible to select a system manager from which to import the user interface, or<br>to deselect the flag and configure the system manager manually.<br>This function can only be activated when there are at least 2 system managers<br>in the system.<br>by default, the system manager uses the interface for the first system manager<br>(default master) entered in the system.                                                                                                    |
|-------------------------------------------|----------------------------------------------------------------------------------------------------|
| CONFIGURE<br>SYSTEM MANAGER<br>ELEMENTS * | from this menu you can select which system manager elements to view and manage via the system manager.<br>OUTPUTS / INPUTS / CONSUMPTION / CLIMATE<br>(Further information on page 39.)                                                                                                    |
| SORT<br>ROOMS                             | the menu can be used to change the order in which rooms are displayed on the system manager.  • Remove the flag from Use order from physical view, select the desired room, move it up/down using the arrows, then confirm or cancel the procedure. The order cannot be changed directly if using the interface for another system manager.  • Remove the flag from use order the changed directly if using the interface for another system manager.  • Remove the flag from use order the changed directly if using the interface for another system manager.  • Remove the flag from use order from physical view  • Remove the flag from the changed directly if using the interface for another system manager.  • Remove the flag from the changed directly if using the interface for another system manager.  • Remove the flag from the changed directly if using the interface for another system manager.  • Remove the flag from the changed directly if using the interface for another system manager.  • Remove the flag from the changed directly if using the interface for another system manager.  • Remove the flag from the changed directly if using the interface for another system manager.  • Remove the flag from the changed directly if using the interface for another system directly if using the interface for the flag from the changed directly if using the interface for directly if using the interface for dire |

The parameters that can be changed in System manager elements are described below.

### \* Outputs

### Only the OUTPUTS ASSOCIATED WITH THE PHYSICAL VIEW are visible

| Outputs | Inputs Consumpt | ton Climate    |        |        |           |                         |                    |                  |
|---------|-----------------|----------------|--------|--------|-----------|-------------------------|--------------------|------------------|
| Export  | Description     | Type           | Module | Output | Room      | System manager function | Set condition Cond | itoned Protected |
| 1       | No              | Digital output |        |        | dent.     | Light                   |                    |                  |
| 1       | SPECCHED        | Digital output | 2      | 2      | Bagno     | Light                   |                    | 0                |
| 2       | DOCCIA          | Digital output | 2      | 3      | Bagno     | Light                   | 177                |                  |
| 2       | CAMERETTA       | Digital output | 2      | 4      | Cameretta | Light                   | ***                |                  |
|         | P. CAMERETTA    | Digital output | 2      | 5      | Cameretta | Other                   | ***                |                  |
| 1       | CORRIDOIO       | Digital output | 2      | 7      | Corridoio | Light                   | 100                |                  |
|         | P. CAMERA       | Digital output | 2      | 8      | Camera    | Other                   | ***                | 8                |
| 12      | CAMERA          | Digital output | 3      | 1      | Camera    | Light                   | 100                | E                |
| 1       | AAAA            | Digital output | 3      | 2      | Camera    | Light                   | ***                | 0                |
|         | 8888            | Digital output | 3      | 3      | Camera    | Light                   | 410                |                  |
| 1       | CASINA          | Digital output | 3      | 4      | Camera    | Light                   | ***                |                  |
| 12      | SUGNERIA        | Digital output | 3      | 5      | Stanzino  | Other                   | 111                |                  |
| 1       | WIFI            | Digital output | 3      | 6      | Stanzino  | Other                   | ***                |                  |
|         | ASP BAGNO       | Digital output | 3      | 7      | Bagno     | Other                   |                    |                  |
| 12      | ASP STANZINO    | Digital output | 3      | 8      | Stanzino  | Other                   |                    |                  |
|         | SALOTTO         | Digital output | 4      | 1      | Soggiorno | Bind                    |                    |                  |
| R       | CUCINA          | Digital output | 4      | 3      | Cuona     | Blind                   | ***                |                  |
| 12      | CAMERA          | Digital output | 4      | 5      | Camera    | Blind                   | ***                | [7]              |
| 1       | CAMERETTA       | Digital output | 4      | 7      | Cameretta | Dind                    | 84.5               |                  |
| 2       | BAGNO           | Digital output | 5      | 1      | Bagno     | Blind                   | ***                |                  |
| 12      | CUCRU           | Divitid a dava |        |        | Quint     | a system                |                    | m ·              |

| 1000 | Course . |
|------|----------|
| . UN | Gence    |
|      |          |

| EXPORT               | the selected $\ensuremath{OUTPUTS}$ will be displayed on the system manager. Select them using flags.                                                                                                    |
|----------------------|----------------------------------------------------------------------------------------------------|
| DESCRIPTION          | the element description can be customised.<br>the new description will also be updated on the System manager.                                                                                                    |
| ROOM                 | you can select the room (from those belonging to the direct hierarchy of the selected output) to which the output is to be linked.                                                                                                    |
| SET OUTPUT<br>OUTPUT | To use the Conditioned Output function, at least one input on one of the digital<br>modules installed must be set as System manager.<br>The conditioned output makes it possible to stop the timers set for that output on<br>the system manager, according to the status of an input on a digital module set as<br>system manager.<br>Conditioning is activated by Icona Manager / Planux Manager / Minitouch. |
| CONDITIONED          | the column shows the conditioning status of the outputs by means of a flag (PRESENT for CONDITIONED OUTPUTS) $% \left( \left( {{{\rm{CD}}}_{{\rm{CD}}}} \right) \right)$                                                                                                    |
| PROTECTED            | this function can be used to protect the selected outputs in that a PASSWORD will be<br>required before their ACTIVATION or DEACTIVATION via System manager                                                                                                    |

\* Inputs

| EXPORT                     | the selected INPUTS will be displayed on the master home automation system<br>manager or the system manager associated with the home automation master.<br>Select, using the flags.                                                                        |
|----------------------------|----------------------------------------------------------------------------------------------------|
| DESCRIPTION                | the element description can be customised.<br>the new description will also be updated on the System manager.                                                                                                    |
| System Manager<br>Function | It is necessary to set SCENARIO mode in systems with PLANUX or MINITOUCH<br>with master home automation firmware versions UNDER VERSION 2.0<br>In systems with ICONA or PLANUX or MINITOUCH with firmware VERSION 2.0 or<br>HIGHER, set the value to INPUT |
| SCENARIO ACTIVATION        | you can activate/deactivate the function by selecting $\ensuremath{ON/OFF}$ from the drop-down menu                                                                                                    |
| SCENARIO<br>DESCRIPTION    | you can enter a description of the selected scenario                                                                                                    |

\* Concumption

T

| Consumption |                                                                                                    |
|-------------|----------------------------------------------------------------------------------------------------|
| EXPORT      | the selected CONSUMPTION values will be displayed on the master home<br>automation system manager or the system manager associated with the home<br>automation master. Select, using the flags.                                                                                                    |
| DESCRIPTION | the element description can be customised.<br>the new description will also be updated on the System manager.                                                                                                    |
| GROUP       | This function allows you to group together a number of counters of the same type (e.g. electricity consumption meters) in a single group so that they all be displayed graphically as a single counter.<br>Pressing <u>Couppi</u> gives access to the group manager panel from which you can create or delete groups. |
| VISIBLE     | The VISIBLE attribute serves to make the selected consumption value visible on the System manager $% \left( {{\boldsymbol{x}_{i}}} \right)$                                                                                                    |
| COMPARE     | The COMPARE attribute adds a graph for comparison of the two TA modules, one of which is set as PRODUCTION and one as CONSUMPTION to facilitate data matching.                                                                                                    |
| * Climate   |                                                                                                    |
| EXPORT      | the selected CLIMATE ELEMENTS will be displayed on the system manager.                                                                                                    |

| EXPORT      | the selected CLIMATE ELEMENTS will be displayed on the system manager. Select, using the flags.               |
|-------------|----------------------------------------------------------------------------------------------------|
| DESCRIPTION | the element description can be customised.<br>the new description will also be updated on the System manager. |

### MAXI MANAGER WITH ANDROID 20003300W

### MODULE INFORMATION

Mod Clima

| Module information                             | General                       |                                   |   |
|------------------------------------------------|-------------------------------|-----------------------------------|---|
| lima parameters *                              | System manager description:   | Maxi loca                         |   |
| Thermostat parameters<br>Humidistat parameters | Language:                     | English                           | ٣ |
| Dew point parameters                           | Alarm configuration           |                                   |   |
|                                                | Enable alarm control panel    | 4                                 |   |
|                                                | Vedo device ID:               | 1                                 | ٣ |
|                                                | Thermostat/humidity ser       | sor                               |   |
|                                                | Carl Enable temperature/humic | dity sensor                       |   |
|                                                | Description                   | Termostato/umidostato             |   |
|                                                | Address                       | 10                                | * |
|                                                | System manager user int       | erface                            |   |
|                                                | ✓ Use interface of: Loca      | a Comelit Hub                     | ٠ |
|                                                | System manager elements:      | Configure system manager elements |   |
|                                                | Rooms:                        | Sort rooms                        |   |
|                                                |                               |                                   |   |

General

Maxi Manager with Android 20003300W as a home automation system manager works exclusively in conjunction with Comelit Hub; for this reason it behaves as a home automation slave and a time sync slave.

| SYSTEM MANAGER<br>DESCRIPTION | enter a short description of the system manager to easily identify it within the project. |
|-------------------------------|-------------------------------------------------------------------------------------------|
| LANGUAGE                      | select the language for the system manager interface.                                     |

Alarm configuration

Communication with the Vedo alarm control panel requires suitable configuration using the Safe Manager software. Compatible Vedo control panels: VED010 - VED034 - VED068 - VED0200 version 2.10.X - VED0 IP version 2.7.X

| ENABLE ALARM<br>CONTROL PANEL | enable to allow communication with the alarm system |
|-------------------------------|-----------------------------------------------------|
| VEDO DEVICE ID                | enter the device ID as set in Safe Manager          |

Thermostat/humidity sensor ·····

| enable<br>Temper<br>Humidit | ATURE/<br>Ty sensor | this function is used to enable/disable programming of the system manager's built-<br>in temperature and humidity sensor |
|-----------------------------|---------------------|----------------------------------------------------------------------------------------------------|
| DESCRI                      | PTION               | you can enter a description of the sensor to facilitate its identification in the system manager                         |
| ADDRES                      | S                   | assign an address on the bus to the sensor                                                                               |

System manager user interface .....

| USE<br>INTERFACE OF                     | It is possible to select a system manager from which to import the user interface, or<br>to deselect the flag and configure the system manager manually.<br>This function can only be activated when there are at least 2 system managers<br>in the system.<br>by default, the system manager uses the interface for the first system manager<br>(default master) entered in the system.                                                                                                    |
|-----------------------------------------|----------------------------------------------------------------------------------------------------|
| CONFIGURE<br>System Manager<br>Elements | the menu can be used to select which elements to view and manage via the Comelit<br>app and via the system managers utilising the user interface for the module.<br>OUTPUTS / INPUTS / CONSUMPTION / CLIMATE / SCENARIOS / RULES<br>(Further information on page 47)                                                                                                    |
| SORT<br>ROOMS                           | the menu can be used to change the order in which rooms are displayed on the system manager.  • Remove the flag from Use order from physical view, select the desired room, move it up/down using the arrows, then confirm or cancel the procedure. The order cannot be changed directly if using the interface for another system manager.  • Remove the order from physical view • It is not be changed to be changed directly if using the interface for another system manager.  • Remove the order from physical view • It is not be changed to be changed directly if using the interface for another system manager.  • Remove the order from physical view • It is not be changed to be changed directly if using the interface for another system manager.  • Remove the order from physical view • It is not be changed to be changed directly if using the interface for another system manager.  • Remove the order from physical view • It is not be changed directly if using the interface for another system manager. • Remove the order from physical view • It is not be changed directly if using the interface for another system manager. • Remove the order from physical view • It is not be changed directly if using the interface for another system manager. • Remove the order from physical view • It is not be changed directly if using the interface for another system manager. • Remove the order from physical view • It is not be changed directly if using the interface for another system manager. • Remove the order from physical view • It is not be changed directly if using the interface for another system manager. • Remove the order from physical view • It is not be changed directly if using the interface for another system manager. • Remove the order from physical view • Remove the order from physical view • Remove the order from physical view • Remove the order from physical view • Remove the order from physical view • Remove the order from physical view • Remove the order from physical view • Remove the order from physical view • Remove the order |
|                                         |                                                                                                    |

### THERMOSTAT PARAMETERS

I.

| Generalj | Heating mode       | Cooling mode      | Advanced          |    |  |
|----------|--------------------|-------------------|-------------------|----|--|
| ✓ Enabl  | e thermostat       |                   |                   |    |  |
| Send tem | perature on: )     | Time interval 🔿 1 | l'emperature char | ge |  |
| Send tem | perature interval: | 300               | ) s               |    |  |
| Temperat | ure offset:        | 0,0               | °C                |    |  |
|          |                    |                   |                   |    |  |

| ENABLE<br>THERMOSTAT    | this option enables/disables management of the integrated temperature probe.                                                                                                    |
|-------------------------|----------------------------------------------------------------------------------------------------|
| SEND TEMPERATURE<br>ON: | select the method for transmission of the temperature reading over the BUS. Sending these temperature readings serves to update the system managers.<br><b>TIME INTERVAL</b> the temperature reading will be sent to the system manager at time intervals set in the "Send temperature interval" field.<br><b>TEMPERATURE CHANGE</b> the temperature reading will be sent to the system manager when there are changes in the room temperature reading update to or greater than those set in the "Send temperature change" field |
| TEMPERATURE<br>OFFSET   | You can specify a correction factor, in tenths of a degree (this can also be a negative value), to be added to the actual temperature reading. This is set by default to 0.                                                                                                    |

|                                                                                                    |                              |                                                                                                    |                                                                                                    |                                                             |                                                                                                    | _                                                                                                    |                                                                                      |                                                                                                    |                       |             |
|----------------------------------------------------------------------------------------------------|------------------------------|----------------------------------------------------------------------------------------------------|----------------------------------------------------------------------------------------------------|-------------------------------------------------------------|----------------------------------------------------------------------------------------------------|----------------------------------------------------------------------------------------------------|--------------------------------------------------------------------------------------|----------------------------------------------------------------------------------------------------|-----------------------|-------------|
| G                                                                                                    | eneral                       | Heating                                                                                                    | mode                                                                                                    | Cooling mod                                                 | e Adva                                                                                                   | ncea                                                                                                    | 9                                                                                    |                                                                                                    |                       |             |
| Day threshold:                                                                                                    |                              | 20,0 °C                                                                                                    | 20,0 ℃ -                                                                                                    |                                                             |                                                                                                    |                                                                                                    |                                                                                      |                                                                                                    |                       |             |
| т                                                                                                    | emperati                     | ure hyster                                                                                                    | resis:                                                                                                    | 0,2 °C                                                      |                                                                                                    |                                                                                                    |                                                                                      |                                                                                                    |                       |             |
| ٧                                                                                                    | alve outp                    | out:                                                                                                    |                                                                                                    |                                                             |                                                                                                    |                                                                                                    |                                                                                      |                                                                                                    |                       |             |
|                                                                                                    | Addre                        | ss: No                                                                                                    | t used                                                                                                    | *                                                           | Output:                                                                                                  | No                                                                                                    | t used                                                                               |                                                                                                    | *                     |             |
|                                                                                                    | ^ Fan                        | coil con                                                                                                    | trol                                                                                                    |                                                             |                                                                                                    |                                                                                                    |                                                                                      |                                                                                                    |                       |             |
| 1                                                                                                    | Eao coil                     | consed co                                                                                                    | atrali (                                                                                                    |                                                             |                                                                                                    | alaar                                                                                                    |                                                                                      |                                                                                                    |                       |             |
|                                                                                                    | Coord 1                      | outout.                                                                                                    | 100.                                                                                                    | Address                                                     |                                                                                                    | soy.                                                                                                    | Autout                                                                               | Notured                                                                                              | -                     |             |
|                                                                                                    | Speed 2                      | output:                                                                                                    |                                                                                                    | Address:                                                    | NOC U                                                                                                    | •                                                                                                    | Output:                                                                              | Not used                                                                                             |                       |             |
|                                                                                                    | Speed 2                      | output:                                                                                                    |                                                                                                    |                                                             |                                                                                                    |                                                                                                    | Output:                                                                              | Not used                                                                                             | •                     |             |
|                                                                                                    | Sheen ?                      | output.                                                                                                    |                                                                                                    |                                                             |                                                                                                    |                                                                                                    | output.                                                                              | Not used                                                                                             | •                     |             |
|                                                                                                    | Change                       | from spe                                                                                                    | ed 1 to 2:                                                                                                    | 1,5 ℃                                                       |                                                                                                    |                                                                                                    |                                                                                      |                                                                                                    |                       | *           |
|                                                                                                    | Change                       | from spe                                                                                                    | ed 1 to 3:                                                                                                    | 2,0 °C                                                      |                                                                                                    |                                                                                                    |                                                                                      |                                                                                                    |                       | *           |
| Ì                                                                                                    | ^ Adv                        | anced                                                                                                    |                                                                                                    |                                                             |                                                                                                    |                                                                                                    |                                                                                      |                                                                                                    |                       |             |
|                                                                                                    | Frost pr                     | otection (                                                                                                    | threshold:                                                                                                    | 4,0 ℃                                                       |                                                                                                    |                                                                                                    |                                                                                      |                                                                                                    |                       | *           |
|                                                                                                    | Day gro                      | up:                                                                                                    |                                                                                                    | No group                                                    | )                                                                                                    |                                                                                                    |                                                                                      | •                                                                                                    |                       |             |
|                                                                                                    | Off gro                      | up:                                                                                                    |                                                                                                    | No group                                                    | 1                                                                                                    |                                                                                                    |                                                                                      | Ŧ                                                                                                    |                       |             |
|                                                                                                    | TUDEOUK                      |                                                                                                    | 0.111                                                                                                    |                                                             |                                                                                                    |                                                                                                    |                                                                                      |                                                                                                    |                       |             |
| DAY                                                                                                    | THRESH                       | JLD                                                                                                    | Set the d                                                                                                    | lesired tempe                                               | rature thres                                                                                             | nola                                                                                                    |                                                                                      |                                                                                                    |                       |             |
| TEMPERATURE Indicates<br>HYSTERESIS example,<br>to 20°C in<br>is reached<br>below 19.<br>if a setpo<br>the temperatu |                              | the thermo<br>, if this is set t<br>in day heating<br>ed. After swit<br>0.6°C (20°C -<br>ioint of 20°C<br>operature drops<br>ture exceeds | stat output<br>to 4 tenths c<br>1 mode, it w<br>ching off, it<br>0.4°C). In<br>is selected<br>s to 20°C. A<br>20.4°C. | action<br>fad<br>villac<br>twill<br>coolin<br>toolin<br>the | ivation inte<br>legree (defa<br>ctivate the r<br>be reactive<br>ng mode, o<br>e thermosta<br>switching o | erval, in tenti<br>ult value) and<br>elay until the<br>ated when th<br>peration is re<br>t will activate<br>off, it will be | ns of a<br>the therm<br>temperat<br>e temper<br>versed ar<br>e cooling<br>reactivate | degree. Fo<br>nostat is se<br>ure of 20°C<br>ature drops<br>nd therefore<br>mode unti<br>ed when the |                       |             |
| ADD                                                                                                    | ADDRESS Enter the control sy |                                                                                                    | e address of th<br>ystem in the s                                                                                     | ne module to<br>selected mo                                 | o wh<br>de (H                                                                                            | ich the activ<br>Heating / Co                                                                                               | vation elemen<br>ooling) is conr                                                     | it for the t<br>nected                                                                               | emperature            |             |
| OUT                                                                                                    | PUT                          |                                                                                                    | Enter the<br>control s                                                                                                | e output of the<br>ystem in the s                           | e module to<br>selected mo                                                                               | whi<br>de (ł                                                                                                    | ch the activ<br>Heating / Co                                                         | vation elemen<br>poling) is conr                                                                     | t for the t<br>nected | emperature  |
|                                                                                                    | FAN COI<br>CONTRO            | L SPEED<br>)L*                                                                                                    | OFF: Fan<br>Digital                                                                                                   | Coil speed co                                               | ontrol disab<br>on if vou wa                                                                             | led                                                                                                    | o control a                                                                          | multi-speed o                                                                                        | onvector              | heater with |

|              | FAN COIL SPEED<br>CONTROL* | OFF: Fan Coil speed control disabled                                                                                                    |
|--------------|----------------------------|----------------------------------------------------------------------------------------------------|
|              |                            |                                                                                                    |
|              |                            | UV/UF+ inputs for speed adjustment and this neater is connected to a module over<br>the BUS. In this case up to 3 outputs on the installed module will be reserved for<br>this function.                                                                                                    |
| TROL         | FAN COLL CONTROL           | Set the address of the module and the relevant outputs (associated to speed levels) you wish to use.                                                                                                    |
| FAN COIL CON |                            | ANALOGUE: this parameter can be used to set the climate zone to control a multi-<br>speed fan coil unit with a 0-10V analogue input. In this way the climate zone will<br>send a speed control command to the analogue 0-10V output connected to the fan<br>coil unit to control its operating speed. The analogue output control provides 3 speed<br>settings, which can be set as required in parameters Speed 1 / Speed 2 / Speed<br>3, and which are selected on the basis of the difference between the temperature<br>setting for the climate zone and the actual temperature reading for the room. The<br>bioace the difference. the higher the value of the 0-10V output will rise. |
|              |                            | The temperature differences triggering the different speed levels can be set in<br>parameters <i>Change from speed</i> 1 to 2 and <i>Change from speed</i> 1 to 3.                                                                                                    |

| ADVANCED                                                                               | FROST / HIGH<br>TEMPERATURE<br>PROTECTION<br>THRESHOLD | the function protects<br>if the temperature of<br>come on automatic<br>hysteresis. | the function protects the system in the event of extreme temperatures.<br>if the temperature exceeds the set value, the system (even when set to OFF) will<br>come on automatically to restore suitable conditions as dictated by temperature<br>hysteresis. |                                        |  |  |  |  |  |
|----------------------------------------------------------------------------------------|--------------------------------------------------------|------------------------------------------------------------------------------------|----------------------------------------------------------------------------------------------------|----------------------------------------|--|--|--|--|--|
|                                                                                        | day, off group                                         | A group number car<br>This means it is pos<br>setpoint on all the th               | A group number can be assigned to one of the 2 day or OFF setpoints.<br>This means it is possible, by closing a digital input for example, to select the same<br>setpoint on all the thermostats in the system.                                              |                                        |  |  |  |  |  |
| Pressing gives access to the group manager panel from which y create or delete groups. |                                                        |                                                                                    |                                                                                                    |                                        |  |  |  |  |  |
| dv                                                                                     | anced •••••                                            |                                                                                    |                                                                                                    |                                        |  |  |  |  |  |
| Gé                                                                                     | eneral Heating                                         | mode Cooling mo                                                                    | de [Advanced]                                                                                                    |                                        |  |  |  |  |  |
| He                                                                                     | ating/cooling sign                                     | alling:                                                                            |                                                                                                    |                                        |  |  |  |  |  |
|                                                                                        | Address: 4                                             | -                                                                                  | Output: Output 4                                                                                                    | •                                      |  |  |  |  |  |
| Da                                                                                     | y group:                                               |                                                                                    | Gruppo 1 -                                                                                                    |                                        |  |  |  |  |  |
| Ōf                                                                                     | f group:                                               |                                                                                    | Gruppo 1 -                                                                                                    |                                        |  |  |  |  |  |
|                                                                                        |                                                        |                                                                                    |                                                                                                    |                                        |  |  |  |  |  |
| HEA'<br>Sign                                                                           | ting / Cooling<br>Ialling                              | This option can be<br>or cooling mode. O                                           | used to configure an output to obtain an in utput active = cooling mode, output inactive =                                                                                                    | dication of heating<br>= heating mode. |  |  |  |  |  |
| day,                                                                                   | OFF GROUP                                              | A group number ca<br>This means it is po<br>setpoint on all ther                   | IN be assigned to one of the 2 day or OFF set<br>ssible, by closing a digital input for example,<br>mostats or Minitouch units in the system.                                                                                                    | ooints.<br>to select the same          |  |  |  |  |  |
|                                                                                        |                                                        | Pressing                                                                           | Pressing gives access to the group manager panel from which you can create or delete arruns                                                                                                    |                                        |  |  |  |  |  |

### HUMIDISTAT PARAMETERS

| General Dehum                                                                                                    | lification mode Humidification mode Advanced                                                                 |  |  |  |  |  |  |
|----------------------------------------------------------------------------------------------------|----------------------------------------------------------------------------------------------------|--|--|--|--|--|--|
| C Enable humidity                                                                                                    | Chable humidity sensor                                                                                       |  |  |  |  |  |  |
| Send humidity on:                                                                                                    | Time interval                                                                                                |  |  |  |  |  |  |
| Send humidity inter                                                                                                    | al: 300 s -                                                                                                  |  |  |  |  |  |  |
| Humidity offset:                                                                                                    | -0,5 %rh -                                                                                                   |  |  |  |  |  |  |
|                                                                                                    |                                                                                                    |  |  |  |  |  |  |
| ENABLE HUMIDITY<br>SENSOR                                                                                                    | this option enables/disables management of the integrated humidity probe.                                    |  |  |  |  |  |  |
| SEND HUMIDITY ON select the method for transmission of the humidity reading over the BUS. S<br>these humidity readings serves to update the system managers.<br><b>TIME INTERVAL:</b> the humidity reading will be sent to the system manager<br>intervals set in the "Send humidity interval" field.<br><b>HUMIDITY CHANGE:</b> the humidity reading will be sent to the system manage<br>there are changes equal to or greater than those set in the "Send humidity of<br>field. |                                                                                                    |  |  |  |  |  |  |
| HUMIDITY OFFSET                                                                                                    | you can specify a correction factor to be added to the actual humidity reading. This is set by default to 0. |  |  |  |  |  |  |

General

### Dehumidification mode / Humidification mode

General Dehumidification mode Humidification mode Advanced

| ay threshold:                        | 40 %rh                      |           |          |   |
|--------------------------------------|-----------------------------|-----------|----------|---|
| umidity hysteresis:                  | 5,0 %rh                     |           |          |   |
| alve output:                         |                             |           |          |   |
| Address: 1                           | <ul> <li>Output:</li> </ul> | 3         |          | • |
| <ul> <li>Fan coil control</li> </ul> |                             |           |          |   |
| Fan coil speed control:              | Off  Digital Ar             | nalogue   |          |   |
| Speed 1 output:                      | Address: 1                  | - Output: | 1        | • |
| Speed 2 output:                      |                             | Output:   | Not used | • |
| Speed 3 output:                      |                             | Output:   | Not used | • |
| Change from speed 1                  | :o 2: 10 %rh                |           |          | - |
| Change from speed 1                  | :o 3: 20 %rh                |           |          | - |
| ^ Advanced                           |                             |           |          |   |
| Day group:                           | No group                    |           | *        |   |
| Off group:                           | No group                    |           | -        |   |
|                                      |                             |           |          |   |
|                                      |                             |           |          |   |

| HUN              | IDITY HYSTERESIS           | humidity hysteresis allows control of the humidification/dehumidification system<br>without continuous activation or deactivation of the machine. For example, if<br>you set a hysteresis of 5% and a humidity value of 60% for dehumidification,<br>the dehumidifier will stop when the humidity reaches 55% (60% set value - 5%<br>hysteresis) and restart when the value rises to 61%.                                                                                                    |
|------------------|----------------------------|----------------------------------------------------------------------------------------------------|
| ADDRESS          |                            | enter the address of the module to which the activation element for the humidity control system in the selected mode (Dehumidification / Humidification) is connected                                                                                                    |
| OUTPUT           |                            | enter the output of the module to which the activation element for the humidity control system in the selected mode (Dehumidification / Humidification) is connected                                                                                                    |
| FAN COIL CONTROL | FAN COIL SPEED<br>CONTROL* | OFF: Fan Coil speed control disabled<br>DIGITAL: set this option if you want to control a humidifier/dehumidifier with ON/<br>OFF inputs for speed adjustment and this device is connected to a module over the<br>BUS. In this case up to 3 outputs on the installed module will be reserved for this<br>function. Set the address of the module and the relevant outputs (associated to<br>speed levels) you wish to use.<br>ANALOGUE: this parameter can be used to set the climate zone to control a multi-<br>speed humidifier/dehumidifica unit with a 0-10V analogue input. This means the<br>climate zone will send a speed control command to the analogue 0-10V output<br>connected to the humidification/dehumidification unit to control its operating<br>speed. The analogue output control provides 3 speed settings, which can be set<br>as required in parameters Speed 1 / Speed 2 / Speed 3, and which are selected on<br>the basis of the difference between the humidity setting for the climate zone and<br>the actual humidity reading for the room. The greater the difference, the greater<br>the output voltage (0-10V). The humidity differences triggering the difference speed<br>levels can be set in parameters <i>Change from speed</i> 1 to 2 and <i>Change from speed</i><br>1 to 3. |
| ADVANCED         | day, off group             | A group number can be assigned to one of the 2 day or OFF setpoints.<br>This means it is possible, by closing a digital input for example, to select the same<br>setpoint on all the thermostats in the system.<br>Pressing gives access to the group manager panel from which you can<br>create or delete groups.                                                                                                    |

Advanced

| General                                                                                                    | Dehumid    | ification mode                                   | Humidification                                               | mode                                 | Advanced                                    |                          |                        |       |
|----------------------------------------------------------------------------------------------------|------------|--------------------------------------------------|--------------------------------------------------------------|--------------------------------------|---------------------------------------------|--------------------------|------------------------|-------|
| Humidifica                                                                                                    | tion/dehur | idification signa                                | illing:                                                      |                                      |                                             |                          |                        |       |
| Addre                                                                                                    | ss: 1      |                                                  | <ul> <li>Output:</li> </ul>                                  | Output                               | t 1                                         |                          | •                      |       |
| Day group                                                                                                    | 01         | Gruppo 2                                         |                                                              |                                      |                                             | -                        |                        |       |
| Off group                                                                                                    | :          | Gruppo 1                                         |                                                              |                                      |                                             | *                        |                        |       |
|                                                                                                    |            |                                                  |                                                              |                                      |                                             |                          |                        |       |
| HUMIDIFICATION/<br>DEHUMIDIFICATION         This option can be used to configure an output to obtain an indication<br>humidification or dehumidification mode.           SIGNALLING         Output active = dehumidification mode, output inactive = humidification mode. |            |                                                  |                                                              |                                      | on of<br>e.                                 |                          |                        |       |
| GROUP<br>DAY MODE<br>OFF MODE                                                                                                    |            | A group numb<br>This means it<br>setpoint on all | er can be assigne<br>is possible, by cl<br>the thermostats i | ed to one<br>osing a d<br>in the sys | of the 2 day o<br>igital input for<br>stem. | r off setpoi<br>example, | ints.<br>to select the | same  |
|                                                                                                    |            | Pressing<br>create or delet                      | gives acce<br>te groups.                                     | ss to the                            | group manag                                 | er panel fr              | rom which yo           | u can |

### **DEW POINT PARAMETERS**

| General Advanced                                     |         |   |  |  |  |  |
|------------------------------------------------------|---------|---|--|--|--|--|
| ✓ Dew point control enabled                          |         |   |  |  |  |  |
| Send dew point on: O Time interval  Dew point change |         |   |  |  |  |  |
| Send dew point change:                               | 0,1 °C  | - |  |  |  |  |
| Dew point hysteresis:                                | 0,2 °C  | - |  |  |  |  |
| Cooled surface temperature:                          | 20,0 °C | - |  |  |  |  |
|                                                      |         |   |  |  |  |  |

General ·····

| DEW POINT CONTROL<br>ENABLED  | this option is used to enable/disable dew point control.                                                                                                    |
|-------------------------------|----------------------------------------------------------------------------------------------------|
| SEND DEW POINT ON             | Indicates the method for transmission of the temperature reading over the bus.<br>These transmissions update the system managers as to the status (e.g. humidity<br>readings). We recommend leaving this parameter set to the default value (5 minutes).<br><b>TIME INTERVAL</b> : the temperature reading will be sent at time intervals set in the<br>"Send dew point interval" field.<br><b>DEW POINT CHANGE</b> : the temperature reading will be sent when there are changes<br>equal to or greater than those set in the "Send dew point change" field. |
| DEW POINT<br>Hysteresis       | the dew point hysteresis allows control of cooling system activation/deactivation without continuous activation or deactivation of the machine. For example, with a hysteresis of 0.4°, if a dew point offset of 20°C is set, the function will activate at 20°C and deactivate at 19.6°C.                                                                                                    |
| COOLED SURFACE<br>TEMPERATURE | To calculate the dew point it's necessary to manually set the temperature reached by the cooling surface (floor) when the system is running can be set.                                                                                                    |
| Advanced                      |                                                                                                    |

| ENABLE GROUP<br>DISABLE GROUP         | you can assign an ENABLE GROUP and a DISABLE GROUP to the DEWPOINT function<br>to activate or deactivate the function itself.<br>Pressing gives access to the group manager panel from which you can<br>create or delete groups. |
|---------------------------------------|----------------------------------------------------------------------------------------------------|
| DEW POINT<br>OVERCOMING<br>SIGNALLING | a MODULE and an OUTPUT paired with the dew point function can be selected to show when the calculated limit has been exceeded. Pressing gives access to the group manager panel from which you can create or delete groups.      |

### MAXI MANAGER 20003320W

### **MODULE INFORMATION**

| Module information                                                   | General                                         |                                   |   |  |  |  |
|----------------------------------------------------------------------|-------------------------------------------------|-----------------------------------|---|--|--|--|
| Clima parameters ^<br>Thermostat parameters<br>Humidistat parameters | System manager description:<br>Language:        | Maxi loca<br>English              | ¥ |  |  |  |
| Dew point parameters                                                 | Alarm configuration                             |                                   |   |  |  |  |
|                                                                      | C Enable alarm control panel<br>Vedo device ID: | 1                                 | ¥ |  |  |  |
|                                                                      | Thermostat/humidity sensor                      |                                   |   |  |  |  |
|                                                                      | Chable temperature/humidity sensor              |                                   |   |  |  |  |
|                                                                      | Description                                     | Termostato/umidostato             |   |  |  |  |
|                                                                      | Address                                         | 10                                | • |  |  |  |
|                                                                      | System manager user interface                   |                                   |   |  |  |  |
|                                                                      | ✓ Use interface of: Loca                        | Cornelit Hub                      | × |  |  |  |
|                                                                      | System manager elements:                        | Configure system manager elements |   |  |  |  |
|                                                                      | Rooms:                                          | Sort rooms                        |   |  |  |  |
|                                                                      |                                                 |                                   |   |  |  |  |

General .....

Maxi Manager 20003320W as a home automation system manager works exclusively in conjunction with Comelit Hub; for this reason it behaves as a home automation slave and a time sync slave.

| SYSTEM MANAGER<br>Description | enter a short description of the system manager to easily identify it within the project. |
|-------------------------------|-------------------------------------------------------------------------------------------|
| LANGUAGE                      | select the language for the system manager interface.                                     |

Alarm configuration

Communication with the Vedo alarm control panel requires suitable configuration using the Safe Manager software. Compatible Vedo control panels: VED010 - VED034 - VED068 - VED0200 version 2.10.X - VED0 IP

version 2.7.X

| ENABLE ALARM<br>CONTROL PANEL | enable to allow communication with the alarm system |
|-------------------------------|-----------------------------------------------------|
| VEDO DEVICE ID                | enter the device ID as set in Safe Manager          |

Thermostat/humidity sensor

| enable<br>Temperature/<br>Humidity Sensor | this function is used to enable/disable programming of the system manager's built-<br>in temperature and humidity sensor |
|-------------------------------------------|----------------------------------------------------------------------------------------------------|
| DESCRIPTION                               | you can enter a description of the sensor to facilitate its identification in the system manager                         |
| ADDRESS                                   | assign an address on the bus to the sensor                                                                               |

System manager user interface

| USE<br>INTERFACE OF                     | it is possible to select a system manager from which to import the user interface, or<br>to deselect the flag and configure the system manager manually.<br>This function can only be activated when there are at least 2 system managers<br>in the system.<br>by default, the system manager uses the interface for the first system manager<br>(default master) entered in the system. |
|-----------------------------------------|----------------------------------------------------------------------------------------------------|
| CONFIGURE<br>SYSTEM MANAGER<br>ELEMENTS | the menu can be used to select which elements to view and manage via the Comelit<br>app and via the system managers utilising the user interface for the module.<br>OUTPUTS / INPUTS / CONSUMPTION / CLIMATE / SCENARIOS / RULES<br>(Further information on page 47)                                                                                                    |

| <ul> <li>Remove the flag from Use order from physical view, select the desired<br/>room, move it up/down using the arrows, then confirm or cancel the<br/>procedure. The order cannot be changed directly if using the interface for</li> </ul> |
|----------------------------------------------------------------------------------------------------|
| another system manager.                                                                                                    |
|                                                                                                    |
| Use order from physical view                                                                                                    |
| Kitchen                                                                                                    |
| Dining room                                                                                                    |
| Uving room                                                                                                    |
| Entrance<br>Corridor                                                                                                    |
| OK Cancel                                                                                                    |

### THERMOSTAT PARAMETERS

T

SORT ROOMS

| General               |                                                                               |                                                                                                    |                                                                                                    |                                                                                       |                                                                                           |                                                                                |
|-----------------------|-------------------------------------------------------------------------------|----------------------------------------------------------------------------------------------------|----------------------------------------------------------------------------------------------------|---------------------------------------------------------------------------------------|-------------------------------------------------------------------------------------------|--------------------------------------------------------------------------------|
| General               | Heating mode                                                                  | Cooling mod                                                                                                    | de Advanced                                                                                                    |                                                                                       |                                                                                           |                                                                                |
| ✓ Enable<br>Send temp | e thermostat<br>erature on: (@                                                | ) Time interval (                                                                                                    | Temperature                                                                                                    | change                                                                                |                                                                                           |                                                                                |
| Send temp             | erature interval                                                              |                                                                                                    | 300 s                                                                                                    |                                                                                       |                                                                                           | *                                                                              |
| Temperatu             | ire offset:                                                                   |                                                                                                    | 0,0 ℃                                                                                                    |                                                                                       |                                                                                           | *                                                                              |
| ENABLE<br>THERMOSTA   | T this                                                                        | option enables/d                                                                                                    | lisables managem                                                                                                    | ent of the inte                                                                       | egrated tempera                                                                           | ature probe.                                                                   |
| SEND TEMPI<br>ON:     | ERATURE sele<br>thes<br>TIM<br>the t<br>the '<br>TEM<br>the t<br>in th<br>tem | t the method for<br>e temperature reaction<br>E INTERVAL<br>remperature reactive<br>Send temperature<br>PERATURE CHA<br>emperature reactive<br>room temperature<br>perature change | transmission of t<br>vadings serves to<br>ting will be sent t<br>irre interval" field.<br>INGE<br>ling will be sent to<br>ature reading equ<br>" field | the temperatur<br>update the system<br>the system m<br>the system m<br>al to or great | e reading over t<br>stem managers<br>manager at tim<br>nanager when tt<br>er than those s | the BUS. Sending<br>e intervals set in<br>here are changes<br>set in the "Send |

You can specify a correction factor, in tenths of a degree (this can also be a negative value), to be added to the actual temperature reading. This is set by default to 0.

|                  |                                                        | control system in the selected mode (Heating / Cooling) is connected                                                                                                    |
|------------------|--------------------------------------------------------|----------------------------------------------------------------------------------------------------|
| FAN COIL CONTROL | FAN COIL SPEED<br>CONTROL*                             | OFF: Fan Coil speed control disabled<br>DIGITAL: set this option if you want to control a multi-speed convector heater with<br>ON/OFF inputs for speed adjustment and this heater is connected to a module over<br>the BUS. In this case up to 3 outputs on the installed module will be reserved for<br>this function.<br>Set the address of the module and the relevant outputs (associated to speed levels)<br>you wish to use.<br>ANALOGUE: this parameter can be used to set the climate zone to control a multi-<br>speed fan coil unit with a 0-10V analogue input. In this way the climate zone will<br>send a speed control command to the analogue 0-10V output connected to the fan<br>coil unit to control its operating speed. The analogue output control provides 3 speed<br>settings, which can be set as required in parameters Speed 1 / Speed 2 / Speed<br>3, and which are selected on the basis of the difference between the temperature<br>setting for the climate zone and the actual temperature reading for the room. The<br>bigger the difference, the higher the value of the 0-10V output will rise.<br>The temperature differences triggering the different speed levels can be set in<br>parameters <i>Change from speed</i> 1 to 2 and <i>Change from speed</i> 1 to 3. |
| 8                | FROST / HIGH<br>TEMPERATURE<br>PROTECTION<br>THRESHOLD | the function protects the system in the event of extreme temperatures.<br>if the temperature exceeds the set value, the system (even when set to OFF) will<br>come on automatically to restore suitable conditions as dictated by temperature<br>hysteresis.                                                                                                    |
| ADVANCI          | day, off group                                         | A group number can be assigned to one of the 2 day or OFF setpoints.<br>This means it is possible, by closing a digital input for example, to select the same<br>setpoint on all the thermostats in the system.<br>Pressing gives access to the group manager panel from which you can<br>create or delete groups.                                                                                                    |

Enter the address of the module to which the activation element for the temperature control system in the selected mode (Heating / Cooling) is connected

Enter the output of the module to which the activation element for the temperature

| General    | Hea   | ating mode  | Cooling ma | de Adva  | nced     |   |   |
|------------|-------|-------------|------------|----------|----------|---|---|
| Heating/co | oling | signalling: |            |          |          |   |   |
| Addres     | 55:   | 4           | •          | Output:  | Output 4 |   | • |
| Day group: |       |             |            | Gruppo 1 |          | * |   |
| Off group: |       |             |            | Gruppo 1 |          | * |   |

| HEATING / COOLING<br>SIGNALLING | This option can be used to configure an output to obtain an indication of heating or cooling mode. Output active = cooling mode, output inactive = heating mode.                                                               |
|---------------------------------|----------------------------------------------------------------------------------------------------|
| DAY, OFF GROUP                  | A group number can be assigned to one of the 2 day or OFF setpoints.<br>This means it is possible, by closing a digital input for example, to select the same<br>setpoint on all thermostats or Minitouch units in the system. |
|                                 | Pressing gives access to the group manager panel from which you can create or delete groups.                                                                                                    |

General

### HUMIDISTAT PARAMETERS

ADDRESS OUTPUT

| General Dehumidi      | fication mode Humidification mode Advanced                                                                                                    |
|-----------------------|----------------------------------------------------------------------------------------------------|
| ✓ Enable humidity s   | ensor                                                                                                    |
| Send humidity on:     | Time interval O Humidity change                                                                                                    |
| Send humidity interva | d: 300 s ~                                                                                                    |
| Humidity offset:      | -0,5 %rh ~                                                                                                    |
|                       |                                                                                                    |
| SENSOR                | this option enables/disables management of the integrated humidity probe.                                                                                                    |
| SEND HUMIDITY ON      | select the method for transmission of the humidity reading over the BUS. Sending<br>these humidity readings serves to update the system managers.<br><b>TIME INTERVAL</b> : the humidity reading will be sent to the system manager at time<br>intervals set in the "Send humidity interval" field.<br><b>HUMIDITY CHANGE</b> : the humidity reading will be sent to the system manager when<br>there are changes equal to or greater than those set in the "Send humidity change<br>field. |
| HUMIDITY OFFSET       | you can specify a correction factor to be added to the actual humidity reading. This is set by default to 0.                                                                                                    |

Dehumidification mode / Humidification mode

General Heating mode Cooling mode Advanced

Heating mode / Cooling mode ·····

TEMPERATURE OFFSET

| General   | Heating     | mode       | Cooling mode     | Advance       | ea            |                 |      |        |
|-----------|-------------|------------|------------------|---------------|---------------|-----------------|------|--------|
| Day thres | hold:       |            | 20,0 °C          |               |               |                 |      |        |
| Temperat  | ure hyster  | esis:      | 0,2 °C           |               |               |                 |      |        |
| Valve out | put:        |            |                  |               |               |                 |      |        |
| Addre     | ess: No     | t used     | * OI             | utput: N      | lot used      |                 | *    |        |
| ∧ Fan     | coil cont   | rol        |                  |               |               |                 |      |        |
| Fan coi   | l speed co  | ntrol:     | ) Off () Digita  | I 🔿 Analog    | jue           |                 |      |        |
| Speed     | 1 output:   |            | Address:         | Not u 👻       | Output:       | Not used        | *    |        |
| Speed     | 2 output:   |            |                  |               | Output:       | Not used        | *    |        |
| Speed     | 3 output:   |            |                  |               | Output:       | Not used        | *    |        |
| Change    | e from spe  | ed 1 to 2: | 1,5 °C           |               |               |                 |      | *      |
| Change    | e from spe  | ed 1 to 3: | 2,0 °C           |               |               |                 |      | ٠      |
| ^ Adv     | vanced      |            |                  |               |               |                 |      |        |
| Frost p   | rotection t | hreshold:  | 4,0 ℃            |               |               |                 |      | *      |
| Day gro   | oup:        |            | No group         |               |               | -               |      |        |
| Off gro   | up:         |            | No group         |               |               | *               |      |        |
|           |             |            |                  |               |               |                 |      |        |
| Y THRESH  | OLD         | Set the d  | lesired temperat | ture threshol | d             |                 |      |        |
| MPERATUR  | RF          | Indicates  | the thermosta    | at output ad  | tivation inte | erval in tenths | ofac | learee |

TEMPERATURE Indicates the thermostat output activation interval, in tenths of a degree. For example, if this is set to 4 tenths of a degree (default value) and the thermostat is set to 20°C in day heating mode, it will activate the relay until the temperature of 20°C is reached. After switching off, it will be reactivated when the temperature drops below 19.6°C (20°C - 0.4°C). In cooling mode, operation is reversed and therefore if a setpoint of 20°C is selected, the thermostat will activate cooling mode until the temperature drops to 20°C. After switching off, it will be reactivated when the temperature exceeds 20.4°C.

| ay threshold:                                                                                                    | 40 %rn              |                |      |
|----------------------------------------------------------------------------------------------------|---------------------|----------------|------|
| lumidity hysteresis:                                                                                                    | 5,0 %rh             |                |      |
| alve output:                                                                                                    |                     |                |      |
| Address: 1                                                                                                    | ✓ Output:           | 3              | •    |
| <ul> <li>Fan coil control</li> </ul>                                                                                                    |                     |                |      |
|                                                                                                    | 0.00                |                |      |
| Fan coil speed control:                                                                                                    | ◯ Off ● Digital ◯ A | nalogue        |      |
| Speed 1 output:                                                                                                    | Address: 1          | - Output: 1    | •    |
| Speed 2 output:                                                                                                    |                     | Output: Not us | ed • |
| Speed 3 output:                                                                                                    |                     | Output: Not us | ed 👻 |
| Change from mond ( )                                                                                                    | to 2: 10 %rh        |                |      |
| Change from speed 1 (                                                                                                    |                     |                |      |
| Change from speed 1 Change from speed 1                                                                                                    | to 3: 20 %rh        |                |      |
| Change from speed 1 Change from speed 1 Change | to 3: 20 %rh        |                |      |

-

General Dehumidification mode Humidification mode Advanced

No group

| DAY                 | THRESHOLD                  | set the desired humidity threshold                                                                                                    |  |  |  |
|---------------------|----------------------------|----------------------------------------------------------------------------------------------------|--|--|--|
| Humidity Hysteresis |                            | humidity hysteresis allows control of the humidification/dehumidification system without continuous activation or deactivation of the machine. For example, if you set a hysteresis of 5% and a humidity value of 60% for dehumidification, the dehumidifier will stop when the humidity reaches 55% (60% set value - 5% hysteresis) and restart when the value rises to 61%.                                                                                                    |  |  |  |
| ADDRESS             |                            | enter the address of the module to which the activation element for the humidity<br>control system in the selected mode (Dehumidification / Humidification) is<br>connected                                                                                                    |  |  |  |
| OUTPUT              |                            | enter the output of the module to which the activation element for the humidity control system in the selected mode (Dehumidification / Humidification) is connected                                                                                                    |  |  |  |
| FAN COIL CONTROL    | FAN COIL SPEED<br>CONTROL* | OFF: Fan Coil speed control disabled<br>DIGITAL: set this option if you want to control a humidifier/dehumidifier with ON/<br>OFF inputs for speed adjustment and this device is connected to a module over the<br>BUS. In this case up to 3 outputs on the installed module will be reserved for this<br>function. Set the address of the module and the relevant outputs (associated to<br>speed levels) you wish to use.<br>ANALOGUE: this parameter can be used to set the climate zone to control a multi-<br>speed humidifier/dehumidifier unit with a 0-10V analogue input. This means the<br>climate zone will send a speed control command to the analogue 0-10V output<br>connected to the humidification/dehumidification unit to control its operating<br>speed. The analogue output control provides 3 speed settings, which can be set<br>as required in parameters Speed 1 / Speed 2 / Speed 3, and which are selected on<br>the basis of the difference between the humidity setting for the climate zone and<br>the actual humidity reading for the room. The greater the difference, the greater<br>the output voltage (0-10V). The humidity differences triggering the different speed<br>levels can be set in parameters <i>Change from speed</i> 1 to 2 and <i>Change from speed</i><br>1 to 3. |  |  |  |
| ADVANCED            | day, off group             | A group number can be assigned to one of the 2 day or OFF setpoints.<br>This means it is possible, by closing a digital input for example, to select the same<br>setpoint on all the thermostats in the system.<br>Pressing gives access to the group manager panel from which you can<br>create or delete groups.                                                                                                    |  |  |  |

Advanced

| General             | Del    | numidifi     | cation mode       | Н          | lumidification              | mode    | Advanced      |         |       |            |
|---------------------|--------|--------------|-------------------|------------|-----------------------------|---------|---------------|---------|-------|------------|
| Humidifica<br>Addre | tion/d | lehumid<br>1 | lification signal | ling<br>•  | Output:                     | Outp    | .k 1          |         | •     |            |
| Day group           | 0:     |              | Gruppo 2          |            |                             |         |               | -       |       |            |
| Off group           | :      |              | Gruppo 1          |            |                             |         |               | Ŧ       |       |            |
|                     |        |              |                   |            |                             |         |               |         |       |            |
| HUMIDIFICA          | TION/  | N .          | This option c     | an<br>or d | be used to<br>lebumidificat | configu | ire an output | to obta | in an | indication |

| SIGNALLING                    | Output active = dehumidification mode, output inactive = humidification mode.                                                                                                    |
|-------------------------------|----------------------------------------------------------------------------------------------------|
| GROUP<br>DAY MODE<br>OFF MODE | A group number can be assigned to one of the 2 day or off setpoints.<br>This means it is possible, by closing a digital input for example, to select the same<br>setpoint on all the thermostats in the system. |
|                               | Pressing gives access to the group manager panel from which you car create or delete groups.                                                                                                    |

### **DEW POINT PARAMETERS**

| General Advanced                |                           |   |
|---------------------------------|---------------------------|---|
| ✓ Dew point control enabled     |                           |   |
| Send dew point on: O Time inter | val      Dew point change |   |
| 5end dew point change:          | 0,1 ℃                     | Ŧ |
| Dew point hysteresis:           | 0,2 ℃                     | * |
| Cooled surface temperature:     | 20,0 °C                   | + |

General

| DEW POINT CONTROL<br>ENABLED          | this option is used to enable/disable dew point control.                                                                                                    |
|---------------------------------------|----------------------------------------------------------------------------------------------------|
| SEND DEW POINT ON                     | Indicates the method for transmission of the temperature reading over the bus.<br>These transmissions update the system managers as to the status (e.g. humidity<br>readings). We recommend leaving this parameter set to the default value (5 minutes).<br><b>TIME INTERVAL</b> : the temperature reading will be sent at time intervals set in the<br>"Send dew point interval" field.<br><b>DEW POINT CHANGE</b> : the temperature reading will be sent when there are changes<br>equal to or greater than those set in the "Send dew point change" field. |
| DEW POINT<br>HYSTERESIS               | the dew point hysteresis allows control of cooling system activation/deactivation without continuous activation or deactivation of the machine. For example, with a hysteresis of 0.4°, if a dew point offset of 20°C is set, the function will activate at 20°C and deactivate at 19.6°C.                                                                                                    |
| COOLED SURFACE<br>TEMPERATURE         | To calculate the dew point it's necessary to manually set the temperature reached by the cooling surface (floor) when the system is running can be set.                                                                                                    |
| Advanced •••••                        |                                                                                                    |
| ENABLE GROUP                          | you can assign an ENABLE GROUP and a DISABLE GROUP to the DEWPOINT function to activate or deactivate the function itself.                                                                                                    |
| DIGABLE GHOOP                         | Pressing gives access to the group manager panel from which you can create or delete groups.                                                                                                    |
| DEW POINT<br>OVERCOMING<br>SIGNALLING | a MODULE and an OUTPUT paired with the dew point function can be selected to show when the calculated limit has been exceeded.<br>Pressing gives access to the group manager panel from which you can create or deleta groups                                                                                                    |
|                                       |                                                                                                    |

### 44 I

T

Off group:

### ICONA MANAGER 20003310W

### MODULE INFORMATION

T

| General                                                                                                 |                                                                     |
|----------------------------------------------------------------------------------------------------|---------------------------------------------------------------------|
| System manager descriptio                                                                               | n: Icona 50                                                         |
| Language:                                                                                               | Italiano -                                                          |
| System master slave:                                                                                    | Slave                                                               |
| Time sync master slave:                                                                                 | Slave                                                               |
| Alarm configuration                                                                                     |                                                                     |
| ✓ Enable alarm control pa                                                                               | nel                                                                 |
| Vedo device ID:                                                                                         | 1                                                                   |
| ✓ Enable temperature/hu                                                                                 | midity sensor                                                       |
| Description:                                                                                            | IKONA                                                               |
| Address:                                                                                                | 6                                                                   |
| ✓ Thermostat                                                                                            | Configure thermostat                                                |
| ✓ Humidity sensor                                                                                       | Configure humidity sensor                                           |
| Dew point                                                                                               | Configure Dew point                                                 |
|                                                                                                    |                                                                     |
| ✓ Message retransmission                                                                                | 1                                                                   |
| Message retransmission     System manager user i                                                        | nterface                                                            |
| Message retransmission System manager user i Use interface of: Loc                                      | nterface<br>a Comelt Hub                                            |
| Message retransmission     System manager user i     Use interface of: Loc     System manager elements: | n<br>interface<br>a Comelt Hub<br>Configure system manager elements |

#### General

| SYSTEM MANAGER<br>DESCRIPTION | enter a short description of the system manager to easily identify it within the project.                                                                                                    |
|-------------------------------|----------------------------------------------------------------------------------------------------|
| LANGUAGE                      | select the language for the system manager interface                                                                                                    |
| SYSTEM MASTER /<br>SLAVE      | <ul> <li>the master device transmits the HOME AUTOMATION CONFIGURATION to the slave devices.</li> <li>By default, the first system manager to be added to the system will be the master.</li> <li>Only one of the system managers in the system may be set as the master, and all the remaining system managers must be set as slaves.</li> <li>The device will automatically be a slave if there is a Comelit Hub 20003150 in the system.</li> </ul>                                                                                                    |
| TIME SYNC MASTER<br>/ SLAVE   | <ul> <li>The master device transmits the DATE AND TIME to the slave devices.</li> <li>By default, the system manager added to the system is a time sync slave.</li> <li>If there is a Comelit Hub 20003150 in the system, it will be the master device.</li> <li>Only one of the system managers in the system may be set as the master, and all the remaining system managers must be set as slaves.</li> <li>TIME SYNC master and SYSTEM master may be 2 different system managers.</li> <li>If there is no Comelit Hub 20003150 in the system we recommend setting Serial Bridge 20003101 as time sync master so that the date and time are updated automatically.</li> </ul> |

### Alarm configuration

| ENABLE ALARM<br>CONTROL PANEL | select the ID of the device configured on the control panel.  |  |  |  |  |
|-------------------------------|---------------------------------------------------------------|--|--|--|--|
|                               | S-series control panels are not compatible with Icona Manager |  |  |  |  |

Thermostat/humidity sensor

| ENABLE<br>TEMPERATURE/<br>HUMIDITY SENSOR               | this function is used to enable/disable programming of the system manager's built-<br>in temperature and humidity sensor                                                                                                    |
|---------------------------------------------------------|----------------------------------------------------------------------------------------------------|
| DESCRIPTION                                             | you can enter a description of the sensor to facilitate its identification in the system manager                                                                                                    |
| ADDRESS                                                 | assign an address on the bus to the sensor                                                                                                    |
| THERMOSTAT<br>Configure<br>Thermostat *(1)              | the tick box serves to enable/disable the thermostat function of the system manager. The CONFIGURE THERMOSTAT panel is used to set the parameters of the device's built-in thermostat to ensure its correct operation. (Further information on page $45$ )                 |
| HUMIDITY SENSOR<br>Configure<br>Humidity Sensor<br>*(2) | the tick box serves to enable/disable the humidity sensor function of the system manager.<br>The CONFIGURE HUMIDITY SENSOR panel is used to set the parameters of the device's built-in humidity sensor to ensure its correct operation. (Further information on page 46.) |

| DEW POINT                               | the tick box serves to enable/disable the dew point function of the system manager                                                                                                    |
|-----------------------------------------|----------------------------------------------------------------------------------------------------|
| CONFIGURE DEW<br>POINT * <sup>(3)</sup> | The CONFIGURE DEW POINT panel is used to set the specific parameters of the function. (Further information on page 47.)                                                                                                    |
| MESSAGE<br>RETRANSMISSION               | this function can be used to resend the command in the event that the module under control does not respond.<br>under normal conditions a single transmission is enough to control the output; if however the command is not received, the module will make a new attempt, up to a maximum of 3.<br>we recommend that this function is always enabled to ensure greater security for the commands sent. |

\*<sup>fill</sup> Configure thermostat - GENERAL

| Icon           | a thermostat       |                                                                             |                                                                                                    |                                                                                                    | ×                                                                                                    |
|----------------|--------------------|-----------------------------------------------------------------------------|----------------------------------------------------------------------------------------------------|----------------------------------------------------------------------------------------------------|----------------------------------------------------------------------------------------------------|
| Ge             | neral Winte        | r mode                                                                      | Summer mode                                                                                                    | Advanced                                                                                                    |                                                                                                    |
| Sei            | nd temperature     | interval:                                                                   | 3                                                                                                    | i00 s                                                                                                    | *                                                                                                    |
| Ter            | mperature hyst     | eresis:                                                                     | C                                                                                                    | 1,2 ℃                                                                                                    | -                                                                                                    |
| Ter            | mperature offse    | :t:                                                                         | 0                                                                                                    | 0.0 °C                                                                                                    | -                                                                                                    |
|                |                    |                                                                             |                                                                                                    |                                                                                                    |                                                                                                    |
| SEND           | temperature<br>/Al | indica<br>tempe<br>updat                                                    | tes the time in<br>erature reading ov<br>e the system man                                                                                                    | terval in secor<br>er the bus. Seno<br>agers.                                                                                                    | nds between each transmission of the<br>ding these temperature readings serves to                                                                                                    |
| TEMPE          | RATURE<br>RESIS    | indica<br>examp<br>is set<br>of 20°<br>drops<br>theref<br>until t<br>the te | tes the thermost<br>ble, if this is set t<br>to 20°C in winter<br>C is reached. Afte<br>below 19.6°C (20<br>ore if a setpoint of<br>he temperature dr<br>mperature exceed | at output activa<br>o 4 tenths of a<br>day mode, it w<br>r switching off, i<br>$1^{\circ}$ C - 0.4°C). In<br>$20^{\circ}$ C is selected<br>ops to $20^{\circ}$ C. Afte<br>s $20.4^{\circ}$ C. | tition interval, in tenths of a degree. For<br>degree (default value) and the thermostat<br>iill activate the relay until the temperature<br>t will be reactivated when the temperature<br>summer mode, operation is reversed and<br>d, the thermostat will activate cooling mode<br>er switching off, it will be reactivated when |
| TEMPE<br>OFFSE | rature<br>T        | if the<br>differe<br>latter,<br>negati<br>by def                            | temperature read<br>ent to that display<br>a correction coef<br>ive), can be applie<br>fault to 0.                                                                        | ling taken in th<br>ed by the therm<br>ficient, measure<br>d and added to                                                                                                    | e room by another instrument is slightly<br>ostat due to the installation position of the<br>d in tenths of a degree (this can also be<br>the actual temperature reading. This is set                                                                                                    |

\*[1] Configure thermostat - WINTER/SUMMER MODE

General Winter mode Summer mode Advanced

| Thresholds             |                            |            |                         |                   |              |         |
|------------------------|----------------------------|------------|-------------------------|-------------------|--------------|---------|
| Day threshold:         |                            | 20,0 °C    |                         |                   |              |         |
| ^ Advanced             |                            |            |                         |                   |              |         |
| Night threshold:       |                            | 17,0 %     |                         |                   |              | *       |
| Empty threshold:       |                            | 8,0 °C     |                         |                   |              | -       |
| Day group:             |                            | No gro     | qu                      |                   | •            |         |
| Night group:           |                            | No gro     | up                      |                   | •            |         |
| Empty group:           |                            | No gro     | up                      |                   |              |         |
| Fan coil speed control |                            | off        | Digita                  | i O               | Analogue     | 3 sper  |
| DAY / NIGHT<br>/ EMPTY | select the setp<br>applied | point and  | the zone to which       | the various ope   | rating mod   | es wi   |
| DAY /                  | a zone number              | can be a   | ssigned to one of the   | 3 day, night or ( | off setpoint | s.      |
| NIGHT/ OFF             | This means it is           | s possible | e, by closing a digital | input for examp   | le, to selec | t the s |

| day /      | a zone number can be assigned to one of the 3 day, night or off setpoints.            |
|------------|---------------------------------------------------------------------------------------|
| Night/ off | This means it is possible, by closing a digital input for example, to select the same |
| group      | setpoint on all the humidity sensors in the system.                                   |

| ADDRESS                   | enter the corresponding address used for activation of the thermostat control system in the selected mode $% \left( {{{\rm{c}}} \right)_{\rm{c}}} \right)$                                                                                                    |
|---------------------------|----------------------------------------------------------------------------------------------------|
| OUTPUT                    | enter the output used for activation of the thermostat control system in the selected mode $% \left[ {{\left[ {{{\rm{s}}} \right]}_{{\rm{s}}}}} \right]$                                                                                                    |
| Fan Coil Speed<br>Control | DIGITAL: set this option if you want to control a multi-speed convector heater which<br>is connected to a module over the BUS. In this case the first 4 module outputs on<br>the installed module will be reserved for this function. Set the number of the module<br>you wish to use and specify which of the 3 speeds will be used.<br>For example, if you select "Remote valve" and set the module number to 2, output<br>1 on module 2 will be used to enable and activate the temperature control machine,<br>while outputs 2, 3 and 4 on module 2 will be used to control the 3 speed levels.<br>Output 2 for speed level 1, output 3 for speed level 2 and output 4 for speed level 3.                                                                |
|                           | ANALOGUE: this parameter can be used to set the climate zone to control a multi-<br>speed fan coil unit with a 0-10V analogue input. In this way the climate zone will<br>send a speed control command to the analogue 0-10V output connected to the<br>fan coil unit to control its operating speed. The analogue output control provides<br>3 speed settings, which can be set as required in the advanced menu, and which<br>are selected on the basis of the difference between the temperature setting for<br>the climate zone and the actual temperature reading for the room. The greater the<br>difference, the greater the output voltage (0-10V). The temperature differences that<br>trioner channes in speed can be set in the advanced settings |

### <u>\* Configure thermostat - ADVANCED</u>

T

| General Winter mode Summer mod        | de [Advanced]                 |   |
|---------------------------------------|-------------------------------|---|
| Winter-summer signalling module:      | Address: 1 • Output: Output 1 | • |
| Day group:                            | No group                      |   |
| Night group:                          | No group                      | • |
| Temperature change from speed 1 to 2: | 1,5 ℃                         | - |
| Temperature change from speed 1 to 3: | 2,0 °C                        | × |
| Speed 1:                              | 10 %                          | - |
| Speed 2:                              | 50 %                          | - |
| Speed 3:                              | 100 %                         | * |

| WINTER-SUMMER<br>SIGNALLING MODULE                            | this option can be used to configure an output to obtain an indication of the thermostat in $\ensuremath{SUMMER}$ mode.                                                                                                    |
|---------------------------------------------------------------|----------------------------------------------------------------------------------------------------|
| DAY GROUP<br>NIGHT GROUP                                      | a zone number can be assigned to one of the 3 day and night setpoints.<br>This means it is possible, for example by closing a digital input, to set the same<br>threshold on all thermostats or Minitouch devices in the system<br>Pressing gives access to the group manager panel from which you can<br>create or delete groups |
| TEMPERATURE<br>CHANGE FROM SPEED<br>1 TO 2 and from<br>1 TO 3 | these values indicate the temperature difference, in relation to the setpoint, required for activation of speed 1, 2 or 3.                                                                                                    |
| SPEED 1<br>SPEED 2<br>SPEED 3                                 | these values indicate the 3 speeds of the fan coil units in analogue mode expressed as a percentage.                                                                                                    |

### \*<sup>[2]</sup> Configure humidity sensor - GENERAL

| General              | Dehumidifier    | Humidifier | Advanced |
|----------------------|-----------------|------------|----------|
| Send humi            | idity interval: | 3          | 00 s     |
| Humidity hysteresis: |                 | 5,         | ,0 %rh   |
| Humidity o           | offset:         | 0,         | ,0 %rh   |

| send humidity<br>Interval | indicates the time interval in seconds between each transmission of the setpoints<br>and humidity settings over the BUS. These transmissions update the system<br>managers as to the status (e.g. humidity readings). We recommend leaving this<br>parameter set to the default value (5 minutes).                                                                                   |
|---------------------------|----------------------------------------------------------------------------------------------------|
| HUMIDITY HYSTERESIS       | humidity hysteresis allows control of the humidification/dehumidification system without continuous activation or deactivation of the machine. For example, if you set a hysteresis of 5% and a humidity value of $60\%$ for dehumidification, the dehumidifier will stop when the humidity reaches 55% ( $60\%$ set value - 5% hysteresis) and restart when the value rises to 61%. |
| HUMIDITY<br>OFFSET        | if the humidity reading taken in the room by another instrument is slightly different<br>to that displayed by the humidity sensor due to the installation position of the latter,<br>a correction coefficient, measured in tenths of a degree (this can also be negative),<br>can be applied and added to the actual humidity reading. This is set by default to 0.                  |

### \_\_\_\_\_ Configure humidistat - DEHUMIDIFIER / HUMIDIFIER

| Thresholds                   |                |            |                    |   |
|------------------------------|----------------|------------|--------------------|---|
| Day threshold:               | 40 %rh         |            |                    |   |
| <ul> <li>Advanced</li> </ul> |                |            |                    |   |
| Night threshold:             | 50 %rh         |            |                    | * |
| Day group:                   | No group       |            | *                  |   |
| Night group:                 | No group       |            | -                  |   |
| Off group:                   | No group       |            | *                  |   |
| Dutput command<br>Dutputs:   | Address: Not u | * Outputs: | Output 1, Output 2 | * |
|                              |                |            |                    | - |

| DAY THRESHOLD<br>NIGHT THRESHOLD<br>EMPTY THRESHOLD | select the setpoint and the zone to which the various operating modes will be applied                                                                                                    |
|-----------------------------------------------------|----------------------------------------------------------------------------------------------------|
| DAY GROUP NIGHT GROUP<br>OFF GROUP                  | a zone number can be assigned to one of the 3 day, night or off<br>setpoints.<br>This means it is possible, for example by closing a digital input, to set<br>the same operating mode on all humidifiers or Minitouch devices in<br>the system.                                                                                                    |
| ADDRESS                                             | enter the corresponding address used for activation of the humidity control system in the selected mode                                                                                                    |
| OUTPUTS                                             | enter the corresponding output used for activation of the humidity control system in the selected mode                                                                                                    |
| FAN COIL SPEED CONTROL                              | DIGITAL:set this option if you want to control a multi-speed unit<br>connected to a module over the BUS. In this case the first 4 module<br>outputs on the installed module will be reserved for this function. Set<br>the address of the module you wish to use and specify which of the 3<br>speeds will be used.                                                                                                    |
|                                                     | For example, if you select "Remote valve" and set the module number                                                                                                    |
|                                                     | to 2, output 1 on module 2 will be used to enable and activate the<br>unit, while outputs 2, 3 and 4 on module 2 will be used to control the<br>3 speed levels (output 2 for speed 1, output 3 for speed 2 and output<br>4 for speed 3).                                                                                                    |
|                                                     | ANALOGUE: this parameter can be used to set the climate zone to control a multi-speed fan coil unit with a 0-10V analogue input. In this way the climate zone will send a speed control command to the analogue 0-10V output connected to the fan coil unit to control its operating speed. The analogue output control provides 3 speed settings, which can be set as required in the ADVANCED MENU, and which are selected on the basis of the difference between the temperature/humidity reading for the room. The greater the difference, the greater the output voltage (0-10V). The differences in temperature and humidity that trigger changes in speed can be set in the advanced settings. |

### \*<sup>(2)</sup> Configure thermostat - ADVANCED

THRESHOLDS

OUTPUT COMMAND

| General Dehumidifier                                                                                                    | Humidifier                                                                                                    | [Advanced]                                                              |                |  |  |
|----------------------------------------------------------------------------------------------------|----------------------------------------------------------------------------------------------------|-------------------------------------------------------------------------|----------------|--|--|
| Day group:                                                                                                    |                                                                                                    | io group ~                                                              |                |  |  |
| Night group:                                                                                                    | 1                                                                                                    | No group +                                                              |                |  |  |
| Humidity change from speed                                                                                                    | d 1 to 2:                                                                                                    | 10 %rh +                                                                |                |  |  |
| Humidity change from speed 1 to 3:                                                                                                    |                                                                                                    | 20 %rh *                                                                |                |  |  |
| Speed 1:                                                                                                    |                                                                                                    | 10 % *                                                                  |                |  |  |
| Speed 2:                                                                                                    |                                                                                                    | 50 % *                                                                  |                |  |  |
| Speed 3:                                                                                                    |                                                                                                    | 100 %                                                                   | ×              |  |  |
| GROUP         a zone number can be assigned to one of the 3 day and night setpoints.           DAY GROUP NIGHT         This means it is possible, for example by closing a digital input, to set the same operating mode on all humidifiers or Minitouch devices in the system.           Pressing          give group set of the group manager panel from which you can create or delete groups. |                                                                                                    |                                                                         |                |  |  |
| TEMPERATURE<br>CHANGE FROM SPEED<br>1 TO 2 and from 1 TO 3                                                                                                    | these values indicate the temperature difference, in relation to the setpoint, required for activation of speed 1, 2 or 3. |                                                                         |                |  |  |
| SPEED 1 - 2 - 3                                                                                                    | these values as a perc                                                                                                    | ues indicate the 3 speeds of the fan coil units in analogue n<br>entage | node expressed |  |  |

**REMOTE VALVE** 

### \*<sup>(3)</sup> Configure dew point - GENERAL

I.

\_

| General Advanced         |         |   |
|--------------------------|---------|---|
| Send dew point interval: | 300 s   | Ŧ |
| Dew point hysteresis:    | 0,5 ℃   | - |
| Dew point offset:        | 20,0 °C | - |
|                          |         |   |

| SEND DEW POINT<br>INTERVAL | indicates the time interval in seconds between each transmission of the setpoints<br>and settings over the BUS. These transmissions update the system managers as<br>to the status (e.g. humidity readings). We recommend leaving this parameter set to<br>the default value (5 minutes).                                      |
|----------------------------|----------------------------------------------------------------------------------------------------|
| DEW POINT<br>Hysteresis    | the dew point hysteresis allows control of the humidification/dehumidification system without continuous activation or deactivation of the machine. For example, with a hysteresis of $0.4^\circ$ , if a dew point offset of $20^\circ$ C is set, the function will activate at $20^\circ$ C and deactivate at $19.6^\circ$ C. |
| DEW POINT<br>OFFSET        | indicates the temperature below which the function is automatically deactivated                                                                                                    |

### \*3 Configure dew point - ADVANCED

| General Advanced |                             |   |  |
|------------------|-----------------------------|---|--|
| Enable group:    | No group                    | ¥ |  |
| Disable group:   | No group                    | - |  |
| Output           | Module: 1  Output: Output 3 |   |  |

| ENABLE GROUP DISABLE | You can assign an enable group and a disable group to the <i>Dew point</i> function to activate or deactivate the function itself.                                                 |
|----------------------|----------------------------------------------------------------------------------------------------|
| GROUP                | <i>Pressing gives access to the group manager panel from which you can create or delete groups.</i>                                                                                |
| OUTPUT               | You can select a MODULE and an OUTPUT to associate with the dew point function.<br>Pressing gives access to the group manager panel from which you can<br>create or delete groups. |

### System manager user interface

| System manager user interface |                                   |  |  |  |
|-------------------------------|-----------------------------------|--|--|--|
| ✓ Use interface of: Lo        | a Comelit Hub 👻                   |  |  |  |
| System manager element        | Configure system manager elements |  |  |  |
| Rooms:                        | Sort rooms                        |  |  |  |

| USE<br>INTERFACE OF                       | <ul> <li>it is possible to select a system manager from which to import the user interface, or to deselect the flag and configure the system manager manually.</li> <li>This function can only be activated when there are at least 2 system managers in the system.</li> <li>by default, the system manager uses the interface for the first system manager (<i>default master</i>) entered in the system.</li> </ul> |
|-------------------------------------------|----------------------------------------------------------------------------------------------------|
| CONFIGURE<br>SYSTEM MANAGER<br>ELEMENTS * | from this menu you can select which elements to view and manage via the system manager.<br>OUTPUTS / INPUTS / CONSUMPTION / CLIMATE / SCENARIOS / RULES<br>(Further information on page 47.)                                                                                                    |
| SORT<br>ROOMS                             | <ul> <li>the menu can be used to change the order in which rooms are displayed on the system manager.</li> <li>Remove the flag from Use order from physical view, select the desired room, move it up/down using the arrows, then confirm or cancel the procedure.</li> <li>The order cannot be changed directly if using the interface for another system manager.</li> </ul>                                         |

### \*Configure system manager elements - OUTPUTS

Ovpute Inputs Consumption Climate Scenarios Rules

| vible | Description     | Room           |   | Type           | Module                      | Durput. | System manager function | Protect | ٩., |
|-------|-----------------|----------------|---|----------------|-----------------------------|---------|-------------------------|---------|-----|
|       | Luce 2-1 temp   | Cuona          |   | Digital output | 20046604 (SE40 16A) 2 - 2   | 1       | Light.                  |         |     |
| 4     | Luce 2-2 temp   | Cuona          |   | Digital output | 20046604 (SE40 16A) 2 - 2   | - 2     | Light                   |         |     |
| 4     | Luce 2-3 temp   | Cucha          |   | Digital output | 20046604 (5E40 16A) 2 - 2   | 3       | Light                   |         |     |
| 4     | Luce 2-4 temp   | Cutina         |   | Digital output | 20046604 (SE40 16A) 2 - 2   | - 4     | Light                   |         |     |
| 2     | 14-1 mono       | Cucina         | - | Digital output | 20046604 (SI40 16A) 14-14   | 1       | Watering                |         |     |
| 2     | 14-2 mono       | Cuona          | - | Digital output | 20046604 (SI40 36A) 14 - 14 | 2       | Watering                |         |     |
| 7     | 14-3 mono       | Cuona          |   | Digital output | 20046604 (SI40 16A) 14 - 14 | 3       | Watering                |         |     |
| ¥}    | 14-4 mono       | Cucina         |   | Digital output | 20046604 (SI40 16A) 14 - 14 | 4       | Watering                |         |     |
| 0     | Altro 18-1 temp | Cucina         |   | Digital output | 20046604 (SE40 16A) 18 · 18 | 1       | Other                   |         |     |
| 6     | Altro 18-2 temp | Cucina         |   | Digital output | 20046604 (SI40 16A) 18 - 18 | 2       | Other                   |         |     |
| 2     | Altro 18-3 temp | Cucina         |   | Digital output | 20046604 (3140 16A) 18 - 18 | 3       | Other                   |         |     |
| 8     | Altro 18-4 temp | Cucina         |   | Digital output | 20046604 (ST40 16A) 18 - 18 | - 4     | ôther .                 |         |     |
| 6     | Tapparella 21-1 | Cuona          |   | Digital output | 20046604 (SI40 16A) 21 - 21 | 1       | Bind                    |         |     |
| 1     | Tapparella 21-3 | Cuone          |   | Digital output | 20046604 (5140 16A) 21 - 21 | 3       | 6Ind                    |         |     |
| 1     | Modulo 3 out1   | Sala da pranto |   | Digital output | 20046605 (9080 6A) 3 - 3    | 1       | Light                   |         |     |
| 1     | Modulo 3 out2   | Sala da pránzo |   | Digital output | 20046605 (9380 6A) 3 - 3    | 2       | Light                   |         |     |
| 1     | Modulo 3 out3   | Sala da pranzo |   | Digital output | 20046605 (959O 6A) 3-3      | 3       | Light                   |         |     |
| 4     | Modulo 3 out+   | Sala de prenza |   | Digital output | 20046605 (3080-64) 3 - 3    | 4       | Light                   |         |     |
| 2     | Modulo 3 out5   | Sala da pranzo |   | Digital output | 20046635 (9880 64) 3 - 3    | .5      | Light                   |         |     |
| 1     | Modulo 3 outó   | Sala da pranzo |   | Digital output | 20046605 (9080 6A) 3 - 3    | 6       | Light                   |         |     |
| 1     | Modulo 3 put7   | Sala da pranzo |   | Digital output | 20046605 (909O 6A) 3 - 3    | 7       | Light                   |         |     |

### Only the OUTPUTS associated with the *Physical view* are visible

| VISIBLE                    | the selected OUTPUTS will be displayed on the system manager. Select them using flags.                                                                                                    |
|----------------------------|----------------------------------------------------------------------------------------------------|
| DESCRIPTION                | the element description can be customised.<br>» the new description will also be updated on the system manager.                                                                                                    |
| ROOM                       | you can select the room to which the output is to be linked.                                                                                                    |
| TYPE                       | displays the output type (analogue or digital)                                                                                                    |
| MODULE                     | displays a description of the module for the relevant output                                                                                                    |
| OUTPUT                     | displays the module channel                                                                                                    |
| SYSTEM MANAGER<br>FUNCTION | displays the category to which the relevant output belongs (light, automation, blind, irrigation, other)                                                                                                    |
| SET OUTPUT<br>OUTPUT       | to use the Conditioned Output function, at least one input on one of the digital modules installed must be set as system manager. The conditioned output makes it possible to stop the timers set for that output on the system manager, according to the status of an input on a digital module set as system manager. Conditioning is activated by Icona Manager / Planux Manager / Minitouch. |
| CONDITIONED                | the column visually displays the conditioning status of the outputs by means of a flag (present for conditioned outputs) $% \left( \frac{1}{2}\right) =0$                                                                                                    |
| PROTECTED                  | this function can be used to protect the selected outputs in that a password will be required before their ACTIVATION or DEACTIVATION via system manager                                                                                                    |
| *Configure system          | m manager elements - INPUTS                                                                                                    |
| VISIBLE                    | the selected INPUTS will be displayed on the master home automation system manager or the system manager associated with the home automation master. Select, using the flags.                                                                                                    |
| DESCRIPTION                | the element description can be customised.<br>» the new description will also be updated on the system manager.                                                                                                    |
| ROOM                       | you can select the room to which the input is to be linked.                                                                                                    |
| SCENARIO ACTIVATION        | you can activate/deactivate the function by selecting $\ensuremath{\text{ON/OFF}}$ from the drop-down menu                                                                                                    |
| SCENARIO<br>DESCRIPTION    | you can enter a description of the selected scenario                                                                                                    |
| ТҮРЕ                       | displays the input type (virtual or digital)<br>Only the digital inputs set with the <i>System manager</i> function will be displayed                                                                                                    |
| MODULE                     | displays a description of the module for the relevant input                                                                                                    |
| INPUT                      | displays the module channel                                                                                                    |
| *Configure system          | m manager elements - CONSUMPTION                                                                                                    |
| VISIBLE                    | the selected devices will be displayed on the master home automation system manager or the system manager associated with the home automation master.                                                                                                    |
| DESCRIPTION                | the element description can be customised.<br>the new description will also be updated on the system manager.                                                                                                    |
| TYPE                       | displays the type of load control device (Load module or Meter input)                                                                                                    |
| MODULE                     | displays a description of the relevant module                                                                                                    |
| MODULE FUNCTION            | displays the function set for the module ( <i>Consumption</i> or <i>Production</i> ).<br>A module set as PRODUCTION, of the LOAD MODULE type, will automatically generate the CO2 graph on the system manager. The CO2 graph will always be displayed.                                                                                                    |
| INPUT                      | displays the module channel                                                                                                    |
| GROUP                      | this function allows you to group together a number of meters of the same type (e.g.<br><i>Electricity consumption meters</i> ) in a single group so that they can all be displayed graphically as a single meter.                                                                                                    |
|                            | Pressing Gruppi gives access to the group manager panel from which you<br>can create or delete groups.<br>When a group is created, the corresponding graph will be generated automatically<br>on the system manager.<br>The Group graph will always be displayed.                                                                                                    |
| COMPARE                    | this function allows you to compare and view a graph showing the consumption<br>and production data for the selected TAs on the system manager. Select the TA<br>set as <i>Production</i> and one of the TAs set as <i>Consumption</i> . The <i>Compare</i> graph will<br>always be displayed.                                                                                                   |

\*Configure system manager elements - CLIMATE

### Outputs Inputs Consumption Climate Scenarios Rules

|       |                      |        |   | Heater | g knits | Coolin | g limits | Module infor                         | mators |                        |     |        |
|-------|----------------------|--------|---|--------|---------|--------|----------|--------------------------------------|--------|------------------------|-----|--------|
| Voble | Description          | Room   |   | Mn     | Max     | Min    | Max      | Module                               | Input  | Type                   | vie | u only |
| 4     | MISU HEAC            | Case 1 | - | 540    | 30 °C   | 5 °C.  | 30 °C    | Modbus HIVAC interface 1 - 8         | 1      | HVAC thermostat        |     |        |
| 4     | Termo 3901sA         | Casa 1 |   | 5 °C   | 30 °C   | 5.40   | 30 °C    | D(0PiA - 13                          |        | Scoria humidistat      |     |        |
| 1     | Sonds 25 ingr.2      | Casa 1 |   | 5 °C   | 30 °C   | 5 ℃    | 30 °C    | 20046707 (21) 42 - 42                | 2      | Analogue input         |     |        |
| 4     | Sonda 21 ingr.1      | Cesa 1 |   | 5 %    | 30 °C   | 5.40   | 30 °C    | 20046707 (21) 42 - 42                | 1      | Analogue input         |     |        |
| 1     | Smile 4140           | Casa 1 |   | 5 °C   | 30 °C   | 5 °C   | 30 °C    | 20004140 (Termo,lumidostato) 43 - 43 | 1      | Humidity sensor input  |     |        |
| 1     | PT 100               | Casa 1 | + | 5.5    | 30 ℃    | 5 °C   | 30 °C    | 20004140 (Termo,lumidostato) 43 - 43 | 2      | Thermostat input       |     |        |
| 1     | Nasello temp 4100    | Cese 1 |   | 5 °C   | 30 °C   | 5 °C   | 30 °C    | 2000-4100 (Termostato) 44 - 44       |        | Thermostat module      |     |        |
| 1     | Nasello con Una 4120 | Casa 1 |   | 5 °C   | 30 °C   | 5 °C   | 30 °C    | 20004120 (Termo/Limidostato) 45 - 45 |        | Hunidity sensor module |     |        |
| 5     | Rotella 20046709     | Casa 1 |   | 5.40   | 30 °C   | 5.40   | 30 °C    | 20046709 (Termostato) 46 - 46        |        | Thermostat module      |     |        |
| 4     | TERM_ONE             | Case 1 | ٠ | 5 %    | 30 °C   | 5 °C   | 30 %     | ONE (One) 48 - 48                    |        | Thermostat One         |     |        |
| 4     | Mintouch             | Cese 1 |   | 5 %    | 30 °C   | 5*C    | 30 %     | Termostato Minitouch + 49            |        | Mintouch thermostat    |     |        |
| 121   | Termostato Joona     |        |   | 5 10   | 30 °C   | 5 %    | 30 °C    | Termostato Scona - 53                |        | Icona humidistat       |     |        |

| VISIBLE               | the selected CLI<br>Select, using the | the selected CLIMATE ELEMENTS will be displayed on the system manager.<br>Select, using the flags.            |  |  |
|-----------------------|---------------------------------------|----------------------------------------------------------------------------------------------------|--|--|
| DESCRIPTION           | the element descript                  | the element description can be customised.<br>the new description will also be updated on the System manager. |  |  |
| ROOM                  | you can select th                     | you can select the room to which the climate element is to be linked.                                         |  |  |
| HEATING LIMITS        | you can change                        | you can change the heating setpoint regulation limits from the system manager.                                |  |  |
| COOLING LIMITS        | you can change                        | the cooling setpoint regulation limits from the system manager.                                               |  |  |
| MODULE<br>INFORMATION | MODULE                                | Displays a description of the module for the relevant climate device.                                         |  |  |
|                       | INPUT                                 | Displays the relevant module channel for art. 20003400.                                                       |  |  |
|                       | TYPE                                  | Displays the type of climate device.                                                                          |  |  |
| VIEW ONLY             | this function allo<br>to send comman  | ws you to set the view only element, it will not therefore be possible<br>ds from the system manager          |  |  |

### \*Configure system manager elements - SCENARIOS

| VISIBLE     | the selected <i>scenarios</i> will be displayed on the system manager.<br>Select, using the flags.<br>These scenarios cannot be changed from the system managers |
|-------------|----------------------------------------------------------------------------------------------------|
| DESCRIPTION | the element description can be customised.                                                                                                    |

### \*Configure system manager elements - RULES

|             | · · · · · · · · · · · · · · · · · · ·                                                                                                    |
|-------------|----------------------------------------------------------------------------------------------------|
| VISIBLE     | the selected <i>rules</i> will be displayed on the system manager.<br>Select, using the flags.<br>The rules can be enabled/disabled from the system manager. |
| DESCRIPTION | the element description can be customised.<br>» the new description will also be updated on the system manager.                                              |

### **MINITOUCH 20034607**

### MODULE INFORMATION

Cancel

| General                   |                                                                                                    |                                                                                                    |  |  |
|---------------------------|----------------------------------------------------------------------------------------------------|----------------------------------------------------------------------------------------------------|--|--|
| System manager descripti  | n: Minitouch 49                                                                                                    |                                                                                                    |  |  |
| Language;                 | Italiano -                                                                                                    |                                                                                                    |  |  |
| System master slave:      | Slave -                                                                                                    |                                                                                                    |  |  |
| Time sync master slave:   | Slave                                                                                                    |                                                                                                    |  |  |
| Alarm configuration       |                                                                                                    |                                                                                                    |  |  |
| Alarm control panel type: | Not used +                                                                                                    |                                                                                                    |  |  |
| Alarm zones and areas:    | Configure alarm zones and areas                                                                                                    |                                                                                                    |  |  |
| Thermostat                |                                                                                                    | í l                                                                                                    |  |  |
| Enable thermostat         |                                                                                                    |                                                                                                    |  |  |
| Description:              | Termostato Minitouch                                                                                                    |                                                                                                    |  |  |
| Address:                  | 49 *                                                                                                    |                                                                                                    |  |  |
| Thermostat:               | Configure thermostat                                                                                                    |                                                                                                    |  |  |
| VSTEM MANAGER             | n<br>enter a short description of the system manager to e                                                                                                    | asily identify it within th                                                                                                    |  |  |
|                           | project.                                                                                                    |                                                                                                    |  |  |
| YSTEM MASTER /<br>LAVE    | the master device transmits the HOME AUTOMATION CONFIGURATION to the slave devices.<br>• By default, the first system managers to be added to the system will be the master<br>• Only one of the system managers in the system may be set as the master, and al the remaining system managers must be set as slaves.<br>• The device will automatically be a slave if there is a Comelit Hub 20003150 in the system.                                    |                                                                                                    |  |  |
| ME SYNC MASTER<br>Slave   | he master device transmits the DATE AND TIME to the s<br>by default, the system manager added to the system is<br>if there is a Comelit Hub 20003150 in the system, it w<br>Only one of the system managers in the system may b<br>the remaining system managers must be set as slave.<br>TIME SYNC master and SYSTEM master may be 2 diff<br>if there is no Comelit Hub 20003150 in the system we<br>Bridge 20003101 as time sync master so that the d | lave devices.<br>is a time sync slave.<br>ill be the master device.<br>e set as the <i>master</i> , and<br>s.<br>erent system managers.<br>recommend setting Seria<br>te and time are update |  |  |

| ALARM CONTROL            | select the type of alarm control panel installed in the system:                                                                                                    |
|--------------------------|----------------------------------------------------------------------------------------------------|
| PANEL TYPE               | S32 / S40 / S88 / S88F / S88R / S200 / VED010 / VED034 / VED068 / VED0200                                                                                                    |
| Alarm<br>Zones and areas | for S series control panels, alarm zones and areas must be configured using the dedicated function: add areas, select wired zones / wireless zones used, pair zones and areas |

Thermostat .....

| ENABLE THERMOSTAT                       | the tick box serves to enable/disable the thermostat function of the system manager.                                                                                                    |
|-----------------------------------------|----------------------------------------------------------------------------------------------------|
| DESCRIPTION                             | you can enter a description of the sensor to facilitate its identification in the system manager.                                                                                                    |
| ADDRESS                                 | assign an address on the bus to the sensor.                                                                                                    |
| CONFIGURE<br>THERMOSTAT <sup>*(1)</sup> | defines the parameters of the device's built-in thermostat to ensure its correct operation.                                                                                                    |
| MESSAGE<br>RETRANSMISSION               | this function can be used to resend the command in the event that the module under<br>control does not respond.<br>under normal conditions a single transmission is enough to control the output; if<br>however the command is not received, the module will make a new attempt, up<br>to a maximum of 3.<br>we recommend that this function is always enabled to ensure greater security for<br>the command's sent |

### \* <u>Configure thermostat - GENERAL</u>

| Send Ten  | IPERATURE         | indicates the<br>temperature re<br>update the syst | time interval in seconds<br>ading over the bus. Sending<br>em managers. | between each transmission of the<br>g these temperature readings serves to |  |
|-----------|-------------------|----------------------------------------------------|-------------------------------------------------------------------------|----------------------------------------------------------------------------|--|
| Temperati | ure offset:       | 0.                                                 | 0 °C                                                                    | •                                                                          |  |
| Temperat  | ure hysteresis:   | 0,                                                 | 0,2 °C                                                                  |                                                                            |  |
| Send temp | erature interval: | 3                                                  | 0 s                                                                     | ÷                                                                          |  |
| General   | Winter mode       | Summer mode                                        | Advanced                                                                |                                                                            |  |

if the temperature reading taken in the room by another instrument is slightly different to that displayed by the thermostat due to the installation position of the latter, a correction coefficient, measured in tenths of a degree (this can also be negative), can be applied and added to the actual temperature reading. This is set by default to 0.

### \*(1) Configure thermostat - WINTER/SUMMER MODE

General Winter mode Summer mode Advanced

T

OFFSET

| Day threshold:               | 20,0 °C  |              |                    |       |
|------------------------------|----------|--------------|--------------------|-------|
| <ul> <li>Advanced</li> </ul> |          |              |                    |       |
| Night threshold:             | 17,0 1   | c            |                    |       |
| Empty threshold:             | 8,0 °C   |              |                    | ÷     |
| Day group:                   | No gro   | чр           | -                  |       |
| Night group:                 | No gro   | a ili        | •                  | 111   |
| Empty group:                 | No gro   | up           | •                  |       |
| Remote valve                 |          |              |                    |       |
| Dutputs:                     | Address: | 2 - Outputs: | Output 1, Output 2 | •     |
| ✓ Fan coil speed control     |          |              |                    |       |
| Local outputs                |          |              |                    |       |
|                              | •        |              | i.                 |       |
| Fan col speed:               | 1 speed  | .2 s         | need               | 3 spe |

| SOLOF        | DAY / NIGHT<br>/ EMPTY<br>THRESHOLD | select the setpoint and the zone to which the various operating modes will be applied                                                                                                    |
|--------------|-------------------------------------|----------------------------------------------------------------------------------------------------|
| THRESI       | day / Night / Off<br>Group          | a zone number can be assigned to one of the 3 day, night or off setpoints.<br>This means it is possible, by closing a digital input for example, to select the same<br>setpoint on all the thermostats in the system.                                                                                                    |
|              | ADDRESS                             | enter the corresponding address used for activation of the temperature control system in the selected mode $% \left( {{{\rm{c}}} {{\rm{c}}} {{c$ |
|              | OUTPUT                              | enter the corresponding output used for activation of the temperature control system in the selected mode $% \left[ {\left( {n_{\rm s}} \right)_{\rm s}} \right]$                                                                                                    |
| REMOTE VALVE | FAN COIL SPEED<br>Control           | DIGITAL: set this option if you want to control a multi-speed<br>convector heater which is connected to a module over the BUS. In<br>this case the first 4 module outputs on the installed module will be reserved for<br>this function. Set the number of the module you wish to use and specify which of<br>the 3 speeds will be used.                                                                                                    |
|              |                                     | For example, if you select "Remote valve" and set the module number to 2,<br>output 1 on module 2 will be used to enable and activate the temperature control<br>machine, while outputs 2, 3 and 4 on module 2 will be used to control the 3<br>speed levels. Output 2 for speed level 1, output 3 for speed level 2 and output<br>4 for speed level 3.                                                                                                    |
|              | LOCAL OUTPUTS                       | Enable this function to use the built-in Minitouch outputs to control solenoid valves or fan coil units                                                                                                    |

### System manager user interface ·····

| System manager u                                                                                                 | ser interfa | ace                                             |  |
|----------------------------------------------------------------------------------------------------|-------------|-------------------------------------------------|--|
| Use Interface of: Loca Comelit Hub<br>System manager elements: Configure system manager ele<br>Rooms: Sort rooms |             | elit Hub                                        |  |
|                                                                                                    |             | Configure system manager elements<br>Sort rooms |  |

| USE<br>INTERFACE OF                  | <ul> <li>it is possible to select a system manager from which to import the user interface, or to deselect the flag and configure the system manager manually.</li> <li>This function can only be activated when there are at least 2 system managers in the system.</li> <li>by default, the system manager uses the interface for the first system manager (<i>default master</i>) entered in the system.</li> </ul> |
|--------------------------------------|----------------------------------------------------------------------------------------------------|
| CONFIGURE<br>System Manager<br>Elem. | from this menu you can select which system manager elements to view and manage via the system manager. <b>OUTPUTS/INPUTS/CONSUMPTION/CLIMATE</b> (Further information on page 39.)                                                                                                    |
| SORT<br>ROOMS                        | <ul> <li>the menu can be used to change the order in which rooms are displayed on the system manager.</li> <li>Remove the flag from <i>Use order from physical view</i>, select the desired room, move it up/down using the arrows, then confirm or cancel the procedure.</li> <li>The order cannot be changed directly if using the interface for another system manager.</li> </ul>                                  |

### SERIAL BRIDGE 20003101

### MODULE INFORMATION

| Module information |   | General                     |                                   |  |
|--------------------|---|-----------------------------|-----------------------------------|--|
| nputs              | ^ | System manager description: | Bridge                            |  |
| Inputs             |   | System master slave:        | Slave                             |  |
|                    |   | Time sync master slave:     | Slave                             |  |
|                    |   | Alarm configuration         |                                   |  |
|                    |   | Alarm control panel type:   | Not used                          |  |
|                    |   | Alarm zones and areas:      | Configure alarm zones and areas   |  |
|                    |   | System manager user inte    | erface                            |  |
|                    |   | Use interface of: Loca C    | omelit Hub                        |  |
|                    |   | System manager elements:    | Configure system manager elements |  |
|                    |   | Rooms:                      | Sort rooms                        |  |

| SYSTEM MANAGER<br>DESCRIPTION | enter a short description of the system manager to easily identify it within the project.                                                                                                    |
|-------------------------------|----------------------------------------------------------------------------------------------------|
| SYSTEM MASTER<br>/ SLAVE      | <ul> <li>The master device transmits the HOME AUTOMATION CONFIGURATION to the slave devices.</li> <li>By default, the first system manager to be added to the system will be the master.</li> <li>Only one of the system managers in the system may be set as the master, and all the remaining system managers must be set as slaves.</li> <li>The device will automatically be a slave if there is a Comelit Hub 20003150 in the system.</li> </ul>                                                                                                    |
| TIME SYNC<br>Master / Slave   | The master device transmits the DATE AND TIME to the slave devices.<br>• By default, the system manager added to the system is a time sync slave.<br>• If there is a Comelit Hub 20003150 in the system, it will be the master device.<br>• Only one of the system managers in the system may be set as the master, and all the<br>remaining system managers must be set as <i>slaves</i> .<br>• TIME SYNC master and SYSTEM master may be 2 different system managers.<br>If you choose to set Serial Bridge 20003101 as time sync master, you will need to select |
|                               | "enable NTP" in "Setup_Date and Time" as illustrated in the programming manual for<br>art. 20003101, available on the website pro.comelitgroup.com; otherwise if you set<br>Serial Bridge 20003101 as a time sync slave you will need to deselect it.                                                                                                    |
| ALARM MASTER<br>SLAVE         | set the system manager as master or slave for the ALARM part of the system.                                                                                                    |

Alarm configuration

| ALARM CONTROL<br>PANEL TYPE | select the type of alarm control panel installed in the system:<br>S32 / S40 / S88 / S88F / S88R / S200 / VED010 / VED034 / VED068 / VED0200                                                                                              |
|-----------------------------|----------------------------------------------------------------------------------------------------|
| alarm<br>Zones and Areas    | <ul> <li>For S series control panels, alarm zones and areas must be configured using the dedicated function:</li> <li>add the areas</li> <li>select the wired zones/wireless zones used</li> <li>associate the zones and areas</li> </ul> |

System manager user interface

| USE<br>INTERFACE OF                      | <ul> <li>it is possible to select a system manager from which to import the user interface, or to deselect the flag and configure the system manager manually.</li> <li>This function can only be activated when there are at least 2 system managers in the system.</li> <li>by default, the system manager uses the interface for the first system manager (default master) entered in the system.</li> </ul>                                                                                                    |  |
|------------------------------------------|----------------------------------------------------------------------------------------------------|--|
| CONFIGURE<br>System Manager<br>Elements* | from this menu you can select which system manager elements to view and manage via the system manager. <b>OUTPUTS / INPUTS / CONSUMPTION / CLIMATE</b> (Further information on page 39.)                                                                                                    |  |
| SORT<br>ROOMS                            | the menu can be used to change the order in which rooms are displayed on the system manager.<br>• Remove the flag from <i>Use order from physical view</i> , select the desired room, move it up/down using the arrows, then confirm or cancel the procedure. The order cannot be changed directly if using the interface for another system manager.<br>• <b>Rooms</b><br>• <b>Rooms</b><br>• <b>Roo</b> |  |

Т

### **COMELIT HUB 20003150**

### MODULE INFORMATION

T

| Information                    | Α. | Module information          |                                   |  |
|--------------------------------|----|-----------------------------|-----------------------------------|--|
| Module information<br>Settings | ^  | General                     |                                   |  |
| General settings               |    | System manager description: | Comelt Hub 1                      |  |
| Alarm settings                 |    | Туре                        | 20003150 (Cornelit Hub)           |  |
| VP settings                    |    | System master slave:        | Master                            |  |
| Music settings                 |    | Time sync master slave:     | Master                            |  |
| Scenarios                      | *  |                             |                                   |  |
| Rules                          | ¥  | App user interface          |                                   |  |
| Virtual outputs                | *  | System manager elements:    | Configure system manager elements |  |
|                                |    | Rooms:                      | Sort rooms                        |  |
|                                |    |                             |                                   |  |

General

| SYSTEM MANAGER<br>DESCRIPTION | Enter a short description of the system manager to easily identify it within the project and while pairing it with the Comelit app.           |
|-------------------------------|----------------------------------------------------------------------------------------------------|
| TYPE                          | this parameter shows the product name and code                                                                                                |
| SYSTEM MASTER<br>SLAVE        | The <i>master</i> device transmits the home automation configuration to the <i>slave</i> devices.<br>Comelit Hub is always the system master. |
| TIME SYNC MASTER<br>SLAVE     | The <i>master</i> device transmits the DATE AND TIME to the <i>slave</i> devices.<br>Comelit Hub is always the <i>time sync</i> master.       |

App user interface

| Configure<br>System Manager<br>Elements | the menu can be used to select which elements to view and manage via the Comelit<br>app and via the system managers utilising the user interface for the module.<br>OUTPUTS / INPUTS / CONSUMPTION / CLIMATE / SCENARIOS / RULES<br>(Further information on page 47.)                                                                                                    |
|-----------------------------------------|----------------------------------------------------------------------------------------------------|
| ROOMS                                   | the menu can be used to change the order in which rooms are displayed on the system manager and in the Comelit app.  • Remove the flag from <i>Use order from physical view</i> , select the desired room, move it up/down using the arrows, then confirm or cancel the procedure.  • Rooms • Rooms |
|                                         |                                                                                                    |

### SETTINGS

| General | <br> | • • • | <br>• • • • | <br> | <br> | <br> |
|---------|------|-------|-------------|------|------|------|
|         |      |       |             |      |      |      |

| Access     |          |                       |            |
|------------|----------|-----------------------|------------|
| Username:  | Locadmin | Password: ADMIN1      |            |
| Coordinate | 25       |                       |            |
| Latitude:  |          | 45,87063 🖕 Longitude: | 10,20298 🗘 |
|            |          |                       |            |

| ESS       | USERNAME  | Enter a username for login via app and system managers.<br>(Default: admin) |
|-----------|-----------|-----------------------------------------------------------------------------|
| ACC       | PASSWORD  | Enter a password for login via app and system managers.<br>(Default: admin) |
|           |           |                                                                             |
| ITES      | LATITUDE  | Enter the geographical coordinates for the module installation site.        |
| *COORDINA | LONGITUDE | Enter the geographical coordinates for the module installation site.        |

\*Parameters required to use the Twilight function in Rules.

Communication with the Vedo alarm control panel requires suitable configuration using the Safe Manager software.

Alarm

Compatible Vedo control panels: VED010 - VED034 - VED068 - VED0200 version 2.10.X - VED0 IP version 2.7.X

The Import Safe option automatically imports the required parameters from Safe Manager.

| ✓ Enable alarm<br>Vedo device ID: | 1 - V                                                                        | edo device password:                                                  | •                                                                       |                              |
|-----------------------------------|------------------------------------------------------------------------------|-----------------------------------------------------------------------|-------------------------------------------------------------------------|------------------------------|
| Local IP address:                 | 192.168.1.230                                                                | Port                                                                  | : 10012                                                                 |                              |
|                                   | Import                                                                       | Safe                                                                  |                                                                         |                              |
| ENABLE ALARM                      | Click in the box to allow                                                    | communication with                                                    | the alarm system.                                                       |                              |
| VEDO DEVICE ID                    | Enter the device ID as s                                                     | et in Safe Manager.                                                   |                                                                         |                              |
| VEDO DEVICE<br>PASSWORD           | Enter the device passw                                                       | ord as set in Safe Ma                                                 | nager.                                                                  |                              |
| LOCAL IP ADDRESS                  | Enter the local IP add communicate.                                          | ress of the alarm co                                                  | ontrol panel with which                                                 | you want to                  |
| PORT                              | Enter the local commun                                                       | ication port for the co                                               | ontrol panel as set in Safe                                             | e Manager.                   |
| IMPORT SAFE                       | Click "Import Safe" to<br>project form the Safe M<br>system actions into sce | automatically recove<br>anager database. This<br>narios and home auto | er the required data by<br>s option allows the integr<br>omation rules. | importing the ation of alarm |

| VIP          |                                                                                                    |
|--------------|----------------------------------------------------------------------------------------------------|
| ViP settings |                                                                                                    |
|              |                                                                                                    |
| ENABLE VIP   | This option is used to enable/disable video entry system management using the<br>Comelit app via Comelit Hub. |

Music

| $\checkmark$ | Enable music       |                                   |                                         |                           |                                 |
|--------------|--------------------|-----------------------------------|-----------------------------------------|---------------------------|---------------------------------|
| 1            | Music server       |                                   |                                         |                           |                                 |
| -            | öerver IP address: | 172.25.82.99                      |                                         | Port:                     | 9000                            |
| 1            | Jsername:          | admin                             | Password:                               | a                         | dmin                            |
|              |                    |                                   |                                         |                           |                                 |
|              | ENABLE MUSIC       | this option is u<br>and the audio | used to enable/di<br>distribution serve | sable commur<br>r module. | nication between Comelit Hub    |
| TER.         | SERVER IP ADDRESS  | Enter the IP a manage.            | ddress of the au                        | dio distributior          | n server module you want to     |
| SIC SERV     | PORT               | Enter the comm<br>want to manag   | nunication port co<br>ge.               | onfigured on th           | e audio distribution server you |
| MU           | USERNAME           | Enter the user to manage.         | name configured                         | I on the audio            | distribution server you want    |
|              | PASSWORD           | Enter the pass manage.            | word configured                         | on the audio d            | istribution server you want to  |

### SCENARIOS

Scenario is the function used to send a sequence of commands via BUS. The scenario can send commands to home automation systems and alarm systems; a delay can be set between these actions. Scenarios can be executed manually or automatically.

Executed manually or automatically. For example, the scenario command can be used to switch off all the lights in the home, close the blinds, deactivate controlled sockets, etc. with a single command.

Comelit Hub can be used to manage up to 100 scenarios.

| DES | CRIPTION            | enter a short description of the<br>Comelit app and on system man                                      | scenario to easily identify it within the project, in the nagers.               |
|-----|---------------------|----------------------------------------------------------------------------------------------------|---------------------------------------------------------------------------------|
|     |                     |                                                                                                    |                                                                                 |
|     | PHYSICAL<br>Element | OUTPUT<br>Time interval between the<br>execution of the set action<br>and the previous action.         | enter a value expressed in hours/minutes/seconds                                |
|     |                     | ELEMENT TYPE<br>The options depend on the<br>functions created in <i>Physical</i><br><i>view</i> .     | Choose between:<br>LIGHT / CLIMATE / AUTOMATION / IRRIGATION /<br>BLIND / OTHER |
|     |                     | PHYSICAL ELEMENT<br>The options depend on the<br>functions created in <i>Physical</i><br><i>view</i> . | select from the available elements.<br>(Example Light1, Light2)                 |
|     |                     | COMMAND<br>The options depend on the<br>selected element.                                              | choose from the available options                                               |

|                                                                                                    | 1                                                                                                    |                                                                                                    |
|----------------------------------------------------------------------------------------------------|----------------------------------------------------------------------------------------------------|----------------------------------------------------------------------------------------------------|
| MODULE<br>Input/Outputs<br>not associated<br>with any<br>system<br>element can<br>be entered<br>directly.<br>If the desired<br>input/<br>output has<br>already been<br>associated<br>with an<br>element, you<br>will need to<br>use "System<br>element" as<br>"Target type" | COMMAND TYPE<br>Select the command to send<br>to the group.                                                         | Choose between:<br>NORMAL<br>the module sends a command to the addressee,<br>switching the output for which it was programmed.<br>For example, if you send a normal command to a<br>timed output, the output will be activated for the set<br>time. If you send a normal command to an output set<br>as Step by Step, the output inverts its status.<br>SET<br>the module sends a "force ON" command and<br>the output is then activated independently of<br>the programming, remaining active until a new<br>command is sent. The SET command does not affect<br>outputs set as "Blind" and "Venetian blind".<br>For example, if you want to send an activation<br>command to a group of lights, the SET command<br>type must be set; this switches on any lights which<br>are off and leaves those already switched on<br>running. If a SET is sent to an output set as timed,<br>the nodule sends a "force OFF" command and<br>the output is activated and will remain active until a<br>new command is sent. The RESET command does not<br>affect outputs as the activative regardless of the<br>programming, remaining inactive until a new<br>command is sent. The RESET command does not<br>affect outputs set as "Blind" or "Venetian blind".<br>For example, if you want to send a deactivation<br>command to a group of lights, the RESET command<br>type must be set; this switches off any lights which<br>are on and leaves those already switched off inactive<br>ACTIVATE ANALOGUE OUTPUT<br>the module sends the activation command to the set<br>analogue output, bringing the output to the last value<br>set temporarily.<br>DEACTIVATE ANALOGUE OUTPUT<br>the module sends the off command to the set<br>analogue output, bringing the output to the last value<br>set temporarily.<br>DEACTIVATE ANALOGUE OUTPUT<br>the module sends the off command to the set<br>analogue output, bringing the output to the last value<br>set temporarily.<br>DEACTIVATE ANALOGUE OUTPUT<br>the module sends the off command to the set<br>analogue output, bringing the output to the last value<br>set temporarily.<br>DEACTIVATE ANALOGUE OUTPUT<br>the module sends the off command to the set<br>analogue output, |
|                                                                                                    | OUTPUT<br>Time interval between the<br>execution of the set action<br>and the previous action.<br>TARGET PROPERTIES | enter a value expressed in hours/minutes/seconds. Select the address of the module and the relevant output you wish to control. Pressing gives access to the module manager panel from which you can select the output.                                                                                                    |
| GROUP                                                                                                    | COMMAND TYPE<br>Select the command to send<br>to the group.                                                         | Choose between:<br>NORMAL<br>the module sends a command to the addressee,<br>switching the output for which it was programmed.<br>For example, if you send a normal command to a<br>timed output, the output will be activated for the set<br>time. If you send a normal command to an output set<br>as Step by Step, the output inverts its status.<br>SET<br>the module sends a "force ON" command and<br>the output is then activated independently of<br>the programming, remaining active until a new<br>command is sent. The SET command does not affect<br>outputs set as "Blind" and "Venetian blind".<br>For example, if you want to send an activation<br>command to a group of lights, the SET command<br>type must be set; this switches on any lights which<br>are off and leaves those already switched on<br>running. If a SET is sent to an output set as timed,<br>the output is activated and will remain active until a<br>new command is received<br><b>RESET</b><br>the module sends a "force OFF" command and<br>the output is then deactivated regardless of the<br>programming, remaining inactive until a new<br>command is sent. The RESET command does not<br>affect outputs set as "Blind" or "Venetian blind".<br>For example, if you want to send a deactivation<br>command to a group of lights, the RESET command<br>type must be set; this switches off any lights which<br>are on and leaves those already switched off inactive<br>SET ANALOGUE VALUE<br>this command can be used to control an analogue<br>output on a module. For example, the output of<br>dimmer 2004651 choreing alex of the output of<br>dimmer 20046551 choreing alex of a value way                                                                                                    |

|              |                                                 |                                                                                                    | SET RGB COLOUR<br>this command can be used to control an output of<br>the module 20004600 configured as RGB to adjust<br>the colour and brightness. |
|--------------|-------------------------------------------------|----------------------------------------------------------------------------------------------------|----------------------------------------------------------------------------------------------------|
|              |                                                 | OUTPUT<br>Time interval between the<br>execution of the set action<br>and the previous action.         | enter a value expressed in hours/minutes/seconds.                                                                                                   |
|              |                                                 | GROUP                                                                                                  | Select the group to associate with the action.                                                                                                    |
|              |                                                 |                                                                                                    | Pressing gives access to the group                                                                                                    |
|              |                                                 |                                                                                                    | manager panel* from which you can create or delete groups.                                                                                          |
| S            | CENARIO                                         | <b>COMMAND TYPE</b><br>Select the command to send<br>to the scenario.                                  | Choose between:<br>START SCENARIO / STOP SCENARIO                                                                                                   |
|              |                                                 | SCENARIO                                                                                               | select the scenario you want to control.                                                                                                    |
|              |                                                 | OUTPUT<br>Time interval between the<br>execution of the set action<br>and the previous action.         | enter a value expressed in hours/minutes/seconds.                                                                                                   |
| A            | LARM                                            | Actions available if Import Safe                                                                       | command is executed in the Alarm Settings section.                                                                                                  |
| C<br>a<br>fi | Option only<br>wailable in the<br>irst scenario | <b>COMMAND TYPE</b><br>Select the command to send<br>to the alarm control panel.                       | Choose between:<br>ALARM AREAS / ALARM SCENARIO                                                                                                    |
| a            | action.                                         | ALARM AREA COMMANDS<br>Option available if Command<br>type - Alarm areas is selected.                  | choose from the available options.<br>(areas and commands for areas configured on the<br>alarm control panel)                                       |
|              |                                                 | ALARM SCENARIO<br>Option available if Command<br>type - Alarm scenario is<br>selected.                 | choose from the available options.<br>(scenarios configured on the alarm control panel)                                                             |
| R            | IULE ENABLE                                     | <b>COMMAND TYPE</b><br>Select the command to send<br>to the rule.                                      | Choose between:<br>ENABLE RULE / DISABLE RULE                                                                                                    |
|              |                                                 | RULE                                                                                                   | select the rule you want to control.                                                                                                    |
|              |                                                 | <b>OUTPUT</b><br>Time interval between the<br>execution of the set action<br>and the previous action.  | enter a value expressed in hours/minutes/seconds                                                                                                    |
| V            | /iP                                             | COMMAND TYPE                                                                                           | Choose between:<br>ACTUATOR MODULE ACTIVATION / LOCK-<br>RELEASE RELAY / FLOOR DOOR CALL                                                            |
|              |                                                 | OUTPUT<br>Time interval between the<br>execution of the set action<br>and the previous action.         | enter a value expressed in hours/minutes/seconds                                                                                                    |
|              |                                                 | VIP ADDRESS<br>Option available if "Actuator<br>module activation_Lock-<br>release relay" is selected. | enter the address of the ViP module you want to control.                                                                                            |
|              |                                                 | EXPANSION<br>Option available if Actuator<br>module activation is selected.                            | choose the ViP actuator module / ViP expansion you want to control.                                                                                 |
|              |                                                 | OUTPUT<br>Option available if Actuator<br>module activation is selected.                               | choose the ViP actuator module / ViP expansion<br>output you want to control.                                                                       |
|              |                                                 | RELAY<br>Option available if "Lock-<br>release relay" is selected.                                     | choose the relay you want to control.                                                                                                    |

### RULES

*Rule* is the action that must be carried out automatically when the specified *conditions* arise. Comelit Hub can be used to manage up to 100 rules.

Example: You want to activate the output controlling the boiler when one of the outputs connected to the zone valve is active; you want to deactivate it when all the outputs controlling the zone valves are inactive.

To do so, a rule must be created with: • OR operator • as many conditions as there are solenoid valves, entering the ON status for each of the outputs • set the boiler output activation command as *True rule action* • set the boiler output deactivation command as *False rule action* 

Rule settings

1 1 1

| Rule settings              |                                                                                                    |
|----------------------------|----------------------------------------------------------------------------------------------------|
| Send actions on r          | eboot                                                                                                    |
| SEND ACTIONS<br>ON RESTART | the parameter defines how the rules should be evaluated when Comelit Hub starts up<br>or after a configuration has been sent. When the flag is enabled (default condition),<br>at the end of the condition evaluation process, the relevant actions will be carried<br>out in accordance with the rule status (True or False). When the flag is disabled, the<br>conditions are evaluated but no action is sent until the first time one of the entered<br>conditions changes. |
| RULE DESCRIPTION           | enter a short description of the rule to easily identify it within the project, in the<br>Comelit app and on system managers                                                                                                    |

L

| ULE OPERATOR                                                                                                    | AND: the command takes place automatically when all the conditions arise at t<br>same time<br>OR: the command takes place automatically when at least one (or more) of the<br>conditions arises                                                             |
|----------------------------------------------------------------------------------------------------|----------------------------------------------------------------------------------------------------|
| ule conditions                                                                                                    |                                                                                                    |
|                                                                                                    |                                                                                                    |
| pending on whether the                                                                                                 | he AND or OR option is selected, the occurrence of one or more of the <i>condition</i>                                                                                                    |
| pending on whether th<br>ger the activation of the                                                                     | he AND or OR option is selected, the occurrence of one or more of the <i>condition</i> he specified <i>rule</i> .                                                                                                    |
| pending on whether th<br>ger the activation of th<br>ter one or more conditi                                           | he AND or OR option is selected, the occurrence of one or more of the <i>condition</i> he specified <i>rule</i> .                                                                                                    |
| pending on whether th<br>gger the activation of the<br>ter one or more condition<br>Rule description:                  | he AND or OR option is selected, the occurrence of one or more of the <i>condition</i><br>he specified <i>rule</i> .<br>ions by clicking Add, click Remove to remove the selected condition.                                                                |
| pending on whether th<br>ger the activation of the<br>ter one or more condition<br>Rule description:<br>Rule operator: | he AND or OR option is selected, the occurrence of one or more of the <i>condition</i><br>he specified <i>rule</i> .<br>ions by clicking Add, click Remove to remove the selected condition.<br>Crepuscolare giorno<br>OR (one or more conditions verified) |

|      | Condition | Description         | Source type                  | Source description |   |
|------|-----------|---------------------|------------------------------|--------------------|---|
| ÷    | 1         | Descrizione condizi | Astronomical                 | Day                |   |
|      | Add       | Remove              |                              |                    |   |
| Con  | ndition 1 | Descripto           | e conditione                 |                    |   |
| _    | cription: | Descrizio           |                              |                    | _ |
| Тур  | e:        | Sche                | <ul> <li>Subtype:</li> </ul> | Astro              |   |
| Stat | us;       | Day                 |                              |                    | - |
| Vari | ation:    | Defer               | red (                        | Advance            |   |
| TOIL |           |                     |                              |                    |   |
| Time | 8:        | 02:00:00            |                              |                    |   |

| CONDITION   |                                            | the conditions are numbered progressively.                                                      |                                                                                                    |  |
|-------------|--------------------------------------------|-------------------------------------------------------------------------------------------------|----------------------------------------------------------------------------------------------------|--|
| DESCRIPTION |                                            | enter a short description identifying the condition.                                            |                                                                                                    |  |
|             | PHYSICAL<br>Element                        | SUBTYPE<br>The options depend on<br>the functions created in<br><i>Physical view</i> .          | Choose between:<br>LIGHT / CLIMATE / AUTOMATION / IRRIGATION /<br>BLIND / BUTTON / OTHER                         |  |
|             |                                            | PHYSICAL ELEMENT<br>The options depend on<br>the functions created in<br><i>Physical view</i> . | select from the available elements<br>(Example Light1, Light2)                                                   |  |
|             |                                            | STATUS<br>The options depend on the<br>selected element.                                        | choose from the available options                                                                                |  |
|             | I/O DIGITAL                                | SUBTYPE                                                                                         | Choose between:<br>DIGITAL INPUT / DIGITAL OUTPUT                                                                |  |
|             |                                            | ADDRESS                                                                                         | enter the address of the module relating to the input/<br>output to take into account                            |  |
|             |                                            | INPUT/OUTPUT                                                                                    | enter the input/output to take into account                                                                      |  |
|             |                                            | STATUS                                                                                          | choose from the available options                                                                                |  |
|             | I/O ANALOGUE                               | SUBTYPE                                                                                         | Choose between:<br>ANALOGIUE INPUT / ANALOGUE OUTPUT                                                             |  |
|             |                                            | ADDRESS                                                                                         | enter the address of the module relating to the input/<br>output to take into account                            |  |
|             |                                            | INPUT/OUTPUT                                                                                    | enter the input/output to take into account                                                                      |  |
|             |                                            | STATUS                                                                                          | choose from the available options                                                                                |  |
|             | ALARM<br>Option only                       | SUBTYPE                                                                                         | Choose between:<br>AREA / ZONE                                                                                   |  |
|             | available if Alarm                         | STATUS                                                                                          | choose from the available options:                                                                               |  |
| TYPE        | management<br>is enabled in<br>Comelit Hub |                                                                                                 | AREA TEST<br>ARMED / DISARMED OPEN ZONE /<br>/ ALARM / ENTRANCE CLOSED ZONE<br>DELAY / EXIT DELAY /<br>PRE-ALARM |  |
|             |                                            | AREA / ZONE                                                                                     | choose from the available options.                                                                               |  |
|             | ViP                                        | SUBTYPE                                                                                         | Choose between:<br>EXTERNAL CALL / INTERCOMMUNICATION CALL /<br>FLOOR DOOR CALL / ALARM CALL                     |  |

| SCHEDULING                                        | SUBTYPE                                                  | Choose between:<br>TIME SPAN / WEEK DAYS<br>TWILIGHT                                                                             | / ASTRONOMICAL                                        |
|---------------------------------------------------|----------------------------------------------------------|----------------------------------------------------------------------------------------------------|-------------------------------------------------------|
|                                                   | STATUS<br>The options depend on the<br>selected subtype. | choose from the available of<br>TIME SPAN:<br>INSIDE TIME SPAN/OUTSI<br>enter the start time and en                              | options:<br>DE TIME SPAN<br>d time of the interval    |
|                                                   |                                                          | choose from the available of<br>WEEK DAYS<br>select the days of the week<br>condition                                            | options:<br>< to be included in the                   |
|                                                   |                                                          | choose from the available of<br>ASTRONOMICAL TWILIGH<br>DAY/NIGHT<br>you have the option of enter<br>advance variation to the se | options:<br>T<br>ering a deferred or<br>lected status |
| OTHER RULE<br>select Other                        | SUBTYPE                                                  | Choose between:<br>RULE RESULT / RULE ENA                                                                                        | BLE                                                   |
| <i>rule</i> to add                                | add STATUS                                               | choose from the available                                                                                                    | options:                                              |
| a previously<br>created rule to<br>the conditions | The options depend on the selected subtype.              | RULE RESULT<br>RULE TRUE<br>RULE FALSE                                                                                           | Rule Enable<br>Rule Enabled / Rule<br>Disabled        |
|                                                   | RULE                                                     | Select the rule to assess w                                                                                                    | ithin the condition.                                  |
|                                                   |                                                          |                                                                                                    |                                                       |

True rule action

ACTION

True rule is the command that will be carried out automatically when the conditions in the Rule conditions section arise.

| ACTION              |                                                                                                    | enter one or more actions by clicking Add; the actions are numbered progressively Click Remove to remove the selected action. |                                                                                                    |  |
|---------------------|----------------------------------------------------------------------------------------------------|----------------------------------------------------------------------------------------------------|----------------------------------------------------------------------------------------------------|--|
| DESCRIPTION         |                                                                                                    | enter a short description of the                                                                                              | Action                                                                                                    |  |
|                     |                                                                                                    | '                                                                                                    |                                                                                                    |  |
| PHYSICAL<br>Element | PHYSICAL<br>Element                                                                                                    | OUTPUT<br>Time interval between the<br>execution of the set action<br>and the previous action.                                | enter a value expressed in hours/minutes/seconds                                                                                                    |  |
|                     |                                                                                                    | ELEMENT TYPE<br>The options depend on the<br>functions created in <i>Physical</i><br><i>view</i> .                            | Choose between:<br>LIGHT / CLIMATE / AUTOMATION / IRRIGATION /<br>BLIND / BUTTON / OTHER                                                                                                    |  |
|                     |                                                                                                    | PHYSICAL ELEMENT<br>The options depend on the<br>functions created in <i>Physical</i><br><i>view</i> .                        | select from the available elements.<br>(Example Light1, Light2)                                                                                                    |  |
|                     |                                                                                                    | COMMAND<br>The options depend on the<br>selected element.                                                                     | choose from the available options                                                                                                    |  |
|                     | MODULE<br>Input/Outputs<br>not associated<br>with any<br>system<br>element can<br>be entered<br>directly.<br>If the desired<br>input/<br>output has<br>already been<br>associated<br>with an<br>element, you<br>will need to<br>use "System<br>element" as<br>"Target type" | COMMAND TYPE<br>Select the command to send<br>to the group.                                                                   | Choose between:<br>NORMAL<br>the module sends a command to the addressee,<br>switching the output for which it was programmed.<br>For example, if you send a normal command to a<br>timed output, the output will be activated for the set<br>time. If you send a normal command to an output set<br>as Step by Step, the output inverts its status.<br>SET<br>the module sends a "force ON" command and<br>the output is then activated independently of<br>the programming, remaining active until a new<br>command is sent. The SET command does not affect<br>outputs set as "Blind" and "Venetian blind".<br>For example, if you want to send an activation<br>command to a group of lights, the SET command<br>type must be set; this switches on any lights which<br>are off and leaves those already switched on<br>running. If a SET is sent to an output set as timed,<br>the output is activated and will remain active until a<br>new command is received                                                              |  |
| TARGET TYPE         |                                                                                                    |                                                                                                    | RESET         the module sends a "force OFF" command and         the output is then deactivated regardless of the         programming, remaining inactive until a new         command is sent. The RESET command does not         affect outputs set as "Blind" or "Venetian blind".         For example, if you want to send a deactivation         command to a group of lights, the RESET command         type must be set; this switches off any lights which         are on and leaves those already switched off inactive         ACTIVATE ANALOGUE OUTPUT         the module sends the activation command to the set         analogue output, bringing the output to the last value         set temporarily.         DEACTIVATE ANALOGUE OUTPUT         the module sends the off command to the set         analogue output.         SET ANALOGUE VALUE         this command can be used to control an analogue         output on a module. For example, the output of         dimmer 20046851, choosing also the value you |  |

|        |                                                   |                                                                                                | SET RGB COLOUR<br>this command can be used to control an output of<br>the module 20004600 configured as RGB to adjust<br>the colour and brightness.                                                                                                    |
|--------|---------------------------------------------------|------------------------------------------------------------------------------------------------|----------------------------------------------------------------------------------------------------|
|        |                                                   | OUTPUT<br>Time interval between the<br>execution of the set action<br>and the previous action. | enter a value expressed in hours/minutes/seconds.                                                                                                    |
|        |                                                   | TARGET PROPERTIES                                                                              | Select the address of the module and the relevant output you wish to control.                                                                                                    |
|        |                                                   |                                                                                                | Pressing gives access to the module manager panel from which you can select the output.                                                                                                    |
|        | GROUP                                             | COMMAND TYPE<br>Select the command to send<br>to the group.                                    | Choose between:<br>NORMAL<br>the module sends a command to the addressee,<br>switching the output for which it was programmed.<br>For example, if you send a normal command to a<br>timed output, the output will be activated for the set<br>time. If you send a normal command to an output set<br>as Step by Step, the output inverts its status.                                                                                                    |
| PE     |                                                   |                                                                                                | SET<br>the module sends a "force ON" command and<br>the output is then activated independently of<br>the programming, remaining active until a new<br>command is sent. The SET command does not affect<br>outputs set as "Blind" and "Venetian blind".<br>For example, if you want to send an activation<br>command to a group of lights, the SET command<br>type must be set; this switches on any lights which<br>are off and leaves those already switched on<br>running. If a SET is sent to an output set as timed,<br>the output is activated and will remain active until a<br>new command is received |
|        |                                                   |                                                                                                | RESET<br>the module sends a "force OFF" command and<br>the output is then deactivated regardless of the<br>programming, remaining inactive until a new<br>command is sent. The RESET command does not<br>affect outputs set as "Blind" or "Venetian blind".<br>For example, if you want to send a deactivation<br>command to a group of lights, the RESET command<br>type must be set; this switches off any lights which<br>are on and leaves those already switched off inactive                                                                                                    |
| TARGET |                                                   |                                                                                                | SET ANALOGUE VALUE<br>this command can be used to control an analogue<br>output on a module. For example, the output of<br>dimmer 20046851, choosing also the value you<br>wish to set.                                                                                                    |
|        |                                                   |                                                                                                | SET RGB COLOUR<br>this command can be used to control an output of<br>the module 20004600 configured as RGB to adjust<br>the colour and brightness.                                                                                                    |
|        |                                                   | OUTPUT<br>Time interval between the<br>execution of the set action<br>and the previous action. | enter a value expressed in hours/minutes/seconds.                                                                                                    |
|        |                                                   | GROUP                                                                                          | Select the group to associate with the action.                                                                                                    |
|        |                                                   |                                                                                                | Pressing gives access to the group<br>manager panel* from which you can create or<br>delete groups.                                                                                                    |
|        | SCENARIO                                          | <b>COMMAND TYPE</b><br>Select the command to send<br>to the scenario.                          | Choose between:<br>START SCENARIO / STOP SCENARIO                                                                                                    |
|        |                                                   | SCENARIO                                                                                       | select the scenario you want to control.                                                                                                    |
|        |                                                   | OUTPUT<br>Time interval between the<br>execution of the set action<br>and the previous action. | enter a value expressed in hours/minutes/seconds.                                                                                                    |
|        | ALARM                                             | Actions available if Import Safe                                                               | command is executed in the Alarm Settings section.                                                                                                    |
|        | Option only<br>available in the<br>first scenario | COMMAND TYPE<br>Select the command to send<br>to the alarm control panel.                      | Choose between:<br>ALARM AREAS / ALARM SCENARIO                                                                                                    |
|        | action.                                           | ALARM AREA COMMANDS<br>Option available if Command<br>type - Alarm areas is selected.          | choose from the available options.<br>(areas and commands for areas configured on the<br>alarm control panel)                                                                                                    |
|        |                                                   | ALARM SCENARIO<br>Option available if Command<br>type - Alarm scenario is<br>selected.         | choose from the available options.<br>(scenarios configured on the alarm control panel)                                                                                                    |
|        | RULE ENABLE                                       | <b>COMMAND TYPE</b><br>Select the command to send<br>to the rule.                              | Choose between:<br>ENABLE RULE / DISABLE RULE                                                                                                    |
|        |                                                   | RULE                                                                                           | select the rule you want to control.                                                                                                    |
|        |                                                   | OUTPUT<br>Time interval between the<br>execution of the set action<br>and the previous action. | enter a value expressed in hours/minutes/seconds                                                                                                    |

| VIP                                                          | COMMAND TYPE                                                                                           | Choose between:<br>ACTUATOR MODULE ACTIVATION / LOCK-<br>RELEASE RELAY / FLOOR DOOR CALL                                                                                                    |
|--------------------------------------------------------------|----------------------------------------------------------------------------------------------------|----------------------------------------------------------------------------------------------------|
|                                                              | OUTPUT<br>Time interval between the<br>execution of the set action<br>and the previous action.         | enter a value expressed in hours/minutes/seconds                                                                                                    |
|                                                              | VIP ADDRESS<br>Option available if "Actuator<br>module activation_Lock-<br>release relay" is selected. | enter the address of the ViP module you want to control.                                                                                                    |
|                                                              | EXPANSION<br>Option available if Actuator<br>module activation is selected.                            | choose the ViP actuator module / ViP expansion yo want to control.                                                                                                    |
|                                                              | OUTPUT<br>Option available if Actuator<br>module activation is selected.                               | choose the ViP actuator module / ViP expansion<br>output you want to control.                                                                                                    |
|                                                              | RELAY<br>Option available if "Lock-<br>release relay" is selected.                                     | choose the relay you want to control.                                                                                                    |
| EMAIL<br>Notificat                                           |                                                                                                    | set the language for the message sent by Comelit Hub                                                                                                    |
| Option only<br>available in the<br>first scenario<br>action. | SUBJECT<br>the                                                                                         | enter the text which will appear in the email subjec<br>line. The entered text will be added following<br>a standard part consisting of "Comelit Hub<br>Description"                                   |
|                                                              | А                                                                                                    | enter email recipient addresses                                                                                                    |
|                                                              | MESSAGE                                                                                                | enter the text which will appear in the email. In<br>addition to the entered message, the conditions<br>present in the rule in question and the relevant<br>status will also be included in the email. |
| HYSTERES<br>TIME                                             | S rule status assessment time.<br>time set if the rule does not cl                                     | The actions will only be carried out at the end of the<br>hange status.                                                                                                    |
|                                                              | enter a value expressed in ho                                                                          | urs/minutes/seconds                                                                                                    |

False rule is the command that will be carried out automatically when the *conditions* in the Rule conditions section arise.

| ACTION      | enter one or more actions by clicking <i>Add</i> ; the actions are numbered progressively Click <i>Remove</i> to remove the selected action. |
|-------------|----------------------------------------------------------------------------------------------------|
| DESCRIPTION | enter a short description of the Action                                                                                                    |

|            | PHYSICAL<br>Element                                                                                                    | OUTPUT<br>Time interval between the<br>execution of the set action<br>and the previous action.         | enter a value expressed in hours/minutes/seconds                                                                                                    |
|------------|----------------------------------------------------------------------------------------------------|----------------------------------------------------------------------------------------------------|----------------------------------------------------------------------------------------------------|
|            |                                                                                                    | ELEMENT TYPE<br>The options depend on the<br>functions created in <i>Physical</i><br><i>view</i> .     | Choose between:<br>LIGHT / CLIMATE / AUTOMATION / IRRIGATION /<br>BLIND / OTHER                                                                                                    |
|            |                                                                                                    | PHYSICAL ELEMENT<br>The options depend on the<br>functions created in <i>Physical</i><br><i>view</i> . | select from the available elements.<br>(Example Light1, Light2)                                                                                                    |
|            |                                                                                                    | COMMAND<br>The options depend on the<br>selected element.                                              | choose from the available options                                                                                                    |
| IARUELITYE | MODULE<br>Input/Outputs<br>not associated<br>with any<br>system<br>element can<br>be entered<br>directly.<br>If the desired<br>input/<br>output has<br>already been<br>associated | COMMAND TYPE<br>Select the command to send<br>to the group.                                            | Choose between:<br>NORMAL<br>the module sends a command to the addressee,<br>switching the output for which it was programmed.<br>For example, if you send a normal command to a<br>timed output, the output will be activated for the set<br>time. If you send a normal command to an output set<br>as Step by Step, the output inverts its status.<br>SET<br>the module sends a "force ON" command and<br>the output is then activated independently of<br>the programming, remaining active until a new<br>command is sent. The SET command does not affect<br>outputs set as "Blind" and "Venetian blind". |
|            | with an<br>element, you<br>will need to<br>use "System<br>element" as<br>"Target type"                                                                                            |                                                                                                    | For example, if you want to send an activation<br>command to a group of lights, the SET command<br>type must be set; this switches on any lights which<br>are off and leaves those already switched on<br>running. If a SET is sent to an output set as timed,<br>the output is activated and will remain active until a<br>new command is received                                                                                                    |
|            |                                                                                                    |                                                                                                    | RESET<br>the module sends a "force OFF" command and<br>the output is then deactivated regardless of the<br>programming, remaining inactive until a new<br>command is sent. The RESET command does not<br>affect outputs set as "Blind" or "Venetian blind".<br>For example, if you want to send a deactivation<br>command to a group of lights, the RESET command<br>type must be set; this switches off any lights which<br>are on and leaves those already switched off inactive                                                                                                    |

L

|          |                                                                                                | ACTIVATE ANALOGUE OUTPUT<br>the module sends the activation command to the set<br>analogue output, bringing the output to the last value<br>set temporarily.                                                                                                    |
|----------|------------------------------------------------------------------------------------------------|----------------------------------------------------------------------------------------------------|
|          |                                                                                                | DEACTIVATE ANALOGUE OUTPUT<br>the module sends the off command to the set<br>analogue output.                                                                                                    |
|          |                                                                                                | SET ANALOGUE VALUE<br>this command can be used to control an analogue<br>output on a module. For example, the output of<br>dimmer 20046851, choosing also the value you<br>wish to set.                                                                                                    |
|          |                                                                                                | SET RGB COLOUR<br>this command can be used to control an output of<br>the module 20004600 configured as RGB to adjust<br>the colour and brightness.                                                                                                    |
|          | OUTPUT<br>Time interval between the<br>execution of the set action<br>and the previous action. | enter a value expressed in hours/minutes/seconds.                                                                                                    |
|          | TARGET PROPERTIES                                                                              | Select the address of the module and the relevant<br>output you wish to control.                                                                                                    |
|          |                                                                                                | Pressing gives access to the module manager panel from which you can select the output.                                                                                                    |
| GROUP    | COMMAND TYPE<br>Select the command to send<br>to the group.                                    | Choose between:<br>NORMAL<br>the module sends a command to the addressee,<br>switching the output for which it was programmed.<br>For example, if you send a normal command to a<br>timed output, the output will be activated for the set<br>time. If you send a normal command to an output set<br>as Step by Step, the output inverts its status.                                                                                                    |
|          |                                                                                                | SET<br>the module sends a "force ON" command and<br>the output is then activated independently of<br>the programming, remaining active until a new<br>command is sent. The SET command does not affect<br>outputs set as "Blind" and "Venetian blind".<br>For example, if you want to send an activation<br>command to a group of lights, the SET command<br>type must be set; this switches on any lights which<br>are off and leaves those already switched on<br>running. If a SET is sent to an output set as timed,<br>the output is activated and will remain active until a<br>new command is received |
|          |                                                                                                | RESET<br>the module sends a "force OFF" command and<br>the output is then deactivated regardless of the<br>programming, remaining inactive until a new<br>command is sent. The RESET command does not<br>affect outputs set as "Blind" or "Venetian blind".<br>For example, if you want to send a deactivation<br>command to a group of lights, the RESET command<br>type must be set; this switches off any lights which<br>are on and leaves those already switched off inactive                                                                                                    |
|          |                                                                                                | SET ANALOGUE VALUE<br>this command can be used to control an analogue<br>output on a module. For example, the output of<br>dimmer 20046851, choosing also the value you<br>wish to set.                                                                                                    |
|          |                                                                                                | SET RGB COLOUR<br>this command can be used to control an output of<br>the module 20004600 configured as RGB to adjust<br>the colour and brightness.                                                                                                    |
|          | OUTPUT<br>Time interval between the<br>execution of the set action<br>and the previous action. | enter a value expressed in hours/minutes/seconds.                                                                                                    |
|          | GROUP                                                                                          | Select the group to associate with the action.<br>Pressing gives access to the group<br>manager panel* from which you can create or<br>delete groups.                                                                                                    |
| SCENARIO | COMMAND TYPE<br>Select the command to send<br>to the scenario.                                 | Choose between:<br>START SCENARIO / STOP SCENARIO                                                                                                    |
|          | SCENARIO                                                                                       | select the scenario you want to control.                                                                                                    |
|          | OUTPUT<br>Time interval between the<br>execution of the set action<br>and the previous action. | enter a value expressed in hours/minutes/seconds.                                                                                                    |

|         | ALARM                                             | Actions available if Import Safe command is executed in the Alarm Settings section.                    |                                                                                                    |
|---------|---------------------------------------------------|----------------------------------------------------------------------------------------------------|----------------------------------------------------------------------------------------------------|
|         | Option only<br>available in the<br>first scenario | COMMAND TYPE<br>Select the command to send<br>to the alarm control panel.                              | Choose between:<br>ALARM AREAS / ALARM SCENARIO                                                                                                    |
|         | action.                                           | ALARM AREA COMMANDS<br>Option available if Command<br>type - Alarm areas is selected.                  | choose from the available options.<br>(areas and commands for areas configured on the<br>alarm control panel)                                                                                          |
|         |                                                   | ALARM SCENARIO<br>Option available if Command<br>type - Alarm scenario is<br>selected.                 | choose from the available options.<br>(scenarios configured on the alarm control panel)                                                                                                    |
|         | RULE ENABLE                                       | <b>COMMAND TYPE</b><br>Select the command to send<br>to the rule.                                      | Choose between:<br>ENABLE RULE / DISABLE RULE                                                                                                    |
|         |                                                   | RULE                                                                                                   | select the rule you want to control.                                                                                                    |
|         |                                                   | OUTPUT<br>Time interval between the<br>execution of the set action<br>and the previous action.         | enter a value expressed in hours/minutes/seconds                                                                                                    |
|         | VIP                                               | COMMAND TYPE                                                                                           | Choose between:<br>ACTUATOR MODULE ACTIVATION / LOCK-<br>RELEASE RELAY / FLOOR DOOR CALL                                                                                                    |
|         |                                                   | OUTPUT<br>Time interval between the<br>execution of the set action<br>and the previous action.         | enter a value expressed in hours/minutes/seconds                                                                                                    |
|         |                                                   | VIP ADDRESS<br>Option available if "Actuator<br>module activation_Lock-<br>release relay" is selected. | enter the address of the ViP module you want to control.                                                                                                    |
|         |                                                   | EXPANSION<br>Option available if Actuator<br>module activation is selected.                            | choose the ViP actuator module / ViP expansion you want to control.                                                                                                    |
|         |                                                   | OUTPUT<br>Option available if Actuator<br>module activation is selected.                               | choose the ViP actuator module / ViP expansion output you want to control.                                                                                                    |
|         |                                                   | RELAY<br>Option available if "Lock-<br>release relay" is selected.                                     | choose the relay you want to control.                                                                                                    |
|         | EMAIL<br>NOTIFICATION                             | LANGUAGE                                                                                               | set the language for the message sent by Comelit<br>Hub                                                                                                    |
|         | Option only<br>available in the<br>first scenario | SUBJECT                                                                                                | enter the text which will appear in the email subject<br>line. The entered text will be added following<br>a standard part consisting of "Comelit Hub<br>Description"                                  |
|         | acuon.                                            | A                                                                                                    | enter email recipient addresses                                                                                                    |
|         |                                                   | MESSAGE                                                                                                | enter the text which will appear in the email. In<br>addition to the entered message, the conditions<br>present in the rule in question and the relevant<br>status will also be included in the email. |
| F       | HYSTERFSIS                                        | rule status assessment time Th                                                                         | e actions will only be carried out at the end of the                                                                                                    |
| DVANCEL | TIME                                              | time set if the rule does not cha                                                                      | nge status.                                                                                                    |
| A       |                                                   | ontor a value expressed III 11001                                                                      | arminuca/accollua                                                                                                    |

### VIRTUAL OUTPUT

ŕ e.

The virtual outputs can be set as though they were normal outputs to carry out rules using their status. They can also be controlled from other modules on the BUS. Standard parameters .....

| Output description:                    | Virtuale 1              |         |       |
|----------------------------------------|-------------------------|---------|-------|
| Function:                              | Timed                   |         |       |
| Main group:                            | Gruppo 1                | -       |       |
| Time:                                  | 12 \$                   |         |       |
| <ul> <li>Advanced parameter</li> </ul> | s                       |         |       |
| Group 2:                               | Gruppo 2                | *       |       |
| Group 3:                               | No group                | •       |       |
| Group 4:                               | No group                | •       |       |
| Command execution delay:               | 20 + + Delay on:        |         | Activ |
| Priority command:                      |                         |         |       |
| Priority group:                        | Gruppo 3                | *       |       |
| Status on SET command:                 | On * Status on RESET of | ommand: | Off + |

| STEP BY STEP: set this function to switch the output with a pulse at the configured<br>input. This function allows control of the output using traditional buttons connected<br>to the digital input. Every time the button is pressed and released the output inverts<br>its status. The command is activated when the button is pressed, yet no command<br>is carried out when it is released. If, for example, 2 buttons are used to control the<br>same output set as bistable, the following applies: when the first button is pressed<br>the output is activated, when the second button is pressed the output is deactivated.<br>If you press and hold the first button the output is activated; if you continue to press<br>and hold the first button and press the second button, the output is deactivated.                                                |  |
|----------------------------------------------------------------------------------------------------|--|
| TIMED: when a button configured to control the timed output is pressed, the output<br>is activated and then, once the time has elapsed, deactivated. When the output is<br>set as TIMED, the activation time (in seconds) must be entered. If you enter a time<br>of 0 seconds the output will be activated for 0.5 seconds, which is useful for the<br>activation of an electric lock on a gate or other similar functions. To activate a timed<br>output so that it switches off after the programmed time, the digital input configured<br>for control must send a NORMAL command. If a RESET command is sent the output<br>will be deactivated, whatever its condition at that moment. If a SET command is sent the<br>0 seconds is set the output will be activated for 0.5 seconds. Reception of a NORMAL<br>command resets the activation time on the timers. |  |
| this function allows you to select a main group (from those available) to be associated with the output. pressing gives access to the group manager panel from which you can create or delete groups                                                                                                    |  |

TIME set the output time so that it corresponds to the activation time

Advanced parameters

| GROUP 2 / 3 / 4            | this function can be used to select other groups from those available to be coupled to the output in addition to the main group. <b>Pressing</b> gives access to the group manager panel from which you can create or delete groups.                                                                                                    |
|----------------------------|----------------------------------------------------------------------------------------------------|
| COMMAND<br>EXECUTION DELAY | this command can be used to delay the execution of a received command by the output.<br>For example, if you set a delay of 4 seconds: the output will wait for 4 seconds following receipt of a command before executing it.                                                                                                    |
| DELAY ON                   | ACTIVATION / DEACTIVATION / NOT USED: can be used to set the action for which<br>you want to add the command execution delay.<br>For example, if you set <i>Delay</i> on <i>Activation</i> , the output will delay execution of the<br>command received at the output at the moment of activation, while the output will<br>not experience any delays in deactivation. |

#### **Priority command**

T

FUNCTION

MAIN GROUP

| PRIORITY GROUP             | this function can be used to select a priority group (from those available) to be associated with the output. pressing gives access to the group manager panel from which you can create or delete groups                                                                                                    |
|----------------------------|----------------------------------------------------------------------------------------------------|
| STATUS ON SET<br>COMMAND   | this parameter can be used to determine how the output will behave when it receives<br>a priority SET command, for example an output controlling irrigation that must be<br><b>activated</b> or <b>deactivated</b> on receipt of a priority SET command and remain locked<br>until receipt of a priority RESET command |
| STATUS ON RESET<br>COMMAND | this parameter can be used to determine how the output will behave when it receives<br>a priority RESET command, for example an output controlling irrigation that must be<br>activated or deactivated on receipt of a priority RESET command                                                                          |

. . . . . . . . . . . . . . . . .

## LOGIC FUNCTIONS MODULE - ART. 20002710

When connected to the system, the module allows logic functions to be performed using, as elements of the rule, the events that are sent by the different modules on the BUS.

### MODULE INFORMATION

| Module information                                 |                      |  |  |
|----------------------------------------------------|----------------------|--|--|
| Address:                                           | 17                   |  |  |
| Description:                                       | 20002710 (Logico) 17 |  |  |
| Type:                                              | 20002710 (Logic)     |  |  |
| Firmware version:                                  | 1.0                  |  |  |
| Advanced                                           |                      |  |  |
| ^ Advanced                                         |                      |  |  |
| A CONTRACT AND AND AND AND AND AND AND AND AND AND | 18 HT US SHOT        |  |  |
| Group command                                      | d retransmission     |  |  |

| ADDRESS          | Progressive number assigned to the module by SimpleProg the moment it is added to the devices list.  To assign an address to the module, use the DIP-switches.                                                                                                    |
|------------------|----------------------------------------------------------------------------------------------------|
| DESCRIPTION      | enter a short description of the module to easily identify it within the project. example: Mod5 503 ground floor bathroom input                                                                                                    |
| TYPE             | Indicates the model of the module being programmed                                                                                                    |
| FIRMWARE VERSION | Module firmware version.<br>If a reading has never been taken from the module, this value is shown as "-".<br>This value should not be taken as the firmware version. To update this information<br>with the current module firmware version, we recommend taking a reading from the<br>module as soon as it is added to the system, before moving on to the configuration<br>of the programming parameters.<br>The module firmware version is also displayed on the "Search modules" screen.<br>A The availability of certain functions depends on the firmware version! |

Module information

1 Read

\*

Write

Module memory usage

| USED MEMORY | the bar shows the amount of space used by the module as a percentage. |
|-------------|-----------------------------------------------------------------------|

Advanced

| MESSAGE<br>RETRANSMISSION                                 | this function can be used to resend the command in the event that the module under control does not respond.<br>under normal conditions a single transmission is enough to control the output; if however the command is not received, the module will make a new attempt, up to a maximum of 3.<br>we recommend that this function is always enabled to ensure greater security for the commands sent.                                                                                                    |
|-----------------------------------------------------------|----------------------------------------------------------------------------------------------------|
| GROUP COMMAND<br>RETRANSMISSION                           | this tick enables retransmission of a group command. Retransmission sends the group command 3 times. The group command has no status response, as it is not possible to indicate the status of several outputs. We recommend that this tick is always enabled if group commands are used across the system                                                                                                    |
| OUTPUT STATUS<br>RETRANSMISSION<br>AFTER GROUP<br>COMMAND | this tick box enables transmission, over the BUS, of the status of the outputs<br>activated following a group command received by the module. We recommend<br>enabling this tick when group commands have been programmed for the system and<br>system managers (for example Planux Manager, Serial Bridge, etc) are installed.<br>This retransmission carried out by the module receiving the command, which may be<br>sent with a maximum delay of 12 seconds, is important in order to update the status<br>of the outputs on the system managers |

### RULES

Rule is the action that must be carried out automatically when the conditions on the list arise;

Usage example:

You want to *activate* the output controlling the boiler when one of the outputs connected to the zone valve is active; you want to *deactivate* it when all the outputs controlling the zone valves are inactive.

T

- as many conditions as there are solenoid valves, entering the ON status for each of the outputs set the boiler output activation command as True rule action

| Rule description:<br>Rule operator: |                              | Reg                                | Regola 1<br>OR (one or more conditions verified) |                                      |                                          |                |          |
|-------------------------------------|------------------------------|------------------------------------|--------------------------------------------------|--------------------------------------|------------------------------------------|----------------|----------|
|                                     |                              | OR                                 |                                                  |                                      |                                          |                |          |
|                                     | Rule co                      | onditions                          | True rule act                                    | ions                                 | False rule action                        | s              |          |
|                                     |                              | Conditi                            | Description                                      |                                      | Source type                              | Source des     | cription |
|                                     | ->                           | 1                                  | Descrizione d                                    | ondi                                 | Analogue in                              | Module: 0, Ing | put: 0   |
| 1                                   | COL                          |                                    |                                                  |                                      |                                          |                |          |
|                                     |                              | dition 1                           |                                                  |                                      |                                          |                |          |
|                                     | Desc                         | cription:                          |                                                  | Descrizi                             | one condizione                           |                | An x     |
|                                     | Desc<br>Type<br>Add          | ress: No                           | t used -                                         | Descrizi<br>An                       | one condizione<br>Subtype:<br>Not used   |                | An •     |
|                                     | Deso<br>Type<br>Adda<br>Stat | cription:<br>e:<br>ress: No        | t used -                                         | Descrizi<br>An •<br>Input<br>Greater | one condizione Subtype: Not used than    | *              | An •     |
|                                     | Deso<br>Type<br>Add<br>Stat  | cription:<br>e:<br>ress: No<br>us: | t used -                                         | Descrizi<br>An<br>Input<br>Greater   | one condizione   Subtype:  Not used than | •              | An •     |
| ULE                                 | Desc<br>Type<br>Adde<br>Stat | ress: No                           | t used -                                         | Descrizi<br>An                       | one condizione Subtype: Not used than    | •              | An •     |

#### Rule condition

depending on whether the AND or OR option is selected, the occurrence of one or more of the conditions will trigger the activation of the specified rule.

| CONDITION                 | enter one or more conditions by clicking Add; the conditions are numbered in                                                                                                    |
|---------------------------|----------------------------------------------------------------------------------------------------|
|                           | progressive order.                                                                                                    |
| DESCRIPTION               | space to fill                                                                                                    |
| TYPE                      | you can choose between:<br>DIGITAL I/O, ANALOG I/O, CLIMATE, OTHER RULE                                                                                                    |
| SUBTYPE                   | DIGITAL INPUT / OUTPUT: define the status of the digital input / output<br>ANALOGUE INPUT / OUTPUT: define the greater than / less than status of a value<br>read at the analogue input / output<br>TEMPERATURE VALUE: define the greater than / less than status of a temperature<br>HUMIDITY VALUE: define the more than / less than status of a humidity value<br>THERMOSTAT MODE: define the operating mode of the thermostat<br>THERMOSTAT SEASON: define the thermostat operation type<br>HUMIDITY SENSOR MODE: define the humidity sensor operating mode<br>HUMIDITY SENSOR SEASON: define the humidity sensor operating type<br>OTHER RULE: select Other ruleto add a previously created rule to the conditions |
| ADDRESS                   | enter the address of the target module                                                                                                    |
| OUTPUTS                   | select, from those available, the outputs you wish to receive the command.<br>by pressing you can select the ADDRESS and OUTPUTS of the<br>MODULE through a graphic interface                                                                                                    |
| STATUS                    | you can choose between:<br>INPUT ON / OFF<br>OUTPUT ON / OFF<br>GREATER THAN / LESS THAN<br>WINTER / SUMMER<br>MANUAL / AUTOMATIC<br>HUMIDIFIER / DEHUMIDIFIER                                                                                                    |
| TEMPERATURE<br>/ HUMIDITY | enter the temperature or humidity value                                                                                                    |

TARGET TYPE MODULE: the module function is used to control one or more module outputs. When this option is selected, you must enter the number of the module and output(s) you wish to control. This setting is also used to control an analogue output on a 20046810 module connected to a dimmer module. Also in this case, the address of the 20046810 module and the input number (1 or 2) will need to be entered GROUP: this function allows you to command multiple outputs on different modules. This setting is used to send a command which switches off all the lights in an apartment or lowers all the blinds, etc... To do this, the outputs must be assigned to the same group on the output settings screen. For example, if you want to control all the lights, one group (for example GROUP 1) must be assigned to all the outputs connected to the lights, and then an input set as GROUP in the TARGET TYPE field, entering GROUP 1 SYSTEM MANAGER: the system manager function sends a command directly to the system managers, for example: Icona Manager, Planux Manager, Serial Bridge, Minitouch. This command is used by the system managers to activate internally stored commands, or to use the input status for logic rules or other functions. This setting is used if you want to activate a scenario that is stored on the Planux Manager, Minitouch, Bridge or Icona system manager. THERMOSTAT MODE: this function can be used to send commands to a selected thermostat by choosing the operating type (heating/cooling) or the operating mode (automatic/manual) HUMIDITY SENSOR MODE: this function can be used to send commands to a humidity sensor by selecting the operating type (humidifier/dehumidifier) or the operating mode (automatic/manual) COMMAND TYPE SET: the module sends a "force ON" command and the output is then activated independently of the programming, remaining active until a new command is sent. The SET command does not affect outputs set as "Blind" and "Venetian blind". For example, if you want to send an activation command to a group of lights, the SET command type must be set; this switches on any lights which are off and leaves those already switched on running. If a SET is sent to an output set as timed, the output is activated and will remain active until a new command is received RESET: the module sends a "force OFF" command and the output is then deactivated independently of the programming, remaining inactive until a new command is sent. The RESET command does not affect outputs set as "Blind" or "Venetian blind" For example, if you want to send a deactivation command to a group of lights, the RESET command type must be set; this switches off any lights which are on and leaves those already switched off inactive ACTIVATE/DEACTIVATE ANALOGUE OUTPUT: this command activates/deactivates an analogue output at the last value set for that output. For example, it can be used to activate the dimmer output of module 20046851 SET ANALOGUE VALUE: this command can be used to control an analogue output on a module. For example, the output of dimmer 20046851, choosing also the value you wish to set. SET RGB COLOUR: this command can be used to control an output of the module 20004600 configured as RGB to adjust the colour and brightness HEATING ON / HEATING OFF: this command can be used to change the type of thermostat operation to on in winter or off in winter COOLING ON / COOLING OFF: this command can be used to change the type of thermostat operation to on in summer or off in summer HUMIDIFIER ON / HUMIDIFIER OFF: this command can be used to change the type of humidity sensor operation to humidifier on or humidifier off DEHUMIDIFIER ON / DEHUMIDIFIER OFF: this command can be used to change the type of humidity sensor operation to dehumidifier on or dehumidifier of AUTOMATIC: this command can be used to set the thermostat or humidity sensor to automatic mode MANUAL: this command can be used to set the thermostat or humidity sensor to manual mode, with the corresponding threshold as desired ADDRESS enter the address of the target module INPUT / select, from those available, the outputs you wish to receive the command OUTPUT By pressing \_\_\_\_\_ you can select the ADDRESS and OUTPUTS of the MODULE through a graphic interface TEMPERATURE enter the temperature or humidity value / HUMIDITY

Advanced

DELAY BETWEEN Indicates the delay between the execution of one command, completed in an action COMMANDS associated with the rule, and the next

False rule action

False rule is the command carried out when the conditions on the list cease to occur

(See Paragraph "True rule action" on page 56)

### VIRTUAL OUTPUT

The virtual outputs can be set as though they were normal outputs to carry out rules using their status. They can also be controlled from other modules on the BUS.

#### True rule action

True rule is the command that will be carried out automatically when the conditions on the list arise.

| ACTION      | enter one or more actions by clicking Add; the actions are numbered in progressive order |
|-------------|------------------------------------------------------------------------------------------|
| DESCRIPTION | space to fill                                                                            |

Т

| Standard parameters                     |                             |       |  |
|-----------------------------------------|-----------------------------|-------|--|
| Output description:                     | Virtuale 1                  |       |  |
| Function:                               | Timed                       |       |  |
| Main group:                             | Gruppo 1 *                  |       |  |
| Time: 12 s                              |                             | -     |  |
| <ul> <li>Advanced parameters</li> </ul> |                             |       |  |
| Group 2:                                | Gruppo 2 -                  | •••   |  |
| Group 3:                                | No group -                  |       |  |
| Group 4:                                | No group -                  |       |  |
| Command execution delay:                | 20 4 > Delay on:            | Activ |  |
| Priority command:                       |                             |       |  |
| Priority group:                         | Gruppo 3 -                  |       |  |
| Status on SET commands                  | On Status on DESET commands | 0#    |  |

### Standard parameters

| OUTPUT<br>DESCRIPTION | enter a short description of the module to easily identify it within the project in future.                                                                                                    |
|-----------------------|----------------------------------------------------------------------------------------------------|
| FUNCTION              | STEP BY STEP: set this function to switch the output with a pulse at the configured<br>input. This function allows control of the output using traditional buttons connected<br>to the digital input. Every time the button is pressed and released the output inverts<br>its status. The command is activated when the button is pressed, yet no command<br>is carried out when it is released. If, for example, 2 buttons are used to control the<br>same output set as bistable, the following applies: when the first button is pressed<br>the output is activated, when the second button is pressed the output is deactivated.<br>If you press and hold the first button the output is activated; if you continue to press<br>and hold the first button and press the second button, the output is deactivated.                                                                                                    |
|                       | TIMED: this option is used to connect timed procedures such as the stair light,<br>outputs for the irrigation valve, a hallway light or other functions. When a button<br>configured to control the timed output is pressed, the output is activated and then,<br>once the time has elapsed, deactivated. When the output is set as TIMED, the<br>activation time (in seconds) must be entered. If you enter a time of 0 seconds the<br>output will be activated for 0.5 seconds, which is useful for the activation of an<br>electric lock on a gate or other similar functions. To activate a timed output so that<br>it switches off after the programmed time, the digital input configured for control<br>must send a NORMAL command. If a RESET command is sent the output will be<br>deactivated, whatever its condition at that moment. If a SET command is sent the<br>output will be deactivated in any case at the end of the timed period. If a time of 0<br>seconds is set the output will be activation time on the timers. |
| MAIN GROUP            | this function allows you to select a main group (from those available) to be associated with the output. pressing gives access to the group manager panel from which you can create or delete groups                                                                                                    |
| TIME                  | set the output time so that it corresponds to the activation time                                                                                                    |

### Advanced parameters

| GROUP 2 / 3 / 4            | this function can be used to select other groups from those available to be coupled to the output in addition to the main group. Pressing gives access to the group manager panel from which you can create or delete groups.                                                                                                    |
|----------------------------|----------------------------------------------------------------------------------------------------|
| COMMAND<br>EXECUTION DELAY | this command can be used to delay the execution of a received command by the output.<br>For example, if you set a delay of 4 seconds: the output will wait for 4 seconds following receipt of a command before executing it.                                                                                                    |
| DELAY ON                   | ACTIVATION / DEACTIVATION / NOT USED: can be used to set the action for which<br>you want to add the command execution delay.<br>For example, if you set <i>Delay</i> on <i>Activation</i> , the output will delay execution of the<br>command received at the output at the moment of activation, while the output will<br>not experience any delays in deactivation. |

Priority command

| PRIORITY GROUP             | this function can be used to select a priority group (from those available) to be associated with the output. pressing gives access to the group manager panel from which you can create or delete groups                                                                                                |
|----------------------------|----------------------------------------------------------------------------------------------------|
| STATUS ON SET<br>COMMAND   | this parameter can be used to determine how the output will behave when it receives<br>a priority SET command, for example an output controlling irrigation that must be<br>activated or deactivated on receipt of a priority SET command and remain locked<br>until receipt of a priority RESET command |
| STATUS ON RESET<br>Command | this parameter can be used to determine how the output will behave when it receives<br>a priority RESET command, for example an output controlling irrigation that must be<br>activated or deactivated on receipt of a priority RESET command                                                            |

L

Etandard and

### CERTIFIED MANAGEMENT SYSTEMS

ISO 14001

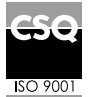

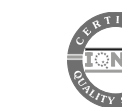

W W W . C O M e l i t g r O u p . C O M Via Don Arrigoni, 5 - 24020 Rovetta (BG) - Italy

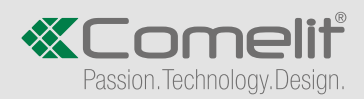